# BarcoRLM G5

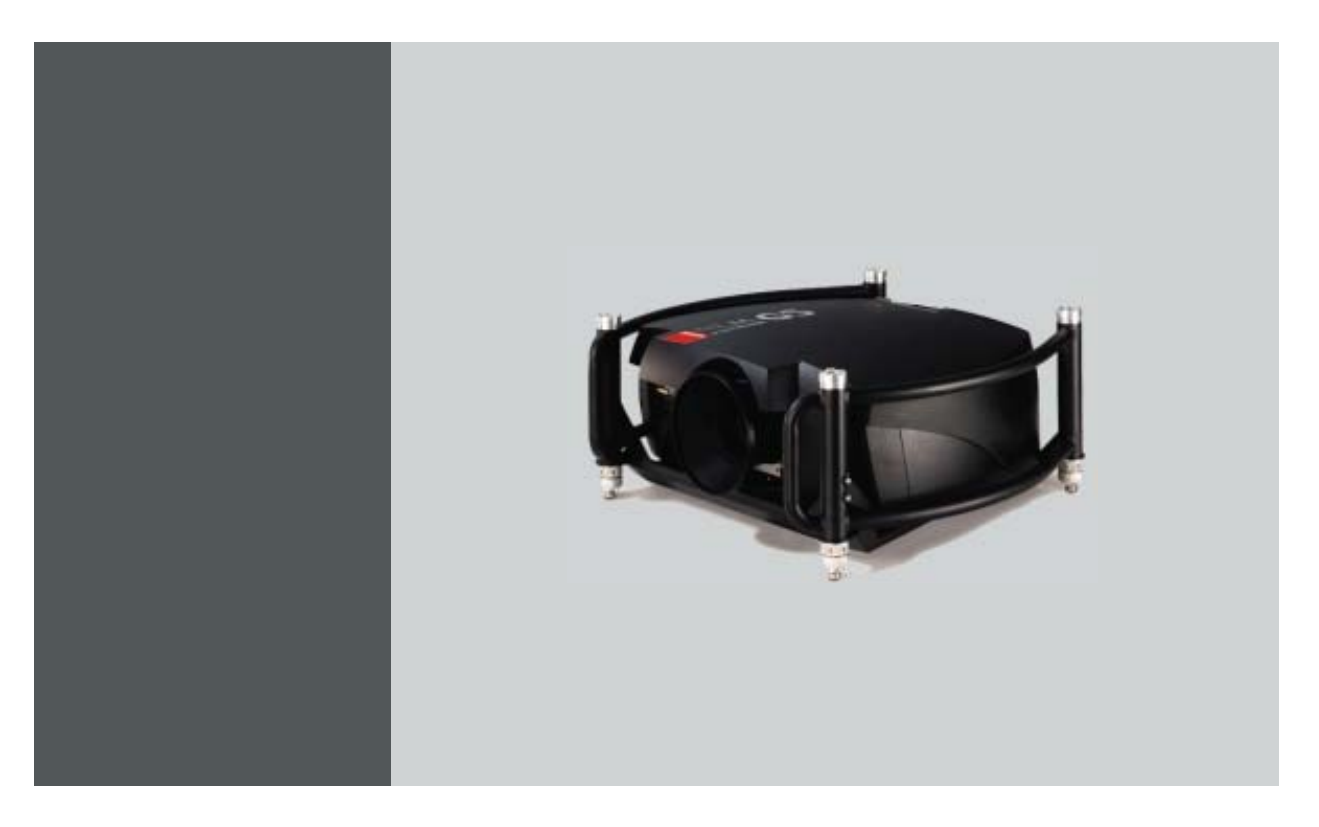

## Manuel d'utilisateur

R9010020 R9010021

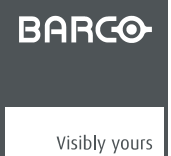

R5976629F/04 01/09/2005

Barco nv Events Noordlaan 5, B-8520 Kuurne Tél.: +32 56.36.89.70 Fax: +32 56.36.88.24 E-mail: sales.events@barco.com Rendez nous visite sur le web: www.barco.com

### **Modifications**

Le manuel est fourni tel quel, sans aucune garantie d'aucune sorte, ni expresse ni implicite, renonçant à toutes garanties comprenant de manière non exclusive, les garanties de commercialisation du produit pour un usage particulier. Ce manuel peut être modifié à tout moment en vue de corrections ou d'améliorations apportées aux produits et/ou aux logiciels.

Cette documentation peut comporter des inexactitudes techniques ou des erreurs de frappe. Ces informations font périodiquement l'objet de modifications ; ces dernières étant reprises dans de mises àjour de la présente documentation.

#### Copyright ©

Tous droits réservés. Aucune partie du présent document ne peut être copiée, reproduite ou traduite. Le document ne peut être emmagasiné, enregistré dans ou transmis à un système de recherche sans l'accord écrit préalable de Barco.

#### Garantie et compensation

Barco donne une garantie de parfait achèvement dans le respect des clauses de garantie prévues par la loi. Lors de la réception, le contenu des emballages doit être soigneusement contrôlé et toute détérioration doit entraîner un examen particulier des produits. En cas de dommages, réaliser immédiatement un constat détaillé qui sera remis par écrit à Barco.

La date du transfert de risques marque le début de la période de garantie ; en présence de systèmes spéciaux et de logiciels : la date de mise en service, au plus tard 30 jours après le transfert de risques. En cas de réclamation fondée, Barco peut s'engager à réparer ou à remplacer de tels dommages à sa propre discrétion dans un délai approprié. S'il est impossible de réparer ou de remplacer la marchandise défectueuse, l'acquéreur est en droit de demander une diminution du prix d'achat, voire l'annulation du contrat (la rédhibition). L'acheteur ne saurait faire valoir d'autres prétentions, notamment à indemnisation de dommages directs ou indirects et de dommages imputables au fonctionnement de logiciel ainsi qu'à tout autre service offert par Barco faisant partie du système ou non, à la condition qu'il ne soit pas établi que les dégradations proviennent d'absence intentionnelle de qualités promises par écrit ou que Barco a commis une faute grave.

Lorsque l'acquéreur ou toute personne tierce apporte des modifications aux marchandises fournies par Barco ou qu'il (elle) effectue des réparations sur celles-ci, ou lorsque les marchandises sont rendues impropres à l'usage auquel on les destine, et principalement en cas de mise en service ou d'utilisation non conformes, ou lorsque après le transfert de risques ces fournitures sont soumises à des conditions qui ne sont pas indiquées dans le contrat, toutes les garanties applicables deviendront nulles. Sont exclues de la garantie les erreurs système imputables à des programmes ou à des circuits électroniques spécifiques fournis par l'acheteur, tels que des interfaces. Pas couverts non plus : l'usure normale ainsi que l'entretien normal.

Le client est tenu de se conformer aux conditions ambiantes ainsi qu'aux prescriptions d'entretien et de maintenance contenues dans cette notice.

#### Marques

Les noms commerciaux ainsi que les noms de produit figurant dans la présente notice d'utilisation peuvent être des marques, déposées ou non, ou droits d'auteur de leur détenteur respectif. Tous les noms de marque et les noms de produit présents dans ce document ne sont donnés qu'à titre d'exemple bien entendu il ne s'agit pas d'une approbation par Barco ni d'une promotion de ces produits ou de leur fabricant.

# TABLE DES MATIÈRES

| 1.       | <b>Em</b>                                                                                                    | nballage et dimensions                                                                                                    | 5                                                                                      |
|----------|----------------------------------------------------------------------------------------------------|----------------------------------------------------------------------------------------------------|----------------------------------------------------------------------------------------|
|          | 1.1                                                                                                    | Emballage du projecteur                                                                                                    | 5                                                                                      |
|          | 1.3                                                                                                    | Dimensions                                                                                                    | 7                                                                                      |
| ~        | •                                                                                                    |                                                                                                    |                                                                                        |
| 2.       |                                                                                                    | onsignes d'installation                                                                                                    | . 11                                                                                   |
|          | 2.1                                                                                                    | Generalites.                                                                                                    | . 11                                                                                   |
|          | 2.2                                                                                                    | Zone de sécurité autour du projecteur                                                                                                    | 14                                                                                     |
|          | 2.4                                                                                                    | Objectifs.                                                                                                    | . 15                                                                                   |
|          | 2                                                                                                    | 2.4.1 Objectifs                                                                                                    | . 15                                                                                   |
|          | 2                                                                                                    | 2.4.2 Formules optiques d'objectif                                                                                                    | . 15                                                                                   |
|          | 2                                                                                                    | 2.4.3 Installation de l'objectif.                                                                                                    | . 15                                                                                   |
|          | 25                                                                                                    | 2.4.4 Nettoyer la lentille                                                                                                    | . 16                                                                                   |
|          | 2.5                                                                                                    | Insertion des piles dans la telecontinande.                                                                                                    | . 17                                                                                   |
|          | 2.7                                                                                                    | Points de fixation et accessoires                                                                                                    | . 19                                                                                   |
|          | 2                                                                                                    | 2.7.1 Vue d'ensemble                                                                                                    | . 19                                                                                   |
|          | 2                                                                                                    | 2.7.2 Montage des colliers de serrage                                                                                                    | . 19                                                                                   |
| 2        | 60                                                                                                    |                                                                                                    | 24                                                                                     |
| J.       | 3 1                                                                                                    | Parcordement électrique                                                                                                    | 21                                                                                     |
|          | 3.1                                                                                                    | Raccordement des sources d'entrée                                                                                                    | . 21                                                                                   |
|          | 3                                                                                                    | 3.2.1 Section d'entrée.                                                                                                    | . 22                                                                                   |
|          | 3                                                                                                    | 3.2.2 Dispositifs d'entrée                                                                                                    | . 22                                                                                   |
|          | 3.3                                                                                                    | Entrée 5 câbles                                                                                                    | . 23                                                                                   |
|          | 3.4                                                                                                    |                                                                                                    | . 24                                                                                   |
|          | ა.ე<br>ვი                                                                                                    | Entrée S-Video                                                                                                    | . 25<br>26                                                                             |
|          | 3.7                                                                                                    | Entrée ordinateur (RGB analogique)                                                                                                    | . 27                                                                                   |
|          | 3.8                                                                                                    | Serial Digital Interface                                                                                                    | . 28                                                                                   |
|          | 3.9                                                                                                    | Connecteur de communication                                                                                                    | . 28                                                                                   |
|          | 3                                                                                                    | 3.9.1 Connecteur RS232 IN                                                                                                    | . 28                                                                                   |
|          | 3.10                                                                                                    | Configuration etendue                                                                                                    | . 29                                                                                   |
|          | 3                                                                                                    | 3.10.2 Configuration étendue 5 câbles                                                                                                    | . 29                                                                                   |
|          | 3                                                                                                    | 3.10.3 Configuration étendue S-Vidéo                                                                                                    | . 30                                                                                   |
|          | 3                                                                                                    | 3.10.4 Résumé                                                                                                    | . 31                                                                                   |
| ٨        | Dri                                                                                                    | ise en main                                                                                                    | 22                                                                                     |
| т.       | 4 1                                                                                                    | Présentation générale de la terminologie                                                                                                    | .33                                                                                    |
|          | 4.2                                                                                                    | Allumage                                                                                                    | . 36                                                                                   |
|          | 4.3                                                                                                    | Temps d'utilisation de la lampe                                                                                                    | . 36                                                                                   |
|          | 4.4                                                                                                    | Mise en veille                                                                                                    | . 37                                                                                   |
|          | 4.5                                                                                                    | Mise hors tension                                                                                                    | . 37                                                                                   |
|          | 4.0<br>4.7                                                                                                    | Enteur de temperature Dint                                                                                                    | . 30<br>38                                                                             |
|          | 4.8                                                                                                    | Adresse du projecteur .                                                                                                    | . 40                                                                                   |
|          | 4                                                                                                    | 4.8.1 Définition de l'adresse                                                                                                    | . 40                                                                                   |
|          | 4                                                                                                    | 4.8.2 Affichage et programmation d'adresses dans la télécommande                                                                                                    | . 41                                                                                   |
|          | 4.9                                                                                                    | Commande du projecteur                                                                                                    | . 41                                                                                   |
|          | 4.10<br>1                                                                                                    | Keglage rapide de l'objectif                                                                                                    | 42<br>12                                                                               |
|          |                                                                                                    |                                                                                                    | 42                                                                                     |
|          | 4                                                                                                    | 4.10.2 Réplage de l'objecti via les batre de menu                                                                                                    | 43                                                                                     |
|          | 4                                                                                                    | 4.10.7       Réglage de l'objectif via la barre de menu         4.10.3       Réglage direct de l'objectif (télécommande)                                                                                                    | . 43<br>. 44                                                                           |
|          | 4<br>4<br>4.11                                                                                                    | 4.10.2       Réglage de l'objectif via la barre de menu         4.10.3       Réglage direct de l'objectif (télécommande)         Zoom numérique                                                                                                    | . 43<br>. 44<br>. 44                                                                   |
|          | 4<br>4<br>4.11<br>4.12                                                                                              | 4.10.2       Réglage de l'objectif via la barre de menu         4.10.3       Réglage direct de l'objectif (télécommande)         Zoom numérique                                                                                                    | . 43<br>. 44<br>. 44<br>. 45                                                           |
| 5        | 4<br>4<br>4.11<br>4.12<br>Far                                                                                       | 4.10.2       Réglage de l'objectif via la barre de menu         4.10.3       Réglage direct de l'objectif (télécommande)         Zoom numérique                                                                                                    | . 43<br>. 44<br>. 44<br>. 45<br><b>47</b>                                              |
| 5.       | 4<br>4<br>4.11<br>4.12<br><b>Far</b><br>5.1                                                                         | 4.10.2 Réglage de l'objectif via la barre de menu     4.10.3 Réglage direct de l'objectif (télécommande)     Zoom numérique     Sélection rapide Picture in Picture (incrustation d'image) <b>miliarisation avec la structure de menus</b> Comment démarrer les menus                                                                                                    | 43<br>44<br>44<br>45<br><b>. 47</b>                                                    |
| 5.       | 4<br>4<br>4.11<br>4.12<br><b>Far</b><br>5.1<br>5.2                                                                  | 4.10.2 Réglage de l'objectif via la barre de menu     4.10.3 Réglage direct de l'objectif (télécommande)     Zoom numérique     Sélection rapide Picture in Picture (incrustation d'image). <b>miliarisation avec la structure de menus</b> Comment démarrer les menus.     Utilisation du menu                                                                                                    | 43<br>44<br>45<br>45<br>47<br>47                                                       |
| 5.       | 4<br>4<br>4.11<br>4.12<br><b>Far</b><br>5.1<br>5.2<br>5.3                                                           | 4.10.2 Réglage de l'objectif via la barre de menu     4.10.3 Réglage direct de l'objectif (télécommande)     Zoom numérique     Sélection rapide Picture in Picture (incrustation d'image).      miliarisation avec la structure de menus     Comment démarrer les menus     Utilisation du menu     Utilisation des boîtes de dialogue.                                                                                                    | 43<br>44<br>45<br>45<br>47<br>47<br>48                                                 |
| 5.<br>6  | 4<br>4.11<br>4.12<br><b>Far</b><br>5.1<br>5.2<br>5.3                                                                | A.10.2 Réglage de l'objectif via la barre de menu A.10.3 Réglage direct de l'objectif (télécommande) Zoom numérique Sélection rapide Picture in Picture (incrustation d'image). miliarisation avec la structure de menus Comment démarrer les menus Utilisation du menu Utilisation de boîtes de dialogue                                                                                                    | 43<br>44<br>45<br>45<br>45<br>45<br>47<br>47<br>48<br>48                               |
| 5.<br>6. | 4<br>4.11<br>4.12<br><b>Far</b><br>5.1<br>5.2<br>5.3<br><b>Sél</b><br>6.1                                           | 4.10.2 Réglage de l'objectif via la barre de menu 4.10.3 Réglage direct de l'objectif (télécommande) 2.200m numérique 2. Sélection rapide Picture in Picture (incrustation d'image). 2. Sélection avec la structure de menus Comment démarrer les menus Utilisation du menu Utilisation de boîtes de dialogue 3. Selection de la source 3. Vue d'ensemble Sélection source 3. Selection source 3. Selection source 3. | 43<br>44<br>45<br>47<br>47<br>47<br>47<br>47<br>47<br>47<br>48<br>51                   |
| 5.<br>6. | 4<br>4<br>4.11<br>4.12<br><b>Far</b><br>5.1<br>5.2<br>5.3<br><b>Sél</b><br>6.1<br>6.2                               | A.10.2 Réglage de l'objectif via la barre de menu A.10.3 Réglage di l'objectif via la barre de menu A.10.3 Réglage direct de l'objectif (télécommande) Zoom numérique Sélection rapide Picture in Picture (incrustation d'image).  miliarisation avec la structure de menus Comment démarrer les menus Utilisation du menu Utilisation des boîtes de dialogue  ilection de la source Vue d'ensemble Sélection source Utilisation des icônes                                                                                                    | 43<br>44<br>45<br>45<br>47<br>47<br>47<br>47<br>48<br>51<br>51                         |
| 5.<br>6. | 4<br>4<br>4.11<br>4.12<br><b>Far</b><br>5.1<br>5.2<br>5.3<br><b>Sél</b><br>6.1<br>6.2<br>6.3                        | A.10.2 Réglage de l'objectif via la barre de menu A.10.3 Réglage di l'objectif via la barre de menu A.10.3 Réglage direct de l'objectif (télécommande) Zoom numérique Sélection rapide Picture in Picture (incrustation d'image)  miliarisation avec la structure de menus Comment démarrer les menus Utilisation du menu Utilisation des boîtes de dialogue  lection de la source Vue d'ensemble Sélection source Utilisation des icônes Sélection de la source.                                                                                                    | 43<br>44<br>45<br>45<br>47<br>47<br>47<br>47<br>47<br>47<br>47<br>51<br>51<br>51       |
| 5.<br>6. | 4<br>4.11<br>4.12<br><b>Far</b><br>5.1<br>5.2<br>5.3<br><b>Sél</b><br>6.1<br>6.2<br>6.3<br>6.4                      | A.10.2 Réglage de l'objectif via la barre de menu A.10.3 Réglage di l'objectif via la barre de menu Som numérique Sélection rapide Picture in Picture (incrustation d'image) Miliarisation avec la structure de menus Comment démarrer les menus Utilisation du menu Utilisation des boîtes de dialogue Vue d'ensemble Sélection source Utilisation des icônes Sélection de la source. Sélection de la source Sélection de la source Sélection de la source                                                                                                    | 43<br>44<br>45<br>47<br>47<br>47<br>47<br>47<br>48<br>51<br>51<br>51<br>52             |
| 5.<br>6. | 4<br>4.11<br>4.12<br><b>Far</b><br>5.1<br>5.2<br>5.3<br><b>Sél</b><br>6.1<br>6.2<br>6.3<br>6.4<br>6.5<br>6 c        | 4.10.2       Réglage de l'objectif via la barre de menu         4.10.3       Réglage direct de l'objectif (télécommande)         Zoom numérique                                                                                                    | 43<br>44<br>45<br><b>47</b><br>47<br>47<br>48<br><b>51</b><br>51<br>51<br>51<br>53     |
| 5.<br>6. | 4<br>4.11<br>4.12<br><b>Far</b><br>5.1<br>5.2<br>5.3<br><b>Sél</b><br>6.1<br>6.2<br>6.3<br>6.4<br>6.5<br>6.6<br>6 7 | 4.10.2       Réglage de l'objectif via la barre de menu                                                                                                    | 43<br>44<br>45<br>47<br>47<br>47<br>47<br>47<br>51<br>51<br>51<br>52<br>53<br>53<br>53 |

| 7. | <b>M</b><br>7.1                                                      | enu G<br>Vue c                                                                                                 | <b>énéral</b><br>J'ensemble du menu Général                                                                                                    | . <b>57</b><br>. 57                                                       |
|----|----------------------------------------------------------------------|----------------------------------------------------------------------------------------------------|----------------------------------------------------------------------------------------------------|---------------------------------------------------------------------------|
|    | 7.2                                                                  | Paus                                                                                                    | e                                                                                                    | . 57                                                                      |
|    | 7.3                                                                  | Gel d                                                                                                    | le l'image                                                                                                    | . 57                                                                      |
|    | 7.4                                                                  | Horlo                                                                                                    | ige d'arret                                                                                                    | . 58                                                                      |
|    | 1.5                                                                  | luenti                                                                                                    |                                                                                                    | . 59                                                                      |
| 8. | M                                                                    | enu In                                                                                                    | nage                                                                                                    | 61                                                                        |
|    | 8.1                                                                  | Vue o                                                                                                    | J'ensemble du menu Image                                                                                                    | . 62                                                                      |
|    | 8.2                                                                  | Régla                                                                                                    | ages                                                                                                    | . 62                                                                      |
|    |                                                                      | 822                                                                                                    |                                                                                                    | . 03                                                                      |
|    |                                                                      | 8.2.3                                                                                                    | Couleur                                                                                                    | . 64                                                                      |
|    |                                                                      | 8.2.4                                                                                                    | Teinte (tonalité chromatique)                                                                                                    | . 65                                                                      |
|    |                                                                      | 8.2.5                                                                                                    | Finesse                                                                                                    | . 66                                                                      |
|    |                                                                      | 8.2.6                                                                                                    | Gamma                                                                                                    | . 66                                                                      |
|    |                                                                      | 828                                                                                                    | Réduction du bruit                                                                                                    | 68                                                                        |
|    | 8.3                                                                  | Form                                                                                                    | at                                                                                                    | . 69                                                                      |
|    | 8.4                                                                  | Voir la                                                                                                    | a résolution native                                                                                                    | . 72                                                                      |
|    | 8.5                                                                  | Corre                                                                                                    | ection du trapèze                                                                                                    | . 73                                                                      |
|    | 8.6<br>8.7                                                           | Temp<br>Dátor                                                                                                  | perature de couleur                                                                                                    | . 74                                                                      |
|    | 8.8                                                                  | Balar                                                                                                    | acon mode ninn                                                                                                    | . 77                                                                      |
|    |                                                                      | 8.8.1                                                                                                    | Introduction à la balance d'entrée                                                                                                    | .77                                                                       |
|    |                                                                      | 8.8.2                                                                                                    | Réglage de la balance d'entrée                                                                                                    | . 78                                                                      |
|    | ~ ~                                                                  | 8.8.3                                                                                                    | Balance d'entrée pour signaux YPrPb                                                                                                    | . 81                                                                      |
|    | 8.9                                                                  | CAG<br>0 Contr                                                                                                 | sur video                                                                                                    | . 82                                                                      |
|    | 0.10                                                                 | o com                                                                                                    |                                                                                                    | . 00                                                                      |
| 9. | M                                                                    | enu O                                                                                                    | utils                                                                                                    | 85                                                                        |
|    | 9.1                                                                  | Vue o                                                                                                    | J'ensemble du menu Outils                                                                                                    | . 85                                                                      |
|    | 9.2                                                                  | Introc                                                                                                    | JUCTION A PIP                                                                                                    | . 85                                                                      |
|    | 9.5                                                                  | PiP A                                                                                                    | iout fenêtre                                                                                                    | . 07                                                                      |
|    | 9.5                                                                  | PiP R                                                                                                    | Retrait fenêtre                                                                                                    | . 89                                                                      |
|    | 9.6                                                                  | PiP M                                                                                                    | /lise en page                                                                                                    | . 90                                                                      |
|    |                                                                      | 9.6.1                                                                                                    | PiP Sauvegarder                                                                                                    | . 90                                                                      |
|    |                                                                      | 9.6.2                                                                                                    | PIP Renommer une mise en page                                                                                                    | . 91                                                                      |
|    | 9.7                                                                  | PiP A                                                                                                    | siustement                                                                                                    | . 92                                                                      |
| 40 |                                                                      |                                                                                                    |                                                                                                    | ~ -                                                                       |
| 10 | . IVI                                                                | enu Si                                                                                                    | Ignal                                                                                                    | .95                                                                       |
|    | 10.                                                                  | 1 Vue C<br>2 Mode                                                                                              | a ensemble du menu Signal                                                                                                    | . 95                                                                      |
|    | 10.3                                                                 | 3 Taux                                                                                                    | d'images de sortie                                                                                                    | . 97                                                                      |
|    | 10.4                                                                 | 4 Coule                                                                                                    | eur de fond                                                                                                    | . 98                                                                      |
| 11 | м                                                                    | onula                                                                                                    | ampes                                                                                                    | ۵۵                                                                        |
|    | 11 1                                                                 | 1 Vue o                                                                                                    | inipes                                                                                                    | .99                                                                       |
|    | 11.2                                                                 | 2 Temp                                                                                                    | s d'utilisation                                                                                                    | . 99                                                                      |
|    | 11.3                                                                 | 3 Mode                                                                                                    | )                                                                                                    | 100                                                                       |
|    | 11.4                                                                 | 4 Econ                                                                                                    | omique Marche/Arrêt                                                                                                    | 101                                                                       |
|    | 11.5                                                                 | 5 Alam                                                                                                    |                                                                                                    | 101                                                                       |
| 12 | . M                                                                  | enu Fi                                                                                                    | chiers images 1                                                                                                    | 03                                                                        |
|    | 12.                                                                  | 1 Vue c                                                                                                    | J'ensemble du menu Fichiers images                                                                                                    | 103                                                                       |
|    | 12.2                                                                 | 2 Introc<br>3 Char                                                                                             | Juction aux fichiers images                                                                                                    | 103                                                                       |
|    | 12.                                                                  | 4 Sélec                                                                                                    | tion fichier                                                                                                    | 105                                                                       |
|    | 12.5                                                                 | 5 Confi                                                                                                    | guration Auto Image                                                                                                    | 105                                                                       |
|    | 12.6                                                                 | 6 Edite                                                                                                    | r un fichier                                                                                                    | 107                                                                       |
|    |                                                                      | 12.6.1                                                                                                    | Edition d'un fichier                                                                                                    | 107                                                                       |
|    |                                                                      | 12.0.2                                                                                                    | rarametres de nomer confects                                                                                                    | 108                                                                       |
|    |                                                                      |                                                                                                    |                                                                                                    |                                                                           |
|    |                                                                      | 12.6.4                                                                                                    | Réglages données avancés                                                                                                    | 109                                                                       |
|    | 12.7                                                                 | 12.6.4<br>7 Reno                                                                                               | Réglages données avancés<br>mmer un fichier                                                                                                    | 109<br>110                                                                |
|    | 12.7<br>12.8                                                         | 12.6.4<br>7 Reno<br>8 Copie                                                                                    | Réglages données avancés<br>mmer un fichier<br>er                                                                                                    | 109<br>110<br>110                                                         |
|    | 12.7<br>12.8<br>12.9                                                 | 12.6.4<br>7 Reno<br>8 Copie<br>9 Effact                                                                        | Réglages données avancés<br>mmer un fichier<br>er<br>er                                                                                                    | 109<br>110<br>110<br>111<br>111                                           |
|    | 12.7<br>12.8<br>12.9<br>12.7                                         | 12.6.4<br>7 Reno<br>8 Copie<br>9 Effact<br>10 Charg<br>11 Zoor                                                 | Réglages données avancés<br>mmer un fichier<br>er<br>gement automatique                                                                                                    | 109<br>110<br>110<br>111<br>112<br>113                                    |
|    | 12.7<br>12.8<br>12.9<br>12.7<br>12.7                                 | 12.6.4<br>7 Reno<br>8 Copie<br>9 Effac<br>10 Charg<br>11 Zoom                                                  | Réglages données avancés<br>mmer un fichier<br>er<br>gement automatique<br>n-Focalisation                                                                                                    | 109<br>110<br>110<br>111<br>112<br>113                                    |
| 13 | 12.5<br>12.8<br>12.9<br>12.7<br>12.7                                 | 12.6.4<br>7 Reno<br>8 Copie<br>9 Effac<br>10 Charg<br>11 Zoom                                                  | Réglages données avancés         mmer un fichier         er         gement automatique         1-Focalisation <b>es écran</b> 1                                                                                                    | 109<br>110<br>110<br>111<br>112<br>113<br><b>115</b>                      |
| 13 | 12.7<br>12.8<br>12.9<br>12.7<br>12.7<br>12.7<br>13.7                 | 12.6.4<br>7 Reno<br>8 Copie<br>9 Effac<br>10 Charg<br>11 Zoom<br><b>églage</b><br>1 Repre                      | Réglages données avancés         immer un fichier         er         gement automatique         1-Focalisation         es écran         ésentation plein écran         1 de démarrage                                                                                                    | 109<br>110<br>110<br>111<br>112<br>113<br>113<br>115<br>116               |
| 13 | 12.7<br>12.8<br>12.9<br>12.7<br>12.7<br>12.7<br>13.7<br>13.2<br>13.2 | 12.6.4<br>7 Reno<br>8 Copie<br>9 Effac<br>10 Charg<br>11 Zoom<br><b>églage</b><br>1 Repre<br>2 Ecrar<br>3 Fenê | Réglages données avancés         immer un fichier         er         gement automatique         1-Focalisation <b>es écran</b> 1         ésentation plein écran         1         1         1         1         1         1         1         1         1         1         1         1         1         1         1         1         1         1         1         1         1         1         1         1         1         1         1         1         1         1         1         1         1         1         1         1         1         1         1         1         1         1         1         1         1         1 | 109<br>110<br>110<br>111<br>112<br>113<br><b>115</b><br>115<br>116<br>116 |

| 13.5 Position du menu                                         | 118 |
|---------------------------------------------------------------|-----|
| 13.6 Position de la barre d'état                              | 119 |
| 13.7 Position de la fenêtre de dialogue                       | 119 |
| 13.8 Configuration Auto Image                                 | 120 |
| 13.9 Scenergix                                                | 121 |
| 13.9.1 Introduction                                           | 122 |
| 13.9.2 Préparatifs                                            | 122 |
| 13.9.3 Zone de chevauchement ScenergiX (scenergix horizontal) | 123 |
| 13.9.4 Zone de chevauchement ScenergiX (scenergix vertical)   | 124 |
| 13.9.5 Réglage de bordure ScenergiX                           | 124 |
| 13.9.6 Niveau de noir des images                              | 127 |
| 14 Menu Installation                                          | 129 |
| 14 1 Réalanas de l'objectif                                   | 120 |
| 14.2 Adresse projecteur                                       | 130 |
| 14.3 Orientation                                              | 132 |
| 144 Langue                                                    | 132 |
| 14.5 Touches d'accès rapide                                   | 133 |
| 14.6 Vitesse RS232                                            | 134 |
| 14.7 Démarrage automatique                                    | 134 |
| 14.8 Sécurité                                                 | 135 |
|                                                               |     |
| 15. Service                                                   | 139 |
| 15.1 Table des versions                                       | 139 |
| 15.2 Alimentation lampe et générale                           | 139 |
| 15.3 Identification circuit                                   | 140 |
| 15.4 Diagnostics                                              | 141 |
| 15.4.1 Diagnostics I <sup>2</sup> C                           |     |
| 15.4.2 Alimentation lampe et generale                         | 142 |
| 15.5 Formatter ilmware                                        | 143 |
| 15.0 Keinise a zelo du iornialeur                             | 143 |
| 16. Menu Réglages (vérification)                              | 145 |
| 16.1 Mire interne                                             |     |
| 16.2 Convergence                                              | 146 |
| 16.3 Plus                                                     | 146 |
|                                                               |     |
| A. Modes d'affichage d'usine (Fichiers image standards)       | 147 |
| A.1 Vue d'ensemble des tableaux                               | 147 |
| P. Maintananco du projectour                                  | 152 |
| B.1 Eiltros è air                                             | 153 |
|                                                               | 155 |
| C. Spécifications                                             | 155 |
| C.1 Spécifications BARCO RLM G5                               | 155 |
|                                                               | •   |
| Glossaire                                                     | 157 |
| Index                                                         | 150 |
| IIIUGA                                                        | 109 |

## **1. EMBALLAGE ET DIMENSIONS**

### Sommaire

- Contenu de la boîte
- Emballage du projecteur
- Dimensions

### 1.1 Contenu de la boîte

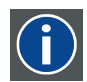

### CEE7

prise secteur type européen

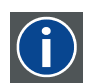

### ANSI 73.11

Fiche d'alimentation américaine permettant de raccorder le cordon d'alimentation à la prise murale.

### Contenu

- 1 BARCO RLM G5 projecteur (poids ± 30 kg ou 67 lbs)
- 1 télécommande RCU + 2 piles.
- 2 câbles électriques avec fiche d'alimentation de type CEE7 et ANSI 73.11.
- 1 manuel d'utilisation
- 1 manuel de sécurité

### 1.2 Emballage du projecteur

### Type d'emballage

Le projecteur est emballé dans une boîte en carton. Afin d'assurer sa protection pendant le transport, le projecteur est entouré de mousse (plastique expansé). Le paquet est fixé à l'aide de pinces d'agrafage et de rubans de cerclage.

### Déballage

- Votre projecteur est-il emballé à l'aide de pinces d'agrafage ? Si oui, Détachez les pinces d'agrafage (image 1-1) Si non, aller au pas 3
- 2. Retirez le ruban de cerclage. Procédez comme indiqué sur le dessin, puis continuez avec l'étape pas 4.
- 3. Coupez les rubans d'attache.
- 4. Sortez le projecteur de son carton d'expédition et mettez-le sur une table. (image 1-2)

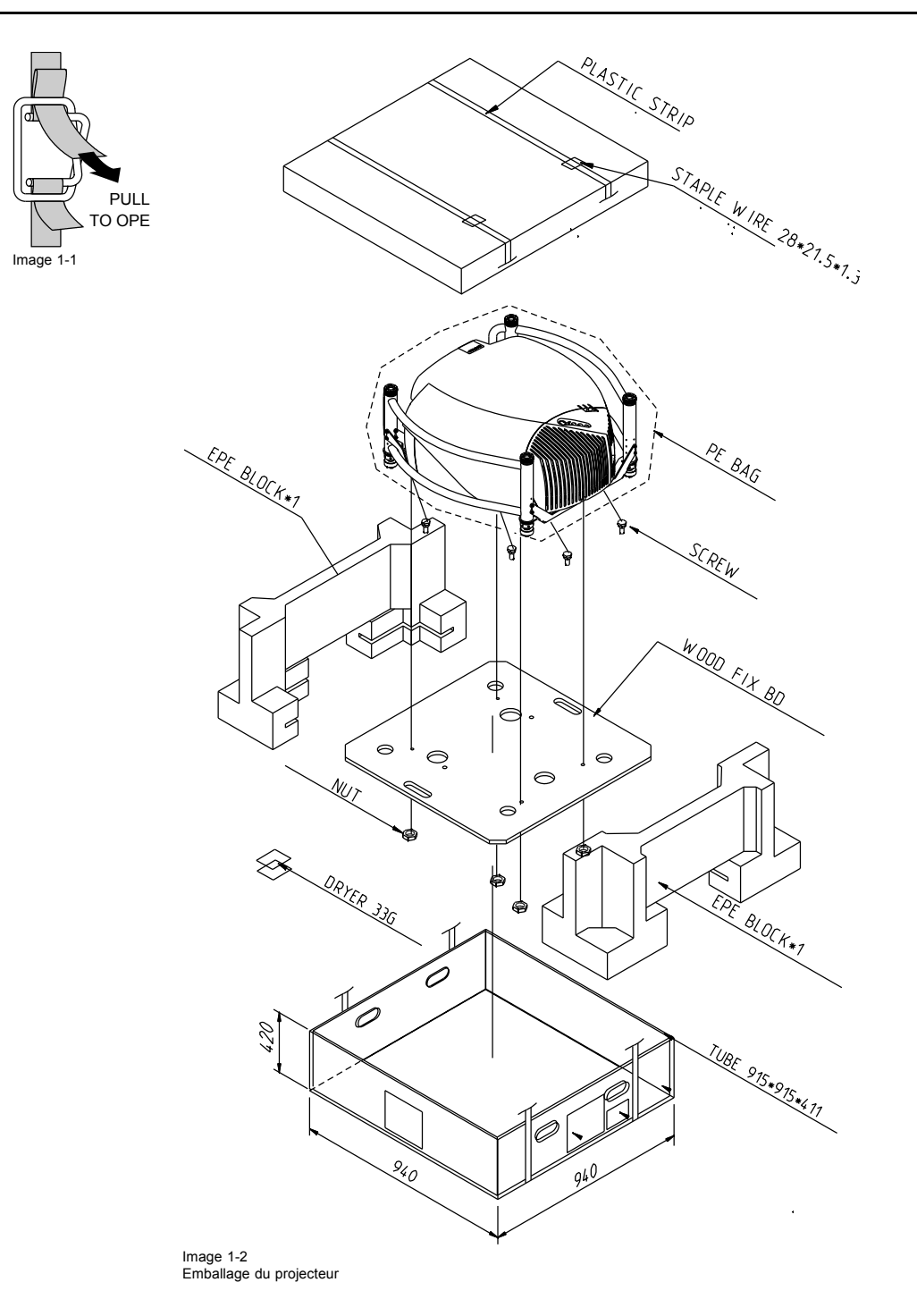

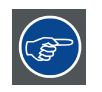

Conserver le carton de transport et les matériaux d'emballage d'origine, ils seront nécessaires pour retourner le projecteur pour réparation. Pour une protection maximum, remballer le projecteur comme il était emballé à la sortie d'usine.

### 1.3 Dimensions

### Vue de côté

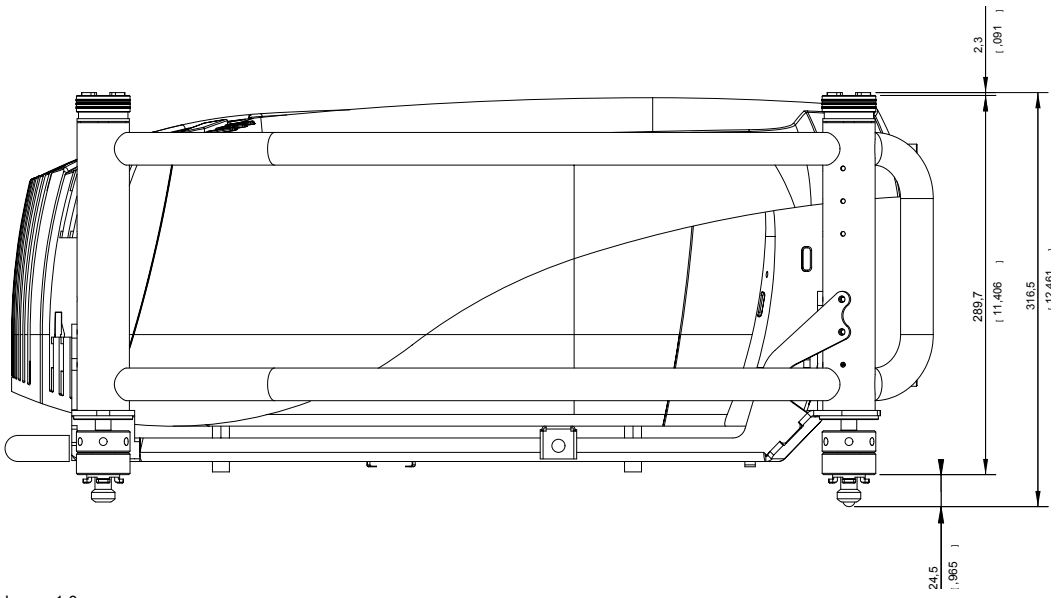

Image 1-3 Vue de côté

Vue de face

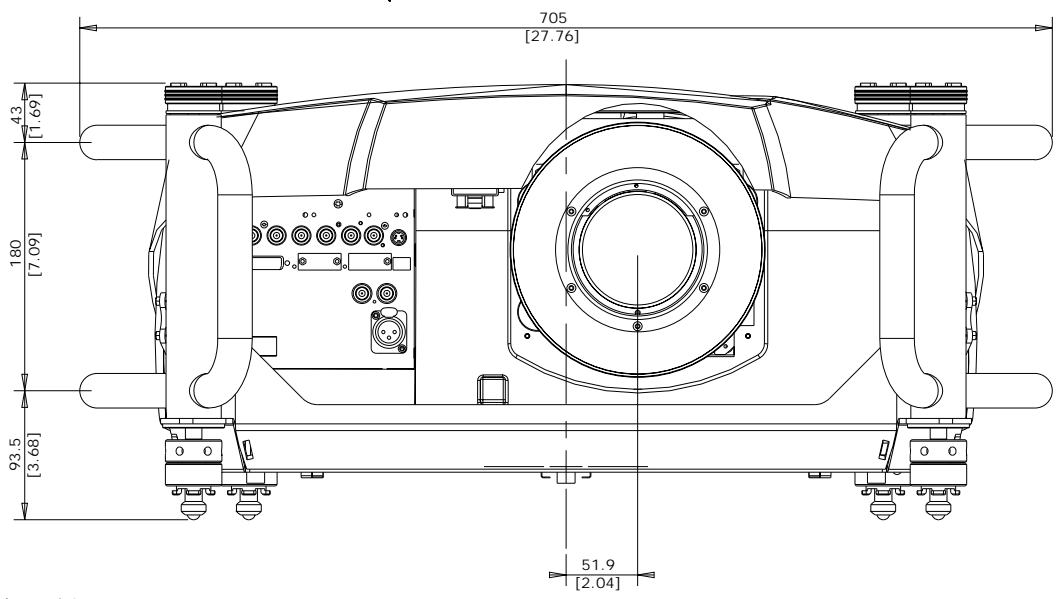

Image 1-4 Vue de face

### Vue d'en dessous

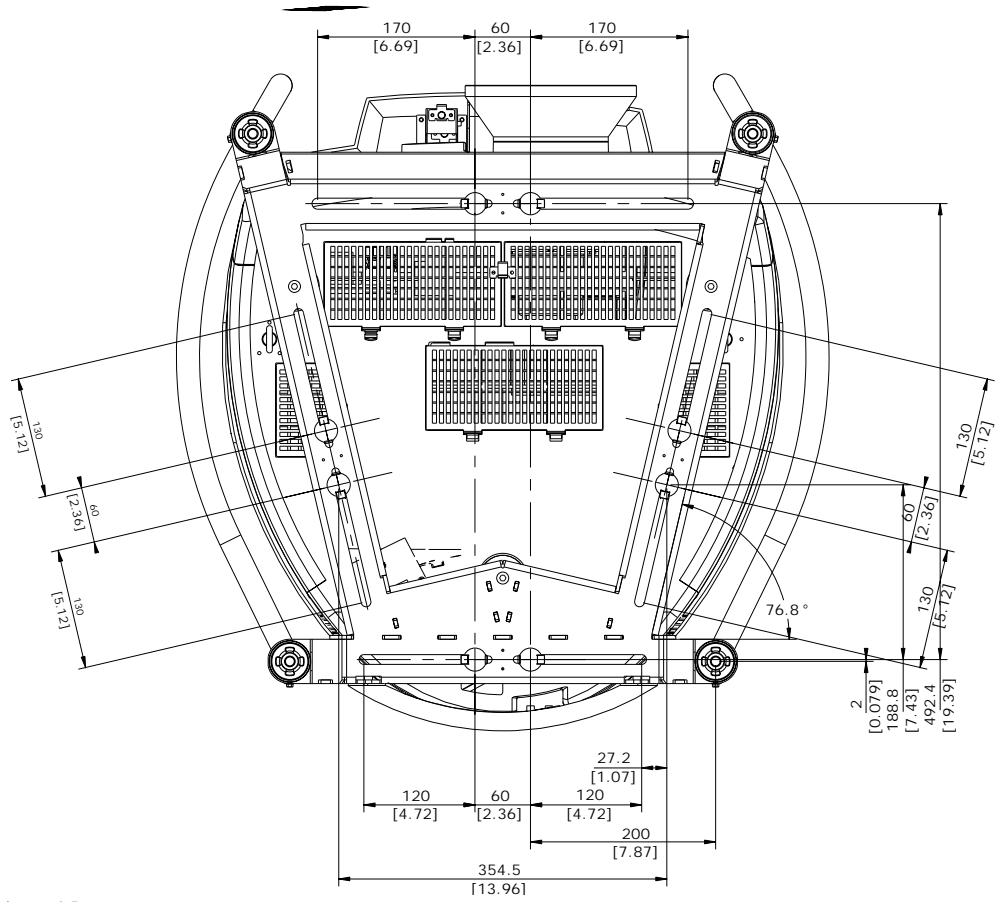

Image 1-5 Vue d'en dessous

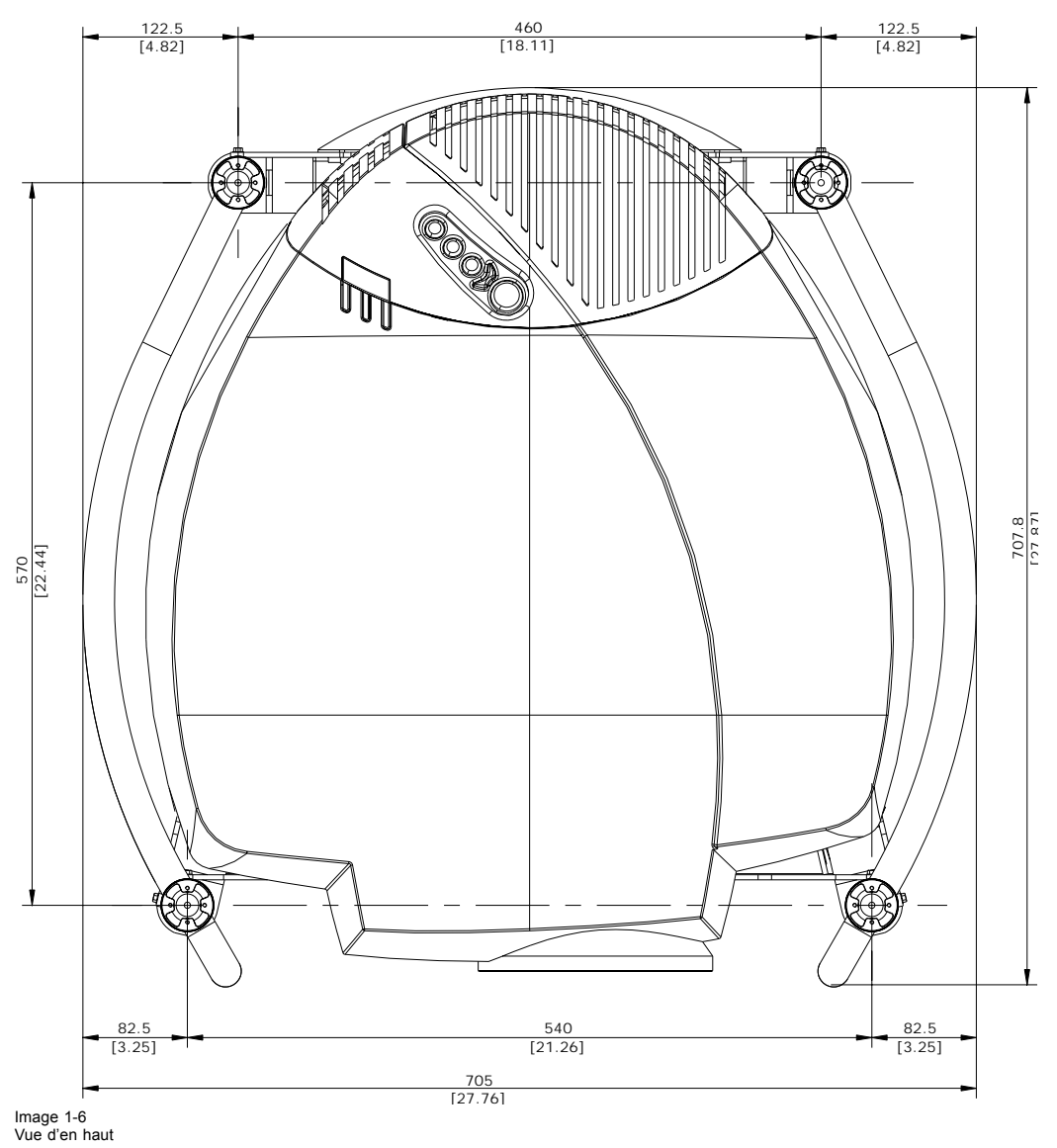

Vue d'en haut

R5976629F BARCORLM G5 01/09/2005 .

## 2. CONSIGNES D'INSTALLATION

### Sommaire

- Généralités
- Configuration du projecteur
- Zone de sécurité autour du projecteur
- Objectifs
- Insertion des piles dans la télécommande
- Empilement de projecteurs
- Points de fixation et accessoires

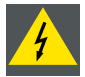

ATTENTION: Avant d'installer le projecteur, commencez par lire les consignes de sécurité figurant dans le manuel de sécurité fourni avec le projecteur ainsi que les pages consacrées à la sécurité dans le présent manuel.

### 2.1 Généralités

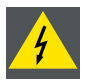

ATTENTION: Avant d'installer le projecteur, il convient de lire très attentivement les consignes de sécurité.

### Conditions de température ambiante.

La prise en compte rigoureuse d'éléments tels que la taille de l'image, le niveau de lumière ambiante, le positionnement du projecteur et le type d'écran à utiliser est essentielle à l'utilisation optimale du système de projection.

Température ambiante maxi. : 35°C ou 95°F

Température ambiante mini. : 10°C ou 50°F

Le projecteur ne fonctionnera pas si la température de l'air ambiant se situe en dehors de cette plage (10°C-35°C ou 50°F-95°F).

Température de stockage : de -35°C à +65°C (de -31°F à 149°F)

### Conditions d'humidité

Stockage : de 0 à 98 % HR sans condensation

Fonctionnement : de 0 à 95 % HR sans condensation

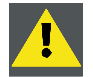

**PRÉCAUTION:** Précautions au niveau de contamination environnementale

### Environnement

N'installez pas le système de projection à proximité de sources de chaleur telles que des radiateurs ou des conduites d'air ou dans un endroit exposé à la lumière directe du soleil, à trop de poussière ou à l'humidité. Veillez à ce que la chaleur de la pièce monte au plafond ; vérifiez que la température environnante du lieu d'installation n'est pas excessive.

### Vérification de l'environnement

Un projecteur doit toujours être installé de sorte à garantir la libre circulation d'air propre dans ses entrées d'aération. Pour les projecteurs installés dans un environnement où l'appareil est sujet à des contaminations par voie d'air, comme celles produites par les fumigènes ou autres appareils similaires (ceux-ci déposent une mince couche d'un résidu gras sur les lentilles internes et les surfaces électroniques de création d'images, nuisant ainsi aux performances de l'appareil), il est fortement recommandé et souhaitable de supprimer cette source de contamination avant qu'elle n'atteigne la réserve en air propre des projecteurs. Des dispositifs ou des structures d'extraction d'air contaminé ou de protection contre la contamination de l'air constituent une condition préalable à l'utilisation du projecteur. Si la mise en place d'une telle solution s'avère impossible, des mesures pour déplacer le projecteur vers un environnement où l'air est propre doivent alors être envisagées.

Utilisez uniquement le kit de nettoyage recommandé par le fabricant et conçu spécifiquement pour le nettoyage des pièces d'optique. N'utilisez jamais de solutions de nettoyage industrielles sur des lentilles du projecteur, celles-ci dégradent les revêtements optiques et endommagent les composants optoélectroniques sensibles. Faute de prendre des mesures de précaution adéquates pour protéger le projecteur des effets d'une contamination par voie d'air persistante et prolongée, les dommages causés aux lentilles pourraient s'étendre et devenir irréversibles. À ce stade, le nettoyage des unités optiques internes ne pourrait être pratiqué et serait inefficace. Les dommages de cette nature ne sauraient en aucun cas être couverts par la garantie du fabricant qui peut être considérée comme nulle et non avenue. Dans un tel cas, seul le client est tenu responsable de tous les frais de réparation engagés. Il appartient aux clients de s'assurer que le projecteur est à tout moment protégé des effets nuisibles des particules hostiles présentes dans l'air, dans l'environnement de l'appareil. Le fabricant se réserve le droit de refuser de réparer un projecteur si celui-ci a fait l'objet de négligences délibérées, d'abandon ou d'un usage inapproprié.

### Précautions particulières pour les rayons laser

Des précautions particulières doivent être prises lors de l'utilisation de projecteurs DLP dans une pièce où se trouvent des équipements laser performants. Un rayon laser qui frappe directement ou indirectement l'objectif peut sérieusement endommager les appareils utilisant le procédé Digital MicroMirror Devices™ occasionnant par là une perte de la garantie

### Quel type d'écran ?

Il existe deux catégories principales d'écrans destinés aux équipements de projection. Les écrans utilisés pour les images formées par projection frontale (projection par réflexion) et ceux destinés aux applications de rétroprojection (projection par transparence).

Les écrans sont classés selon la quantité de lumière qu'ils réfléchissent (ou transmettent dans le cas des systèmes de rétroprojection) d'après une quantité déterminée de lumière projetée dans leur direction. On emploie le terme de "GAIN" d'un écran. Les écrans de projection frontale et arrière sont tous deux classés en termes de gain. Le gain des écrans varie d'un écran blanc matte d'un gain de 1 (x1) à un écran aluminisé gratté d'un gain de 10 (x10) ou plus. Le choix entre des écrans de gain plus ou moins élevé relève en grande partie de la préférence personnelle et d'un autre aspect appelé angle de vision. Lors de la réflexion sur le type d'écran à choisir, déterminez où seront situés les spectateurs et optez pour l'écran ayant le gain le plus élevé possible. Un écran à gain élevé fournira une image plus claire, mais réduira l'angle de vision. Pour plus d'informations sur les écrans, contactez votre fournisseur d'écrans local.

### Quelle taille d'image ? Quelle grandeur doit avoir l'image ?

Le projecteur est conçu pour la projection d'une image de taille : min. 1,00 m (3,3 ft) à max. 15 m (49,2 ft) (selon les conditions de lumière ambiante), avec un rapport de format4 to 3.

### 2.2 Configuration du projecteur

### Quelle configuration utiliser ?

Le projecteur peut être installé pour projecter des images dans quatre configurations différentes :

- Direct/table
- Rétro/table
- Direct/plafond
- Rétro/plafond

### Positionnement du projecteur

Le projecteur doit être installé perpendiculairement à l'écran à une distance de projection proportionnelle et à niveau dans les deux sens. Les positions de montage illustrées ci-après sont indiquées pour une position nominale d'objectif.

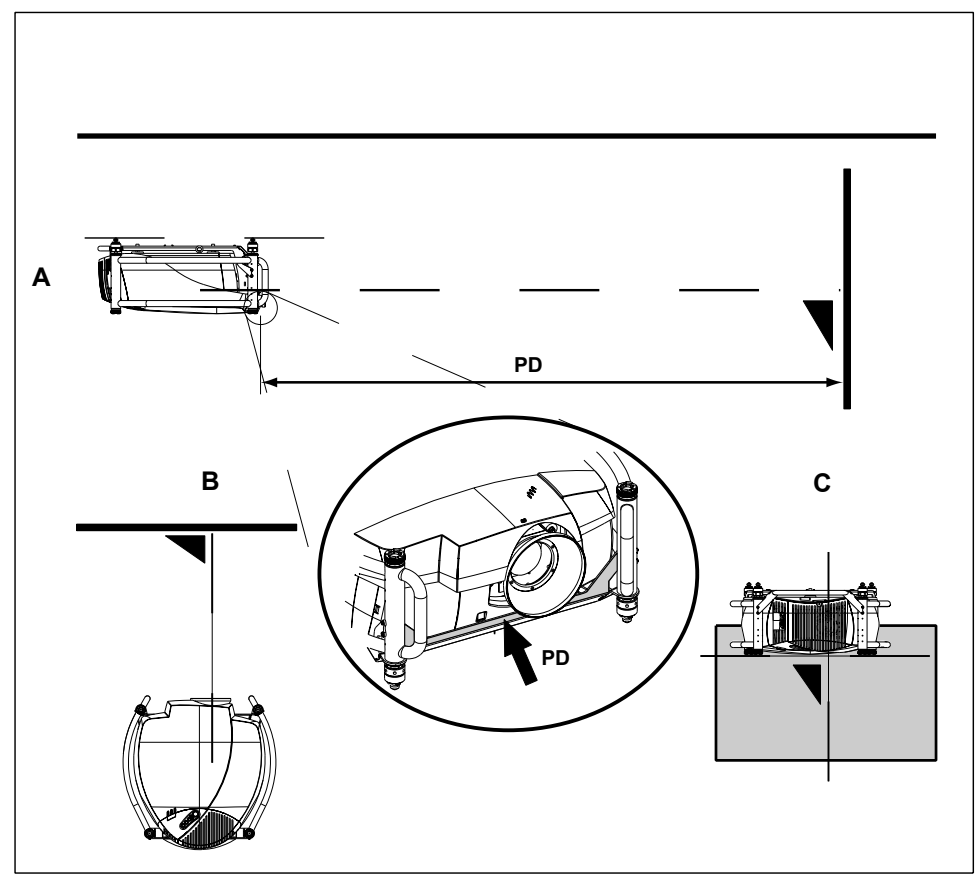

- Image 2-1 Configuration direct-plafond

- A Vue de côté
  B Vue d'en haut
  C Vue arrière
  PD Distance projecteur écran

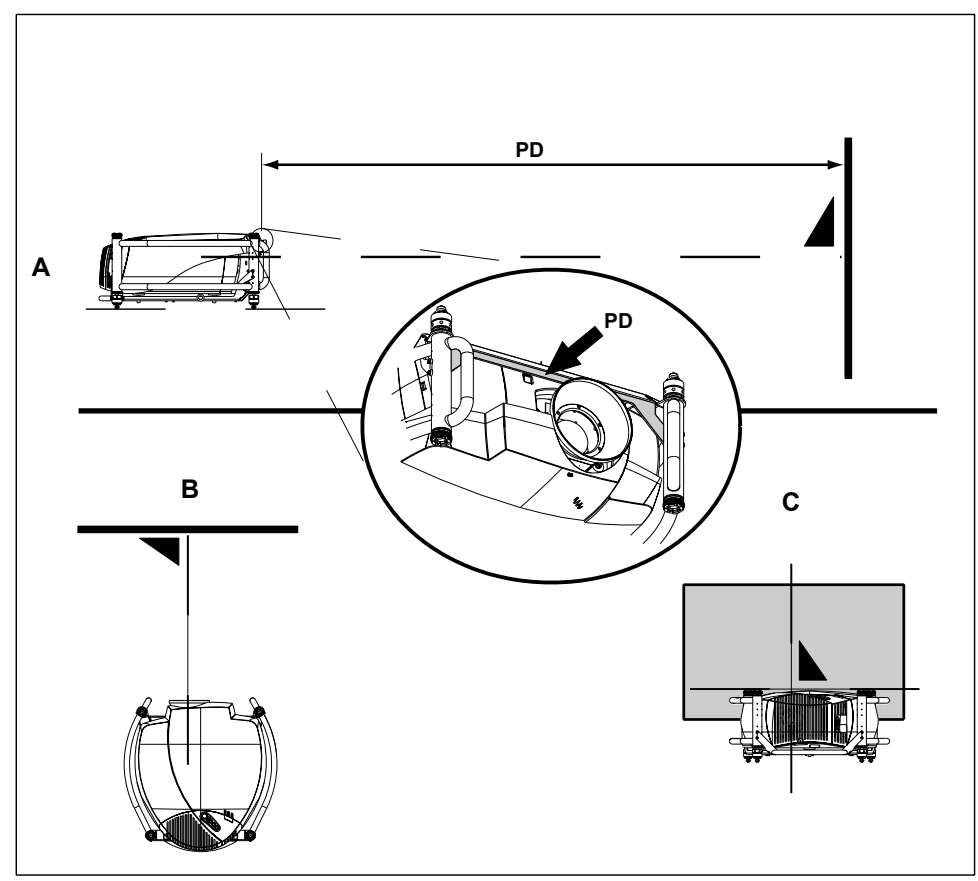

Image 2-2 Configuration direct-table

- А
- Vue de côté В Vue d'en haut
- C Vue arrière
- PD Distance projecteur écran

#### Zone de sécurité autour du projecteur 2.3

### Zone de sécurité

Vérifiez que le projecteur est placé de manière à ne pas obstruer les entrées et sorties d'air du système de refroidissement.

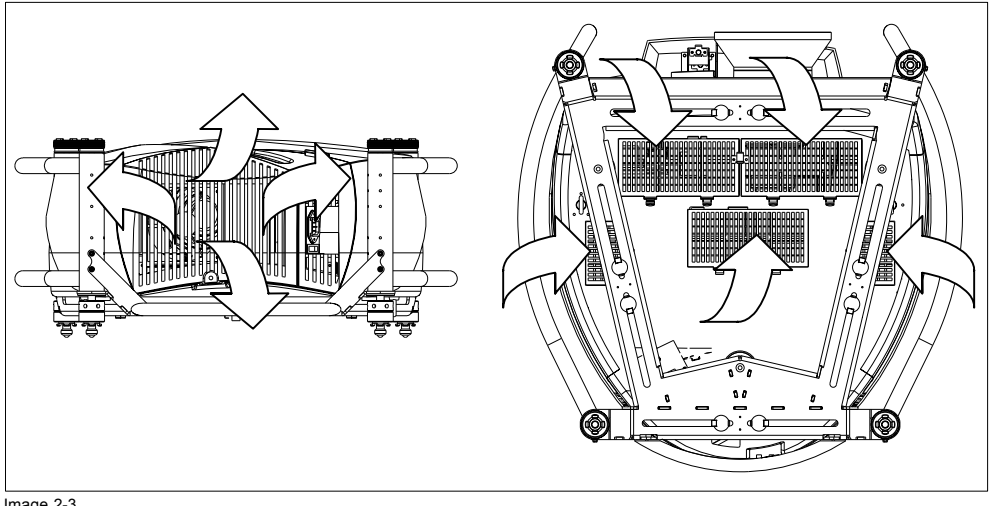

Image 2-3 Circulation d'air, zone de sécurité

### 2.4 Objectifs

### Sommaire

- Objectifs
- Formules optiques d'objectif
- Installation de l'objectif
- Nettoyer la lentille

### 2.4.1 Objectifs

| Objectifs     |           |  |  |  |  |
|---------------|-----------|--|--|--|--|
| Objectifs     | Référence |  |  |  |  |
| RLD(0.8)      | R9832640  |  |  |  |  |
| RLD(1.5-1.8)  | R9832642  |  |  |  |  |
| RLD(1.8-2.25) | R9832643  |  |  |  |  |
| RLD(2.25-3.0) | R9832644  |  |  |  |  |
| RLD(3.0-4.5)  | R9832645  |  |  |  |  |
| RLD(4.5-7.0)  | R9832646  |  |  |  |  |

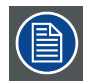

Il est possible d'utiliser des objectifs TLD sur le projecteur à l'aide du kit d'adaptation d'objectif TLD/RLM disponible en option (référence : R9832650).

### 2.4.2 Formules optiques d'objectif

### Formules

|                          |      | Formules métriques (mètre) | Formules en pouces (pouce) |
|--------------------------|------|----------------------------|----------------------------|
| RLD(0.8)                 |      | PD = 0.82 x SW + 0.03      | PD = 0.82 x SW + 1.18      |
| RLD(1.5-1.8)             | Wide | PD = 1.4847 x SW + 0.17    | PD = 1.4847 x SW + 6.693   |
|                          | Tele | PD = 1.8331 x SW - 0.14    | PD = 1.8331 x SW - 5.512   |
| RLD(1.8-2.25)            | Wide | PD = 1.8054 x SW - 0.05    | PD = 1.8054 x SW - 1.969   |
| (objectif par<br>défaut) | Tele | PD = 2.2725 x SW - 0.06    | PD = 2.2725 x SW - 2.362   |
| RLD(2.25-3.0)            | Wide | PD = 2.27 x SW - 0.08      | PD = 2.27 x SW - 3.15      |
|                          | Tele | PD = 3.07 x SW - 0.17      | PD = 3.07 x SW - 6.69      |
| RLD(3.0-4.5)             | Wide | PD = 2.88 x SW + 0.06      | PD = 2.88 x SW + 2.36      |
|                          | Tele | PD = 4.45 x SW + 0.06      | PD = 4.45 x SW + 2.36      |
| RLD(4.5-7.0)             | Wide | PD = 4.3061 x SW + 0.23    | PD = 4.3061 x SW + 9.055   |
|                          | Tele | PD = 6.9359 x SW + 0.09    | PD = 6.9359 x SW + 3.543   |

### 2.4.3 Installation de l'objectif

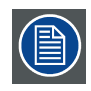

L'objectif par défaut équipe de série le projecteur qui vous est livré.

### Pour le remplacer par un autre objectif...

Suivez la procédure ci-après :

- 1. Déplacez vers la gauche la manette (A) du système d'ancrage de l'objectif et sortez l'objectif.
- 2. Sortez le nouvel ensemble d'objectif de son emballage et retirez les bouchons d'objectif des deux côtés.
- 3. Poussez l'objectif, moteurs en haut, à l'horizontale dans l'espace de bloc d'objectif, en alignant le connecteur de moteur situé sur l'objectif avec le connecteur situé sur le bloc d'objectif (B). (image 2-4) *Précaution:En présence d'un projecteur monté sur table, tenez bien le projecteur pour qu'il ne tombe pas de sa table lorsque vous introduisez la lentille dans le bloc lentille.*
- 4. Déplacez vers la droite (vue de face, montage sur table) la manette (A) du système d'ancrage de l'objectif afin de verrouiller ce dernier.

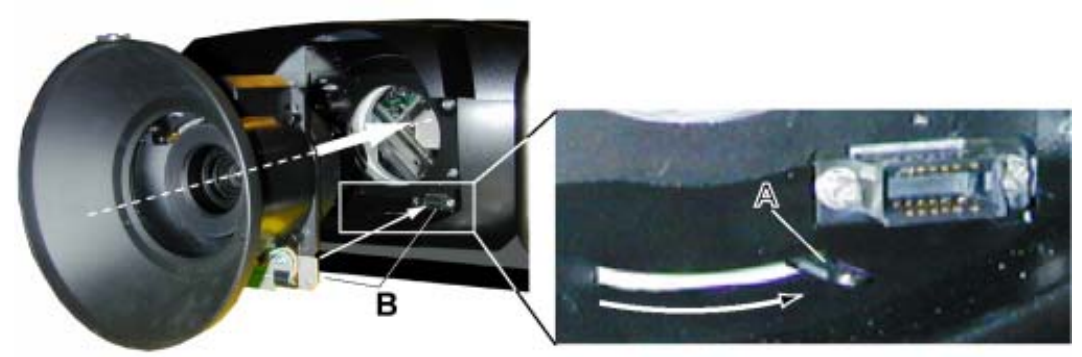

Image 2-4

### 2.4.4 Nettoyer la lentille

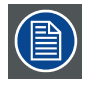

Afin d'éviter d'endommager le revêtement optique et la lentille, les présentes instructions vous révéleront toutes les informations nécessaires à l'entretien de lentilles. Respectez scrupuleusement les instructions données ci—dessous. Commencez par dépoussiérer la lentille au moyen d'un gaz dépoussiérant ioniseur. Ne jamais utiliser de nettoyants liquides !

### **Outils nécessaires**

Du tissu Toraysee™ (delivré avec l'ensemble lentille). Numéro de référence : R379058.

### Nettoyer la lentille

Marche à suivre

- 1. Essuyez impérativement les lentilles avec une chiffonnette propre type Toraysee ™.
- Essuyez dans un seul sens.
   Attention: Évitez tous va—et—vient, faute de quoi les particules abrasives risquent d'abîmer le revêtement de la lentille.
- 3. Pour éviter les problèmes de contamination, ne laissez les chiffonnettes dans une pièce exposée aux courants d'air ni dans une poche de blouse de chimiste.
- 4. En présence de taches lors du nettoyage, changez de chiffonnette. Veillez à ce que les chiffonnettes soient toujours exemptes de graisse et de poussières.

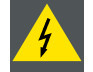

ATTENTION: Ne pas utiliser d'adoucisseur de linge lors du lavage des chiffonnettes ni de tissus adoucissants lors du séchage.

Ne jamais utiliser de nettoyants liquides sous risque de détérioration prématurée de la chiffonnette.

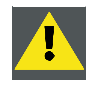

PRÉCAUTION: Les autres lentilles se nettoient sans souci de la même façon au chiffon Toraysee TM.

### 2.5 Insertion des piles dans la télécommande

### Où trouver les piles

Les piles ne sont pas pré-installées dans la télécommande afin d'éviter toute diminution de la durée de vie des piles due à un éventuel fonctionnement de la télécommande dans son emballage.

### Pour installer les piles...

- 1. Poussez la languette du couvercle (A) légèrement vers l'arrière avec l'ongle et tirez le dessus du couvercle (B) vers le haut. (image 2-5)
- 2. Faites glisser le couvercle vers l'avant pour le retirer. (image 2-6)
- 3. Poussez les piles contre le ressort et soulevez-les pour les retirer. (image 2-7)
- Insérez deux piles AA, en veillant à la concordance des polarités avec les repères + et situés à l'intérieur du compartiment à piles (image 2-7).
- Insérez la languette inférieure du couvercle des piles dans la fente située au bas de la télécommande et appuyez sur le couvercle jusqu'à ce qu'il s'enclenche à sa place (image 2-6).

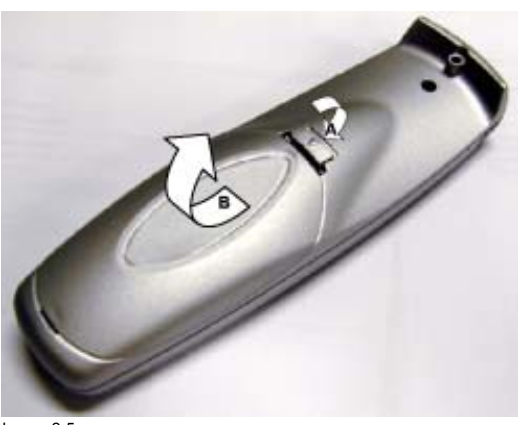

Image 2-5 Déverrouillage du couvercle des piles

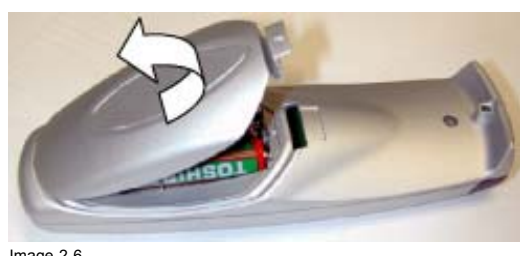

Image 2-6 Retrait du couvercle des piles

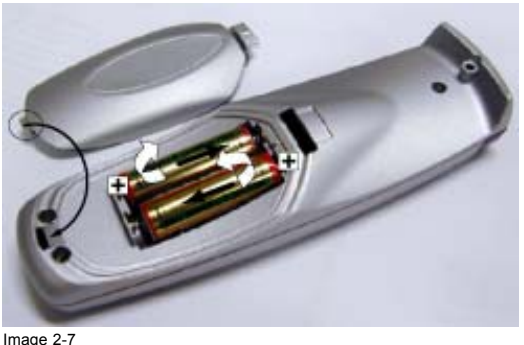

Retrait des piles

### 2.6 Empilement de projecteurs

### Qu'est-il possible de faire ?

2 projecteurs au maximum peuvent être empilés l'un sur l'autre sans avoir à utiliser d'outils ou d'accessoires supplémentaires.

#### Pour empiler...

Procédez comme suit :

- 1. Mettez le second projecteur sur le premier de telle sorte que la plaque de base du second projecteur s'adapte au support de montage du premier projecteur. (image 2-8)
- 2. Tournez les supports de montage du second projecteur dans le sens anti-horaire jusqu'à ce qu'ils puissent monter et descendre librement. (image 2-9)
- 3. Fixez les projecteurs l'un sur l'autre en amenant la partie libre du second projecteur dans le support du premier projecteur, puis tournez d'un quart de tour dans le sens horaire tout en poussant vers le bas jusqu'à enclenchement.

4. Pour les installations au plafond, montez un câble de sécurité entre le projecteur inférieur et le projecteur supérieur. (image 2-10) Attention: Vérifiez que la charge maximale d'utilisation des connecteurs et câbles de sécurité utilisés suffit à supporter un projecteur. Consultez le fournisseur du câble de sécurité pour de plus amples informations relatives à la sécurité.

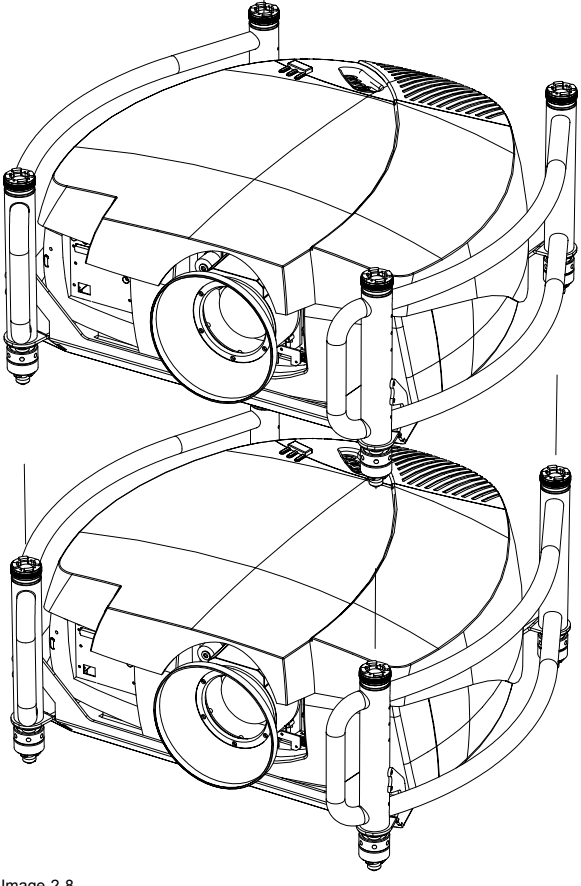

Image 2-8 Empilement de deux projecteurs

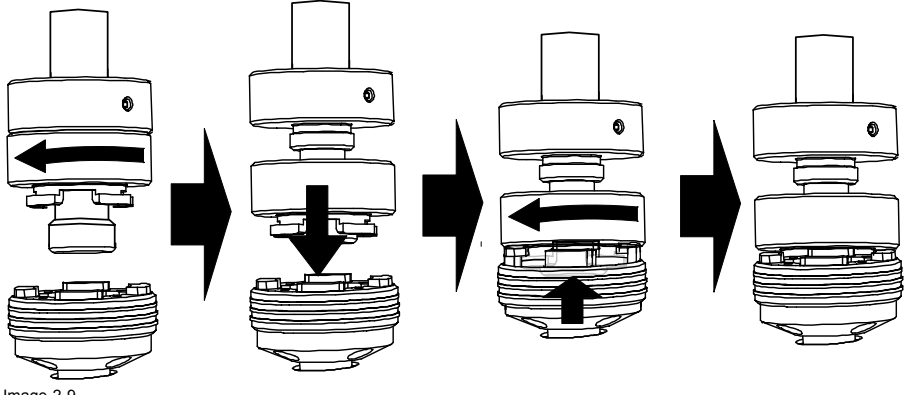

Image 2-9 Fermeture des supports de montage

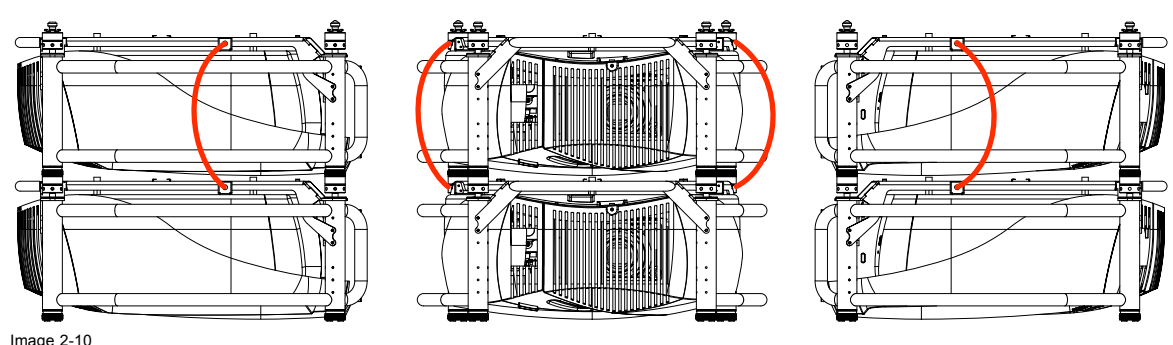

Image 2-10 Montage des chaînes de sécurité

### tage des chaînes de sécurité

### 2.7 Points de fixation et accessoires

### 2.7.1 Vue d'ensemble

### Colliers de serrage

Des fentes sont prévues dans la poignée de transport pour faciliter l'insertion de crochets "overlocker" et l'ajustement de la position des colliers de serrage pour faire coïncider cette dernière avec les points de fixation.

Consultez un ingénieur en structure avant de suspendre le support pour plafond à une structure non prévue à cet effet. Vérifiez toujours la charge d'utilisation de la structure qui soutient le projecteur.

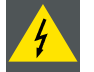

ATTENTION: En position suspendue, le projecteur doit obligatoirement être assuré par une suspension auxiliaire (chaîne de sûreté) convenablement dimensionnée.

#### Documentation complète

Pour obtenir une documentation complète, consultez le manuel R5976746.

### 2.7.2 Montage des colliers de serrage

### **Outils nécessaires**

Clé de 17 mm

### Etapes à exécuter

- 1. Insérez le boulon à tête bombée à collet carré dans le trou de montage (1). (image 2-11)
- 2. Faites glisser le boulon dans la rainure jusqu'à ce que la position exacte soit atteinte (2).
- 3. Faites glisser une rondelle sur le boulon (3).
- 4. Fixez à l'aide d'un premier écrou (4).
- 5. Tournez un second écrou sur le boulon (5).
- Tournez la pièce de connexion mobile presque entièrement sur le boulon. Arrêtez-vous en laissant un petit écart entre l'ensemble de collier de serrage et le second écrou de manière à ce qu'il soit encore possible de tourner la pièce de connexion mobile (5).
- 7. Tournez à présent la pièce de connexion en direction de l'objectif et fixez dans cette position en tournant vers le haut le second écrou. (image 2-12)
- 8. Tournez le collier sur la pièce de connexion mobile.

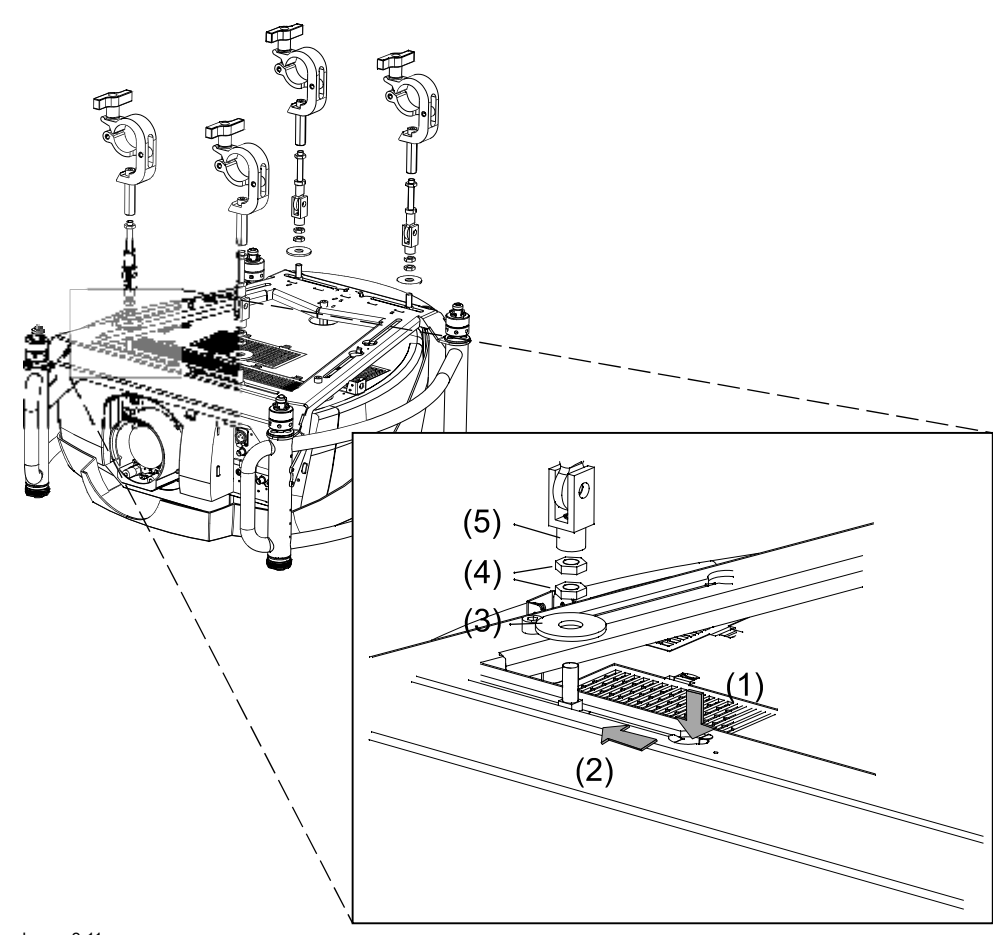

Image 2-11 Montage de la fixation des colliers de serrage

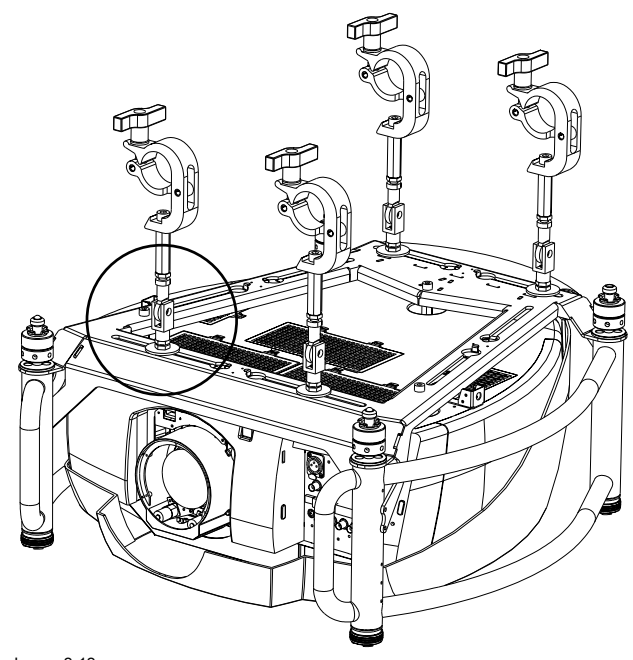

Image 2-12 Montage du collier de fixation

## 3. CONNEXIONS

### Sommaire

- Raccordement électrique
- Raccordement des sources d'entrée
- Entrée 5 câbles
- Entrée vidéo composite
- Entrée S-Vidéo
- Entrée Digital Visual Interface (DVI)
- Entrée ordinateur (RGB analogique)
- Serial Digital Interface
- Connecteur de communication
- Configuration étendue

### 3.1 Raccordement électrique

### Raccordement du cordon d'alimentation CA (secteur)

Utilisez le cordon d'alimentation fourni pour raccorder votre projecteur à la prise de courant murale.

Branchez le connecteur d'alimentation femelle dans le connecteur mâle à l'arrière du projecteur. Fixez la fiche d'alimentation à l'aide du collier de cordon d'alimentation.

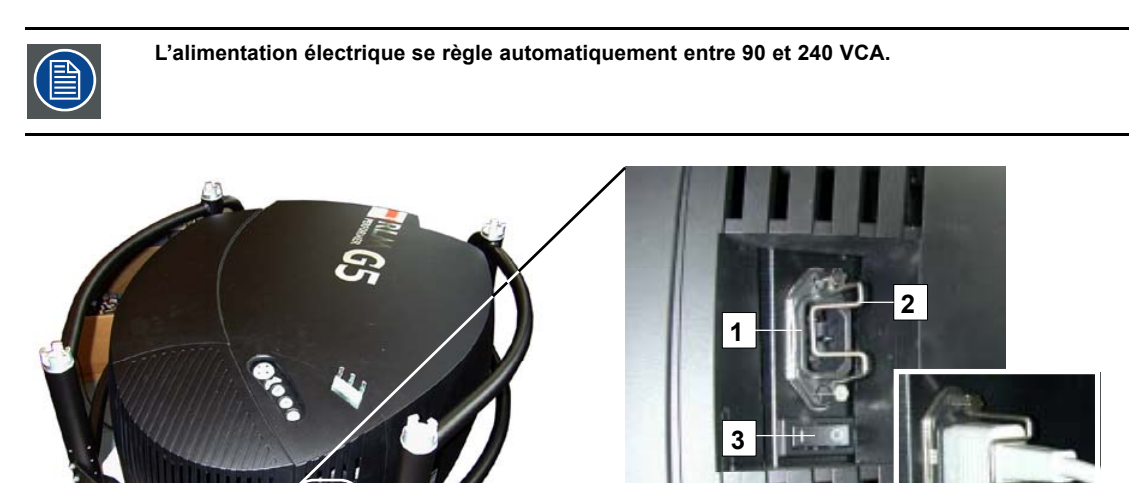

Image 3-1 Raccordement électrique

- Alimentation électrique
   Collier de cordon d'alimentation
- 2 Collier de cordon d'alimentation3 Interrupteur marche/arrêt
- s interrupteur marche/arret

### Fusibles

Pour une protection permanente contre les risques d'incendie :

- faites faire tout remplacement par un personnel dûment qualifié
- demandez le remplacement par le même type de fusible.

### 3.2 Raccordement des sources d'entrée

### Sommaire

- Section d'entrée
- Dispositifs d'entrée

### 3.2.1 Section d'entrée

### Couches d'entrée

La section d'entrée se divise en couches, chacune d'elle regroupant plusieurs entrées. Cette architecture permet de faire évoluer la section d'entrée à tout moment à l'aide d'une couche analogique ou numérique en option.

- 1. Couche 1 : couche analogique contenant les entrées vidéo et de données analogiques.
- 2. Couche 2 : couche hybride contenant 2 entrées numériques et 1 analogique.
- 3. Couche 3 : couche numérique SDI.
- 4. Couche 4 : couche d'interconnexion, avec connexion XLR et connexion Ethernet en option.

### 3.2.2 Dispositifs d'entrée

### vue d'ensemble

- entrée 5 câbles
  - signal vidéo composant (PR/Y/PB)
  - RGBS
- signal vidéo composite
- S-Vidéo
- DVI (Digital Visual Input)
- Ordinateur (RGB analogique)
- · Serial Digital Input (entrée numérique série) avec connexion transversale en boucle

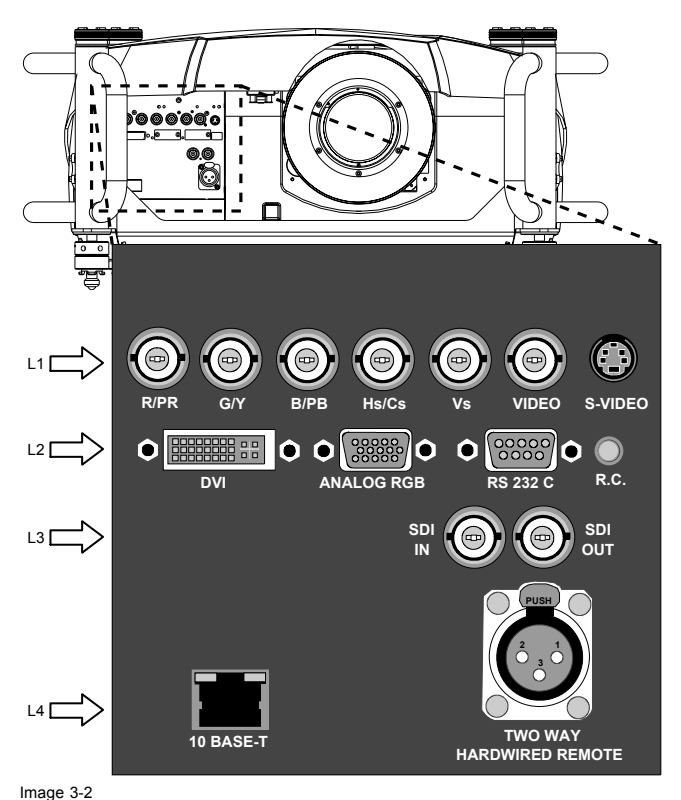

Dispositifs d'entrée

- L1 Couche 1 = RGBHV + vidéo composite + S-vidéo
- L2 Couche 2 = DVI + ordinateur + RS232IN + RC (télécommande câblée)
- L3 Couche 3 = entrée et sortie SDI
- L4 Couche 4 = télécommande câblée bidirectionnelle + Ethernet

### 3.3 Entrée 5 câbles

### Spécifications d'entrée

La section d'entrée 5 câbles se compose de 5 bornes d'entrée BNC.

0,7 Vpp ± 3dB

75 Ω terminé

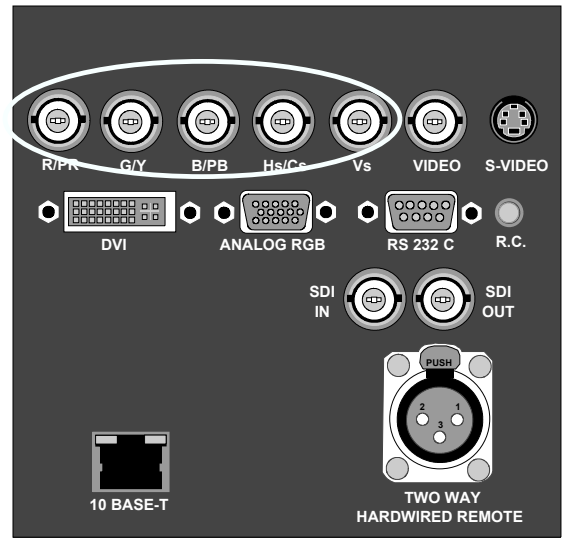

Image 3-3 Entrée 5 câbles

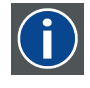

#### Vidéo composante

Dans Vidéo composante, le terme composante décrit un nombre (3) d'éléments requis pour créer l'image vidéo, ces composantes sont R-Y/Y/B-Y. Un signal vidéo composite, quant à lui, contient toutes les informations requises pour l'image couleur dans un canal simple d'informations

#### Quels signaux peuvent être connectés ?

| Signaux/entrée BNC | R  | G  | В  | н | v |
|--------------------|----|----|----|---|---|
| RGBHV              | R  | G  | В  | Н | V |
| RG₅B <sup>1</sup>  | R  | Gs | В  | - | - |
| RGBS <sup>1</sup>  | R  | G  | В  | S | - |
| Composant          | PR | Y  | PB | - | - |

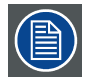

Outre les signaux standard RGB, composant et de synchronisation, le mode étendu de l'entrée 5 câbles permet le traitement de signaux supplémentaires.

#### Pour sélectionner une source sur l'entrée 5 câbles...

- 1. Pressez la touche 1 de la télécommande
  - Note: Vous pouvez également sélectionner cette entrée via Source sur le clavier local ou via le menu.

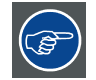

#### Signaux vidéo composante (PR/Y/PB)

Certaines interfaces utilisent des signaux de sortie progressifs ayant une double fréquence de ligne de 32 kHz. Le décodeur vidéo utilisé pour les signaux vidéo n'est pas approprié pour ces signaux car il ne peut traiter que les signaux de 15 kHz. Ce signal doit par conséquent faire l'objet d'une redirection interne, opération qui s'effectue dans le menu *Sélection source* en sélectionnant *Data sur BNC's* au lieu de *Vidéo composante* et en sélectionnant *Pr/Y/Pb* dans les paramètres avancés du menu *Fichier image*.

<sup>1.</sup> données ou vidéo

### 3.4 Entrée vidéo composite

### Spécifications d'entrée

La section d'entrée vidéo composite se compose de 1 borne d'entrée BNC. Connectez les signaux vidéo composites à partir d'un magnétoscope, d'un décodeur de signaux d'antenne, etc.

1,0 Vpp  $\pm$  3dB

75  $\Omega$  terminé

Sans boucle

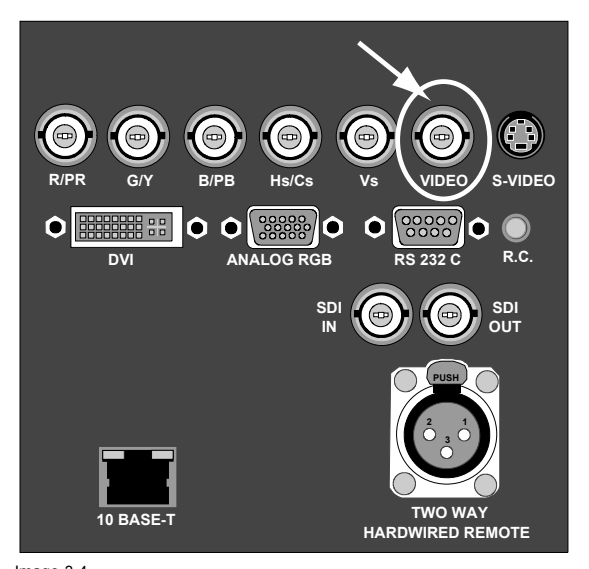

Image 3-4 Indication vidéo composite

#### Pour sélectionner une entrée vidéo composite...

1. Pressez la touche 3 de la télécommande

Note: Vous pouvez également sélectionner cette entrée via Source sur le clavier local ou via le menu.

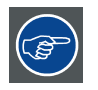

Le projecteur permet l'entrée de plusieurs signaux vidéo composites (7 maximum) lorsque l'entrée 5 câbles est utilisée en configuration étendue. Presez la touche 3 pour parcourir les sources vidéo possibles.

### 3.5 Entrée S-Vidéo

### Spécification d'entrée

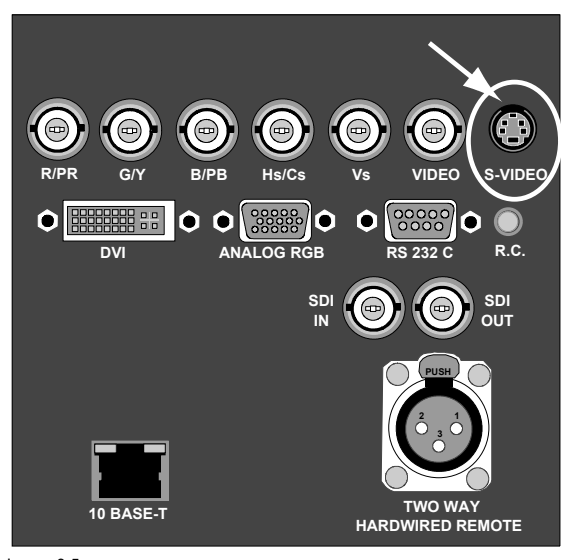

Image 3-5 Indication S-Vidéo

### Brochage connecteur 4 broches

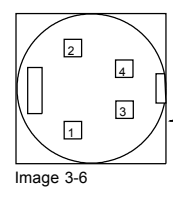

#### Pour S-Vidéo

| broche 1 : terre (masse) luminance                |
|---------------------------------------------------|
| broche 2 : terre (masse) chrominance              |
| broche 3 : signal de luminance (Y) 1Vpp $\pm$ 3dB |
| broche 4 : signal de chrominance (C) 300mVpp      |

Pour Vidéo

broche 1 : terre (masse) vidéo Y broche 2 : terre (masse) vidéo C broche 3 : signal vidéo Y broche 4 : signal vidéo C

 $(\mathbf{i})$ 

## Chrominance

Partie d'un signal vidéo qui porte les informations relatives à la couleur d'une image (teinte et saturation).

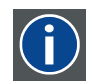

#### Luminance

Partie d'un signal vidéo qui contient les informations relatives à l'intensité lumineuse d'une image.

### Quel signal peut être connecté ?

S-vidéo standard (S-VHS) avec signaux Y (luma) et C (chroma) distincts.

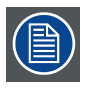

En mode étendu, la vidéo composite peut également être connecté à la prise S-Vidéo.

### Pour sélectionner l'entrée S-Vidéo...

1. Pressez la touche 4 de la télécommande Note: Vous pouvez également sélectionner cette entrée via Source sur le clavier local ou via le menu.

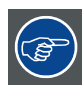

Le projecteur permet l'entrée de plusieurs signaux S-vidéo (3 maximum) via la configuration étendue S-vidéo.

#### Entrée Digital Visual Interface (DVI) 3.6

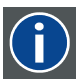

## DVI

Digital Visual Interface est une interface d'affichage développée en réponse à la multiplication des écrans plats numériques.

Norme de connectivité vidéo numérique développée par DDWG (Digital Display Work Group). Cette norme de connexion propose deux connecteurs différents : l'un de 24 broches traitant exclusivement les signaux vidéo numériques et l'autre de 29 broches traitant les signaux vidéo numériques et analogiques. Cette norme utilise le signal TMDS (Transition Minimized Differential Signal) de Silicon Image et DDC (Display Data Channel) de VESA (Video Electronics Standards Association).

L'interface DVI peut être à liaison simple ou double.

### Spécifications d'entrée

DVI à liaison simple

Tension d'entrée différentielle : 200 mV - 800 mV

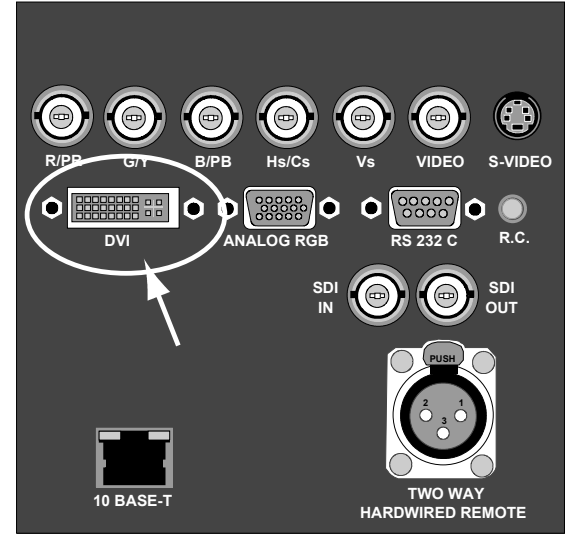

Image 3-7 Indication DVI. Liaison analogique par connecteur de type DVI-I (4 broches côté droit du connecteur) non prise en charge.

#### Brochage du connecteur DVI.

| Broche 1 | TMDS DATA2-         | Broche 13 | TMDS DATA3+      |
|----------|---------------------|-----------|------------------|
| Broche 2 | TMDS DATA2+         | Broche 14 | +5 Power         |
| Broche 3 | TMDS DATA2/4 Shield | Broche 15 | Ground (for +5V) |
| Broche 4 | TMDS DATA4-         | Broche 16 | Hot Plug Detect  |
| Broche 5 | TMDS DATA4+         | Broche 17 | TMDS DATA0-      |
| Broche 6 | DDC Clock           | Broche 18 | TMDS DATA0+      |

| Broche 7  | DDC Data            | Broche 19 | TMDS DATA0/5 Shield |
|-----------|---------------------|-----------|---------------------|
| Broche 8  | Non connectée       | Broche 20 | TMDS DATA5-         |
| Broche 9  | TMDS DATA1-         | Broche 21 | TMDS DATA5+         |
| Broche 10 | TMDS DATA1+         | Broche 22 | TMDS Clock Shield   |
| Broche 11 | TMDS DATA1/3 Shield | Broche 23 | TMDS Clock+         |
| Broche 12 | TMDS DATA3-         | Broche 24 | TMDS Clock-         |

### Pour sélectionner l'entrée DVI...

 Pressez la touche 5 de la télécommande Note: Vous pouvez également sélectionner cette entrée via Source sur le clavier local ou via le menu.

### 3.7 Entrée ordinateur (RGB analogique)

### Spécification d'entrée

Entrée de synchronisation TTL : U min = 2,0 V

Entrée RGB = 0,7 V<sub>pp</sub> ± 3dB

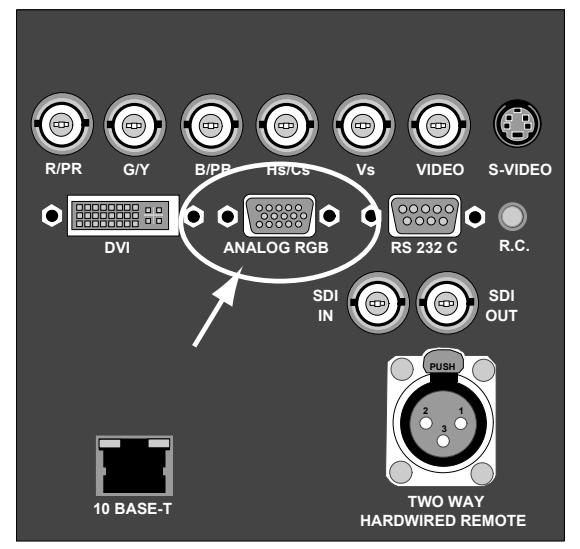

Image 3-8 Entrée RGB analogique

#### Que peut-on connecter ?

- RGBHV
- RG<sub>s</sub>B

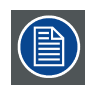

Signal composite de synchronisation possible uniquement sur le vert (G)

### Pour sélectionner une entrée d'ordinateur...

1. Pressez la touche 2 de la télécommande

Note: Vous pouvez également sélectionner cette entrée via Source sur le clavier local ou via le menu.

### 3.8 Serial Digital Interface

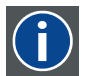

SDI Serial Digital Interface

### Spécifications d'entrée

Entrée SDI : BNC Sortie SDI : BNC (= boucle) en général : 0,8 Vpp 75Ω terminé impédance de sortie : 75Ω

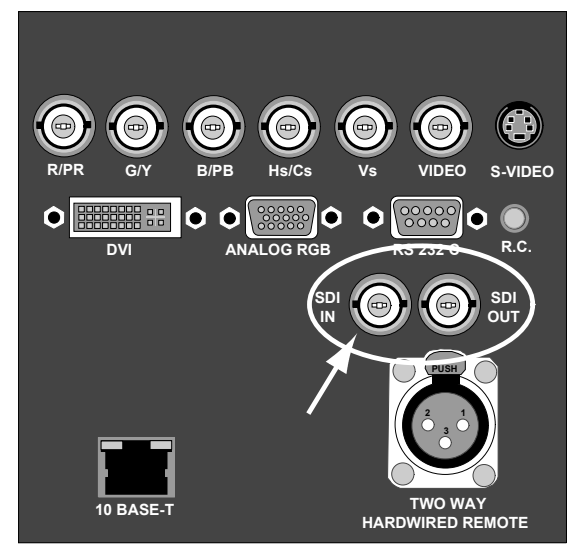

Image 3-9

### Pour sélectionner l'entrée SDI...

 Pressez la touche 7 de la télécommande Note: Vous pouvez également sélectionner cette entrée via Source sur le clavier local ou via le menu.

### 3.9 Connecteur de communication

### Sommaire

Connecteur RS232 IN

### 3.9.1 Connecteur RS232 IN

### Que peut-on raccorder au connecteur RS232 IN ?

Le connecteur RS232 IN permet au projecteur de communiquer avec un ordinateur, p. ex. un PC IBM ou un Macintosh Apple.

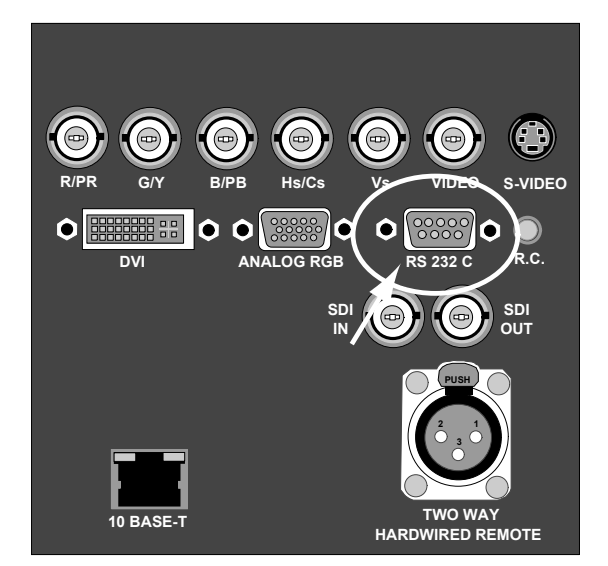

Image 3-10 Indication RS232

### Applications du connecteur RS232

Télécommande :

- réglage facile du projecteur par raccordement PC IBM (ou compatible) ou MAC.
- plage d'adressage de 0 à 255.
- permet le stockage de multiples configurations de projecteur et installations.
- nombreuses possibilités de commande.

Communication de données : envoi de données au projecteur ou copie des données du projecteur à l'ordinateur.

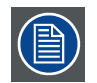

Pour définir la vitesse de transmission du projecteur, voir chapitre "14. Menu Installation", "Vitesse RS232", page 134.

### 3.10 Configuration étendue

### Sommaire

- Introduction
- Configuration étendue 5 câbles
- Configuration étendue S-Vidéo
- Résumé

#### 3.10.1 Introduction

#### Qu'est-il possible de faire ?

La configuration étendue permet de connecter plusieurs types de source équivalents aux entrées et permet de commuter entre ces nombreux signaux d'entrée.

### 3.10.2 Configuration étendue 5 câbles

#### Qu'est-il possible de faire ?

Outre les signaux standard RGB, composite & de synchronisation, les fonctionnalités étendues des entrées 5 câbles permettent le traitement de signaux supplémentaires :

- un signal vidéo composite peut être connecté à 4 des 5 entrées BNC (en plus de l'entrée BNC vidéo standard)
- un signal S-vidéo peut être connecté

|         |                   | Entrées |       |       |   |       |       |
|---------|-------------------|---------|-------|-------|---|-------|-------|
|         |                   | R       | G     | В     | н | V     | VIDEO |
| Signaux | RGBHV             | R       | G     | В     | Н | V     | -     |
|         | RG <sub>S</sub> B | R       | Gs    | В     | - | -     | -     |
|         | RGBS              | R       | G     | В     | S | -     | -     |
|         | Composant         | PR      | Y     | PB    | - | -     | -     |
|         | S-vidéo           | -       | -     | -     | - | С     | Y     |
| S-vidéo |                   | С       | -     | Y     | - | -     | -     |
|         | Composite         | VIDEO   | -     | -     | - | -     | -     |
|         | Composite         | -       | VIDEO | -     | - | -     | -     |
|         | Composite         | -       | -     | VIDEO | - | -     | -     |
|         | Composite         | -       | -     | -     | - | VIDEO |       |
|         | Composite         | -       | -     | -     | - | -     | VIDEO |

Tableau 3-4

Configuration étendue de l'entrée 5 câbles : la première colonne indique les signaux possibles et la première ligne les connecteurs d'entrée 5 câbles (+ la BNC vidéo standard).

### Pour définir la configuration étendue 5 câbles...

1. Raccordez la source vidéo ou S-vidéo au connecteur BNC souhaité Note: Dans certains cas, un câble adaptateur est nécessaire (image 3-11, image 3-12, image 3-13)

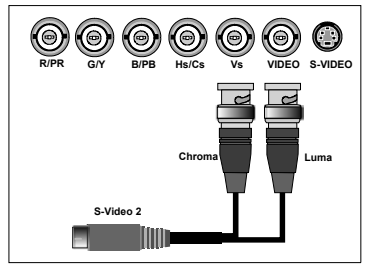

Image 3-11

Connexion d'un signal S-vidéo signal sur les V & Vidéo BNC

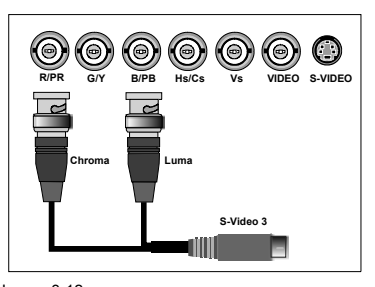

Image 3-12 Connexion d'un signal S-vidéo signal sur le R&B BNC Connexion de signaux vidéo composites sur l'entrée 5

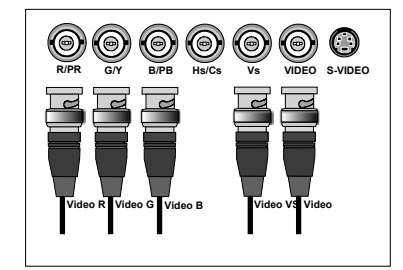

câbles

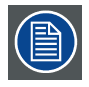

Il n'est pas possible de visualiser plusieurs signaux vidéo simultanément, car il n'y a qu'un seul décodeur.

### 3.10.3 Configuration étendue S-Vidéo

### Qu'est-il possible de faire ?

Outre les signaux de luminance (Y) et de chrominance (C) standard, les fonctionnalités évoluées de l'entrée S-Vidéo permettent le traitement de signaux supplémentaires :

| 2 signaux vidéo co              | 2 signaux vidéo composite peuvent être connectés. |       |       |  |  |  |
|---------------------------------|---------------------------------------------------|-------|-------|--|--|--|
|                                 |                                                   | En    | trées |  |  |  |
|                                 |                                                   | Y     | С     |  |  |  |
| Signaux S-Vidéo Vidéo composite |                                                   | Y     | С     |  |  |  |
|                                 |                                                   | Vidéo | -     |  |  |  |
|                                 | Vidéo composite                                   | -     | Vidéo |  |  |  |

Tableau 3-5

Configuration étendue de l'entrée S-Vidéo : la première colonne indique les signaux possibles et la première ligne les broches de l'entrée S-Vidéo.

### Pour définir la configuration étendue S-Vidéo...

1. Raccordez les sources vidéo au connecteur souhaité (image 3-14) Note: Un câble adaptateur est nécessaire

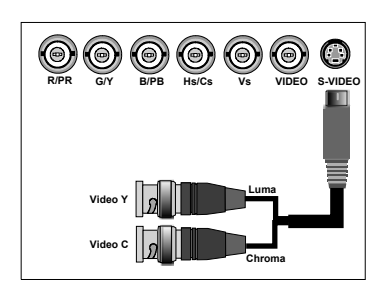

Image 3-14 Connexion de 2 signaux vidéo composite au connecteur S-Vidéo

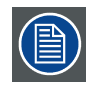

Il n'est pas possible de visualiser plusieurs signaux vidéo simultanément, car il n'y a qu'un seul décodeur.

### 3.10.4 Résumé

#### Signaux vidéo composite

Un signal vidéo composite peut être inséré via 7 entrées différentes, ce qui vous donne 7 signaux vidéo différents (entrée vidéo en option non comprise).

- 1. Vidéo R : via 1ère BNC
- 2. Vidéo G : via 2ème BNC
- 3. Vidéo B : via 3ème BNC
- 4. Vidéo VS : via 5ème BNC
- 5. Vidéo : via l'entrée BNC vidéo composite standard
- 6. Vidéo Y : via l'entrée S-vidéo
- 7. Vidéo C : via l'entrée S-vidéo

La touche 3 de la télécommande permet de parcourir les entrées vidéo actives. A chaque pression, vous passez à l'entrée vidéo active suivante. La première pression de la touche 3 permet de sélectionner la dernière entrée vidéo sélectionnée.

#### Signaux S-vidéo

Une source S-vidéo peut être connectée de 3 manières différentes, via 3 entrées différentes.

- 1. S-vidéo 1 : via l'entrée S-vidéo standard
- 2. S-vidéo 2 : via la 5<sup>ème</sup> entrée BNC et l'entrée vidéo composite standard
- 3. S-vidéo 3 : via la 1ère et la 3ème BNC

La touche 4 de la télécommande permet de parcourir les entrées S-vidéo actives. A chaque pression, vous passez à l'entrée vidéo active suivante. La première pression de la touche 4 permet de sélectionner la dernière entrée vidéo sélectionnée.
# 4. PRISE EN MAIN

# Sommaire

- Présentation générale de la terminologie
- Allumage
- Temps d'utilisation de la lampe
- Mise en veille
- Mise hors tension
- Erreur de température DMD
- Utilisation de la télécommande
- Adresse du projecteur
- Commande du projecteur
- Réglage rapide de l'objectif
- Zoom numérique
- Sélection rapide Picture in Picture (incrustation d'image)

# 4.1 Présentation générale de la terminologie

# Présentation générale

Le tableau suivant fournit une vue d'ensemble des différentes fonctionnalités des touches.

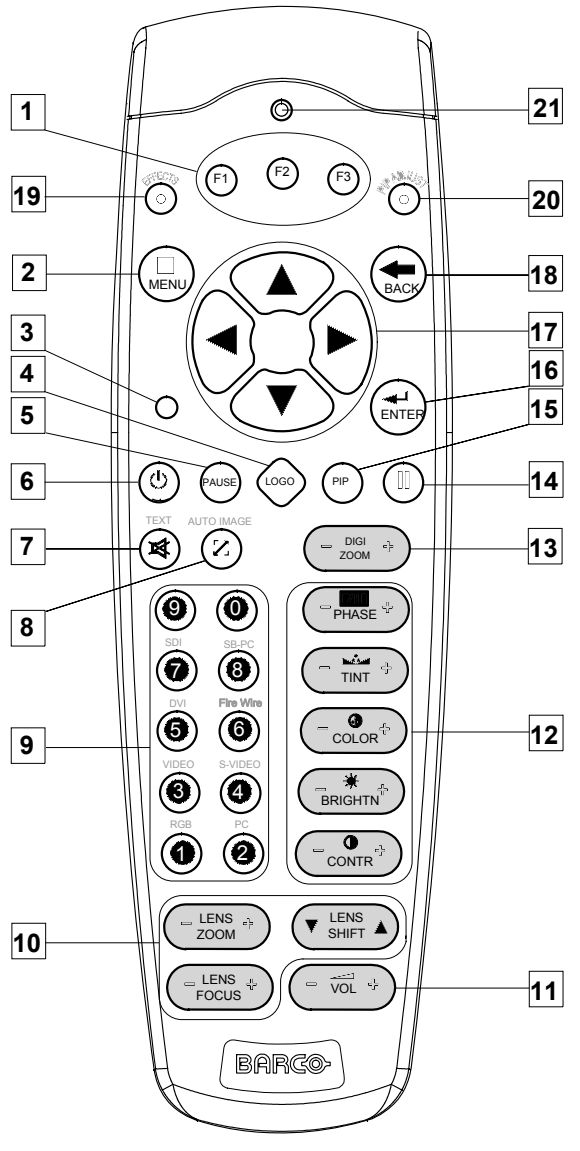

Image 4-1

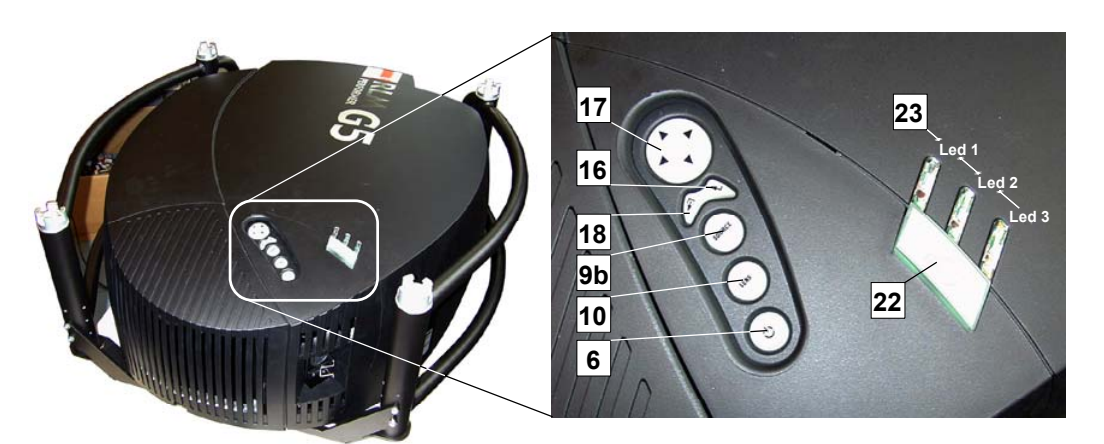

Image 4-2

| N° | Nom de la touche                                  | Description                                                                                                    |
|----|---------------------------------------------------|----------------------------------------------------------------------------------------------------|
| 1  | Touches de fonction                               | touches de fonction programmables par l'utilisateur, directement accessibles.                                                                                                    |
| 2  | MENU                                              | touche Menu, pour accéder ou quitter le menu de la barre d'outils.                                                                                                    |
| 3  | Touche Adresse                                    | (touche encastrée), permet d'entrer l'adresse du projecteur (entre 0 et 9). Appuyez sur la touche d'adresse encastrée à l'aide d'un crayon, puis appuyez sur l'une des touches numériques de 0 à 9.    |
| 4  | Touche LOGO                                       | Permet de rappeler le logo enregistré (sauf en mode PiP)                                                                                                    |
| 5  | PAUSE                                             | Pour interrompre momentanément la projection, appuyez sur "PAUSE". L'image disparaît, mais l'alimentation complète est maintenue en vue d'un redémarrage immédiat.                                     |
| 6  | STBY                                              | Bouton de veille permettant de démarrer le projecteur lorsque l'interrupteur d'alimentation<br>est sous tension et d'éteindre le projecteur sans mettre l'interrupteur d'alimentation hors<br>tension. |
|    |                                                   | Attention : mise en veille. Lorsque le projecteur fonctionne et que vous voulez passer en mode veille, appuyez sur la touche de veille pendant 2 secondes.                                             |
| 7  | TEXT                                              | Permet d'activer ou désactiver les menus et boîtes de dialogue à l'écran.                                                                                                    |
| 8  | AUTOIMAGE                                         | Permet de centrer l'image sur la surface DMD active.                                                                                                    |
| 9  | Touches numériques                                | Sélection directe des entrées.                                                                                                    |
| 9b | Bouton SOURCE                                     | Permet de naviguer parmi les entrées actives (analysées)                                                                                                    |
| 10 | Boutons de réglage de l'objectif                  | Utilisez ces boutons pour régler les fonctions ZOOM (zoom), SHIFT (décalage), FOCUS (mise au point).                                                                                                   |
| 11 | VOL                                               | Permet de décaler l'objectif vers la gauche ou la droite.                                                                                                    |
| 12 | Boutons de réglage de<br>l'image                  | Utilisez ces boutons pour obtenir le niveau analogique souhaité pour l'image.                                                                                                    |
| 13 | DIGI ZOOM                                         | Permet d'effectuer un zoom numérique sur une partie de l'image                                                                                                    |
| 14 | FREEZE                                            | appuyez sur ce bouton pour figer l'image projetée.                                                                                                    |
| 15 | PIP                                               | Permet d'activer le mode PICTURE IN PICTURE (incrustation d'image)                                                                                                    |
| 16 | ENTER                                             | Permet de valider un réglage ou une sélection dans le MENU.                                                                                                    |
|    |                                                   | Sur le clavier local et la télécommande (RCU), le bouton ENTER permet en outre d'accéder à la fonction de redimensionnement de la fenêtre PIP                                                          |
| 17 | Touches directionnelles                           | Touches de déplacement du curseur sur la télécommande ou sur le clavier local : permet<br>de procéder aux sélections de menu ou d'accéder à la barre de menu.                                          |
| 18 | ВАСК                                              | Permet de quitter l'élément ou le menu sélectionné (remonte au menu précédent).                                                                                                    |
| 19 | EFFECTS                                           | Touche non implémentée à ce jour                                                                                                    |
| 20 | PIP ADJUST                                        | Permet de sélectionner une fenêtre PiP et de modifier sa configuration à l'écran                                                                                                    |
| 21 | Témoin de<br>fonctionnement de la<br>télécommande | S'allume à chaque pression d'un bouton de la télécommande. (Il s'agit d'un indicateur visuel de contrôle du fonctionnement de la télécommande)                                                         |
| 22 | Récepteur IR                                      | Récepteur IR                                                                                                    |
|    |                                                   |                                                                                                    |

|       | Vert                                                                                  | Rouge                                       |
|-------|---------------------------------------------------------------------------------------|---------------------------------------------|
| DEL 1 | Acquittement IR                                                                       | Veille                                      |
| DEL 2 |                                                                                       | Erreur matérielle                           |
| DEL 3 | Séquence de refroidissement : clignote<br>pendant 60 secondes après la mise en veille | Programme de sauvegarde (erreur logicielle) |

# 4.2 Allumage

#### Pour allumer...

- 1. Appuyez sur l'interrupteur d'alimentation pour allumer le projecteur.
  - Si la touche "0" est enfoncée, le projecteur s'éteint.
  - Si la touche "1" est enfoncé, le projecteur s'allume

Le projecteur démarre en mode veille, la DEL1 est rouge.

#### Démarrage de la projection des images

- Appuyez une fois sur la touche Standby (veille) du clavier local ou de la télécommande.
   Note: Il peut s'écouler 60 secondes environ avant la projection de l'image. Autrement dit, aucune projection n'a lieu avant la fin de plusieurs opérations (initialisation logicielle, etc.).
  - Note: Si le mode Sécurité est activé, une zone de texte demandant de saisir le code PIN s'affiche ; voir le paramètre Sécurité du menu Installation
  - Note: Si l'option Ecran d'identification est activée, l'écran d'identification apparaît au démarrage.

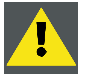

PRÉCAUTION: Une pression trop prolongée de la touche de veille peut entraîner l'arrêt du projecteur immédiatement après l'affichage d'une image.

# 4.3 Temps d'utilisation de la lampe

# i

A des fins de généralisation aux différents types de projecteur, **x** fait ici référence au temps d'utilisation maximum de la lampe. Le temps de fonctionnement maximal est donné dans les spécifications.

#### Indicateur du temps d'utilisation de la lampe en cours de fonctionnement

Quel que soit le mode de la lampe, un message d'avertissement s'affiche lorsque le temps d'utilisation total d'une lampe active (lampe 1 par exemple) atteint (x -30) heures ou plus.

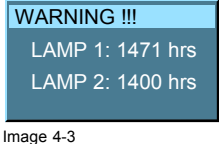

х

#### message d'avertissement

Ce message d'avertissement sera répété lors du prochain démarrage. Appuyez sur BACK ou MENU pour supprimer le message.

Pour des raisons de sécurité de fonctionnement, la lampe (lampe unique) a une durée de vie totale de x heures maximum. Ne dépassez pas cette durée d'utilisation. Remplacez-la toujours par une lampe de même type. Contactez un technicien de maintenance agréé Barco pour le remplacement de la lampe.

La procédure de gestion des lampes lorsque le temps d'utilisation d'une lampe est atteint dans les différents modes de lampe est indiquée sur l'illustration suivante.

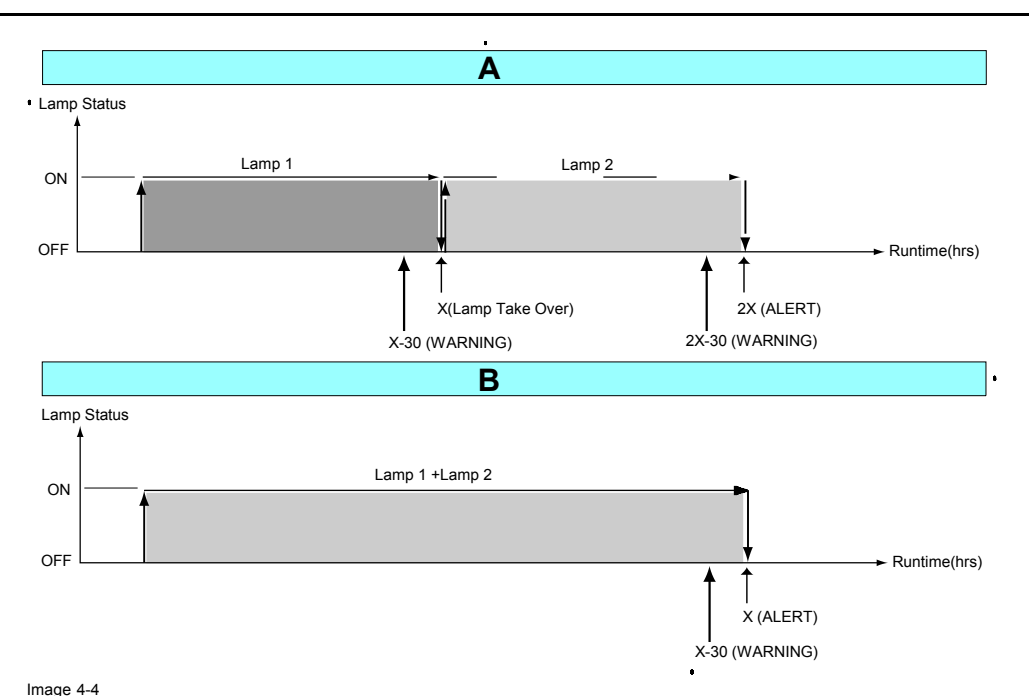

Gestion du temps d'utilisation des lampes

- A Mode simple lampe
- B Mode double lampe
- x Temps d'utilisation maximum de la lampe

En mode simple, une commutation de lampe sera exécutée tant que la seconde lampe n'a pas atteint son temps d'utilisation maximum.

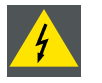

ATTENTION: Utiliser un lampe au delà de x heures est dangereux et entraîne des risques d'explosion. Contactez un technicien agréé par BARCO pour le remplacement de la lampe.

# 4.4 Mise en veille

#### Passer au mode veille

1. Appuyez sur la touche STANDBY pour déclencher la mise en veille du projecteur.

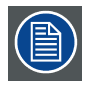

Mise en veillePour passer à la mise en veille, projecteur en service, maintenez la touche STDBY pendant environ 2 secondes, jusqu'à afficher le message « Saving data, please wait. » Faisons remarquer que tout appui sur la touche pendant plus de 2 secondes provoque le redémarrage du projecteur.

# 4.5 Mise hors tension

#### Comment éteindre le projecteur ?

- 1. Appuyez sur la touche **STANDBY**.
- 2. Laissez refroidir la lampe jusqu'à ce que les ventilateurs s'arrêtent (15 minutes au minimum).
- 3. Actionnez l'interrupteur Marche/Arrêt.

#### Erreur de température DMD 4.6

## Vue d'ensemble

Lorsque la température de l'un des DMD est trop basse ou trop haute, le projecteur basculera automatiquement en veille. Avant la mise en veille, le message suivant apparaît pendant 3 secondes à l'écran : "DMD hors de la plage de température de fonctionnement. Arrêt automatique activé."

Plage de température ambiante au sein de la plage de température de fonctionnement du DMD : +10°C à +40°C.

#### 4.7 Utilisation de la télécommande

## Pointage vers un écran réflectif

1. Pointez l'avant de la télécommande vers la surface de l'écran réflectif. (image 4-5)

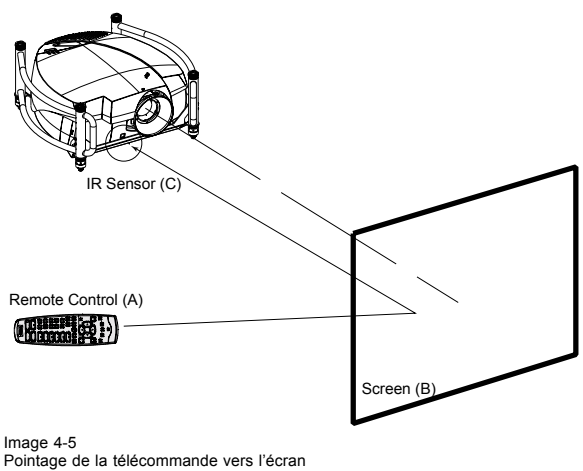

- A Télécommande
- В Ecran
- С Capteur IR

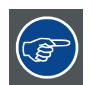

Pour optimiser le fonctionnement, veiller à ne pas dépasser la portée de la télécommande (+/-15 m).

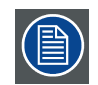

La télécommande ne fonctionnera pas correctement en cas d'illumination intense de la fenêtre du capteur ou en cas d'obstacles entre la télécommande et le capteur IR.

#### Entrée de télécommande câblée

- 1. Enfichez une extrémité du câble de la télécommande dans le connecteur situé au bas de celle-ci. (image 4-6)
- 2. Enfichez l'autre extrémité dans le connecteur marqué RC sur le panneau avant du projecteur.
- Spécifications de l'entrée RC
- U<sub>in</sub> = 9V
- $I_{max} = 80 \text{ mA}$
- Les récepteurs IR internes peuvent être désactivés :
  - prise mono : sur le branchement de la prise
  - prise stéréo : lors du branchement ou lors de l'utilisation d'un commutateur externe reliant la voie droite (B) à la terre. (image 4-7)

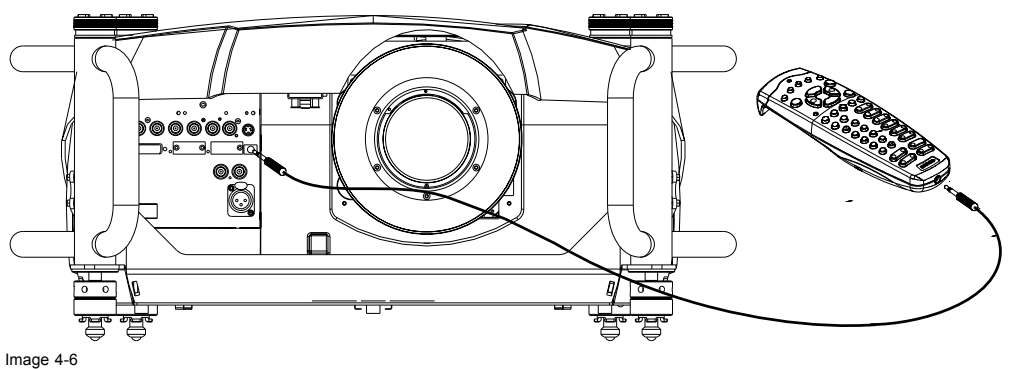

Entrée de télécommande câblée

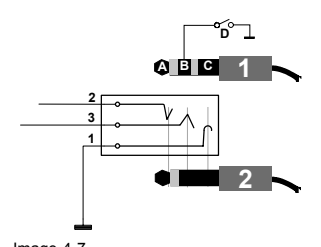

Image 4-7 Brochage de la prise stéréo

- A pointe : voie gauche
- B anneau : voie droite
- C écran : commun (GND)
- D commutateur externe
- 1 Prise stéréo
- 2 Prise mono

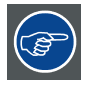

La connexion de la télécommande requiert un câble à deux conducteurs standard terminé à chaque extrémité par une prise téléphonique mâle 3,5 mm (mono/stéréo).

Ce câble n'est pas fourni, mais est disponible dans la plupart des magasins d'articles électroniques ou audio.

## Pointage direct vers un des capteurs IR

 Lorsque vous utilisez la télécommande sans fil, veillez à vous trouver au sein de la distance de fonctionnement effective (30m, 100ft en ligne droite). La télécommande ne fonctionnera pas correctement en cas de forte illumination de la fenêtre du capteur ou en cas d'obstacles entre la télécommande et le capteur IR du projecteur. (image 4-8)

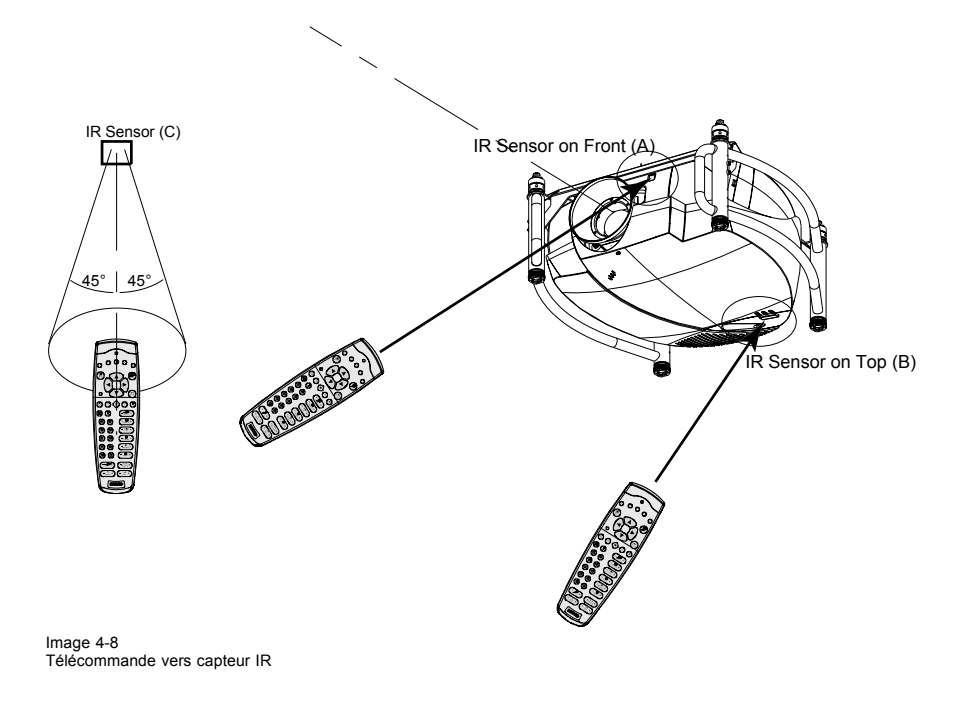

- A Capteur IR à l'avant
- B Capteur IR sur le dessus
- C Capteur IR

#### Télécommande câblée bidirectionnelle en option vers entrée XLR

- 1. Reliez une extrémité du câble à paire torsadée au connecteur XLR de la télécommande bidirectionnelle. (image 4-9)
- 2. Enfichez l'autre extrémité dans le connecteur XLR situé sur le projecteur.

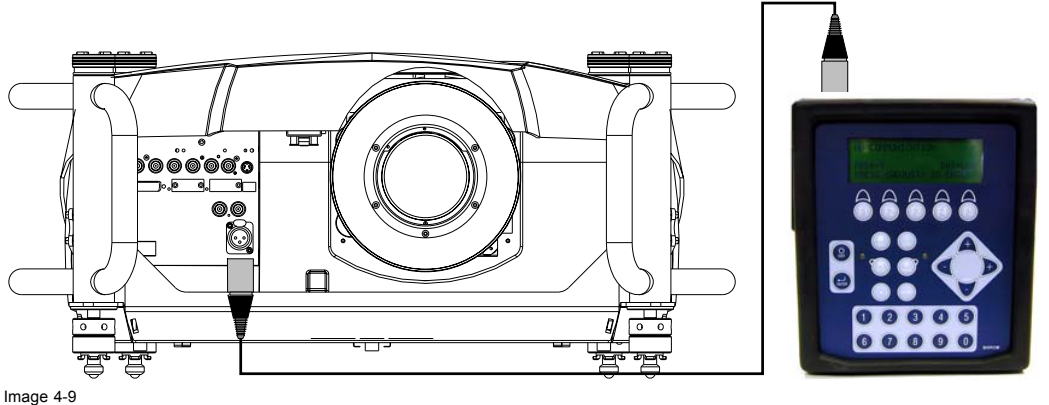

Télécommande câblée bidirectionnelle

# 4.8 Adresse du projecteur

#### Sommaire

- Définition de l'adresse
- Affichage et programmation d'adresses dans la télécommande

## 4.8.1 Définition de l'adresse

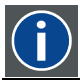

#### Adresse projecteur

Adresse programmée dans le projecteur lui permettant d'être contrôlé indépendamment (d'autres projecteurs).

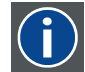

#### adresse commune (common address)

Adresse par défaut. Le projecteur répondra toujours aux télécommandes programmées avec cette adresse commune.

## Pourquoi une adresse de projecteur ?

Comme il est possible d'installer plusieurs projecteurs dans une pièce, chaque projecteur doit être adressable (accessible) séparément à l'aide d'une télécommande ou d'un ordinateur. C'est la raison pour laquelle chaque projecteur possède sa propre adresse.

## Définition d'une adresse de projecteur.

L'adresse d'un projecteur peut être définie par voie logicielle.

## Commande du projecteur.

Chaque projecteur nécessite une adresse individuelle comprise entre 0 et 255 pouvant être définie dans le menu Installation.

Lorsque l'adresse est définie, le projecteur peut être commandé par :

- une télécommande pour les adresses de 0 à 9.
- un ordinateur, p. ex. un PC IBM (ou compatible), MAC Apple, etc. pour les adresses de 0 à 255.

Un projecteur réagira à une télécommande définie sur l'adresse commune "0", quelle que soit l'adresse définie dans le projecteur proprement dit (l'adresse commune du projecteur doit également être "0").

La télécommande est programmée par défaut sur l'adresse 0, "adresse commune".

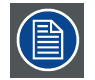

Si vous devez commander un projecteur en particulier, saisissez l'adresse de ce projecteur dans la télécommande (uniquement lorsque cette adresse est comprise entre 0 et 9). Le projecteur possédant l'adresse correspondante obéira à cette télécommande spécifique.

| T |
|---|
|---|

Dans certains cas, certains projecteurs opèrent dans un environnement domestique en combinaison avec d'autres appareils susceptibles de répondre à l'adresse commune "0".

Pour éviter ceci, une adresse commune "1" peut être utilisée.

## 4.8.2 Affichage et programmation d'adresses dans la télécommande

#### Affichage de l'adresse du projecteur sur l'écran.

1. Appuyez sur la touche Adresse (touche encastrée de la télécommande) à l'aide d'un crayon.

L'adresse du projecteur s'affiche dans une "zone de texte"

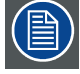

Pour continuer à utiliser la télécommande avec cette adresse spécifique, il faut saisir la même adresse à l'aide des touches numériques (adresse entre 0 et 9) dans un délai de 5 secondes après avoir actionné la touche adresse. Exemple : si la touche Adresse affiche l'adresse de projecteur 003, appuyez sur la touche numérique "3" de la télécommande pour faire correspondre l'adresse de la télécommande avec celle du projecteur. Ne faites pas 0–0–3. Vous affecteriez l'adresse "0" à la télécommande et commanderiez tous les projecteurs de la pièce. Si l'adresse n'est pas saisie dans les 5 secondes, la télécommande récupère son adresse par défaut (adresse zéro) et commande par conséquent tous les projecteurs de la pièce.

L'adresse 0 (ou 1) doit toujours permettre la communication avec le projecteur, car c'est une adresse commune.

#### Affichage de l'adresse du projecteur en veille

1. Appuyez sur la touche Adresse (touche encastrée de la télécommande) à l'aide d'un crayon.

Toutes les DEL en haut du projecteur s'éteignent.

La DEL3 commence à clignoter en vert. Le chiffre clignotant représente le chiffre des centaines. La DEL2 se met ensuite à clignoter pour le chiffre des dizaines. La DEL3 se met enfin à clignoter pour le chiffre des unités. Lorsque le clignotement est terminé, l'état d'origine des DEL est rétabli.

# 4.9 Commande du projecteur

#### Sélection de l'entrée

Entrez le numéro d'emplacement correspondant à l'aide des touches numériques de la télécommande. La source sélectionnée s'affichera.

#### Sélection de l'entrée avec un autre fichier utilisateur (extension slot)

Il est possible de sélectionner la même entrée, mais avec d'autres paramètres (un autre fichier utilisateur sera chargé). Procédure :

- 1. Appuyez d'abord sur la touche 0 de la télécommande. Le menu Extension slot s'affiche.
- Entrez les deux chiffres. Le premier chiffre correspond à la séquence du fichier utilisateur, et le second à l'entrée. 33, par exemple, indique que le troisième fichier utilisateur sera chargé pour la source 3. S'il n'existe pas, il sera créé. La même entrée peut être chargée avec 9 sources d'entrée différentes. Par exemple, pour la source 3, l'entrée peut aller de 13 à 23, jusqu'à 93.

| Extension slot |    |  |  |  |  |  |
|----------------|----|--|--|--|--|--|
| 1              |    |  |  |  |  |  |
|                |    |  |  |  |  |  |
|                |    |  |  |  |  |  |
|                |    |  |  |  |  |  |
|                | 10 |  |  |  |  |  |

Image 4-10

| EX | tension s | lot |  |
|----|-----------|-----|--|
| 3  | 3         |     |  |
|    |           |     |  |
|    |           |     |  |

Image 4-11

## Boutons de réglage de l'image

Lorsqu'un bouton de réglage de l'image est actionné, une zone de texte comportant une échelle graphique linéaire, l'icône et le nom de la fonction du réglage, p. ex. "luminosité..." apparaît à l'écran (uniquement si l'option *Fenêtre de texte* du menu *Réglages écran* est activée). La longueur de l'échelle graphique linéaire et la valeur de l'indicateur numérique indiquent le réglage actuellement mémorisé pour cette source. L'échelle graphique linéaire change en appuyant sur les flèches de la télécommande ou sur les boutons + ou - du clavier intégré.

Les réglages d'image sont sauvegardés dans le fichier image.

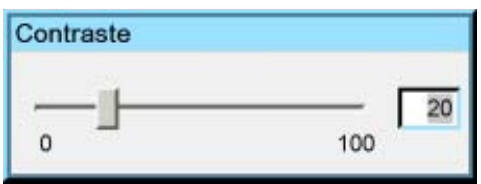

Image 4-12

| Luminosité     | Utilisez le bouton + pour augmenter la luminosité.<br>Utilisez le bouton - pour diminuer la luminosité.                                                 |
|----------------|----------------------------------------------------------------------------------------------------|
| Contraste      | Utilisez le bouton + pour augmenter le contraste.<br>Utilisez le bouton - pour diminuer le contraste.                                                   |
| Couleur        | Utilisez le bouton + pour intensifier les couleurs.<br>Utilisez le bouton - pour atténuer les couleurs.                                                 |
| Teinte         | La teinte n'est active que pour Vidéo et S-vidéo lors de l'utilisation du système NTSC 4.43 ou NTSC 3.58.<br>Utilisez le bouton +<br>Utilisez le bouton |
| Finesse        | Utilisez le bouton + pour augmenter la netteté de l'image.<br>Utilisez le bouton - pour diminuer la netteté de l'image.                                 |
| Phase          | Utilisez le bouton + ou - pour régler la phase.                                                                                                    |
| Gamma          | Utilisez le bouton + pour augmenter le gamma<br>Utilisez le bouton - pour diminuer le gamma                                                             |
| Gel de l'image | Appuyez sur la touche Freeze pour geler (figer) l'image affichée.                                                                                       |

#### La touche Pause

L'actionnement de la touche Pause entraîne l'arrêt de la projection d'images et la fermeture de l'obturateur mécanique.

Pour relancer la projection d'images :

Appuyez sur la touche PAUSE

# 4.10 Réglage rapide de l'objectif

## Sommaire

- · Réglage de l'objectif via les boutons de commande du projecteur
- Réglage de l'objectif via la barre de menu
- Réglage direct de l'objectif (télécommande)

# 4.10.1 Réglage de l'objectif via les boutons de commande du projecteur

# Pour entrer dans le menu de réglage...

1. Appuyez sur le bouton de commande (C).

Le menu de réglage de l'objectif apparaît à l'écran, vous invitant à un alignement ZOOM/FOCUS (zoom/mise au point).

- 2. Appuyez sur le bouton (B) pour basculer entre les menus ZOOM/FOCUS et Vert. Hor. SHIFT (décalage vert. horiz.).
  - Note: Pour l'alignement, il est possible d'activer une mire de réglage de l'objectif : appuyez successivement sur le bouton de commande (C) pour activer ou désactiver la mire de réglage de l'objectif.
- 3. Appuyez sur les flèches correspondantes (A1) ou (A2) sur le bouton de réglage, comme indiqué devant les éléments de menu, pour procéder à l'alignement.
- 4. Appuyez sur le bouton de commande (D) pour quitter le menu de réglage de l'objectif. (image 4-13)

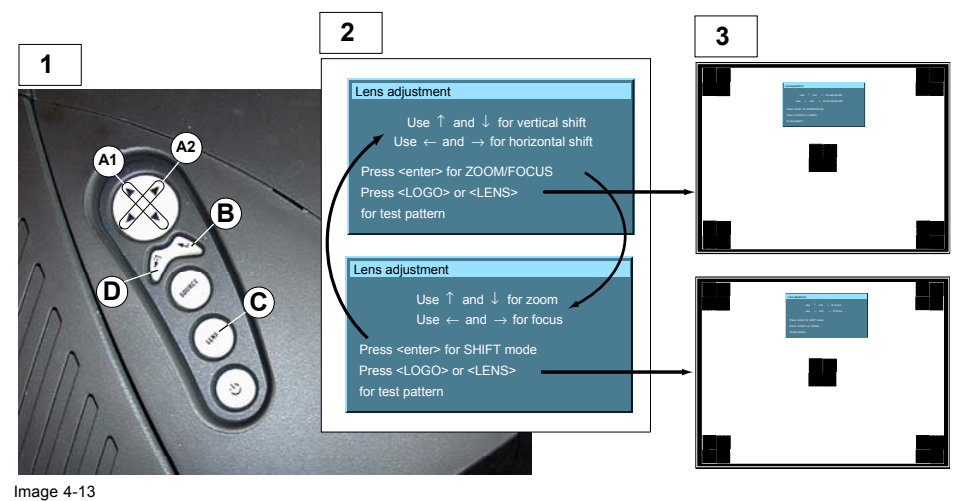

Réglage de l'objectif

- 1 Panneau de boutons sur le projecteur
- 2 Menu Zoom/Focus (zoom/mise au point) et Vertical & Horizontal shift (déplacement vertical et horizontal)
- 3 Les mêmes menus insérés dans la mire de réglage de l'objectif

#### 4.10.2 Réglage de l'objectif via la barre de menu

#### Pour entrer dans le menu de réglage...

- 1. Appuyez sur le bouton MENU (A) de la télécommande.
  - La barre de menu (1) apparaît en haut de l'image. (image 4-14)
- 2. Appuyez  $\rightarrow$  (A1) sur le bouton de réglage pour sélectionner l'élément de menu Installation.

Une fenêtre de texte apparaît dans laquelle le premier élément Réglage de l'objectif est sélectionné (texte inversé)

3. Appuyez sur le bouton ENTER (B) pour activer le menu de réglage de l'objectif (2).

Le menu de réglage de l'objectif apparaît à l'écran, vous invitant à un alignement ZOOM/FOCUS (zoom/mise au point).

- 4. Appuyez sur le bouton ENTER (B) pour basculer entre les menus ZOOM/FOCUS et Vert. Hor. SHIFT (2). Note: Pour l'alignement, il est possible d'activer une mire de réglage de l'objectif : appuyez sucessivement sur le bouton (C) pour activer ou désactiver la mire de réglage de l'objectif (3).
- 5. Appuyez sur les flèches correspondantes (A1) ou (A2) sur le bouton de réglage, comme indiqué devant les éléments de menu, pour procéder à l'alignement.
- 6. Appuyez sur le bouton de commande (D) pour quitter le menu de réglage de l'objectif.

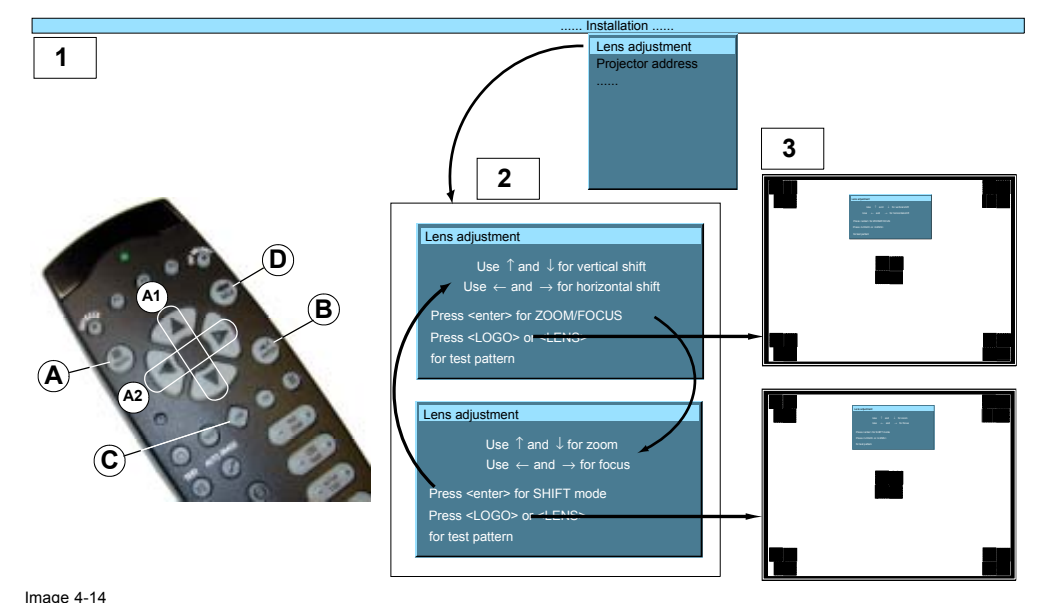

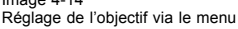

# 4.10.3 Réglage direct de l'objectif (télécommande)

#### Bouton de réglage de l'objectif sur la télécommande

La télécommande comporte trois boutons à double action qui permettent un alignement direct des fonctions ZOOM, FOCUS (mise au point) et VERTICAL SHIFT (décalage vertical) de l'objectif. Pour le décalage horizontal, certains projecteurs utilisent le bouton **VOL**.

- 1. Appuyez sur le bouton LENS ZOOM [-] ou [+] (A) pour corriger la taille de l'image sur l'écran.
- 2. Appuyez sur le bouton LENS FOCUS [-] ou [+] (A) pour une mise au point générale de l'image.
- 3. Appuyez sur le bouton LENS SHIFT [↑ ou ↓ (B) pour corriger la position verticale de l'image sur l'écran. (image 4-15)
- 4. Appuyez sur le bouton VOL [-] ou [+] (D) pour corriger la position horizontale de l'image sur l'écran.
- Bouton [-] = décalage gauche

Bouton [+] = décalage droit

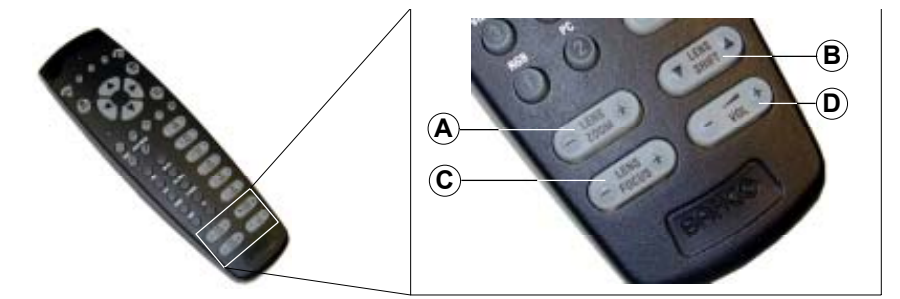

# 4.11 Zoom numérique

# Qu'est-il possible de faire ?

Réglage de l'objectif avec la télécommande

La touche Digital Zoom (zoom numérique) de la télécommande permet d'effectuer un zoom avant ou arrière d'une partie précise de l'image.

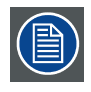

Image 4-15

Le zoom numérique ne peut pas s'effectuer sur un logo.

#### Pour zoomer...

- 1. Pressez ← ou → sur la touche **Digital Zoom** de la télécommande pour effectuer un zoom sur le centre de l'image.
- 2. Utilisez les flèches  $\uparrow$ ,  $\downarrow$ ,  $\rightarrow$  ou  $\leftarrow$  pour panoramiquer l'image. (image 4-16)
- 3. Appuyez sur ENTER pour valider.
- Note: Lors de l'exécution de la fonction de zoom numérique, utilisez BACK pour revenir en arrière.

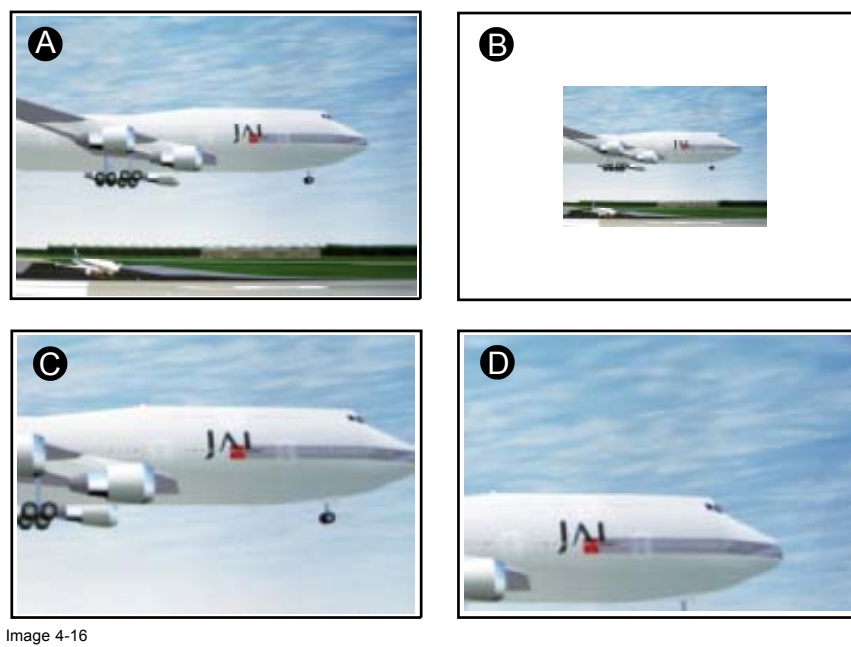

Zoom numérique

- A Image normale
- B Zoom numérique arrière
- C Zoom numérique avant
- D Panoramique de l'image zoomée

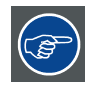

Pour retourner à l'image normale, appuyez sur MENU, allez dans *Outils*, sélectionnez *Sélection PiP* et cochez l'option *Plein écran*.

# 4.12 Sélection rapide Picture in Picture (incrustation d'image)

#### Sélection rapide

Appuyez sur la touche PiP de la télécommande, puis immédiatement sur le chiffre de mise en page correspondant (entre 1 et 9).
 Par exemple, pour accéder à la troisième mise en page, appuyez sur PiP + 3.

Le chiffre de la mise en page à entrer est le même que le chiffre entre parenthèses dans la barre de menu  $\rightarrow$  *Outils*  $\rightarrow$  *Sélection PiP*.

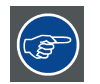

Pour retourner en plein écran, entrez le numéro de la source qui doit être affichée en plein écran.

# 5. FAMILIARISATION AVEC LA STRUCTURE DE MENUS

# 5.1 Comment démarrer les menus

### Structure de menus de type PC

Le BARCO RLM G5 intègre une barre de menu "type PC" qui permet d'accéder facilement aux différents paramètres de réglage du projecteur.

#### Pour activer...

1. Appuyez sur la touche MENU de la télécommande.

La barre de menu s'affiche alors à l'écran.

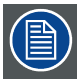

Les éléments de menu en grisé ne sont pas accessibles pour la source actuellement affichée.

# 5.2 Utilisation du menu

# Présentation du menu

L'existence d'un sous-menu est signalée par une flèche blanche ; Réglages possède par exemple un sous-menu.

Luminosité est par exemple un élément du menu Image qui ne possède pas de sous-menu.

Trois points de suspension signalent que l'élément de menu cache une boîte de dialogue ou une fenêtre de texte.

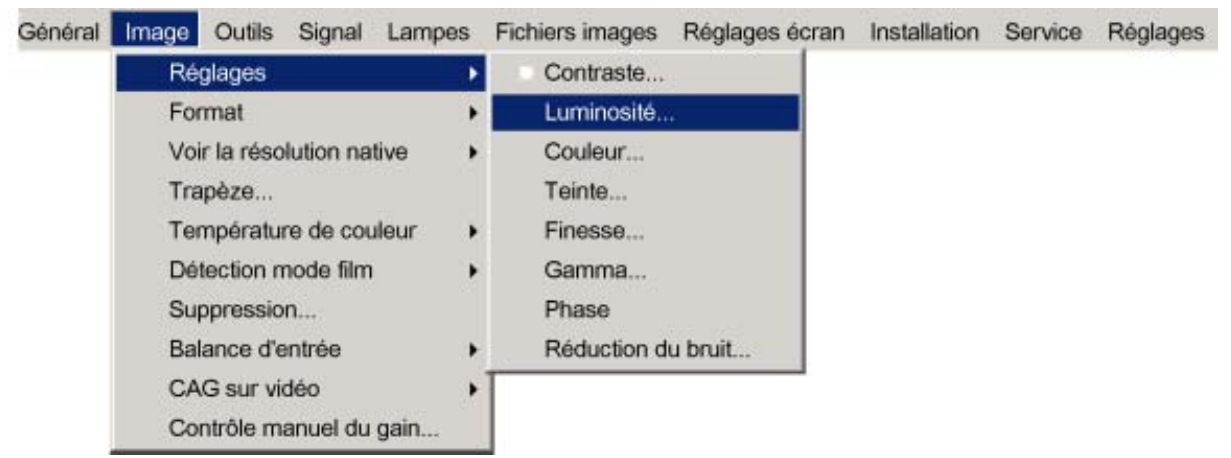

Image 5-1

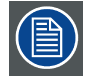

Les menus figurant dans le présent manuel sont toujours des menus complets : tous les éléments sont visibles.

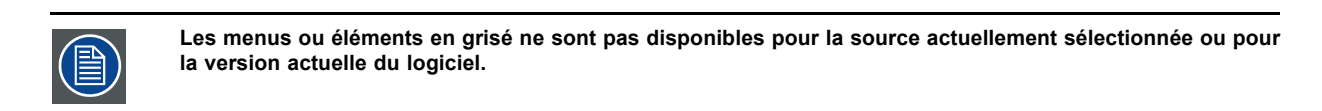

## Pour dérouler un menu...

1. Utilisez la touche ↓ pour dérouler un menu.

### Pour dérouler un sous-menu...

1. Utilisez la touche ↓ pour dérouler un sous-menu.

#### Pour quitter le sous-menu...

1. Appuyez sur **BACK** pour quitter un sous-menu.

| ( |  |
|---|--|
|   |  |

Appuyez sur MENU pour quitter le menu.

# 5.3 Utilisation des boîtes de dialogue

#### Pour utiliser les boîtes de dialogue...

Certains paramètres se modifient au moyen d'une boîte de dialogue où il est possible d'effectuer des sélections et/ou de saisir des valeurs.

La saisie des valeurs peut s'effectuer de plusieurs manières :

#### Saisie de valeurs numériques à l'aide des touches numériques de la télécommande

- 1. Appuyez sur ENTER pour activer le champ de saisie. (image 5-2)
- 2. Tapez la valeur souhaitée.

| Adresses Projecteur |   |
|---------------------|---|
| Adresse Projecteur  | 5 |
| Adresse commune RC5 | 1 |

#### Saisie de valeurs numériques à l'aide des touches fléchées de la télécommande

- 1. Appuyez sur ENTER pour activer le champ de saisie.
- 2. Appuyez sur  $\leftarrow$  ou sur  $\rightarrow$  pour sélectionner le chiffre à modifier. (image 5-3)
- 3. Appuyez sur  $\leftarrow$  ou sur  $\rightarrow$  pour augmenter ou diminuer la valeur.

| Adresses Projecteur |     |
|---------------------|-----|
| Adresse Projecteur  | 005 |
| Adresse commune RC5 | 1   |

Image 5-3

## Saisie de valeurs numériques à l'aide des touches fléchées du clavier local

- 1. Appuyez sur ENTER pour activer le champ de saisie.
- 2. Appuyez sur  $\leftarrow$  ou sur  $\rightarrow$  pour sélectionner le chiffre à modifier.
- 3. Appuyez sur  $\leftarrow$  ou sur  $\rightarrow$  pour augmenter ou diminuer la valeur.

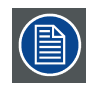

Pour valider les modificaions, appuyez toujours sur ENTER.

Utilisez ↓ ou ↑ pour parcourir les différents champs.

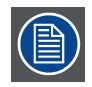

Dans certains cas, une valeur alphanumérique (nom de fichier, ...) doit être saisie. Utilisez  $\uparrow$  ou  $\downarrow$  pour faire défiler les valeurs alphabétiques (caractères) une fois le champ de saisie activé.

Les caractères suivants peuvent être parcourus dans cet ordre précis :

Liste de défilement des décimales : 0123456789

Liste de défilement des décimales avec signe : 0123456789-

Liste de défilement des caractères ASCII : ABCDEFGHIJKLMNOPQRSTUVWXYZ0123456789+-\*/&@#.;.abcde-fghijklmnopqrstuvwxyz

# 6. SÉLECTION DE LA SOURCE

# Sommaire

- Vue d'ensemble Sélection source
- Utilisation des icônes
- Sélection de la source
- Sélection d'une source de données sur l'entrée 5 câbles
- Vidéo composite
- Sélection S-Vidéo
- Le sélecteur vidéo

# 6.1 Vue d'ensemble Sélection source

#### Vue d'ensemble Sélection source

- Data sur BNC's
- Vidéo composante
- RG(s)B Vidéo
- PC
- Vidéo composite
  - Vidéo
  - Vidéo VS
  - Vidéo R
  - Vidéo G
  - Vidéo B
  - Vidéo Y
  - Vidéo C
- S-Vidéo
  - S-Video 1
  - S-Vidéo 2
  - S-Vidéo 3
- DVI
- SDI
- Logo
- Sélecteur vidéo...

# 6.2 Utilisation des icônes

#### Vue d'ensemble

Un logo Barco précédant un élément de menu indique la présence d'un signal à l'entrée.

L'icône numérique devant un élément indique la touche de raccourci sur la télécommande.

# 6.3 Sélection de la source

# Sélection d'une source

Le menu Sélection source permet de sélectionner l'une des différentes sources. Une autre méthode pour sélectionner une source d'entrée consiste à utiliser les touches numériques de la télécommande ou le clavier local.

#### Pour sélectionner une source...

- 1. Appuyez sur **MENU** pour activer la barre de menu.
- 2. Appuyez sur  $\downarrow$  pour dérouler le menu Sélection source.
- 3. Utilisez ↑ ou ↓ pour sélectionner l'une des différentes sources (Appuyez sur → pour dérouler l'éventuel sous-menu de l'élément).

## 6. Sélection de la source

4. Appuyez sur ENTER pour valider votre choix.

La source sélectionnée apparaît alors à l'écran, accompagnée pendant quelques secondes d'une fenêtre de texte contenant des informations sur la source concernée. (image 6-1)

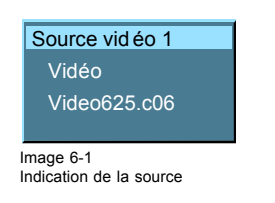

# 6.4 Sélection d'une source de données sur l'entrée 5 câbles

#### Connexion possible à l'entrée 5 câbles

Les sources suivantes peuvent être connectées à l'entrée 5 câbles en mode normal :

- Data sur BNC's
- Vidéo composante
- RG(s)B

Le repère de l'icône "1" indiquera toujours la configuration BNC sélectionnée.

#### Pour définir la source correcte

- 1. Appuyez sur **MENU** pour activer la barre de menu.
- 2. Appuyez sur ↓ pour dérouler le menu Sélection source.
- 3. Appuyez sur  $\leftarrow$  ou sur  $\rightarrow$  pour sélectionner l'une des trois sources possibles. (image 6-2)

A quel moment sélectionner :

| DATA sur BNC's   | Lorsqu'un signal de données est relié aux BNC's                                                      |
|------------------|----------------------------------------------------------------------------------------------------|
| Vidéo composante | Lorsqu'un signal vidéo de type (PR/Y/PB) est relié aux BNC's                                         |
| RG(s)B Vidéo     | Lorsqu'un signal RGB vidéo avec synchro sur le vert ou synchro sync sur le H est connecté aux BNC's. |
|                  | Co signal set dirigé vers la signitividée et projeté dans une fenêtre vidée                          |

Ce signal est dirigé vers le circuit vidéo et projeté dans une fenêtre vidéo.

| Séle             | ection source  | Général | Image | Outils | Signal | Lampes | Fichiers images | Réglages écran | Installation |
|------------------|----------------|---------|-------|--------|--------|--------|-----------------|----------------|--------------|
| • 0              | Data sur BNC   | 's      |       |        |        |        |                 |                |              |
| Vidéo composante |                |         |       |        |        |        |                 |                |              |
|                  | RG(s)B Vidéo   | E.      |       |        |        |        |                 |                |              |
| 2                | PC             |         |       |        |        |        |                 |                |              |
| • •              | Vidéo compos   | site 🕨  |       |        |        |        |                 |                |              |
| •                | S-Vidéo        | •       |       |        |        |        |                 |                |              |
| • •              | DVI            |         |       |        |        |        |                 |                |              |
| • 1              | SDI            |         |       |        |        |        |                 |                |              |
|                  | Logo           |         |       |        |        |        |                 |                |              |
| 9                | Sélecteur vidé | io      |       |        |        |        |                 |                |              |
| Image 6          | 6-2            |         |       |        |        |        |                 |                |              |

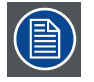

La sélection du "1" sur la télécommande affiche le type de source prédéfini.

# 6.5 Vidéo composite

#### **Connexions possibles**

En mode normal, une seule source vidéo peut être reliée à l'entrée vidéo.

En mode étendu, il est possible de relier jusqu'à 7 sources vidéo différentes à l'entrée vidéo normale ou à l'entrée 5 câbles étendue, ou encore à l'entrée S-Vidéo.

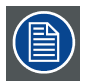

Lorsque le mode étendu n'est pas actif, le menu à l'écran se présentera différemment et offrira moins de possibilités de sélection.

#### Pour sélectionner l'une des 7 entrées vidéo composite différentes en mode étendu

- 1. Appuyez sur **MENU** pour activer la barre de menu.
- 2. Appuyez sur  $\downarrow$  pour dérouler le menu Sélection source.
- 3. Utilisez ↑ ou ↓ pour sélectionner *Vidéo composite*.
- 4. Appuyez sur la touche ↓ pour dérouler le sous-menu.
- 5. Utilisez  $\leftarrow$  ou  $\rightarrow$  pour sélectionner l'une des différentes entrées vidéo. (image 6-3)
- 6. Appuyez sur ENTER pour valider votre choix.

Une puce blanche signalera la source vidéo composite sélectionnée. Cette source s'affichera à l'écran.

| Sélection source                                                                  | Général | Image | Outils | Signal | Lampes | Fichiers images | Réglages écran | Installation |
|-----------------------------------------------------------------------------------|---------|-------|--------|--------|--------|-----------------|----------------|--------------|
| <ul> <li>Data sur BNC's<br/>Vidéo composa<br/>RG(s)B Vidéo</li> <li>PC</li> </ul> | ante    |       |        |        |        |                 |                |              |
| 🐲 🗉 Vidéo composi                                                                 | te 🔸    | Uide  | éo     |        |        |                 |                |              |
| • S-Vidéo                                                                         |         | Vide  | éo VS  |        |        |                 |                |              |
| 🐵 🤋 DVI                                                                           |         | Vide  | éo R   |        |        |                 |                |              |
| 👴 🔻 SDI                                                                           |         | Vide  | éo G   |        |        |                 |                |              |
| Logo                                                                              |         | Vide  | éo B   |        |        |                 |                |              |
| Othersteinsvillig                                                                 |         | Vide  | éo Y   |        |        |                 |                |              |
| <ul> <li>Selecteur video</li> </ul>                                               | )       | Vide  | eo C   |        |        |                 |                |              |
| Image 6-3                                                                         |         |       |        |        |        |                 |                |              |

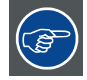

Les sources vidéo composite peuvent également être sélectionnées moyennant le sélecteur vidéo ou la touche numérique 3 sur la télécommande. La touche numérique 3 permet de passer d'une entrée vidéo active à l'autre.

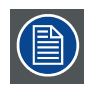

Il n'est pas possible de visualiser plusieurs signaux vidéo en même temps car il n'existe qu'un seul décodeur.

# 6.6 Sélection S-Vidéo

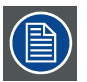

Lorsque le mode étendu n'est pas actif, le menu à l'écran se présentera différemment et offira moins de possibilités de sélection.

#### Pour sélectionner l'une des 3 entrées S-Vidéo...

1. Appuyez sur **MENU** pour activer la barre de menu.

- 2. Appuyez sur  $\downarrow$  pour dérouler le menu Sélection source.
- 3. Utilisez ↑ ou ↓ pour sélectionner S-Vidéo.
- 4. Appuyez sur la touche ↓ pour dérouler le sous-menu.
- 5. Utilisez  $\leftarrow$  ou  $\rightarrow$  pour sélectionner l'une des différentes entrées S-Vidéo. (image 6-4)
- 6. Appuyez sur ENTER pour valider votre choix.

Une puce blanche signale la source S-Vidéo sélectionnée. Cette source s'affichera à l'écran.

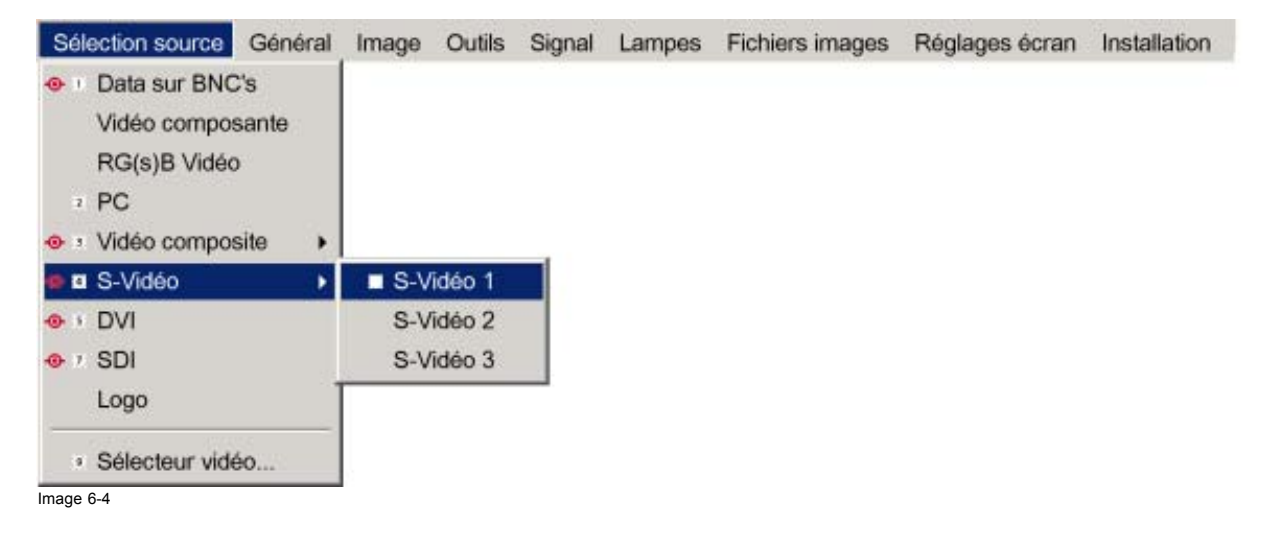

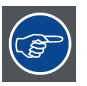

Les sources S-Vidéo peuvent également être sélectionnées moyennant le sélecteur vidéo ou la touche numérique 4 sur la télécommande. La touche 4 permet de passer d'une entrée S-Vidéo active à l'autre. (si le mode étendu est activé)

# 6.7 Le sélecteur vidéo

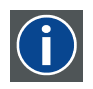

#### Sélecteur vidéo

Le sélecteur vidéo est une interface graphique permettant d'obtenir une vue d'ensemble des différentes entrées vidéo (Vidéo composite et S-Vidéo), de savoir si elles sont actives (signal connecté) ou non et de sélectionner ces différents signaux.

# Modes du sélecteur vidéo

Le sélecteur vidéo possède deux modes :

- mode standard : les entrées vidéo sélectionnables sont l'entrée vidéo composite standard & l'entrée S-Vidéo
- mode étendu : plusieurs connexions BNC sont ajoutées et peuvent être sélectionnées en tant qu'entrées vidéo ou entrées S-Vidéo.

#### Pour changer de mode

- 1. Appuyez sur **MENU** pour activer la barre de menu.
- 2. Appuyez sur  $\downarrow$  pour dérouler le menu Sélection source.
- 3. Utilisez ↑ ou ↓ pour sélectionner Sélecteur vidéo... . (image 6-5)

Un message apparaît, suivi d'une interface utilisateur graphique.

- 4. Utilisez les touches fléchées pour sélectionner la case d'option Etendu.
- 5. Appuyez sur ENTER pour activer ou désactiver le mode étendu.

Cochez Etendu pour passer en mode étendu.

Désélectionnez Etendu pour passer en mode standard.

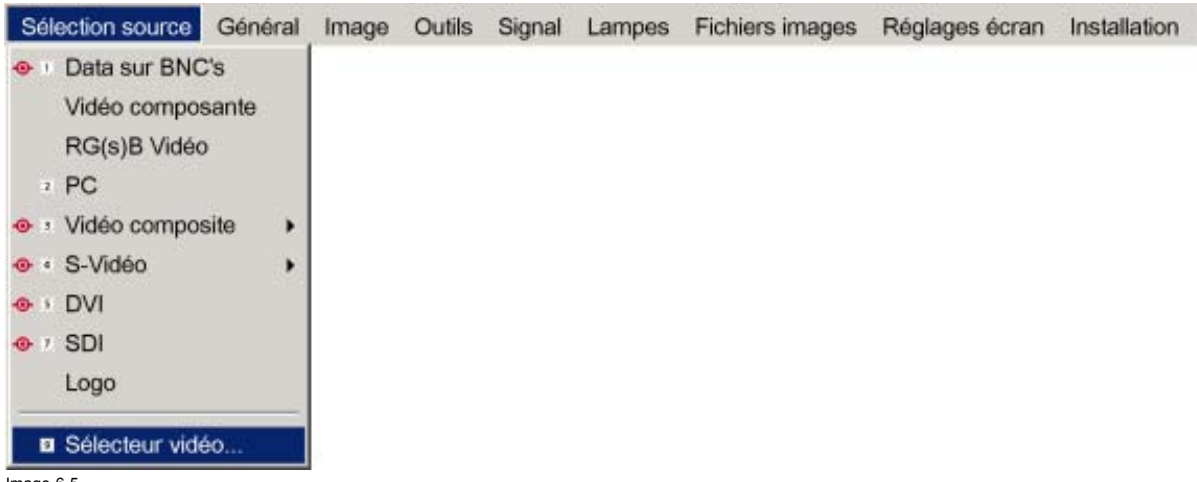

Image 6-5

#### Pour sélectionner une entrée sur le sélecteur vidéo

- 1. Utilisez  $\leftarrow$  ou  $\rightarrow$  pour parcourir les différentes entrées.
- 2. Appuyez sur ENTER pour sélectionner. Utilisez les touches MENU ou BACK pour quitter le sélecteur vidéo.

#### Interface graphique

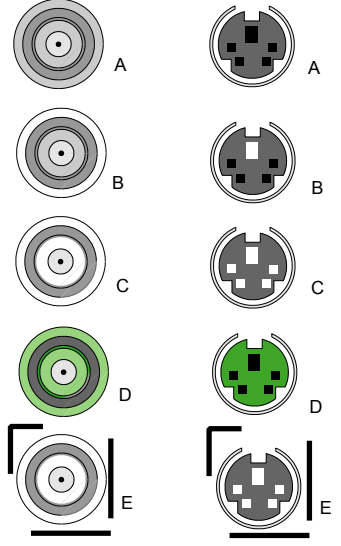

Image 6-6

Un connecteur BNC ou S-Vidéo du sélecteur vidéo peut être dans l'un des états suivants :

- A : connecteur désactivé
- B : connecteur activé mais inactif (aucun signal vidéo présent sur le connecteur)
- C : connecteur activé & actif (signal vidéo présent sur le connecteur)
- D : connecteur activé actif & sélectionné
- E : connecteur activé & actif & ciblé (curseur positionné sur le connecteur)

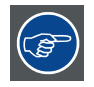

Il est également possible de sélectionner une source à l'aide de la touche 9 dédiée de la télécommande. La touche 9 permet de parcourir les entrées actives.

# 7. MENU GÉNÉRAL

## Sommaire

- · Vue d'ensemble du menu Général
- Pause
- Gel de l'image
- Horloge d'arrêt
- Identification

# 7.1 Vue d'ensemble du menu Général

#### Structure du menu Général

- Pause
- Gel de l'image
- Horloge d'arrêt...
- Identification

# 7.2 Pause

#### Interruption de la projection d'images

La fonction Pause permet d'interrompre la projection d'images, le projecteur restant totalement alimenté en vue d'un redémarrage immédiat. La projection est interrompue au moyen d'un obturateur mécanique coupant le faisceau lumineux.

#### Pour interrompre la projection d'images...

- 1. Appuyez sur **MENU** pour activer la barre de menu.
- 2. Appuyez sur ? pour sélectionner Général.
- 3. Appuyez sur la touche ↓ pour dérouler le menu Général.
- 4. Utilisez ↑ ou ↓ pour sélectionner Pause. (image 7-1)
- 5. Appuyez sur ENTER pour activer la fonction Pause.

Un son bref signale le déclenchement de l'obturateur.

| Sélection source | Général | Image      | Outils | Signal | Lampes | Fichiers images | Réglages écran | Installation |
|------------------|---------|------------|--------|--------|--------|-----------------|----------------|--------------|
|                  | Paus    | e          |        |        |        |                 |                |              |
|                  | Gel o   | te l'image | Ð      |        |        |                 |                |              |
|                  | Horld   | oge d'arre | êt     |        |        |                 |                |              |
|                  | Ident   | ification. | •      |        |        |                 |                |              |

Image 7-1

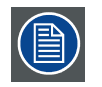

Il est également possible d'interrompre la projection d'images à l'aide de la touche PAUSE de la télécommande.

Pour relancer la projection : appuyez sur PAUSE.

# 7.3 Gel de l'image

## Gel de l'image

La fonction Gel de l'image permet de figer l'image. Pour relancer l'image, réutilisez la fonction Gel de l'image ou appuyez sur le bouton **FREEZE** de la télécommande.

## Pour figer l'image

- 1. Appuyez sur **MENU** pour activer la barre de menu.
- 2. Appuyez sur ? pour sélectionner Général.
- 3. Appuyez sur la touche ? pour dérouler le menu Général.
- 4. Utilisez ↑ ou ↓ pour sélectionner Gel de l'image. (image 7-2)
- 5. Appuyez sur ENTER pour activer la fonction Gel de l'image.

| Sélection source | Général | Image      | Outils | Signal | Lampes | Fichiers images | Réglages écran | Installation |  |
|------------------|---------|------------|--------|--------|--------|-----------------|----------------|--------------|--|
|                  | Paus    | e          |        |        |        |                 |                |              |  |
|                  | Gel d   | le l'image | e .    |        |        |                 |                |              |  |
|                  | Horic   | ge d'arrè  | êt     |        |        |                 |                |              |  |
|                  | Ident   | ification. | e      |        |        |                 |                |              |  |
| Image 7-2        |         |            |        |        |        |                 |                |              |  |

Il est également possible de figer l'image à l'aide de la touche FREEZE de la télécommande.

# 7.4 Horloge d'arrêt

# Fonction de l'horloge d'arrêt

En l'absence de signal, si l'horloge d'arrêt est activée, une boîte de dialogue s'affiche et le projecteur s'arrête au bout d'une durée déterminée.

| Message                           |       |
|-----------------------------------|-------|
| Pas de sigñal                     |       |
| Extinction projecteur             |       |
| Appuyer sur <back> pour an</back> | nuler |
|                                   | 1:20  |

Le compte à rebours peut être défini dans une boîte de dialogue au sein d'une plage comprise entre 180 et 3600 secondes (valeur par défaut = 300). Il est également possible de désactiver l'horloge.

## Pour activer l'horloge d'arrêt

- 1. Appuyez sur MENU pour activer la barre de menu.
- 2. Appuyez sur ? pour sélectionner Général.
- 3. Appuyez sur la touche ↓ pour dérouler le menu Général.
- 4. Utilisez ↑ ou ↓ pour sélectionner *Horloge d'arrêt*. (image 7-4)
- 5. Appuyez sur ENTER pour activer la fonction.

Une boîte de dialogue apparaît à l'écran. (image 7-5)

6. Utilisez ↑ ou ↓ pour sélectionner Activé.

Un cadre entoure l'élément sélectionné.

- 7. Appuyez sur ENTER pour activer.
- 8. Utilisez  $\downarrow$  ou  $\uparrow$  pour parcourir le champ de saisie.
- 9. Utilisez ← ou → , les touches numériques de la télécommande ou le clavier pour modifier le paramétrage du compte à rebours.

10. Appuyez sur MENU ou BACK pour quitter ou pour revenir au menu précédent.

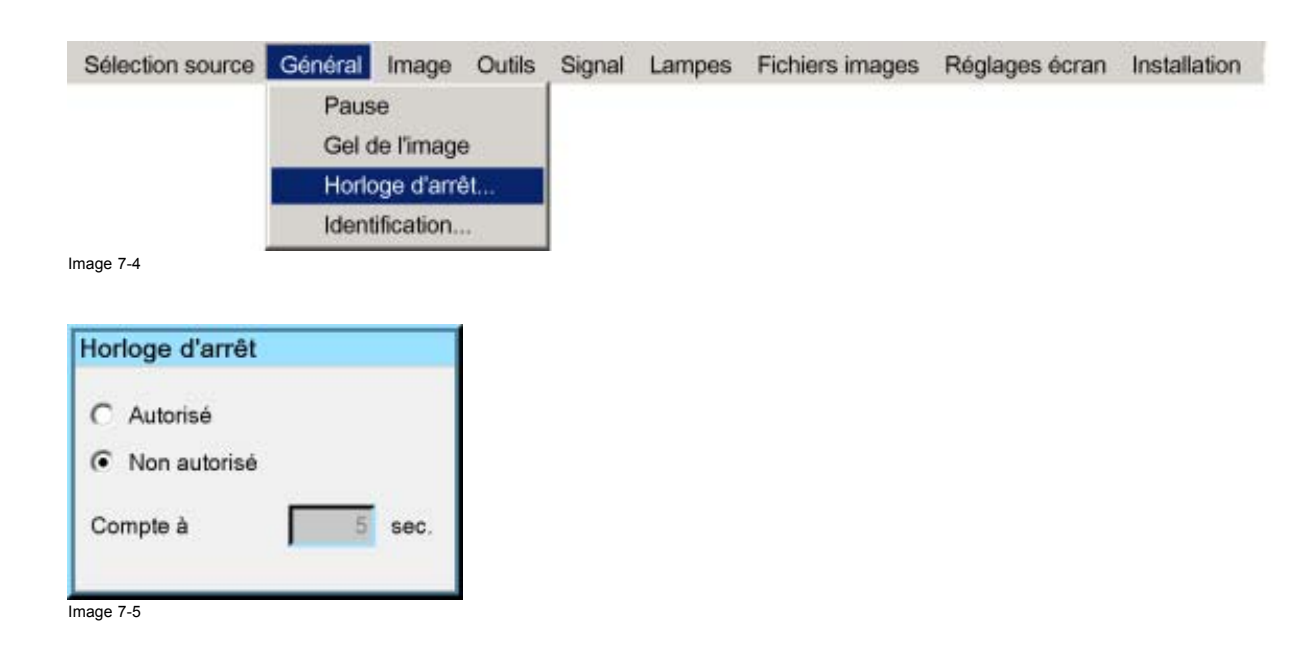

# 7.5 Identification

#### Ecran d'identification du projecteur

L'écran d'identification affiche les caractéristiques principales du projecteur

Les voici :

- Type de projecteur
- Adresse du projecteur
- Contrôleur de version logicielle
- Vitesse RS232
- Numéro de série du projecteur

## Pour afficher l'écran d'identification :

- 1. Appuyez sur **MENU** pour activer la barre de menu.
- 2. Appuyez sur ? pour sélectionner Général.
- 3. Appuyez sur la touche ? pour dérouler le menu Général.
- 4. Utilisez ? ou ? pour sélectionner Identification. (image 7-6)
- 5. Appuyez sur ENTER pour activer la fonction.
  - L'écran Identification s'affichera. (image 7-7)
- 6. Appuyez sur MENU ou BACK pour quitter ou pour revenir au menu précédent.

| Sélection source | Général | Image      | Outils   | Signal | Lampes | Fichiers images | Réglages écran | Installation |
|------------------|---------|------------|----------|--------|--------|-----------------|----------------|--------------|
|                  | Paus    | е          |          |        |        |                 |                |              |
|                  | Gel d   | le l'image | ÷        |        |        |                 |                |              |
|                  | Horio   | ge d'arré  | 9t       |        |        |                 |                |              |
|                  | Identi  | ification. | 97)<br>1 |        |        |                 |                |              |

Image 7-6

# 7. Menu Général

| Type            |          |
|-----------------|----------|
|                 | INLIN OU |
| Adresse         | 2        |
| Version         | 01.02    |
| Vitesse RS232   | 115200   |
| Numéro de série | 6001758  |
|                 |          |
|                 |          |

Image 7-7

# 8. MENU IMAGE

# Sommaire

- Vue d'ensemble du menu Image
- Réglages
- Format
- Voir la résolution native
- Correction du trapèze
- Température de couleur
- Détection mode film
- Balance d'entrée
- CAG sur vidéo
- Contrôle manuel du gain

•

# 8.1 Vue d'ensemble du menu Image

# Vue d'ensemble

- Réglages
  - Contraste
  - Luminosité
  - Couleur
  - Teinte
  - Finesse
  - Gamma
  - Phase
  - Réduction du bruit
- Format
  - Auto
  - [4:3]
  - [16:9]
  - [5:4]
  - [2.35]
  - [2.88]
  - [1.78]
  - Client
- Voir la résolution native
  - Marche
  - Arrêt
- Trapèze...
- Température de couleur
  - Blanc projecteur
  - Ordinateur
  - Vidéo
  - Film
  - Broadcast
  - Client...
- Détection mode film
  - Marche
  - Arrêt
- Suppression
- Balance d'entrée
  - Noir..
  - Blanc...
  - Pré-réglage
- CAG sur vidéo
  - Marche
  - Arrêt
- Contrôle manuel du gain...

# 8.2 Réglages

## Sommaire

- Contraste
- Luminosité
- Couleur
- Teinte (tonalité chromatique)
- Finesse
- Gamma
- Phase
- Réduction du bruit

#### Qu'est-il possible de faire ?

De bons réglages d'image influent sur la qualité de reproduction de l'image.

Les réglages de l'image s'effectuent au moyen d'une boîte de dialogue contenant une barre de défilement. Les valeurs minimale, maximale et réelle sont indiquées. Ces réglages peuvent également être effectués directement via les boutons dédiés de la télécommande, sauf pour la finesse de l'image.

| Général  | Image Outils Signal Lampe | s | Fichiers images | Réglages écran | Installation | Service | Réglages |
|----------|---------------------------|---|-----------------|----------------|--------------|---------|----------|
|          | Réglages                  | ٠ | Contraste       |                |              |         |          |
|          | Format                    |   | Luminosité      |                |              |         |          |
|          | Voir la résolution native | ٠ | Couleur         |                |              |         |          |
|          | Trapèze                   |   | Teinte          |                |              |         |          |
|          | Température de couleur    |   | Finesse         |                |              |         |          |
|          | Détection mode film       | ٠ | Gamma           |                |              |         |          |
|          | Suppression               |   | Phase           |                |              |         |          |
|          | Balance d'entrée          | • | Réduction du    | bruit          |              |         |          |
|          | CAG sur vidéo             |   |                 |                |              |         |          |
|          | Contrôle manuel du gain   |   |                 |                |              |         |          |
| mage 8-1 |                           |   |                 |                |              |         |          |

| Luminosité |     |
|------------|-----|
|            | 20  |
| nage 8-2   | 100 |

#### 8.2.1 Contraste

#### A propos du contraste

La fonction de contraste permet de régler le contraste entre les zones claires et sombres de l'image affichée.

#### Pour modifier le contraste

- 1. Appuyez sur MENU pour activer la barre de menu. (image 8-3)
- 2. Appuyez sur  $\rightarrow$  pour sélectionner l'élément *Image*.
- 3. Appuyez sur ? pour dérouler le menu Image.
- 4. Utilisez  $\uparrow$  ou  $\downarrow$  pour sélectionner *réglages*.
- 5. Appuyez sur la touche ? pour dérouler le menu.
- 6. Utilisez ↑ ou ↓ pour sélectionner Contraste.
- 7. Appuyez sur ENTER.

Un curseur de réglage apparaît.

8. Utilisez  $\leftarrow$  ou  $\rightarrow$  pour modifier le contraste.

Plus la valeur est élevée, plus le contraste est important. Ou

cliquez dans la case de saisie et tapez une valeur à l'aide des touches numériques.

# 8. Menu Image

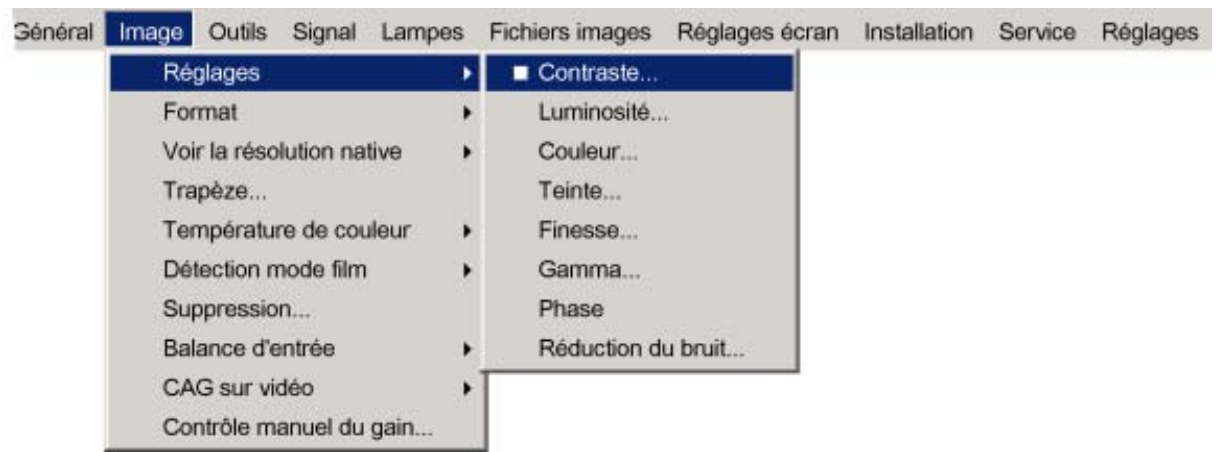

```
Image 8-3
```

# 8.2.2 Luminosité

#### A propos de la luminosité

La fonction de luminosité permet de régler l'intensité lumineuse générale.

### Pour modifier la luminosité...

- 1. Appuyez sur MENU pour activer la barre de menu. (image 8-4)
- 2. Appuyez sur → pour sélectionner l'élément Image.
- 3. Appuyez sur ? pour dérouler le menu Image.
- 4. Utilisez ↑ ou ↓ pour sélectionner *réglages*.
- 5. Appuyez sur la touche ? pour dérouler le menu.
- 6. Utilisez ↑ ou ↓ pour sélectionner Luminosité.
- 7. Appuyez sur ENTER

Un curseur de réglage apparaît.

- 8. Utilisez  $\leftarrow$  ou  $\rightarrow$  pour modifier la luminosité.
  - Plus la valeur est élevée, plus la luminosité est importante.

Ou, cliquez dans la case de saisie et tapez une valeur à l'aide des touches numériques.

| Général | Image Outils Signal Lampe | s | Fichiers images R | léglages écran | Installation | Service | Réglages |
|---------|---------------------------|---|-------------------|----------------|--------------|---------|----------|
|         | Réglages                  | ٠ | Contraste         |                |              |         |          |
|         | Format                    |   | Luminosité        |                |              |         |          |
|         | Voir la résolution native | • | Couleur           |                |              |         |          |
|         | Trapèze                   |   | Teinte            |                |              |         |          |
|         | Température de couleur    | • | Finesse           |                |              |         |          |
|         | Détection mode film       | ٠ | Gamma             |                |              |         |          |
|         | Suppression               |   | Phase             |                |              |         |          |
|         | Balance d'entrée          | • | Réduction du b    | ruit           |              |         |          |
|         | CAG sur vidéo             |   |                   |                |              |         |          |
|         | Contrôle manuel du gain   |   |                   |                |              |         |          |

Image 8-4

# 8.2.3 Couleur

# A propos du réglage de la couleur

La fonction Couleur permet de régler les niveaux de chromie.

#### Pour modifier la couleur...

- 1. Appuyez sur MENU pour activer la barre de menu. (image 8-5)
- 2. Appuyez sur → pour sélectionner l'élément Image.
- 3. Appuyez sur ? pour dérouler le menu Image.
- 4. Utilisez ↑ ou ↓ pour sélectionner réglages.
- 5. Appuyez sur la touche ? pour dérouler le menu.
- 6. Utilisez ↑ ou ↓ pour sélectionner Couleur.
- 7. Appuyez sur ENTER.

Ou.

Un curseur de réglage apparaît.

8. Utilisez  $\leftarrow$  ou  $\rightarrow$  pour modifier la couleur.

Plus la valeur est élevée, plus la couleur est intense.

cliquez dans la case de saisie et tapez une valeur à l'aide des touches numériques.

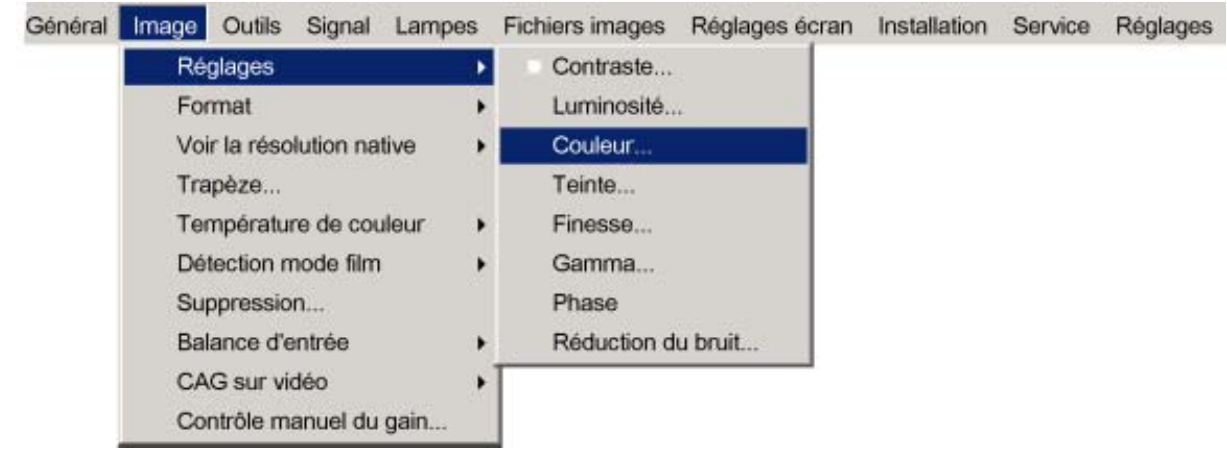

Image 8-5

## 8.2.4 Teinte (tonalité chromatique)

#### A propos de la teinte

La fonction Teinte permet de régler la tonalité chromatique afin d'obtenir une reproduction réelle des couleurs. Elle n'est active que pour les options Vidéo et S-Vidéo lorsque le système de couleur NTSC est utilisé. L'option Teinte n'est pas accessible pour les sources PAL et SECAM.

#### Pour modifier la nuance...

- 1. Appuyez sur MENU pour activer la barre de menu. (image 8-6)
- 2. Appuyez sur → pour sélectionner l'élément Image.
- 3. Appuyez sur ? pour dérouler le menu Image.
- 4. Utilisez ↑ ou ↓ pour sélectionner réglages.
- 5. Appuyez sur la touche ? pour dérouler le menu.
- 6. Utilisez  $\uparrow$  ou  $\downarrow$  pour sélectionner *Teinte*.
- 7. Appuyez sur ENTER.

Un curseur de réglage apparaît.

8. Utilisez  $\leftarrow$  ou  $\rightarrow$  pour modifier la teinte.

Plus la valeur est élevée, plus la teinte est importante.

Ou, cliquez dans la case de saisie et tapez une valeur à l'aide des touches numériques.

# 8. Menu Image

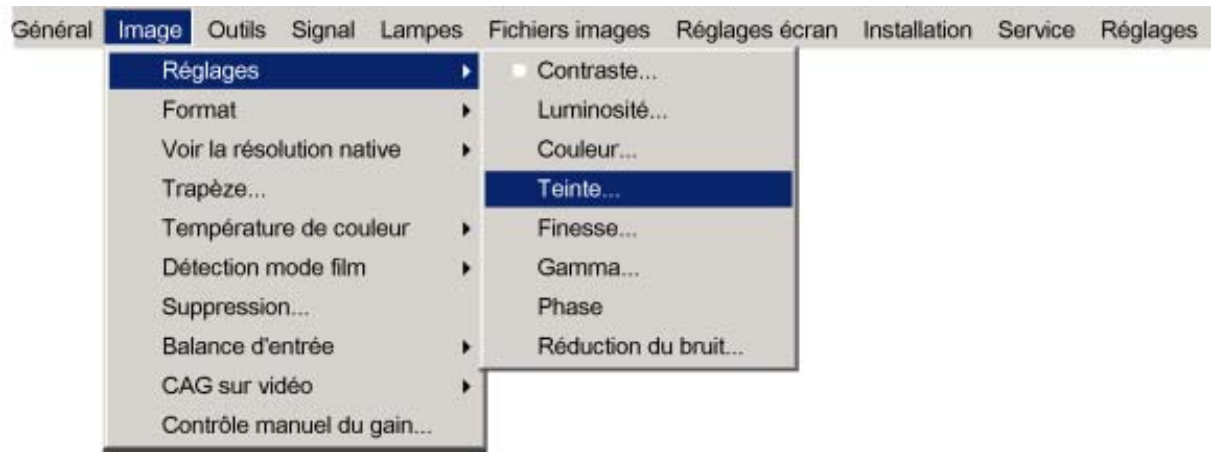

```
Image 8-6
```

## 8.2.5 Finesse

## A propos de la finesse

La fonction Finesse permet de régler la netteté d'image des signaux vidéo.

## Pour modifier la finesse

- 1. Appuyez sur MENU pour activer la barre de menu. (image 8-7)
- 2. Appuyez sur → pour sélectionner l'élément Image.
- 3. Appuyez sur ? pour dérouler le menu Image.
- 4. Utilisez  $\uparrow$  ou  $\downarrow$  pour sélectionner *réglages*.
- 5. Appuyez sur la touche ? pour dérouler le menu.
- 6. Utilisez ↑ ou ↓ pour sélectionner Finesse.
- 7. Appuyez sur ENTER.

Un curseur de réglage apparaît.

8. Utilisez  $\leftarrow$  ou  $\rightarrow$  pour modifier la finesse.

Plus la valeur est élevée, plus la finesse est importante.

Ou, cliquez dans la case de saisie et tapez une valeur à l'aide des touches numériques.

| Général | Image Outils Signal Lampe | )S | Fichiers images | Réglages écran | Installation | Service | Réglages |
|---------|---------------------------|----|-----------------|----------------|--------------|---------|----------|
|         | Réglages                  | ٠  | Contraste       |                |              |         |          |
|         | Format                    |    | Luminosité      | 4              |              |         |          |
|         | Voir la résolution native | •  | Couleur         |                |              |         |          |
|         | Trapèze                   |    | Teinte          |                |              |         |          |
|         | Température de couleur    | ,  | Finesse         |                |              |         |          |
|         | Détection mode film       |    | Gamma           |                |              |         |          |
|         | Suppression               |    | Phase           |                |              |         |          |
|         | Balance d'entrée          | •  | Réduction de    | u bruit        |              |         |          |
|         | CAG sur vidéo             |    |                 |                |              |         |          |
|         | Contrôle manuel du gain   |    |                 |                |              |         |          |

Image 8-7

# 8.2.6 Gamma

# A propos du gamma

Le gamma est une fonction d'amélioration de la qualité de l'image qui offre une image plus riche en éclaircissant les parties plus sombres de l'image sans toucher à la luminosité des parties plus claires (impression de contraste accrue).

### Pour modifier le gamma

- 1. Appuyez sur MENU pour activer la barre de menu. (image 8-8)
- 2. Appuyez sur → pour sélectionner l'élément Image.
- 3. Appuyez sur ? pour dérouler le menu Image.
- 4. Utilisez ↑ ou ↓ pour sélectionner réglages.
- 5. Appuyez sur la touche ? pour dérouler le menu.
- 6. Utilisez ↑ ou ↓ pour sélectionner Gamma.
- 7. Appuyez sur ENTER.

Un curseur de réglage apparaît.

 Utilisez ← ou → pour modifier la valeur du gamma. Ou,

Note: Valeur par défaut du gamma : 2.2

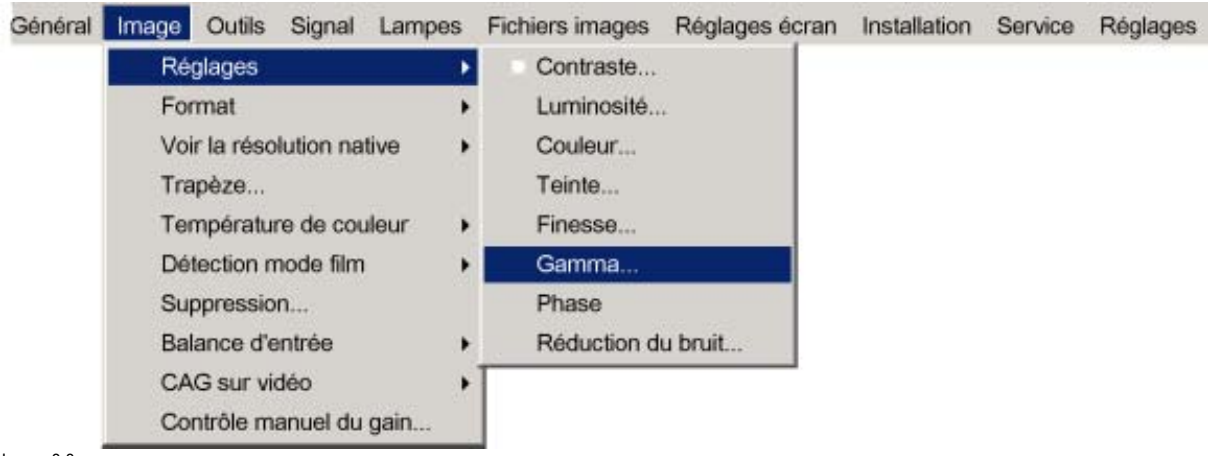

Image 8-8

## 8.2.7 Phase

#### A propos du réglage de la phase

Lors de l'affichage de dessins ou graphiques informatiques (signaux RGB ou YUV) très détaillés (panoramique vertical, bandes verticales, etc.), il peut se produire un sautillement d'image (mauvaise synchronisation) générant des stries horizontales sur certaines parties de l'écran. Si ce sautillement se produit, réglez le paramètre "Phase" pour optimiser l'image.

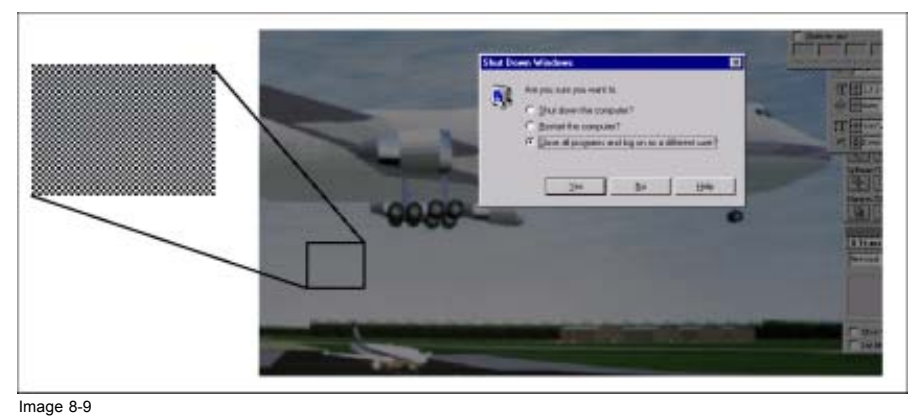

Sautillement de l'image

#### Pour modifier la phase ...

- 1. Appuyez sur MENU pour activer la barre de menu. (image 8-10)
- 2. Appuyez sur  $\rightarrow$  pour sélectionner l'élément *Image*.
- 3. Appuyez sur ? pour dérouler le menu Image.
- 4. Utilisez ↑ ou ↓ pour sélectionner réglages.
- 5. Appuyez sur la touche ? pour dérouler le menu.

- 6. Utilisez ↑ ou ↓ pour sélectionner Phase.
- 7. Appuyez sur ENTER.

Un curseur de réglage apparaît.

- 8. Utilisez ← ou → pour modifier la phase et réduire le sautillement.
  - Ou, cliquez dans la case de saisie et tapez une valeur à l'aide des touches numériques.
  - Note: Ne confondez pas avec un nombre de points total erroné. Si le sautillement ne disparaît pas à la suite du réglage de la phase, vérifiez le nombre total de points. (image optimale = motif arrêt point par point. Exemple : éteignez l'écran d'un PC)

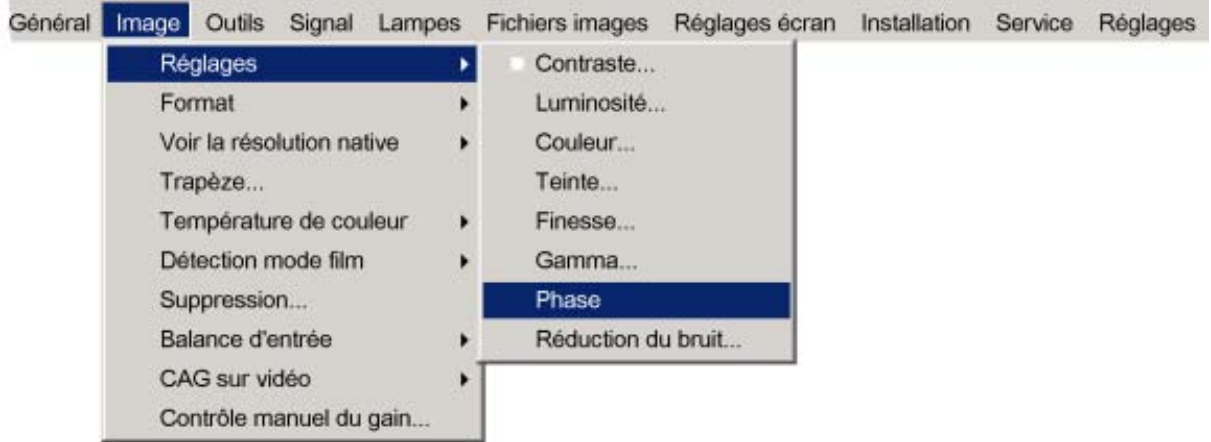

```
Image 8-10
```

#### 8.2.8 Réduction du bruit

#### A propos de la réduction du bruit

Réduit le bruit et le sautillement des points dans toutes les sources vidéo.

#### Pour modifier la réduction du bruit...

- 1. Appuyez sur MENU pour activer la barre de menu. (image 8-11)
- 2. Appuyez sur  $\rightarrow$  pour sélectionner l'élément *Image*.
- 3. Appuyez sur ? pour dérouler le menu Image.
- 4. Utilisez ↑ ou ↓ pour sélectionner réglages.
- 5. Appuyez sur la touche ? pour dérouler le menu.
- 6. Utilisez ↓ ou ↑ pour sélectionner Réduction du bruit.
- 7. Appuyez sur ENTER.

```
Un curseur de réglage apparaît
```

8. Utilisez  $\leftarrow$  ou  $\rightarrow$  pour modifier le niveau du bruit.

Plus la valeur est élevée, plus la réduction du bruit est importante.

Ou,

cliquez dans la case de saisie et tapez une valeur à l'aide des touches numériques.
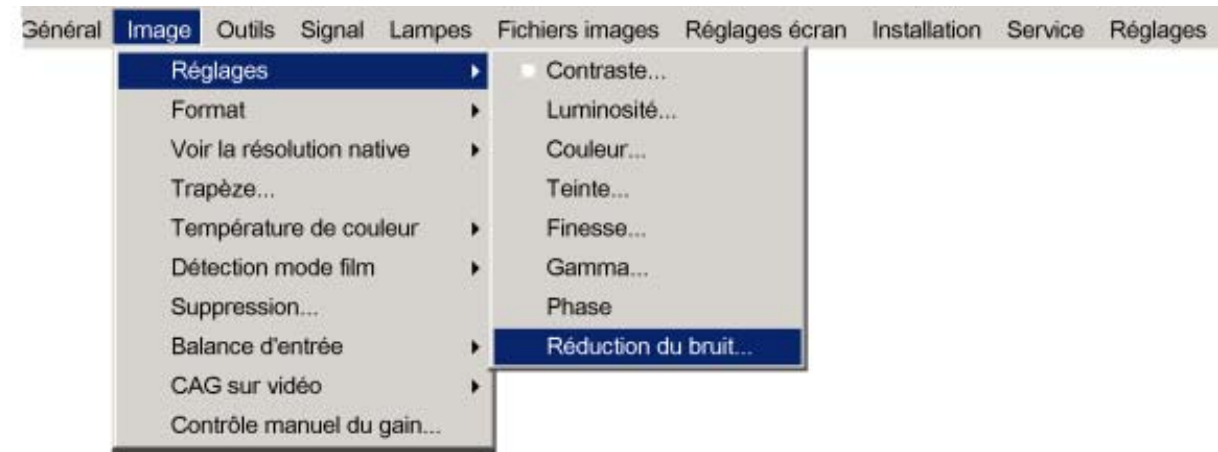

Image 8-11

# 8.3 Format

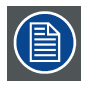

Le format est grisé lorsque la fonction Représentation plein écran de Réglages écran est activée ou lorsque la fonction Voir la résolution native de Image est activée.

#### Qu'est-il possible de faire ?

Le réglage du format oblige le projecteur à projeter une image dans un format défini

| Format | Description                                                                         |
|--------|-------------------------------------------------------------------------------------|
| Auto   | Calcule un format en fonction des informations mémorisées dans les fichiers images. |
| 4:3    | Format de télévision standard                                                       |
| 16:9   | Format de télévision écran large / format anamorphosé                               |
| 5:4    | Format de poste de travail                                                          |
| 2.35   | Cinémascope 35 mm                                                                   |
| 2.88   |                                                                                     |
| 1.78   | Format de télévision écran large / format anamorphosé                               |
| Client | Le format client peut être configuré                                                |

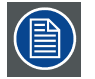

La sélection de l'option Auto en cas de source vidéo peut restreindre l'image sur le plan horizontal ou vertical

Voici quelques exemples :

Le type de signal d'entrée est indiqué au-dessus de chaque ligne de l'image. La ligne de l'image montre comment l'image sera projetée dans les différents formats. La flèche indique le réglage correct pour la source mentionnée.

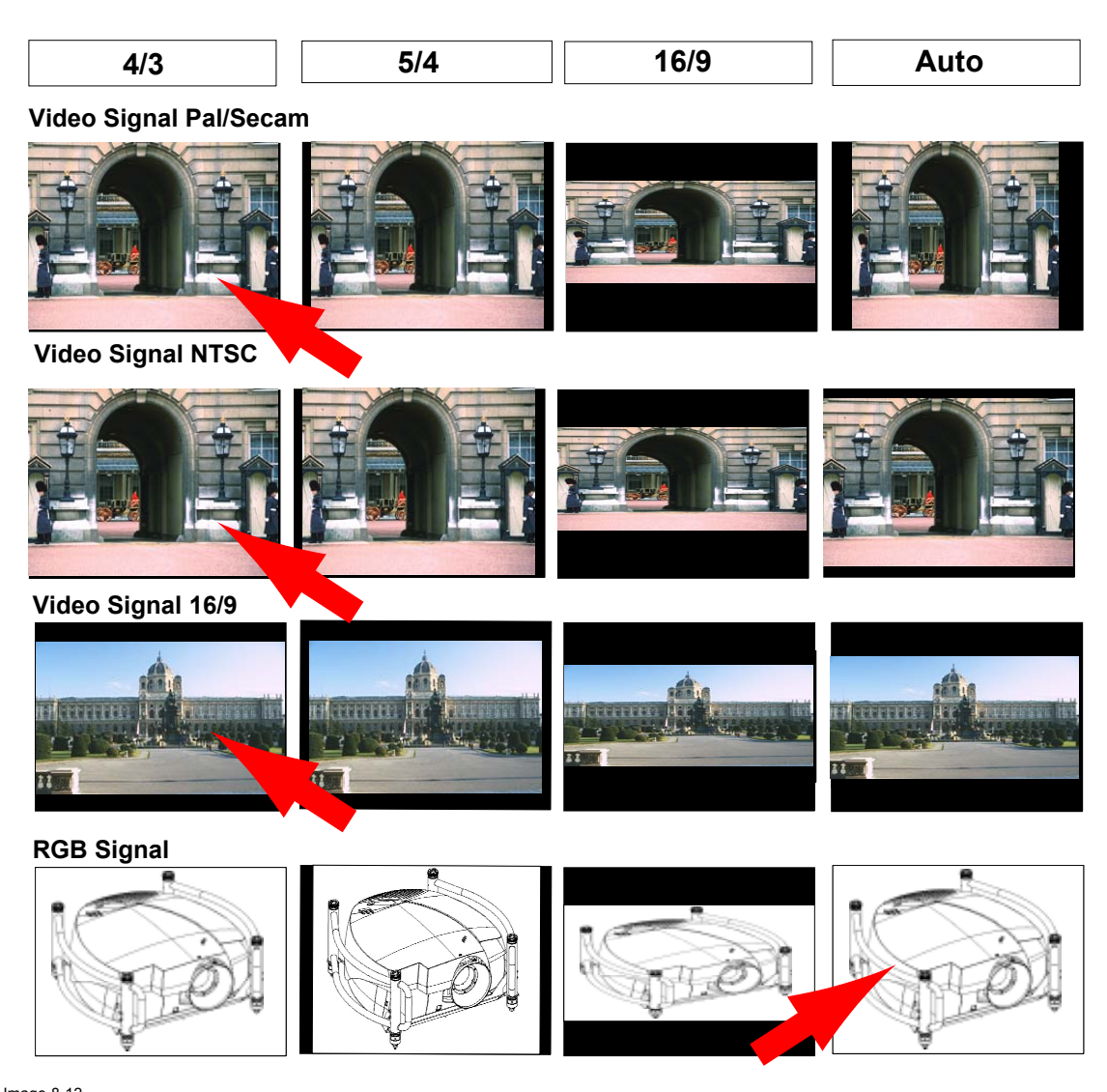

Image 8-12 Quelques exemples de format

#### Pour modifier le format :

- 1. Appuyez sur **MENU** pour activer la barre de menu. (image 8-13)
- 2. Appuyez sur ? pour sélectionner Image.
- 3. Appuyez sur ? pour dérouler le menu Image.
- 4. Utilisez ? ou ? pour sélectionner Format.
- 5. Appuyez sur **ENTER** pour valider.

| 9 | Général | Image Outils Signal La    | ampes | Fichiers images | Réglages écran | Installation | Service | Réglaç |
|---|---------|---------------------------|-------|-----------------|----------------|--------------|---------|--------|
|   |         | Réglages                  |       |                 | 100000 A       |              |         |        |
|   |         | Format                    | •     | Auto            |                |              |         |        |
|   |         | Voir la résolution native | ə 🔸   | 4:3             |                |              |         |        |
|   |         | Trapèze                   |       | 16:9            |                |              |         |        |
|   |         | Température de couleu     | ar 🕨  | 5:4             |                |              |         |        |
|   |         | Détection mode film       | •     | 2.35            |                |              |         |        |
|   |         | Suppression               |       | 2.88            |                |              |         |        |
|   |         | Balance d'entrée          |       | 1.78            |                |              |         |        |
|   |         | CAG sur vidéo             | •     | Client          |                |              |         |        |
|   |         | Contrôle manuel du gai    | in 1  |                 |                |              |         |        |

Image 8-13

#### Comment configurer un format client ?

- 1. Appuyez sur **MENU** pour activer la barre de menu. (image 8-14)
- 2. Appuyez sur ? pour sélectionner Image.
- 3. Appuyez sur ? pour dérouler le menu Image.
- 4. Utilisez ? ou ? pour sélectionner Format.
- 5. Appuyez sur ? pour sélectionner Client ....
- 6. Appuyez sur ENTER pour valider.

La boîte de dialogue du format client s'affichera. (image 8-15)

- 7. Utilisez ? ou ? pour sélectionner Horizontal ou Vertical.
- 8. Utilisez ? ou ? jusqu'à obtenir le format de votre choix. Ou,

Appuyez sur ENTER et entrez la valeur de votre choix à l'aide des touches numériques.

| ł. | Général | Image                                                        | Outils    | Signal    | Lampes | Fichiers | images | Réglages écran | Installation | Service | Réglaç |
|----|---------|--------------------------------------------------------------|-----------|-----------|--------|----------|--------|----------------|--------------|---------|--------|
|    |         | Rég                                                          | glages    |           | ,      |          |        |                |              |         |        |
|    |         | For                                                          | mat       |           | •      | Aut      | 0      | 1              |              |         |        |
|    |         | Voi                                                          | r la réso | lution na | tive 🕨 | 4:3      |        |                |              |         |        |
|    |         | Tra                                                          | pèze      |           |        | 16:      | Э      |                |              |         |        |
|    |         | Température de couleur<br>Détection mode film<br>Suppression |           |           |        | 5:4      |        |                |              |         |        |
|    |         |                                                              |           |           |        | 2.3      | 5      |                |              |         |        |
|    |         |                                                              |           |           |        | 2.8      | 3      |                |              |         |        |
|    |         | Balance d'entrée<br>CAG sur vidéo                            |           |           | •      | 1.78     | 3      |                |              |         |        |
|    |         |                                                              |           |           | ,      | Clie     | nt     |                |              |         |        |
|    |         | Cor                                                          | ntrôle m  | anuel du  | gain   |          |        |                |              |         |        |

Image 8-14

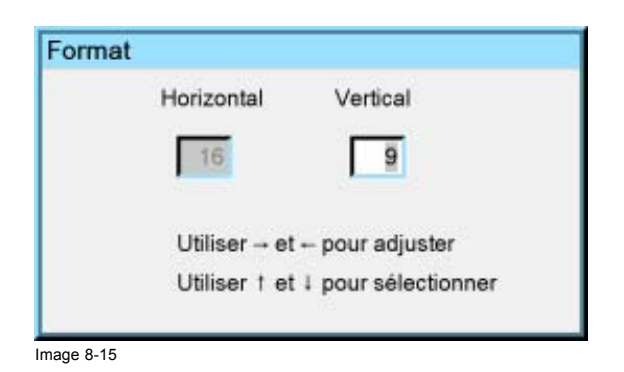

# 8.4 Voir la résolution native

| ( |   |
|---|---|
|   | Ð |

Voir la résolution native remplace la fonction Représentation plein écran dans Réglages écran.

|--|--|

Voir la résolution native est grisé pour les signaux vidéo.

+

+

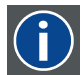

### DMD

Digital Micromirror Device (matrice à micromiroirs)

### Qu'est-il possible de faire ?

L'objectif ici est de toujours voir la résolution de la source, quelle que soit la résolution des écrans DMD (matrice à micromiroirs).

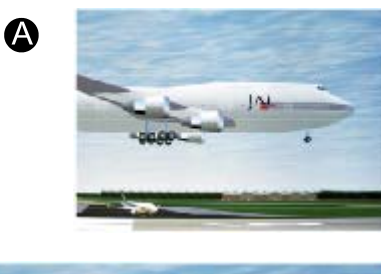

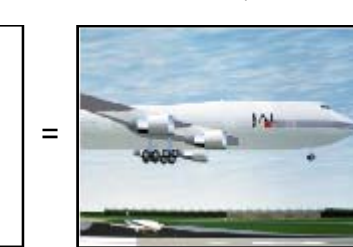

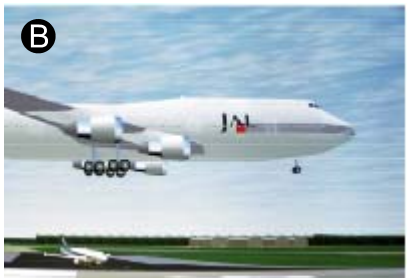

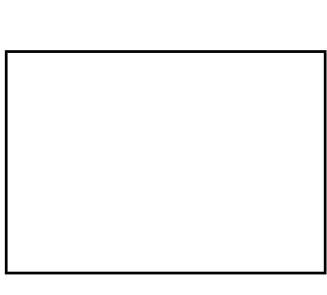

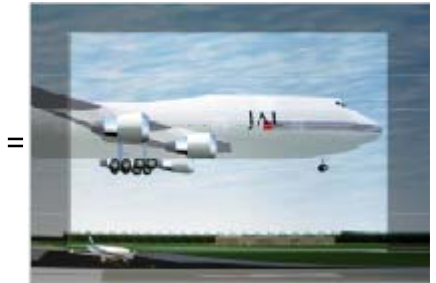

Image 8-16

Lorsque la fonction Voir la résolution native est sur la position Marche, le projecteur traite la source de la manière suivante :

| Source |        |            | Image projetée |            |                                                                  |  |  |  |
|--------|--------|------------|----------------|------------|------------------------------------------------------------------|--|--|--|
| Nom    | Format | Résolution | Format         | Résolution |                                                                  |  |  |  |
| XGA    | 4:3    | 1024x768   | 4:3            | 1024x768   | image normale projetée                                           |  |  |  |
| SXGA   | 5:4    | 1280x1024  | 5:4            | 1280x1024  | partie de l'image affichée,<br>défilement de l'image<br>possible |  |  |  |
| SXGA+  | 4:3    | 1400x1050  | 4:3            | 1400x1050  | partie de l'image affichée,<br>défilement de l'image<br>possible |  |  |  |
| UXGA   | 4:3    | 1600x1200  | 4:3            | 1600x1200  | partie de l'image affichée,<br>défilement de l'image<br>possible |  |  |  |

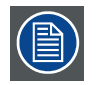

Lorsque la fonction Représentation plein écran est sur la position Marche, elle oblige à utiliser la résolution native complète des écrans DMD, sauf lorsque la fonction Voir la résolution native est activée (position Marche).

#### Pour activer la fonction "Voir la résolution native"...

1. Appuyez sur **MENU** pour activer la barre de menu.

- 2. Appuyez sur  $\rightarrow$  pour sélectionner l'élément *Image*.
- 3. Appuyez sur ↓ pour dérouler le menu *Image*.
- 4. Utilisez ↑ ou ↓ pour sélectionner Voir la résolution native. (image 8-17)
- 5. Appuyez sur la touche  $\downarrow$  pour dérouler le menu.
- 6. Utilisez ↑ ou ↓ pour sélectionner Marche.
- 7. Appuyez sur ENTER.

Une puce blanche indique l'option sélectionnée.

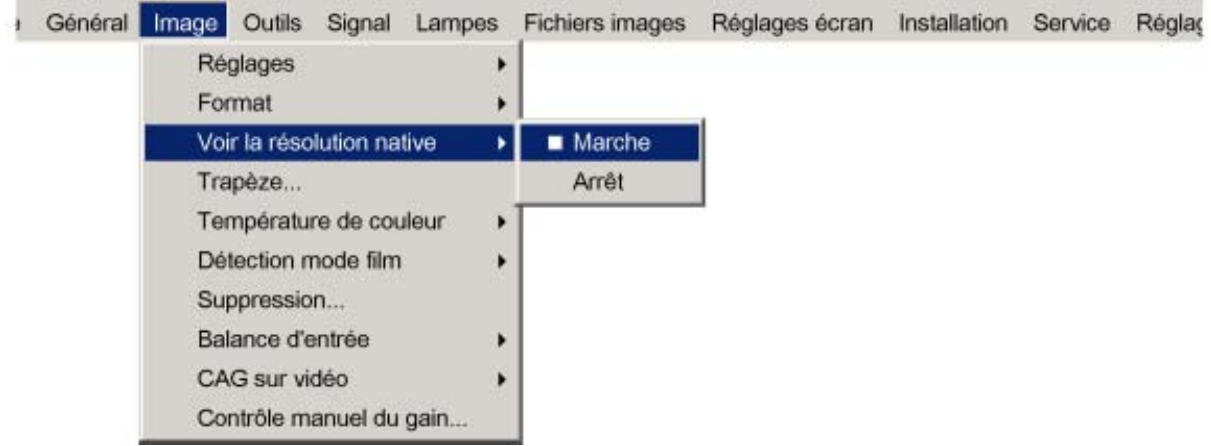

Image 8-17

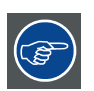

Lorsque Voir la résolution native est sur la position Marche, le défilement de l'image est possible à l'aide des touches fléchées de la télécommande.

### 8.5 Correction du trapèze

#### Qu'est-il possible de faire ?

Le réglage du trapèze permet d'aligner l'image, ce qui peut s'avérer nécessaire lors d'une projection sous un angle peu courant

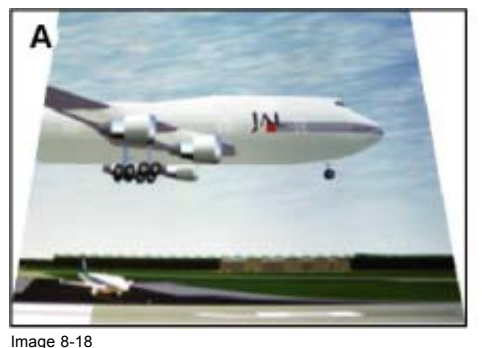

Réglage du trapèze

A Réglage haut du trapèze

B Réglage bas du trapèze

#### Pour effectuer une correction du trapèze...

- 1. Appuyez sur **MENU** pour activer la barre de menu.
- 2. Appuyez sur ? pour sélectionner Image.
- 3. Appuyez sur ? pour dérouler le menu Image.
- 4. Utilisez ↑ ou ↓ pour sélectionner *Trapèze*. (image 8-19)
- 5. Appuyez sur ENTER pour valider.

Un curseur de réglage apparaît. (image 8-20)

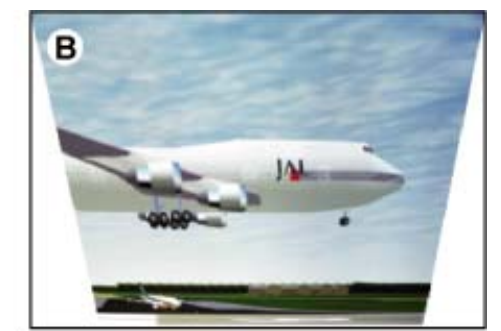

 Utilisez ← ou → pour régler le trapèze. Ou.

tapez une valeur à l'aide des touches numériques.

Les réglages haut et bas influent différemment sur l'image.

| Sélection source | Général | Image O | tils  | Signal    | Lampes | Fichiers ima | ges | Réglages écran | Installation |
|------------------|---------|---------|-------|-----------|--------|--------------|-----|----------------|--------------|
|                  |         | Réglag  | es    |           |        | •            |     |                |              |
|                  |         | Forma   |       |           |        | •            |     |                |              |
|                  |         | Voir la | éso   | lution na | ative  | •            |     |                |              |
|                  |         | Trapèz  | ə     |           |        |              |     |                |              |
|                  |         | Tempé   | atu   | re de co  | uleur  | •            |     |                |              |
|                  |         | Détect  | on n  | node film | 1      | •            |     |                |              |
|                  |         | Suppre  | ssio  | n         |        |              |     |                |              |
|                  |         | Balanc  | e d'e | entrée    |        | •            |     |                |              |
|                  |         | CAG s   | ır vi | déo       |        | •            |     |                |              |
|                  |         | Contrõ  | e m   | anuel du  | ı gain |              |     |                |              |

Image 8-19

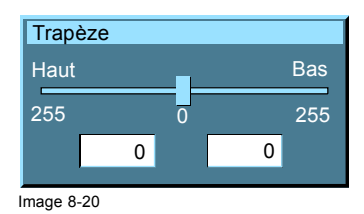

# 8.6 Température de couleur

#### Qu'est-il possible de faire ?

La température de couleur peut être sélectionnée en fonction du type de source.

Il existe 5 températures de couleur prédéfinies :

- Blanc projecteur
- Ordinateur : 9300 K
- Vidéo : 6500 K
- Film : 5400 K
- Télévision : 3200 K

Ces pré-réglages calibrés peuvent être sélectionnés pour fournir une commande d'alignement de couleur optimale. Le projecteur permet cependant le réglage d'une température de couleur personnalisée en utilisant la fonction *client* 

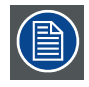

Le blanc projecteur fournira une intensité lumineuse de projecteur maximum.

#### Pour sélectionner une température de couleur prédéfinie...

- 1. Appuyez sur **MENU** pour activer la barre de menu.
- 2. Appuyez sur  $\rightarrow$  pour sélectionner l'élément *Image* . (image 8-21)
- 3. Appuyez sur ? pour dérouler le menu Image.
- 4. Utilisez ↑ ou ↓ pour sélectionner Température de couleur.
- 5. Appuyez sur la touche ? pour dérouler le menu.
- 6. Utilisez ↓ ou ↑ pour sélectionner la température de couleur prédéfinie souhaitée.
- 7. Appuyez sur ENTER pour valider.

La température de couleur de l'image est appliquée et une puce blanche indique le réglage actif dans la barre de menu.

| Général | Image Outils Signal Lampe                     | s | Fichiers images | Réglages écran | Installation | Service | Réglages |
|---------|-----------------------------------------------|---|-----------------|----------------|--------------|---------|----------|
|         | Réglages                                      |   |                 |                |              |         |          |
|         | Format                                        |   |                 |                |              |         |          |
|         | Voir la résolution native                     | • |                 |                |              |         |          |
|         | Trapèze                                       |   |                 |                |              |         |          |
|         | Température de couleur<br>Détection mode film |   | Blanc project   | teur           |              |         |          |
|         |                                               |   | Ordinateur      |                |              |         |          |
|         | Suppression                                   |   | Vidéo           |                |              |         |          |
|         | Balance d'entrée                              | • | Film            |                |              |         |          |
|         | CAG sur vidéo                                 | • | Broadcast       |                |              |         |          |
|         | Contrôle manuel du gain                       |   | Client          |                |              |         |          |

Image 8-21

#### Pour lancer la température de couleur personnalisée...

- 1. Appuyez sur **MENU** pour activer la barre de menu.
- 2. Appuyez sur ? pour sélectionner l'élément Image. (image 8-22)
- 3. Appuyez sur ? pour dérouler le menu Image.
- 4. Utilisez ↑ ou ↓ pour sélectionner Température de couleur.
- 5. Appuyez sur la touche ? pour dérouler le menu.
- 6. Utilisez ↑ ou ↓ pour sélectionner *client*.
- 7. Appuyez sur ENTER pour valider.

Un curseur de réglage pour l'axe des x apparaît ainsi qu'un assistant de zone de texte dans la partie inférieure de l'écran. (image 8-23)

Réglez d'abord x, puis y. Utilisez le bouton **Couleur** pour basculer entre x et y. (image 8-24)

| Général | Image Outils Signal Lampe | s | Fichiers images | Réglages écran | Installation | Service | Réglages |
|---------|---------------------------|---|-----------------|----------------|--------------|---------|----------|
|         | Réglages                  |   |                 |                |              |         |          |
|         | Format                    |   |                 |                |              |         |          |
|         | Voir la résolution native | • |                 |                |              |         |          |
|         | Trapèze                   |   |                 |                |              |         |          |
|         | Température de couleur    | ٠ | Blanc projec    | cteur          |              |         |          |
|         | Détection mode film       | + | Ordinateur      |                |              |         |          |
|         | Suppression               |   | Vidéo           |                |              |         |          |
|         | Balance d'entrée          | • | Film            |                |              |         |          |
|         | CAG sur vidéo             | ٠ | Broadcast       |                |              |         |          |
|         | Contrôle manuel du gain   |   | Client          |                |              |         |          |

Image 8-22

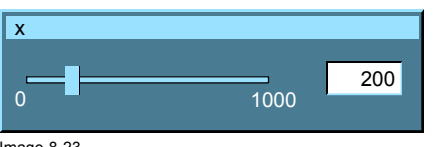

Modifier entre x et y avec <COLOR> Image 8-24

Image 8-23

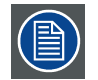

l'axe des x et des y passe de 0,00 à 1,00. Pour des raisons pratiques, les valeurs du curseur de réglage sont multipliées par 1000.

# 8.7 Détection mode film

#### Qu'est-il possible de faire ?

Certaines sources, comme les lecteurs de DVD courants, sont dérivées de sources 24 Hz cinématographiques (méthode d'ajustement 2/2 ou 3/2 pull down).

La détection du mode film garantit que ces signaux convertis s'affichent sans artefact.

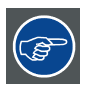

Cette fonction peut causer des effets non désirés dans le cas de sources standards.

Pour éviter cela, l'option peut être désactivée (ARRET) à tout moment.

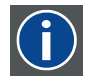

#### 2:2 pull-down

Procédé de transfert vidéo du format film 24 cadres/s qui consiste à répéter chaque cadre (utilisé pour les DVD au format PAL) sous forme de deux champs vidéo. ( AD )

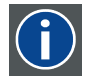

#### séquencement 3:2

Méthode qui consiste à distribuer les 24 images par seconde du cinéma vers le 30 ips (60 lignes de trames par seconde) ou le 25 ips (50 trames par seconde), permettant ainsi qu'une image film est distribuée une fois sur 3 trames vidéo puis la fois suivante sur deux trames vidéo, et ainsi de suite. Par voie de conséquence deux trames toutes les deux images vidéo sont issues d'images film différentes, rendant des interventions telles que le rotoscoping impossibles, et nécessitant une attention particulière lors du montage. Seuls quelques appareils sophistiqués savent interpréter le pulldown 3-2 pemettant d'abord de travailler image par image et ensuite de transférer vers du 30 images/secondes. Le séquencement 3:2 se boucle au bout de cinq images vidéo et quatre images film, ces dernières connues sous la dénomination images W et S ou images entières et champs séparés. De par le fait que seule l'image cinéma W le point de montage de la séquence vidéo concernée.

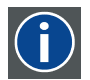

#### Artefacts

Effets désagréables ou défauts visibles provoqués sur une image vidéo. Susceptibles de se manifester spontanément lors du processus vidéo, il est important de les éliminer afin d'aboutir à une image de haute qualité. Les phénomènes les plus fréquents en analogique sont les irisations colorées (encore appelées le cross-color) et le cross-luminance. Les plus fréquents en numérique sont les macroblocks (encore appelés blocs de pixels ou matrices de prédiction), qui ressemblent à la pixelisation sur l'image vidéo.

#### Activation/désactivation de la détection du mode film

- 1. Appuyez sur **MENU** pour activer la barre de menu.
- 2. Appuyez sur ? pour sélectionner l'élément Image. (image 8-25)
- 3. Appuyez sur ? pour dérouler le menu Image.
- 4. Utilisez ↑ ou ↓ pour sélectionner Détection mode film.
- 5. Appuyez sur la touche ? pour dérouler le menu.
- 6. Utilisez ↓ ou ↑ pour activer ou désactiver la détection du mode film.
- 7. Appuyez sur ENTER.

Une puce blanche indique le réglage actif.

| Général | Image | Outils    | Signal    | Lampes | Fichiers images | Réglages écran | Installation | Service | Réglac |
|---------|-------|-----------|-----------|--------|-----------------|----------------|--------------|---------|--------|
|         | Ré    | glages    |           | +      |                 |                |              |         |        |
|         | For   | mat       |           | •      |                 |                |              |         |        |
|         | Voi   | r la réso | lution na | tive 🕨 |                 |                |              |         |        |
|         | Tra   | pèze      |           |        |                 |                |              |         |        |
|         | Ter   | npératu   | re de cou | leur 🕨 |                 |                |              |         |        |
|         | Dét   | lection n | node film | •      | Marche          |                |              |         |        |
|         | Sup   | pressio   | n         |        | Arrêt           | 1              |              |         |        |
|         | Bal   | ance d'e  | entrée    | •      |                 | -              |              |         |        |
|         | CA    | G sur vi  | déo       | •      |                 |                |              |         |        |
|         | Cor   | ntrôle m  | anuel du  | gain   |                 |                |              |         |        |

Image 8-25

# 8.8 Balance d'entrée

#### Sommaire

- Introduction à la balance d'entrée
- Réglage de la balance d'entrée
- Balance d'entrée pour signaux YPrPb

#### 8.8.1 Introduction à la balance d'entrée

#### Introduction : signaux de couleur dissymétriques

Lors du transport des signaux, il existe toujours un risque de détérioration des informations qu'ils contiennent.

En cas d'informations contenues dans l'amplitude des signaux, ce qui concerne les signaux de couleur de données (R, G, B), image 8-26, nous avons la certitude que l'amplitude de ces signaux de couleur fait l'objet d'altérations.

Une altération peut par exemple être une composante conttinue ajoutée au signal, sous la forme d'une compensation DC repositionnant le niveau du noir, car ce **niveau de noir** (**"luminosité"**) sera capital par la suite (circuit de fixation de niveau) en donnant un "noir qui n'est pas noir".

Une autre valeur sujette à altération est l'amplitude du signal, conduisant à une altération du "gain" du signal ("**niveau du blanc**" ou **contraste**).

Les altérations des trois signaux de couleur interviennent de manière indépendante. Autrement dit, les couleurs finiront par être déséquilibrées, image 8-27

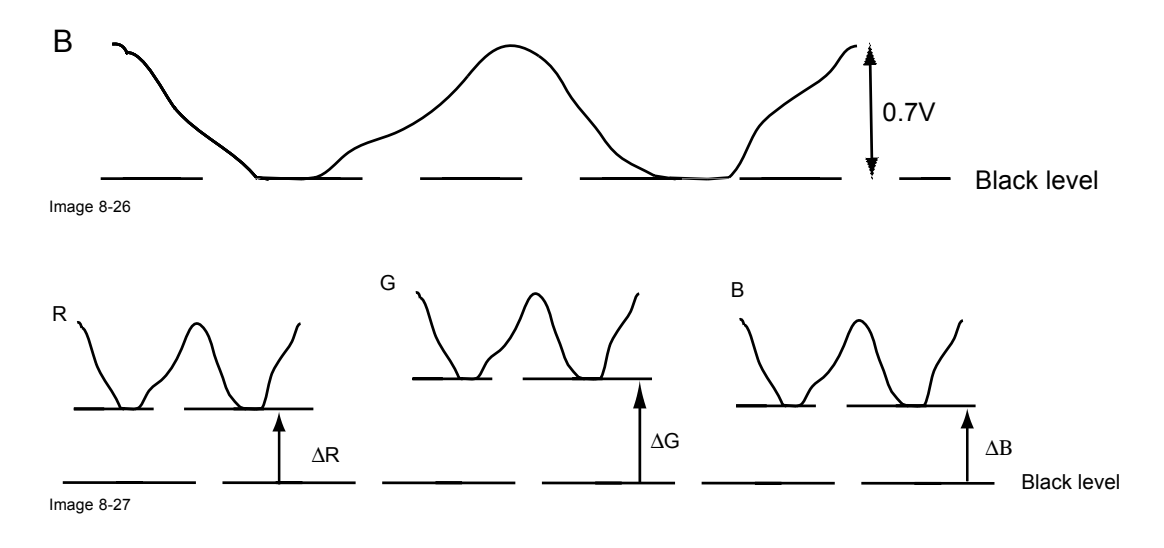

| $\mathbf{\nabla}$ |   |
|-------------------|---|
|                   | T |

On en conclut qu'un bon alignement des couleurs n'est obtenu que lorsqu'on dispose de 3 composantes de couleur pré-quilibrées.

#### Conversion analogique/numérique

Les signaux de couleur analogiques doivent passer par un circuit de conversion analogique/numérique préalablement à tout traitement numérique dans le PMP.

Un convertisseur A/N classique transforme la valeur analogique en un signal numérique codé 8 bits.

Le graphique montre que lors de la conversion d'un signal contenant une composante de compensation continue, la plage de fonctionnement du convertisseur n'est pas utilisée de manière optimale.

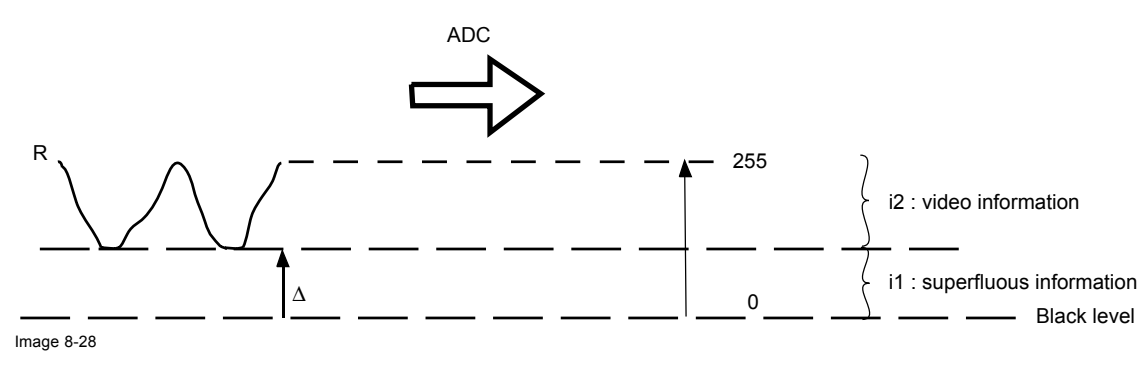

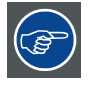

On en conclut qu'une bonne conversion analogique/digitale n'est obtenue qu'en disposant de 3 composantes de couleurs bien équilibrées.

#### Objectif de l'équilibrage d'entrée

L'objectif de l'équilibrage d'entrée consiste à "définir" le même niveau de noir et le même niveau de blanc pour les trois couleurs d'une source d'entrée particulière.

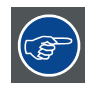

ajustement du niveau noir : luminosité

ajustement du niveau blanc : contraste

Le même niveau de noir et blanc absolu pour les trois couleurs permet la même référence pour le contrôle du contraste et de la luminosité de l'image !

Ces deux références définissent également la plage de fonctionnement du convertisseur A/N pour cette source particulière (ce qui explique aussi pourquoi chaque balance d'entrée est reliée à une source précise et par conséquent sauvegardée dans le fichier image).

#### 8.8.2 Réglage de la balance d'entrée

#### Procédure...

Pour équilibrer les trois signaux de couleur d'une source particulière, il faut remplir certaines conditions ; en fait, il faut connaître le niveau du noir et le niveau du blanc de la source :

- 1. La source considérée doit être capable de générer un signal blanc, l'idéal étant un motif de plein écran blanc à 100% (arrièreplan)
- 2. La source considérée doit être capable de générer un signal noir, l'idéal étant un motif de plein écran noir à 100% (arrière-plan)

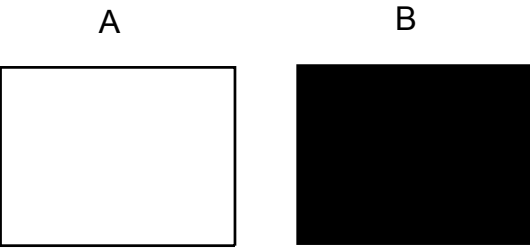

Image 8-29

Balance du blanc : dans le projecteur, nous définirons le contraste de chaque couleur jusqu'à ce que nous obtenions une image de sortie lumineuse à 100% lors de la projection d'une image 100% blanche (image A)

Balance du noir : dans le projecteur, nous définirons la luminosité de chaque couleur jusqu'à ce que nous obtenions une image de sortie lumineuse à 0% lors de la projection d'une image 100% noire (image B).

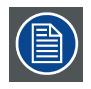

Le passage du minimum au maximum est indiqué par l'apparition de points brillants également appelés "bruit numérique"

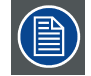

Le motif de l'échelle des gris constitue une alternative au motif blanc/noir en plein écran, la barre blanche servant alors à la balance du blanc et la barre noire à la balance du noir.

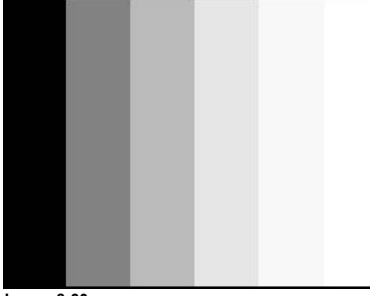

Image 8-30

#### Balance du noir

- 1. Appuyez sur MENU pour activer la barre de menu.
- 2. Appuyez sur  $\rightarrow$  pour sélectionner l'élément Image .
- 3. Appuyez sur ↓ pour dérouler le menu Image.
- 4. Utilisez ↑ ou ↓ pour sélectionner Balance d'entrée.
- 5. Appuyez sur la touche  $\rightarrow$  pour dérouler le menu.
- 6. Utilisez ↓ ou ↑ pour sélectionner Balance du noir. (image 8-31)
- 7. Réglez le niveau du rouge noir à une valeur minimale (image 8-32, image 8-33)
- 8. Réglez le niveau du bleu noir à une valeur minimale
- **Note:** Cette valeur minimale n'est pas nécessaire, à la condition que les 2 autres couleurs n'influencent pas trop la couleur à régler. L'objectif consiste en fait à minimiser l'effet des deux autres couleurs sous peine d'atteindre trop rapidement la transition de 50% en raison de la contribution de ces deux autres signaux de couleur.
- 9. Réglez le niveau de noir du vert jusqu'à ce que des points brillants apparaissent à l'écran.
- 10. Réglez le niveau de noir du bleu jusqu'à ce que des points brillants apparaissent à l'écran.
- 11. Réglez le niveau de noir du rouge jusqu'à ce que des points brillants apparaissent à l'écran.

L'image projetée doit normalement être désormais entièrement noire perturbée

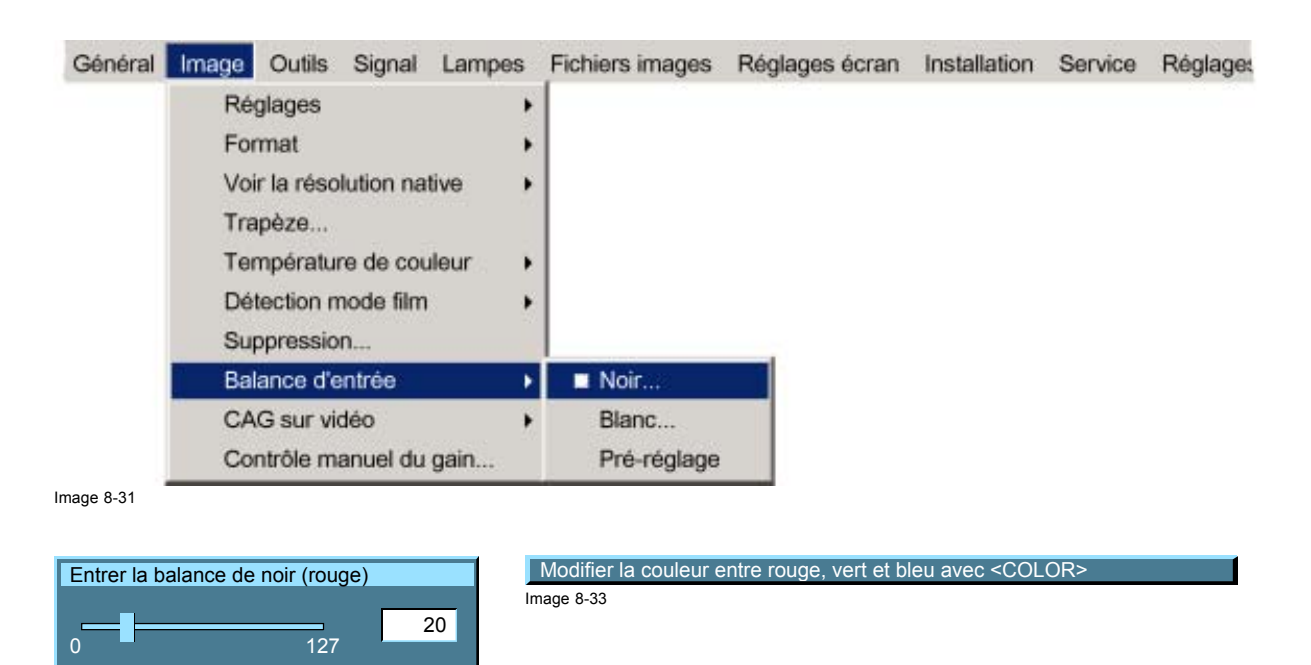

Image 8-32

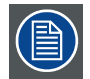

Si l'on utilise un motif d'échelle de gris, les points brillants doivent apparaître dans la barre blanche.

#### Exécution de la balance d'entrée du blanc

- 1. Connectez la source que vous voulez projeter.
- 2. Sélectionnez un motif blanc (ou une échelle de gris en guise d'alternative).
- 3. Appuyez sur MENU pour activer la barre de menu.
- 4. Appuyez sur  $\rightarrow$  pour sélectionner l'élément *Image* .
- 5. Appuyez sur ↓ pour dérouler le menu Image.
- 6. Utilisez ↑ ou ↓ pour sélectionner Balance d'entrée.
- 7. Appuyez sur la touche  $\rightarrow$  pour dérouler le menu.
- 8. Use ↓ ou ↑ pour sélectionner Balance du blanc. (image 8-34)
- 9. Réglez le niveau du rouge blanc (gain) à une valeur minimale. (image 8-35)
- 10.Réglez le niveau bleu blanc (gain) à une valeur minimale
  - Note: Cette valeur minimale n'est pas nécessaire, à la condition que les 2 autres couleurs n'influencent pas trop la couleur à régler. L'objectif consiste en fait à minimiser l'effet des deux autres couleurs, sous peine d'atteindre trop rapidement la transition (points brillants) en raison de la contribution de ces deux autres signaux de couleur.
- 11. Réglez le niveau du vert blanc (gain) jusqu'à ce que des points brillants apparaissent à l'écran
- 12. Réglez le niveau du bleu blanc (gain) jusqu'à ce que des points brillants apparaissent à l'écran
- 13.Réglez le niveau du rouge blanc (gain) jusqu'à ce que des points brillants apparaissent à l'écran

L'image projetée doit normalement être désormais gris neutre perturbé.

| Général     | Image     | Outils               | Signal     | Lampes       | Fichiers images       | Réglages écran     | Installation   | Service   | Réglages |
|-------------|-----------|----------------------|------------|--------------|-----------------------|--------------------|----------------|-----------|----------|
|             | Rég       | glages               |            | •            |                       |                    |                |           |          |
|             | For       | mat                  |            | •            |                       |                    |                |           |          |
|             | Voir      | la réso              | lution na  | tive 🕨       |                       |                    |                |           |          |
|             | Tra       | pèze                 |            |              |                       |                    |                |           |          |
|             | Ten       | npératu              | re de cou  | ileur 🕨      |                       |                    |                |           |          |
|             | Dét       | ection n             | node film  | •            |                       |                    |                |           |          |
|             | Sup       | pressio              | n          |              |                       |                    |                |           |          |
|             | Bala      | ance d'e             | ntrée      | •            | Noir                  |                    |                |           |          |
|             | CA        | G sur vi             | déo        | •            | Blanc                 |                    |                |           |          |
|             | Cor       | trôle m              | anuel du   | gain         | Pré-réglage           |                    |                |           |          |
| Entrer la b | alance de | blanc (ro<br><br>127 | ouge)      | 50           |                       |                    |                |           |          |
| Image 8-35  | Sil'on u  | tilise un            | motif d'   | échelle de l | aris les points bril  | lants doivent appa | raître dans la | barre bla | iche     |
|             |           |                      |            |              | g, p                  |                    |                |           |          |
|             |           |                      |            |              |                       |                    |                |           |          |
|             | La sélec  | tion de              | l'option l | Pré-réglage  | e rétablit le réglage | d'usine de la bala | nce d'entrée   |           |          |

#### 8.8.3 Balance d'entrée pour signaux YPrPb

#### Remarque relative à la balance d'entrée d'une source vidéo composante

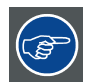

Avant d'accéder à l'option, créer un signal où dominent les zones noires et blanches(mire à barres), idéalement de même amplitude que le signal de la source.

La balance d'entrée est également disponible pour une source vidéo composante dans les conditions suivantes :

- · Un signal vidéo composante est présent sur les BNC's.
- "Data sur BNC's" est sélectionné dans le menu Sélection source.
- Pr/Y/Pb est sélectionné dans le menu Avancé du fichier image correspondant.

La procédure est identique à celle d'une source de données à l'exception près suivante :

La balance du blanc n'intervient que sur le vert.
 Réglez jusqu'à ce que des points brillants apparaissent dans l'image.

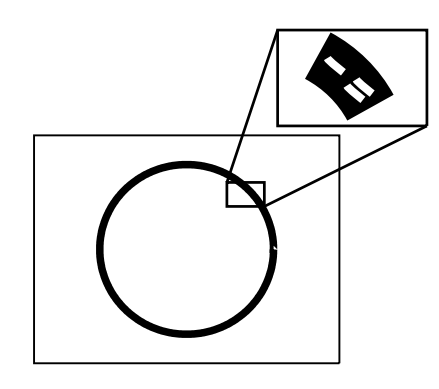

Image 8-36

La balance du noir intervient sur les trois couleurs.
 Les connecteurs PR et PB doivent être retirés de l'entrée.
 Réglez jusqu'à ce que du bruit apparaisse dans l'image.

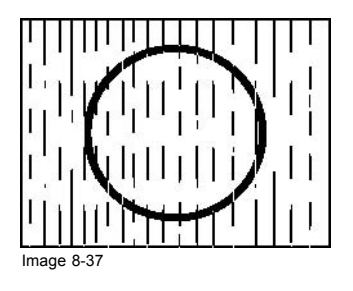

# 8.9 CAG sur vidéo

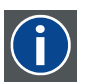

### AGC

Automatic Gain Control: allows an automatic amplitude (gain) control of the incoming video signal

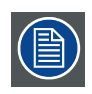

CAG ne concerne que les signaux vidéo.

#### Activation/désactivation de la CAG

- 1. Appuyez sur **MENU** pour activer la barre de menu.
- 2. Appuyez sur  $\rightarrow$  pour sélectionner l'élément *Image*.
- 3. Appuyez sur ? pour dérouler le menu Image.
- 4. Utilisez  $\uparrow$  ou  $\downarrow$  pour sélectionner CAG sur vidéo.
- 5. Appuyez sur la touche ? pour dérouler le menu.
- 6. Utilisez  $\downarrow$  ou  $\uparrow$  pour activer ou désactiver la CAG.
- Appuyez sur ENTER pour valider. (image 8-38)
  Une puce blanche indique le réglage actif.

| 3 | Général | Image Outils  | Signal    | Lampes  | Fichiers images | Réglages écran | Installation | Service | Réglag |
|---|---------|---------------|-----------|---------|-----------------|----------------|--------------|---------|--------|
|   |         | Réglages      |           | +       |                 |                |              |         |        |
|   |         | Format        |           | •       |                 |                |              |         |        |
|   |         | Voir la résol | lution na | tive 🕨  |                 |                |              |         |        |
|   |         | Trapèze       |           |         |                 |                |              |         |        |
|   |         | Températur    | e de cou  | ıleur 🕨 |                 |                |              |         |        |
|   |         | Détection m   | node film | •       |                 |                |              |         |        |
|   |         | Suppression   | n         |         |                 |                |              |         |        |
|   |         | Balance d'e   | ntrée     |         |                 |                |              |         |        |
|   |         | CAG sur vid   | déo       | •       | Marche          |                |              |         |        |
|   |         | Contrôle ma   | anuel du  | gain    | Arrêt           |                |              |         |        |

Image 8-38

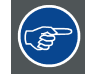

Le CAG peut avoir des effets non désirés (perturbations dans l'image) dans le cas de signaux contenant des impulsions de Macrovision™ (protection), pour cette raison le CAG peut être désactivé (ARRET) à tout moment

# 8.10 Contrôle manuel du gain

#### Qu'est-il possible de faire ?

Lorsque la fonction CAG sur vidéo est désactivée, le gain du signal vidéo entrant peut être réglé manuellement. Le contrôle manuel du gain doit être effectué sur une mire externe avec des zones blanches (mire à barres d'échelle de gris).

#### Pour définir le contrôle manuel du gain...

- 1. Appuyez sur **MENU** pour activer la barre de menu.
- 2. Appuyez sur  $\rightarrow$  pour sélectionner l'élément *Image*.
- 3. Appuyez sur ? pour dérouler le menu Image.
- 4. Utilisez ? ou ? pour sélectionner Contrôle manuel du gain. (image 8-39)
- 5. Appuyez sur ENTER pour valider.

Une barre de réglage apparaît. (image 8-40)

6. Utilisez ← ou → pour régler le gain de manière à obtenir des parties blanches uniformes dans l'image.

Ou, utilisez les touches numériques pour saisir une valeur.

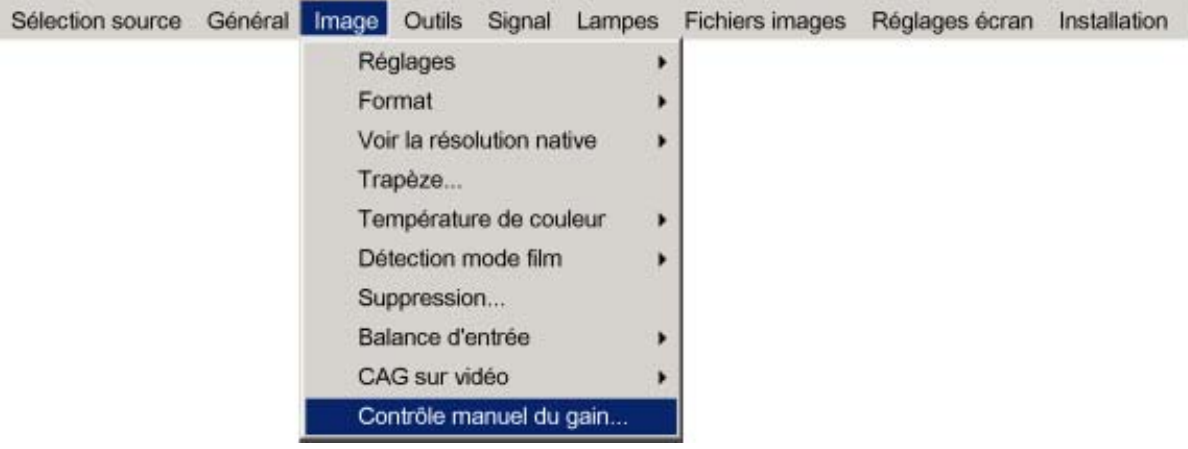

Image 8-39

|   |   |     | 278 |
|---|---|-----|-----|
| 0 | _ | 512 | -   |

\_\_\_\_\_ R5976629F BARCORLM G5 01/09/2005

# 9. MENU OUTILS

#### Sommaire

- Vue d'ensemble du menu Outils
- Introduction à PiP
- Sélection PiP
- PiP Ajout fenêtre
- PiP Retrait fenêtre
- PiP Mise en page
- PiP Ajustement

# 9.1 Vue d'ensemble du menu Outils

#### Vue d'ensemble

- Sélection PiP
  - Plein écran
  - Tableau 2x2
  - PiP Mise en page 1
  - PiP Mise en page 2
- PiP Mise en page 3
- PiP Ajout fenêtre...
- PiP Retrait fenêtre...
- PiP Mise en page
- Sauvegarder
- Sauvegarder vers
- Renommer
- Effacer
- PiP Ajustement

# 9.2 Introduction à PiP

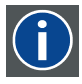

#### Image dans l'Image

Technique permettant d'intégrer une ou plusieurs images à l'image principale projetée à l'écran. Chaque image est contenue dans une fenêtre (Window), l'image pouvant provenir d'une source vidéo ou data.

Dans la suite du manuel on utilisera la dénomination PiP.

#### Quelles sont les différentes possibilités en mode PiP ?

La section d'entrée du projecteur BARCO RLM G5 permet une multitude de combinaisons de signaux d'entrée différents pouvant être projetés dans les 4 fenêtres de l'écran PiP.

Le mode PiP permet d'effectuer des réglages indépendants pour chaque fenêtre :

- Réglages d'image : contraste, luminosité, teinte, couleur, ...
- Déplacement vertical et horizontal de chaque fenêtre partout sur l'écran
- Redimensionnement de la fenêtre
- Zoom numérique

#### Les différentes configurations PiP

Plein écran<sup>2</sup>

Le plein écran permet également d'afficher l'une des sources sélectionnées. Parcourez les sources à l'aide du bouton PiP Adjust de la télécommande.

Tableau 2x2<sup>2</sup>

L'écran est divisé en 4 sous-écrans contenant 1 source vidéo, 2 sources de données (Data) et 1 source SDI.

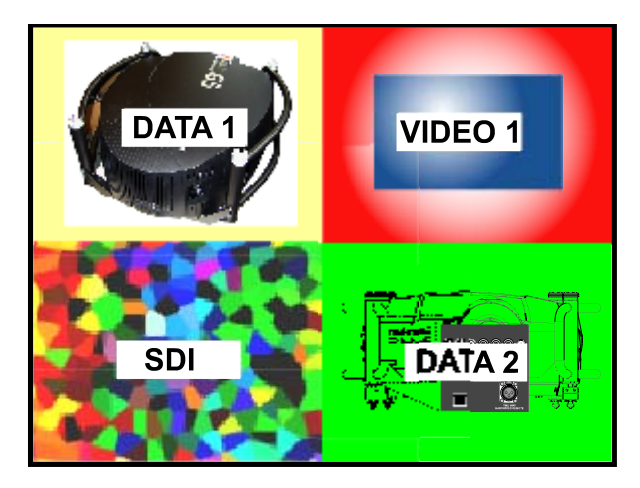

Image 9-1

PiP Mise en page 1 à 3 3

Il s'agit de mises en page (présentations) prédéfinies, pouvant être éditées et sauvegardées.

Mises en page personnalisées

Outre les 2 mises en page fixes et les 3 mises en page prédéfinies, vous pouvez créer 5 autres mises en page (personnalisées).

 <sup>2.</sup> présentation fixe
 3. mises en page prédéfinies

#### Boutons dédiés PiP

• **PiP Adjust** : ce bouton permet de cibler une fenêtre en particulier, la fenêtre sélectionnée s'affichant entourée d'un cadre blanc. Une zone d'identification de la source s'affiche dans l'angle inférieur droit.

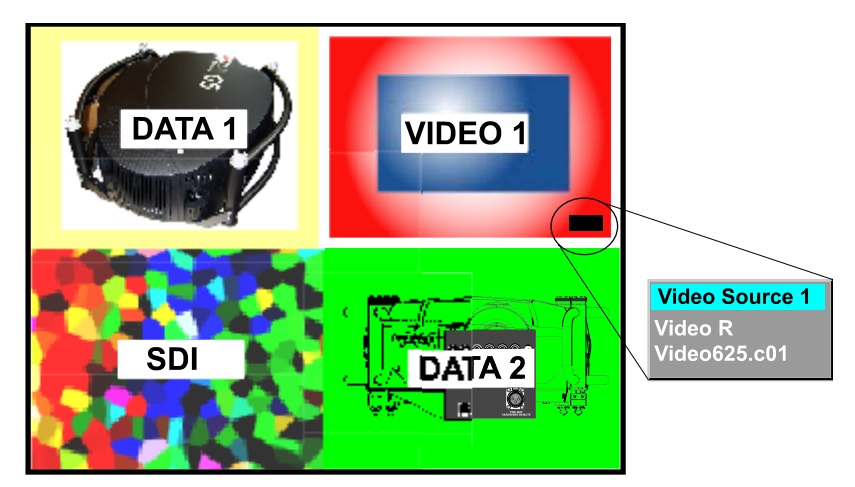

Image 9-2

Appuyez sur le bouton **PiP Adjust** pour déplacer le cadre vers la fenêtre suivante. Cette action peut également être exécutée via la fonction *PiP Ajustement* du menu Outils.

• PiP : ce bouton permet de parcourir les différentes configurations et a la même fonction que Sélection PiP dans le menu Outils.

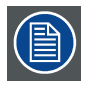

Comme il n'existe qu'un seul décodeur, lorsque vous êtes en configuration 2x2 et que seule vidéo 1 s'affiche, cette source est copiée à la même position que SDI.

# 9.3 Sélection PiP

#### Qu'est-il possible de faire ?

Sélection PiP permet de passer d'une mise en page à l'autre.

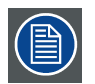

Il est également possible de sélectionner la configuration PiP à l'aide de la touche PiP dédiée de la télécommande.

#### Pour modifier la configuration PiP

- 1. Appuyez sur **MENU** pour activer la barre de menu.
- 2. Appuyez sur  $\rightarrow$  pour sélectionner l'élément Outils.
- 3. Appuyez sur ↓ pour dérouler le menu Outils.
- 4. Utilisez ↑ ou ↓ pour sélectionner Sélection PiP.
- 5. Appuyez sur la touche ↓ pour dérouler le menu.
- 6. Utilisez ↑ ou ↓ pour sélectionner la configuration souhaitée. (image 9-3)
- 7. Appuyez sur ENTER.

Une puce blanche indique la mise en page active.

### 9. Menu Outils

| Général | Image | Outils Signal | Lampes     | Fich | iers images | Réglages écran | Installation | Service | Réglages |
|---------|-------|---------------|------------|------|-------------|----------------|--------------|---------|----------|
|         |       | Sélection I   | PiP        | •    | Plein écra  | an             |              |         |          |
|         |       | PiP Ajout f   | fenêtre    |      | Tableau 2   | 2x2            |              |         |          |
|         |       | PiP Retrai    | it fenêtre |      | PiP Mise    | en page 1      |              |         |          |
|         |       | PiP Mise e    | en page    |      | PiP Mise    | en page 2      |              |         |          |
|         |       | PiP Ajuste    | ement      |      | PiP Mise    | en page 3      |              |         |          |

Image 9-3

# 9.4 PiP Ajout fenêtre

#### Qu'est-il possible de faire ?

Il est possible d'ajouter une fenêtre à celles existantes (maximum 4). Il faut pour cela sélectionner une source.

Les sources déjà utilisées ne peuvent pas être sélectionnées. Si par exemple la mise en page PiP contient une vidéo composante, cette source ne pourra pas être sélectionnée.

Après ajout, la fenêtre est modifiable de plusieurs manières pour répondre à des besoins spécifiques :

- repositionnement
- redimensionnement
- changement de l'ordre

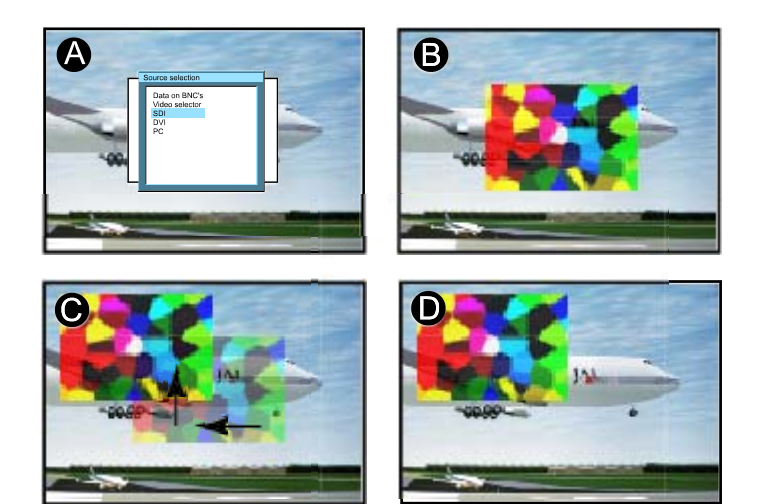

Image 9-4 Ajout d'une fenêtre PiP

- A Sélection de la source pour la fenêtre
- B Fenêtre ajoutée
- C Déplacer la fenêtre
- D Ordination Z possible

#### Pour ajouter une fenêtre

- 1. Appuyez sur **MENU** pour activer la barre de menu.
- 2. Appuyez sur → pour sélectionner l'élément Outils.
- 3. Appuyez sur ↓ pour dérouler le menu Outils.
- 4. Utilisez ↑ ou ↓ pour sélectionner *PiP Ajout fenêtre.* (image 9-5)
- 5. Appuyez sur ENTER.
  - Le menu de sélection de la source (Sélection source) s'affiche. (image 9-6)
  - Un assistant en 4 étapes apparaît dans la partie inférieure de l'écran.
- 6. Sélectionnez la source que vous voulez afficher dans la fenêtre à l'aide des touches ↑ et ↓. (image 9-7)
- 7. Redimensionnez la nouvelle fenêtre à l'aide des 4 touches fléchées. (image 9-8)

- 8. Positionnez la fenêtre sur l'écran à l'aide des 4 touches fléchées. (image 9-9)
- 9. Modifiez l'ordre de visualisation des images affichées (ordre z) à l'aide des touches ↑ et ↓ . (image 9-10)

| Sélection source                                                           | Général       | Image       | Outils                | Signal     | Lampes        | Fichiers images      | Réglages écran | Installation |
|----------------------------------------------------------------------------|---------------|-------------|-----------------------|------------|---------------|----------------------|----------------|--------------|
|                                                                            |               |             | Sél                   | lection P  | iP            | >                    |                |              |
|                                                                            |               |             | PiP                   | P Ajout fe | enêtre        |                      |                |              |
|                                                                            |               |             | PiP                   | Retrait    | fenêtre       |                      |                |              |
|                                                                            |               |             | PiP                   | P Mise er  | n page        | •                    |                |              |
|                                                                            |               |             | PiP                   | P Ajusten  | nent          |                      |                |              |
| Image 9-5                                                                  |               |             |                       |            |               |                      |                |              |
| Sélection source<br>Data sur BNC's<br>Sélecteur vid éo<br>SDI<br>DVI<br>PC |               |             | PiP étap<br>Image 9-7 | oe 1:Séle  | ctionner la s | ource à afficher dar | is la fen être |              |
| Image 9-6                                                                  |               |             |                       |            |               |                      |                |              |
| PiP étape 1:Redime<br>Image 9-8                                            | ntionner la i | nouvelle f  | en être av            | vec ↑↓ ←   |               |                      |                |              |
| PiP étape 2:Position<br>Image 9-9                                          | iner la nouv  | elle fen ê  | tre avec 1            |            |               |                      |                |              |
| PiP étape 1:Change<br>Image 9-10                                           | er l'ordre de | la fen être | e avec ↑↓             |            |               |                      |                |              |

# 9.5 PiP Retrait fenêtre

#### Pour retirer une fenêtre

- 1. Appuyez sur **MENU** pour activer la barre de menu.
- 2. Appuyez sur  $\rightarrow$  pour sélectionner l'élément Outils.
- 3. Appuyez sur  $\downarrow$  pour dérouler le menu *Outils*.
- 4. Utilisez ↑ ou ↓ pour sélectionner *PiP Retrait fenêtre.* (image 9-11)
- 5. Appuyez sur ENTER.

Un assistant apparaît dans la partie inférieure de l'écran. (image 9-12)

La fenêtre sélectionnée apparaît entourée d'un cadre blanc.

- 6. Appuyez sur **PiP ADJUST** pour déplacer le cadre parmi les différentes fenêtres jusqu'à ce que la fenêtre souhaitée soit sélectionnée.
- 7. Appuyez sur ENTER pour retirer cette fenêtre.

| Sélection source | Général | Image | Outils     | Signal                 | Lampes         | Fichiers images | Réglages écran | Installation |
|------------------|---------|-------|------------|------------------------|----------------|-----------------|----------------|--------------|
|                  |         |       | Sél<br>PiP | ection P<br>Ajout fe   | iP<br>enêtre   | •               |                |              |
|                  |         |       | PiP        | Retrait                | fenêtre        |                 |                |              |
|                  |         |       | PiP<br>PiP | P Mise er<br>P Ajusten | n page<br>nent | •               |                |              |
| Image 9-11       |         |       |            |                        |                |                 |                |              |

Sélectionner la fen être avec <PiP ADJUST>  $\rightarrow$  <ENTER> pour supprimer Image 9-12

# 9.6 PiP Mise en page

#### Sommaire

- PiP Sauvegarder
- PiP Renommer une mise en page
- PiP Effacer une mise en page

#### 9.6.1 PiP Sauvegarder

#### Qu'est-il possible de faire ?

La mise en page active peut être sauvegardée ou "sauvegardée vers".

Lorsqu'une nouvelle mise en page est sauvegardée, elle est ajoutée au menu Sélection PiP.

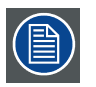

Une mise en page fixe peut être éditée (redimensionnement, repositionnement,...), mais ne peut pas être sauvegardée sous son nom d'origine.

#### Pour sauvegarder une mise en page

- 1. Appuyez sur **MENU** pour activer la barre de menu.
- 2. Appuyez sur  $\rightarrow$  pour sélectionner l'élément *Outils*. (image 9-13)
- 3. Appuyez sur ↓ pour dérouler le menu Outils.
- 4. Utilisez ↑ ou ↓ pour sélectionner PiP Mise en page.
- 5. Appuyez sur la touche ↓ pour dérouler le menu.
- 6. Utilisez ↑ ou ↓ pour sélectionner PiP Sauvegarder ou Sauvegarder vers.
- 7. Appuyez sur ENTER.

Si Sauvegarder vers a été sélectionné, une boîte de dialogue s'affiche. (image 9-14)

Appuyez sur ENTER pour sélectionner le champ de saisie.

Utilisez  $\leftarrow$  ou  $\rightarrow$  pour saisir le nom, puis quittez à l'aide du bouton **BACK** ou **MENU**. (il est possible d'ajouter des valeurs numériques à l'aide de la télécommande)

Si Sauvegarder a été sélectionné, une boîte de message s'affiche. (image 9-15)

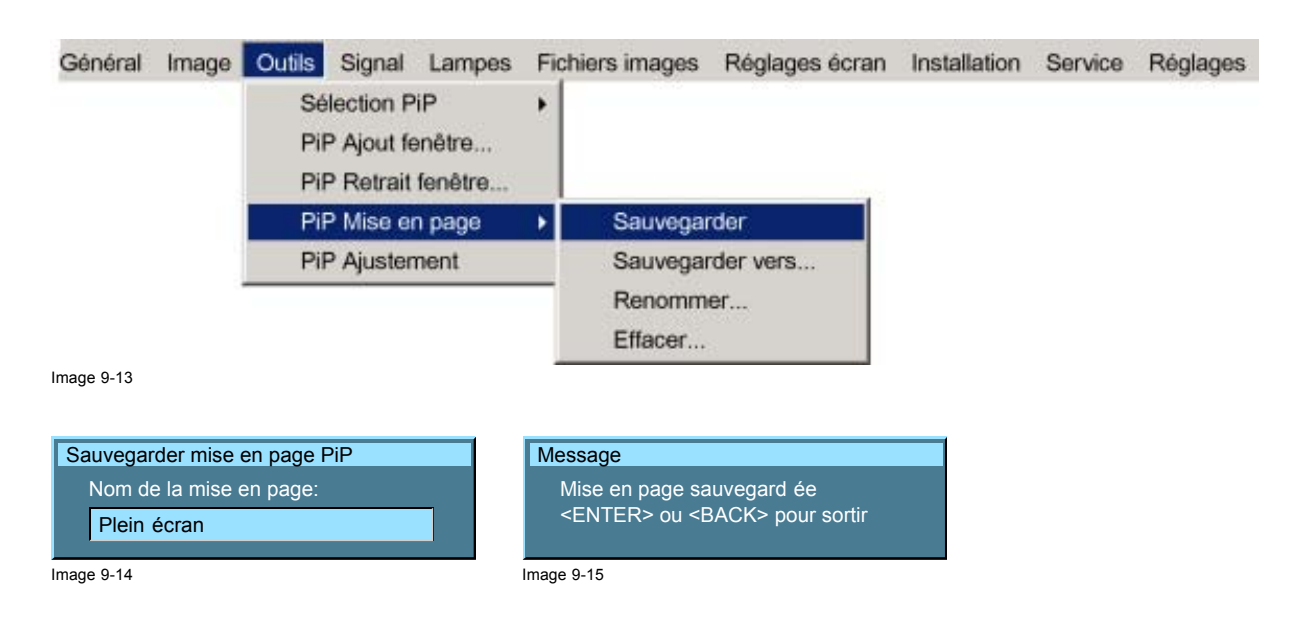

#### 9.6.2 PiP Renommer une mise en page

#### Qu'est-il possible de faire ?

Les mises en page non fixes (mises en page prédéfinies et personnalisées) peuvent être renommées.

La longueur maximale du nom est de 12 caractères.

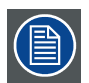

Une mise en page fixe ne peut pas être renommée

#### Pour renommer une mise en page

- 1. Appuyez sur **MENU** pour activer la barre de menu.
- 2. Appuyez sur  $\rightarrow$  pour sélectionner l'élément Outils. (image 9-16)
- 3. Appuyez sur  $\downarrow$  pour dérouler le menu Outils.
- 4. Utilisez ↑ ou ↓ pour sélectionner *PiP Mise en page.*
- 5. Appuyez sur la touche ↓ pour dérouler le menu.
- 6. Utilisez ↑ ou ↓ pour sélectionner Renommer.
- 7. Appuyez sur ENTER.

Une boîte de dialogue apparaît. (image 9-17)

- 8. Utilisez ↑ ou ↓ pour sélectionner la mise en page à renommer.
- 9. Appuyez sur ENTER pour sélectionner.

Une boîte de dialogue apparaît. (image 9-18)

Appuyez sur ENTER pour activer la fenêtre de saisie.

Utilisez  $\leftarrow$  ou  $\rightarrow$  pour saisir le nom, puis quittez à l'aide du bouton **BACK** ou **MENU** (des valeurs numériques peuvent être saisies à l'aide de la télécommande).

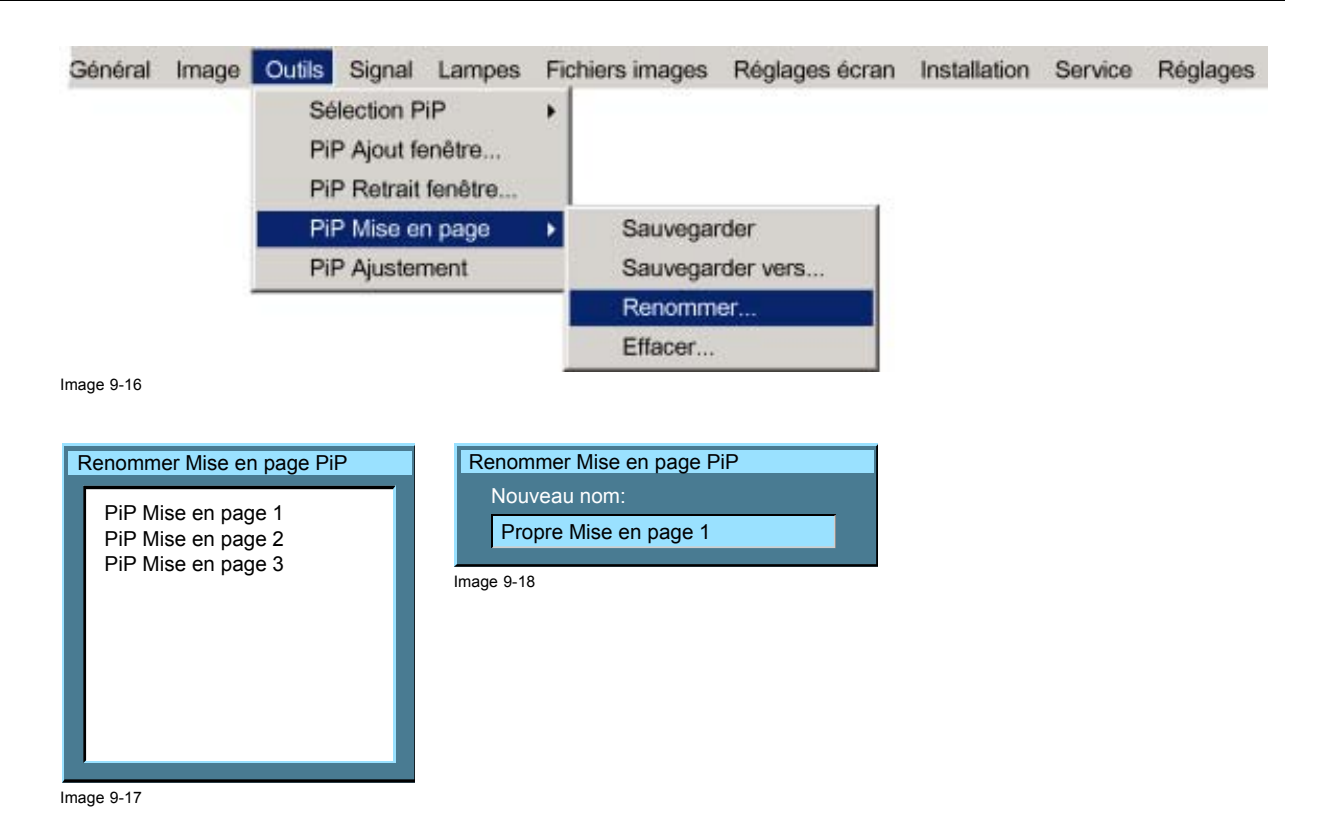

#### 9.6.3 PiP Effacer une mise en page

#### Qu'est-il possible de faire ?

Les mises en page non fixes (mises en page prédéfinies et personnalisées) peuvent être effacées.

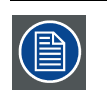

#### Les mises en page fixes et la mise en page active ne peuvent pas être effacées

#### Pour effacer une mise en page

- 1. Appuyez sur MENU pour activer la barre de menu.
- 2. Appuyez sur  $\rightarrow$  pour sélectionner l'élément Outils.
- 3. Appuyez sur ↓ pour dérouler le menu Outils.
- 4. Utilisez ↑ ou ↓ pour sélectionner *PiP Mise en page*.
- 5. Appuyez sur la touche  $\downarrow$  pour dérouler le menu.
- 6. Utilisez  $\uparrow$  ou  $\downarrow$  pour sélectionner *Effacer*.
- 7. Appuyez sur ENTER.

Une boîte de dialogue apparaît. (image 9-19)

- 8. Utilisez  $\uparrow$  ou  $\downarrow$  pour sélectionner la mise en page à effacer.
- 9. Appuyez sur ENTER pour valider.

La mise en page est effacée et disparaît de la boîte de dialogue.

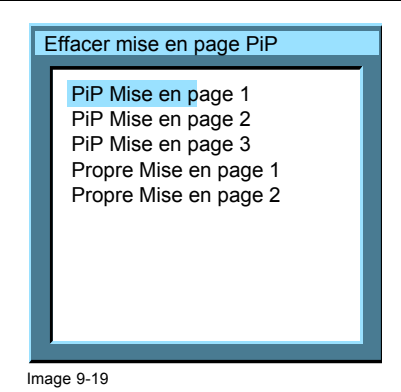

# 9.7 PiP Ajustement

#### Qu'est-il possible de faire ?

PiP Ajustement permet de parcourir les fenêtres de la mise en page active, un cadre blanc indiquant la fenêtre ciblée. Des réglages indépendants (réglages d'image, ...) sont ainsi possibles pour chaque fenêtre.

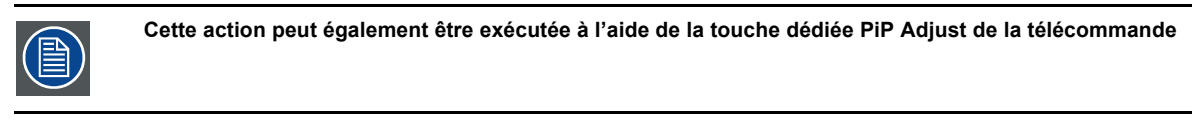

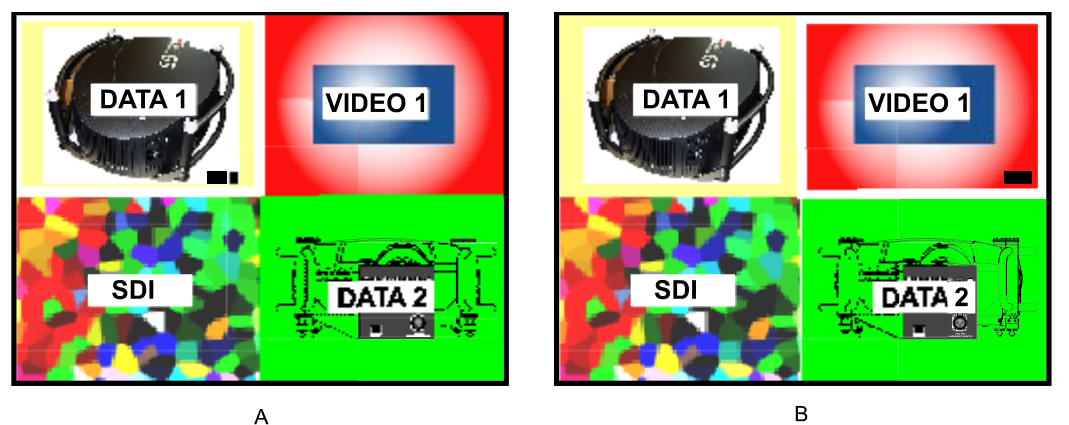

Image 9-20

Ajustement PiP en cas de mise en page 2x2

- A La fenêtre Data1 étant ciblée (encadrée), les nouveaux réglages ne concerneront que la fenêtre Data1
- B La fenêtre Vidéo1 étant ciblée (encadrée), les nouveaux réglages ne concerneront que la fenêtre Vidéo1

#### **PiP Ajustement**

- 1. Appuyez sur **MENU** pour activer la barre de menu.
- 2. Appuyez sur  $\rightarrow$  pour sélectionner l'élément Outils. (image 9-21)
- 3. Appuyez sur ↓ pour dérouler le menu Outils.
- 4. Utilisez ↑ ou ↓ pour sélectionner PiP Ajustement.
- 5. Appuyez sur ENTER.

Le menu disparaît.

Appuyez sur ENTER pour déplacer la cible (cadre) vers la fenêtre suivante (rotation dans le sens horaire).
 Si vous appuyez sur BACK ou si vous attendez 5 secondes, le menu réapparaît.

| Sélection source | Général | Image | Outils | Signal     | Lampes  | Fichiers images | Réglages écran | Installation |
|------------------|---------|-------|--------|------------|---------|-----------------|----------------|--------------|
|                  |         |       | Sél    | lection P  | iP      | •               |                |              |
|                  |         |       | PiP    | P Ajout fe | enêtre  |                 |                |              |
|                  |         |       | PiP    | Retrait    | fenêtre |                 |                |              |
|                  |         |       | PiP    | Mise er    | n page  | •               |                |              |
|                  |         |       | PiP    | Ajusten    | nent    |                 |                |              |

Image 9-21

### Pour ajuster une fenêtre dans la mise en page

1. Utilisez la touche PiP Adjust ou la fonction de menu PiP Ajustement pour choisir la fenêtre à ajuster.

2. Appuyez sur ENTER.

Toutes les actions peuvent être effectuées sur la fenêtre ciblée.

# **10. MENU SIGNAL**

#### Sommaire

- Vue d'ensemble du menu Signal
- Mode commutation
- Taux d'images de sortie
- Couleur de fond

# 10.1 Vue d'ensemble du menu Signal

#### Vue d'ensemble

- Mode commutation
  - Sans couture
  - Dans la boîte
  - Hors de la boîte
  - Décalage gauche
  - Décalage droite
  - Décalage haut
  - Décalage bas
  - Ouverture rideau vertical
  - Fermeture rideau vertical
  - Ouverture rideau horizontal
  - Fermeture rideau horizontal
  - Ouverture et fermeture en fondu
  - Aléatoire
- Taux d'images de sortie
  - Synchrone
  - 50 Hz
  - 60 HZ
- Couleur de fond
  - Bleu
  - Noir

# 10.2 Mode commutation

#### Commutation d'une source à l'autre

Pour minimiser les effets indésirés lors de la commutation d'une source à l'autre, le mode de commutation Sans couture peut être utilisé. Outre la *Commutation sans couture*, il existe un vaste choix d'effets qui rendent les transitions de commutation de source plus agréables.

#### Pour sélectionner un mode de commutation

- 1. Appuyez sur MENU pour activer la barre d'outils.
- 2. Appuyez sur → pour sélectionner l'élément Signal. (image 10-1)
- 3. Appuyez sur ↓ pour dérouler le menu Signal.
- 4. Utilisez ↑ ou ↓ pour sélectionner *Mode commutation*.
- 5. Appuyez sur la touche  $\downarrow$  pour dérouler le menu.
- 6. Utilisez ↑ ou ↓ pour sélectionner le mode de commutation souhaité.
- 7. Appuyez sur ENTER.

Une puce blanche indique l'effet actif.

La prochaine commutation de source sera effectuée en prenant en compte l'effet sélectionné.

## 10. Menu Signal

| Général   | Image | Outils | Signal | Lampes      | Fichiers im | nages | Réglages écran   | Installation  | Service | Réglages |
|-----------|-------|--------|--------|-------------|-------------|-------|------------------|---------------|---------|----------|
|           |       |        | Mo     | de commu    | Itation     | •     | Sans couture     |               |         |          |
|           |       |        | Ta     | ux d'image  | s de sortie |       | Dans la boîte    |               |         |          |
|           |       |        | Co     | uleur de fo | nd          | •     | Hors de la boîte | ļ.            |         |          |
|           |       |        |        |             |             |       | Décalage gauc    | he            |         |          |
|           |       |        |        |             |             |       | Décalage droite  | 9             |         |          |
|           |       |        |        |             |             |       | Décalage haut    |               |         |          |
|           |       |        |        |             |             |       | Décalage bas     |               |         |          |
|           |       |        |        |             |             |       | Ouverture ridea  | u vertical    |         |          |
|           |       |        |        |             |             |       | Fermeture ridea  | au vertical   |         |          |
|           |       |        |        |             |             |       | Ouverture ridea  | u horizontal  |         |          |
|           |       |        |        |             |             |       | Fermeture ridea  | au horizontal |         |          |
|           |       |        |        |             |             |       | Ouverture et fer | meture en fo  | ndu     |          |
|           |       |        |        |             |             |       | Aléatoire        |               |         |          |
| mage 10-1 |       |        |        |             |             | _     |                  |               |         |          |

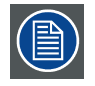

Le mode *Aléatoire* permet de sélectionner un nouveau mode de commutation à chaque commutation de source. En d'autres termes, jamais 2 commutations de source consécutives se produiront avec le même effet.

Le mode de commutation Sans couture n'est pas utilisé en mode Aléatoire.

#### Note relative à Ouverture/fermeture en fondu

Dans certains cas, selon les sources à commuter, l'effet d'ouverture/fermeture en fondu est impossible ou peut ne pas se produire.

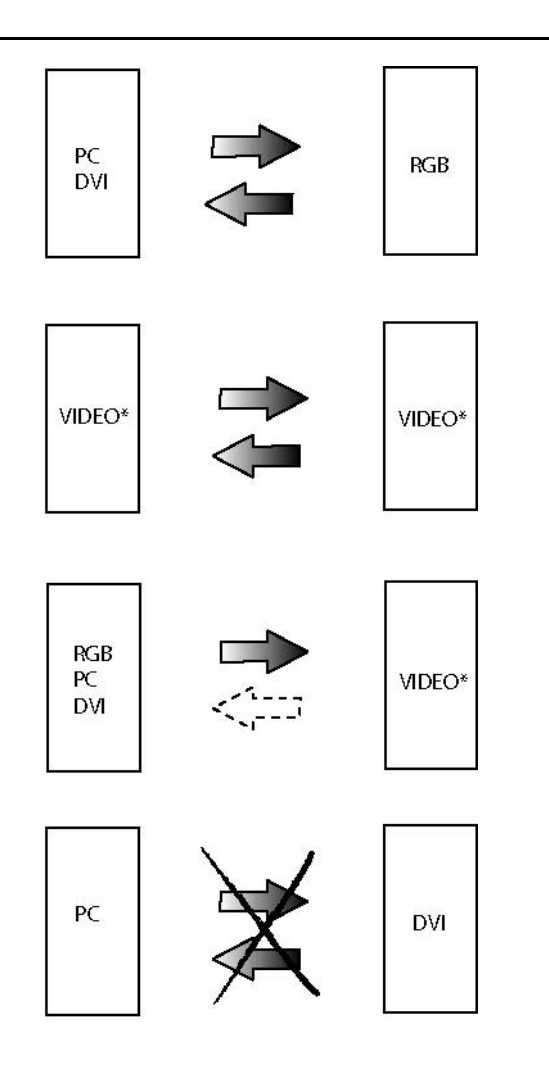

Image 10-2

Vidéo peut être Vidéo composite / S-Vidéo / SDI

- flèche noire : effet d'ouverture/fermeture en fondu possible
- flèche en pointillés : cas non déterminé, l'effet d'ouverture/fermeture en fondu peut ou non se produire
- flèche barrée : effet de fondu impossible

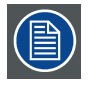

Les effets de commutation ne sont possibles qu'en mode plein écran

# 10.3 Taux d'images de sortie

#### Qu'est-il possible de faire ?

Pour éviter les effets de transition lors du passage d'une source ayant un taux d'images de 50 Hz à une source ayant un taux d'images de 60 Hz ou vice versa, définissez le taux d'images de sortie sur une fréquence type. La valeur par défaut de ce réglage est synchrone, ce qui signifie que le taux d'images de sortie suit la source d'entrée. Si la source est de 50 Hz, la sortie sera de 50 Hz. Si la source est de 60 Hz, la sortie sera de 60 Hz, mais des effets de transition peuvent se produire. Si, par exemple, le réglage est défini sur 50 Hz, toutes les sources seront affichées avec un taux d'images de sortie de 50 Hz. Les sources de 60 Hz manqueront certaines images.

#### Pour modifier...

- 1. Appuyez sur MENU pour activer la barre d'outils.
- 2. Appuyez sur  $\rightarrow$  pour sélectionner l'élément Signal. (image 10-3)

- 3. Appuyez sur ↓ pour dérouler le menu Signal.
- 4. Utilisez ↑ ou ↓ pour sélectionner *Taux d'images de sortie*.
- 5. Appuyez sur la touche  $\rightarrow$  pour dérouler le menu.
- Utilisez ↑ ou ↓ pour sélectionner le taux d'images de votre choix. Vous pouvez effectuer les choix suivants :
  - synchrone : la sortie suit le taux d'images à l'entrée.
  - 50 Hz : la sortie est toujours affichée avec un taux d'images de 50 Hz
  - 60 Hz : la sortie est toujours affichée avec un taux d'images de 60 Hz
- 7. Appuyez sur ENTER.

| Général    | Image | Outils | Signal | Lampes      | Fichiers in | nages | Réglages écran | Installation | Service | Réglages |
|------------|-------|--------|--------|-------------|-------------|-------|----------------|--------------|---------|----------|
|            |       |        | Mo     | de commu    | utation     | +     |                |              |         |          |
|            |       |        | Tau    | ux d'image  | s de sortie | •     | Synchrone      |              |         |          |
|            |       |        | Co     | uleur de fo | nd          | •     | 50 Hz          |              |         |          |
|            |       |        |        |             |             |       | 60 Hz          |              |         |          |
| Image 10 3 |       |        |        |             |             | _     |                |              |         |          |

Image 10-3

# 10.4 Couleur de fond

#### Objet

En l'absence de signal connecté au projecteur, la couleur de fond sera un écran noir ou bleu selon les réglages de la couleur de fond.

#### Pour modifier la couleur de fond...

- 1. Appuyez sur MENU pour activer la barre d'outils.
- 2. Appuyez sur → pour sélectionner l'élément Signal. (image 10-4)
- 3. Appuyez sur ↓ pour dérouler le menu Signal.
- 4. Utilisez ↑ ou ↓ pour sélectionner Couleur de fond.
- 5. Appuyez sur la touche ↓ pour dérouler le menu.
- 6. Utilisez ↑ ou ↓ pour sélectionner la couleur de fond souhaitée.
- 7. Appuyez sur ENTER.

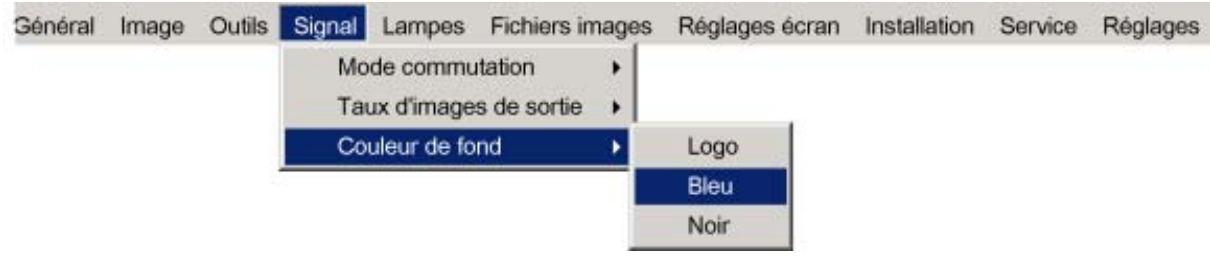

Image 10-4

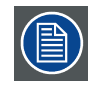

En l'absence de signal connecté, le projecteur démarre également le compte à rebours de son horloge d'arrêt (si l'option est activée) et s'arrête au bout d'une durée prédéterminée.

# **11. MENU LAMPES**

#### Sommaire

- Vue d'ensemble du menu Lampes
- Temps d'utilisation
- Mode
- Economique Marche/Arrêt
- Alarme temps d'utilisation

# 11.1 Vue d'ensemble du menu Lampes

#### Vue d'ensemble

- Temps d'utilisation...
- Mode
  - Simple...
  - Double...
- Economique
- Alarme temps d'utilisation

# 11.2 Temps d'utilisation

#### Pour afficher les temps d'utilisation des lampes

- 1. Appuyez sur **MENU** pour activer la barre de menu.
- 2. Appuyez sur  $\rightarrow$  pour sélectionner l'élément Lampes. (image 11-1)
- 3. Appuyez sur ↓ pour dérouler le menu *Lampes*.
- 4. Utilisez ↑ ou ↓ pour sélectionner Temps d'utilisation.
- 5. Appuyez sur ENTER.
  - Une fenêtre de texte apparaît. (image 11-2)

| ю | Général | Image | Outils | Signal | Lampes | Fichiers images      | Réglages écran | Installation | Service | Régla |
|---|---------|-------|--------|--------|--------|----------------------|----------------|--------------|---------|-------|
|   |         |       |        |        | Tem    | os d'utilisation     |                |              |         |       |
|   |         |       |        |        | Mode   | 9                    |                |              |         |       |
|   |         |       |        |        | Econ   | omic                 |                |              |         |       |
|   |         |       |        |        | Alam   | ne temps d'utilisati | on             |              |         |       |

Image 11-1

| Durée de service |             |
|------------------|-------------|
| Lampe 1          | 500 heures  |
|                  |             |
| O Lampe 2        | 531 heures  |
|                  |             |
| Projecteur       | 2005 heures |
|                  |             |

Image 11-2

Fenêtre de texte des temps d'utilisation : l'indicateur jaune signale que la lampe est en cours de fonctionnement

### 11.3 Mode

#### Mode lampe simple

Le projecteur bascule toujours sur la lampe ayant le temps d'utilisation le plus court lorsque la différence entre les temps d'utilisation de la lampe 1 et de la lampe 2 atteint **100 heures**, la commutation d'une lampe à l'autre se déroule uniquement à l'allumage du projecteur et pas pendant son fonctionnement.

Lorsque la lampe connaît une défaillance ou atteint son temps d'utilisation maximum, le projecteur passe automatiquement sur l'autre lampe sans interrompre la projection. La défaillance est enregistrée dans un journal et la lampe ne sera jamais initialisée à l'avenir.

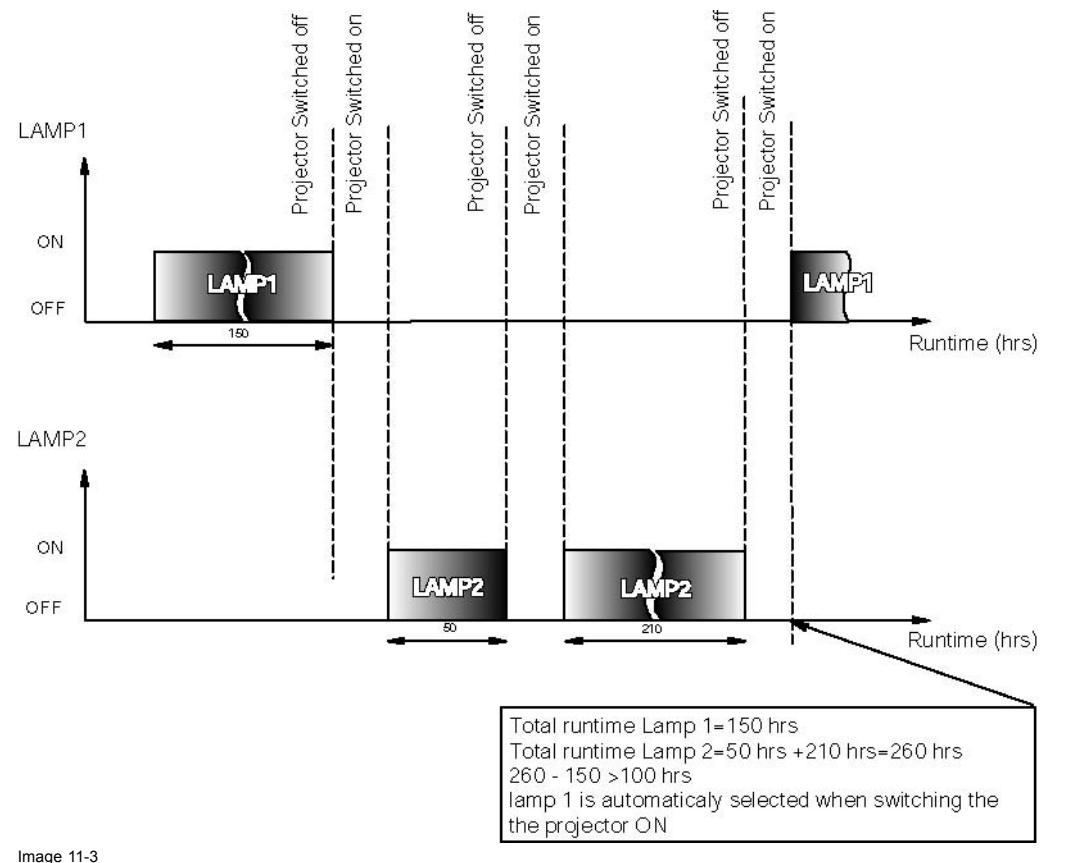

Fonctionnement en mode simple : principe de commutation

#### Mode lampe double

Les deux lampes fonctionnent.

Lorsqu'une lampe connaît une défaillance, le projecteur poursuit la projection avec la lampe restante.

#### Pour sélectionner le mode de lampe...

- 1. Appuyez sur **MENU** pour activer la barre de menu.
- 2. Appuyez sur → pour sélectionner l'élément Lampes. (image 11-4)
- 3. Appuyez sur ↓ pour dérouler le menu Lampes.
- 4. Utilisez ↑ ou ↓ pour sélectionner Mode.
- 5. Appuyez sur la touche ↓ pour dérouler le menu.
- 6. Utilisez ↑ ou ↓ pour sélectionner le mode souhaité.

Simple Seule une lampe est allumée.

Double Les deux lampes sont allumées.

7. Appuyez sur ENTER pour valider.

Une puce indique le mode actif.

| Général    | Image | Outils | Signal | Lampes | Fichiers images      | Réglages | écran | Installation | Service | Réglages |
|------------|-------|--------|--------|--------|----------------------|----------|-------|--------------|---------|----------|
|            |       |        |        | Temp   | os d'utilisation     |          |       |              |         |          |
|            |       |        |        | Mode   | )                    | •        | Sim   | ple          |         |          |
|            |       |        |        | Econ   | omic                 | •        | Dou   | ble          |         |          |
|            |       |        |        | Alam   | ne temps d'utilisati | on T     |       |              |         |          |
| Image 11 / |       |        |        |        |                      |          |       |              |         |          |

mage 11-4

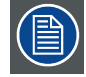

Lors de la commutation du mode double au mode simple, la lampe possédant le temps d'utilisation le plus long est éteinte.

Si les temps d'utilisation sont égaux (si le projecteur a toujours été exploité en mode double), la lampe 1 s'éteint.

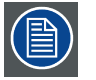

Lors de la commutation au mode simple, il ne sera pas possible de revenir en mode double dans les 60 premières secondes, *Double* est en grisé dans le menu et la DEL3 clignote, empêchant ainsi tout rallumage à chaud susceptible d'endommager la lampe.

# 11.4 Economique Marche/Arrêt

#### Qu'est-il possible de faire ?

La consommation d'énergie de la lampe peut être réduite pour économiser cette dernière.

#### Pour passer en mode économique...

- 1. Appuyez sur **MENU** pour activer la barre de menu.
- 2. Appuyez sur  $\rightarrow$  pour sélectionner l'élément Lampes. (image 11-5)
- 3. Appuyez sur ↓ pour dérouler le menu *Lampes*.
- 4. Utilisez ↑ ou ↓ pour sélectionner Economique.
- 5. Appuyez sur → pour sélectionner l'élément Marche ou Arrêt.

Marche Le mode économique est activé

Arrêt Le mode économique est désactivé

6. Appuyez sur ENTER pour valider.

| Général | Image | Outils | Signal | Lampes       | Fichiers images      | Réglages | écran | Installation | Service | Réglages |
|---------|-------|--------|--------|--------------|----------------------|----------|-------|--------------|---------|----------|
|         |       |        |        | Temp<br>Mode | os d'utilisation     | ,        |       |              |         |          |
|         |       |        |        | Econ         | omic                 |          | Mar   | che          |         |          |
|         |       |        |        | Alam         | ne temps d'utilisati | on       | Arrê  | et 👘         |         |          |

Image 11-5

# 11.5 Alarme temps d'utilisation

#### Qu'est-il possible de faire ?

Lorsqu'une lampe a atteint un certain temps d'utilisation prédéterminé, un message d'alarme s'affiche sur l'écran. L'alarme temps d'utilisation de la lampe peut être définie dans une plage comprise entre 30 et 200 heures. L'alarme temps d'utilisation s'affiche par défaut 30 heures avant la fin de la durée de vie de la lampe.

#### Pour définir l'alarme temps d'utilisation d'une lampe...

- 1. Appuyez sur **MENU** pour activer la barre de menu.
- 2. Appuyez sur  $\rightarrow$  pour sélectionner l'élément *Lampes*. (image 11-6)

- 3. Appuyez sur  $\downarrow$  pour dérouler le menu *Lampes*.
- 4. Utilisez ↑ ou ↓ pour sélectionner Alarme temps d'utilisation.
- 5. Appuyez sur ENTER pour valider.

Une boîte de dialogue apparaît. (image 11-7)

- 6. Appuyez sur ENTER pour activer le champ de saisie.
- 7. Utilisez  $\leftarrow$  ou  $\rightarrow$  pour modifier le réglage de l'alarme temps d'utilisation. Ou, tapez une valeur à l'aide des touches numériques de la télécommande.
- 8. Appuyez sur **BACK** pour revenir en arrière.

| зе   | Général | Image | Outils | Signal | Lampes | Fichiers images      | Réglages écran | Installation | Service | Régla |
|------|---------|-------|--------|--------|--------|----------------------|----------------|--------------|---------|-------|
|      |         |       |        |        | Temp   | os d'utilisation     |                |              |         |       |
|      |         |       |        |        | Mode   | 9                    | •              |              |         |       |
|      |         |       |        |        | Econ   | omic                 |                |              |         |       |
|      |         |       |        |        | Alam   | ne temps d'utilisati | on             |              |         |       |
| Imog | 0 11 6  |       |        | -      |        |                      |                |              |         |       |

Image 11-6

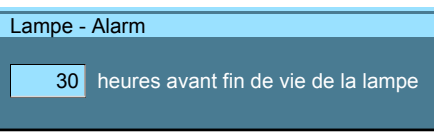

#### Image 11-7

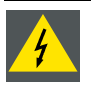

ATTENTION: Le remplacement d'une lampe doit être effectué par un technicien Barco dûment qualifié.

# **12. MENU FICHIERS IMAGES**

#### Sommaire

- Vue d'ensemble du menu Fichiers images
- Introduction aux fichiers images
- Charger un fichier
- Sélection fichier
- Configuration Auto Image
- Editer un fichier
- Renommer un fichier
- Copier
- Effacer
- Chargement automatique
- Zoom-Focalisation

# 12.1 Vue d'ensemble du menu Fichiers images

#### Vue d'ensemble

- Charger
- Sélection fichier
  - Apte
  - Tout
- Auto Image
  - Ecran limité
  - Plein écran
- Editer...
- Renommer...
- Copier...
- Effacer...
- Zoom/Focalisation
  - Universel
  - Unique

# 12.2 Introduction aux fichiers images

#### Introduction

Un fichier image contient les caractéristiques principales d'une source (nombre de lignes actives,...). La mémoire du projecteur contient une liste de fichiers correspondant à la plupart des sources courantes, qui constituent les fichiers standard (extension de fichier = \*.s). Lorsqu'une nouvelle source correspond à l'un de ces fichiers, un fichier utilisateur (extension de fichier=\*.C) est créé et sauvegardé en vue d'une utilisation ultérieure.

Il est possible de créer au maximum 99 fichiers utilisateur, les quatre derniers fichiers étant systématiquement remplacés.

En cas de petite différence, le fichier peut également être chargé, puis édité jusqu'à ce que les spécifications de la source soient atteintes.

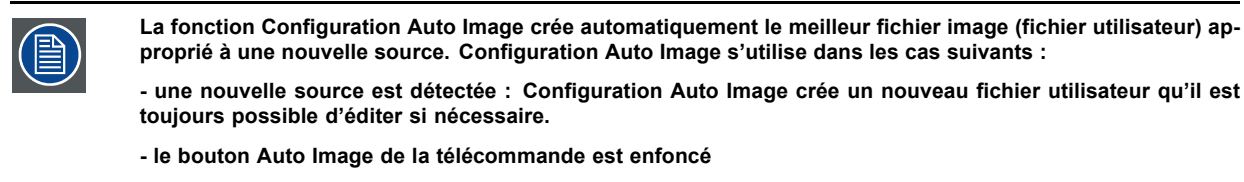

Auto Image fonctionne uniquement en mode plein écran

|  | ( | <b>P</b> ) |
|--|---|------------|
|--|---|------------|

Si Autolmage ne trouve pas de fichier adéquat et par conséquent aucun fichier n'est chargé (liste de chargement est vide), la source ne pourra pas être visualisée. Utiliser alors la fonction *Copier*.

#### Manipulations de fichiers possibles

Voici les manipulations de fichiers possibles :

- Charger : chargement d'un fichier pour une nouvelle source
- · Editer : édition d'un fichier chargé afin de répondre aux spécifications de la source
- Renommer : attribution d'un autre nom à un fichier
- Copier : copie d'un fichier vers un nouveau fichier
- · Effacer : suppression d'un fichier existant

# 12.3 Charger un fichier

#### Pour charger un fichier

- 1. Appuyez sur **MENU** pour activer la barre de menu.
- 2. Appuyez sur → pour sélectionner l'élément Fichiers images. (image 12-1)
- 3. Appuyez sur  $\downarrow$  pour dérouler le menu Fichiers images.
- 4. Utilisez  $\uparrow$  ou  $\downarrow$  pour sélectionner Charger.
- 5. Appuyez sur **ENTER** Une boîte de dialogue s'affiche. (image 12-2)
- Utilisez ↑ ou ↓ pour sélectionner le fichier souhaité.
  Tuyau: Pour plus d'informations sur les fichiers images disponibles et les spécifications, voir le chapitre intitulé Fichiers images standard.
- 7. Appuyez sur ENTER pour valider.

Le fichier est chargé et l'image adaptée en conséquence.

| Général | Image | Outils | Signal | Lampes | Fichiers images | Réglages écran | Installation | Service | Réglages |
|---------|-------|--------|--------|--------|-----------------|----------------|--------------|---------|----------|
|         |       |        |        |        | Charger         |                |              |         |          |
|         |       |        |        |        | Sélection fich  | hier 🕨         |              |         |          |
|         |       |        |        |        | Auto Image.     | i 🔸            |              |         |          |
|         |       |        |        |        | Editer          |                |              |         |          |
|         |       |        |        |        | Renommer        |                |              |         |          |
|         |       |        |        |        | Copier          |                |              |         |          |
|         |       |        |        |        | Effacer         |                |              |         |          |
|         |       |        |        |        | Chargement      | automatique 🔸  |              |         |          |
|         |       |        |        |        | Zoom/Focali     | sation +       |              |         |          |

Image 12-1

| ( | Charger fichier                              |  |  |  |  |  |
|---|----------------------------------------------|--|--|--|--|--|
|   | Video625.c01<br>Video625.c02<br>Video625.s00 |  |  |  |  |  |
|   |                                              |  |  |  |  |  |

Image 12-2 boîte de dialogue de chargement d'un fichier dans le cas d'une source vidéo
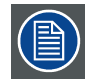

En mode PiP, les fichiers pouvant être chargés seront de type données si la fenêtre active est une fenêtre de données ou de type vidéo si la fenêtre active est une fenêtre vidéo.

### Que faire si l'image n'est pas parfaite ?

Si l'image affichée n'est pas correcte après Auto Image ou après avoir sélectionné le meilleur fichier d'adaptation, accédez au menu Editer, sélectionnez le fichier actif et modifiez les réglages.

# 12.4 Sélection fichier

#### Comment définir le filtre ?

- 1. Appuyez sur **MENU** pour activer la barre de menu.
- 2. Appuyez sur → pour sélectionner l'élément Fichiers images. (image 12-3)
- 3. Appuyez sur  $\downarrow$  pour dérouler le menu Fichiers images.
- 4. Utilisez ↑ ou ↓ pour sélectionner Sélection fichier.
- 5. Appuyez sur la touche  $\rightarrow$  pour dérouler la sélection.
- 6. Utilisez  $\uparrow$  ou  $\downarrow$  pour sélectionner le filtre souhaité.

Tout tous les fichiers pouvant être chargés seront affichés.

Apte seuls les fichiers les mieux adaptés seront affichés.

| Général | Image | Outils | Signal | Lampes | Fichiers images | Réglages écran | Installation | Service | Réglages |
|---------|-------|--------|--------|--------|-----------------|----------------|--------------|---------|----------|
|         |       |        |        |        | Charger         |                |              |         |          |
|         |       |        |        |        | Sélection fich  | nier 🔸         | Apte Apte    |         |          |
|         |       |        |        |        | Auto Image      |                | Tout         |         |          |
|         |       |        |        |        | Editer          |                |              |         |          |
|         |       |        |        |        | Renommer        |                |              |         |          |
|         |       |        |        |        | Copier          |                |              |         |          |
|         |       |        |        |        | Effacer         |                |              |         |          |
|         |       |        |        |        | Chargement      | automatique 🔸  |              |         |          |
|         |       |        |        |        | Zoom/Focalis    | sation 🔸       |              |         |          |

Image 12-3

# 12.5 Configuration Auto Image

### Qu'est-il possible de faire ?

La configuration Auto Image crée le fichier image le plus approprié pour la source connectée.

Elle calcule/mesure plusieurs paramètres source :

- Nombre total de points par ligne
- Point de départ
- Phase
- Niveaux de contraste/luminosité

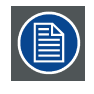

Auto Image fonctionne uniquement avec des images de données.

La mesure du nombre total de points par ligne peut être effectuée à l'aide de 2 méthodes

- Ecran limité : un fenêtrage est utilisé pour permettre un alignement rapide. L'opération prend environ 20 secondes (selon le fichier)
- Plein écran : l'alignement est effectué sur la totalité de la plage. L'opération prend environ 1,5 minute (selon le fichier)

## Comment lancer Auto Image ?

- 1. Appuyez sur MENU pour activer la barre d'outils (image 12-4)
- 2. Appuyez sur  $\rightarrow$  pour sélectionner l'élément Fichiers images
- 3. Appuyez sur ↓ pour dérouler le menu Fichiers images
- 4. Utilisez ↑ ou ↓ pour sélectionner Auto Image
- 5. Appuyez sur  $\rightarrow$  pour ouvrir le menu
- 6. Utilisez ↑ ou ↓ pour sélectionner la méthode d'analyse de fichiers souhaitée

#### 7. Appuyez sur ENTER

Une fenêtre de texte présentant une barre de progression s'affiche. (image 12-5) **Tuyau:** Appuyer **Cancel** pour annuler l'opération.

| Général | Image | Outils | Signal | Lampes | Fichiers images           | Réglages écran | Installation          | Service | Réglages |  |
|---------|-------|--------|--------|--------|---------------------------|----------------|-----------------------|---------|----------|--|
|         |       |        |        |        | Charger<br>Sélection fich | hier +         |                       |         |          |  |
|         |       |        |        |        | Auto Image                |                | Recherche partielle   |         |          |  |
|         |       |        |        |        | Editer                    |                | Recherche approfondie |         |          |  |
|         |       |        |        |        | Renommer                  |                |                       |         |          |  |
|         |       |        |        |        | Copier                    |                |                       |         |          |  |
|         |       |        |        |        | Effacer                   |                |                       |         |          |  |
|         |       |        |        |        | Chargement                | automatique    |                       |         |          |  |
|         |       |        |        |        | Zoom/Focali               | sation +       |                       |         |          |  |

Image 12-4

| Г | Total pixels/lignes    |  |
|---|------------------------|--|
| 7 | Pixel de départ/lignes |  |
| Г | Phase                  |  |
| 7 | Contraste/luminosité   |  |

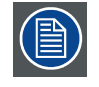

Le réglage Auto Image du menu *Réglages écran* affecte Auto Image uniquement s'il est lancé via la touche de télécommande ou lors d'une création de fichier automatique.

Le lancement d'Auto Image via le menu implique de vérifier totalement tous les paramètres.

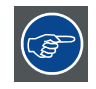

Auto Image peut également être lancée par le biais de la touche AutoImage se trouvant sur la télécommande.

# 12.6 Editer un fichier

### Sommaire

- Edition d'un fichier
- Paramètres de fichier corrects
- Réglages vidéo avancés
- Réglages données avancés

## 12.6.1 Edition d'un fichier

#### Qu'est-il possible de faire avec le menu Editer un fichier ?

Le menu Editer un fichier permet d'adapter les réglages du fichier en fonction des réglages réels de la source connectée. Consultez les spécifications de la source avant la saisie des données.

### Pour éditer un fichier...

- 1. Appuyez sur **MENU** pour activer la barre de menu.
- 2. Appuyez sur → pour sélectionner l'élément Fichiers images. (image 12-6)
- 3. Appuyez sur ↓ pour dérouler le menu *Fichiers images*.
- 4. Utilisez  $\uparrow$  ou  $\downarrow$  pour sélectionner *Editer*.
- 5. Appuyez sur ENTER.

Une boîte de dialogue apparaît. (image 12-7)

- Utilisez ↑ ou ↓ pour sélectionner le fichier souhaité.
  Note: Si vous êtes en mode PiP, le curseur se place par défaut sur le fichier actif qui est ciblé (sélectionné).
- 7. Appuyez sur ENTER pour valider.

Une boîte de dialogue contenant les réglages de la source sélectionnée apparaît. (image 12-8)

- Utilisez ← ou → pour éditer et modifier les valeurs.
  Note: les champs en grisé ne peuvent pas être mis à jour (nombre total de points).
- 9. Appuyez sur ENTER pour valider.

| Général | Image | Outils | Signal | Lampes | Fichiers images | Réglages écran | Installation | Service | Réglages |
|---------|-------|--------|--------|--------|-----------------|----------------|--------------|---------|----------|
|         |       |        |        |        | Charger         |                |              |         |          |
|         |       |        |        |        | Sélection fich  | nier 🕨         |              |         |          |
|         |       |        |        |        | Auto Image      |                |              |         |          |
|         |       |        |        |        | Editer          |                |              |         |          |
|         |       |        |        |        | Renommer        |                |              |         |          |
|         |       |        |        |        | Copier          |                |              |         |          |
|         |       |        |        |        | Effacer         |                |              |         |          |
|         |       |        |        |        | Chargement      | automatique 🔸  |              |         |          |
|         |       |        |        |        | Zoom/Focalis    | sation 🕨       |              |         |          |

Image 12-6

| Editer fichier personnalis é | Editer fichier personnalis é    |
|------------------------------|---------------------------------|
| Video625.c01<br>Video625.c02 | Nom Video625.c01<br>Horizontal: |
|                              | 720 total                       |
|                              | 680 active                      |
| Fichiora actifa:             | 20 départ                       |
| Video625.c01                 | 0 période                       |
|                              | Vertical:                       |
|                              | 576 total                       |
| Image 12-7                   | 560 active                      |
|                              | 8 départ                        |
|                              | Avancé                          |
|                              | Image 12-8                      |

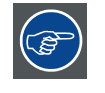

Il est recommandé d'utilise les valeurs par défaut

### 12.6.2 Paramètres de fichier corrects

#### Quelles sont les fonctions déjà disponibles au démarrage ?

Lors du chargement d'un fichier avec la fonction CHARGER, la fréquence horizontale, le nombre total de lignes verticales et le mode entrelacé sont automatiquement déterminés et complétés. Ces valeurs sont ensuite disponibles au démarrage de la procédure EDITER d'un fichier actif.

### Eléments réglables

- Nombre de points horizontaux actifs : détermine la largeur de la fenêtre sur l'écran. Cette valeur est normalement fournie dans les spécifications de la source. Si ce n'est pas le cas, procédez à un réglage jusqu'à ce que l'image complète s'affiche (aucun point manquant).
- Début horizontal en points : nombre de points entre le début du signal d'entrée et le début des informations vidéo dans le signal.
- Fréquence horizontale en ns : quand le fichier est actif, la valeur correcte sera complétée.
- Lignes verticales actives : nombre de lignes horizontales déterminant la hauteur de l'image projetée. Cette valeur est normalement fournie dans les spécifications de la source. Si ce n'est pas le cas, procédez à un réglage jusqu'à ce que la hauteur de l'image complète s'affiche (aucune ligne manquante).
- Début vertical en lignes : nombre de lignes entre le début du signal d'entrée et le début de l'image sur l'écran.

# 12.6.3 Réglages vidéo avancés

#### Vue d'ensemble

Lorsqu'une source vidéo est sélectionnée, le bouton avancé active les réglages avancés pour cette source vidéo.

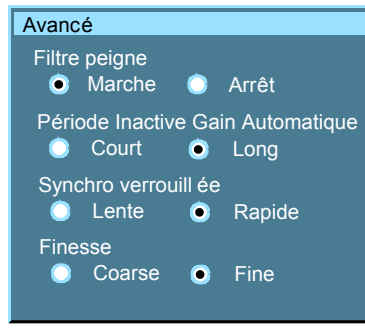

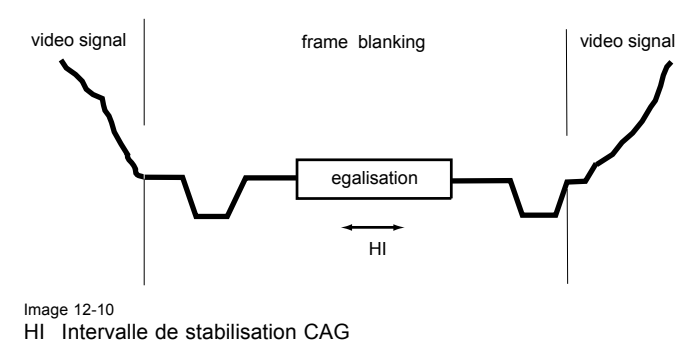

Image 12-9

Par défaut, le filtre-peigne est activé.

L'**intervalle de maintien CAG** est l'intervalle de temps pendant lequel la CAG est neutralisée (neutralisation CAG = aucune mise à jour de la mesure de l'amplitude vidéo). Le paramétrage avancé permet de choisir entre un intervalle de maintien bref ou long.

Un long internvalle de maintien de la CAG élimine les perturbations Macrovision<sup>®</sup> car la CAG est neutralisée pendant un long intervalle, diminuant ainsi la probabilité de tomber sur une impulsion Macrovision<sup>®</sup>.

Le **paramètre de blocage de la synchronisation** est recommandé pour les signaux vidéo faibles (p. ex. : faible réception de signaux TV).

Le réglage de la finesse peut être choisi grossier ou fin.

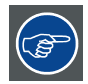

Il est recommandé d'utilise les valeurs par défaut

## 12.6.4 Réglages données avancés

#### Vue d'ensemble

Lorsqu'une source de donnés est sélectionnée, le bouton avancé active les réglages avancés de cette source de données.

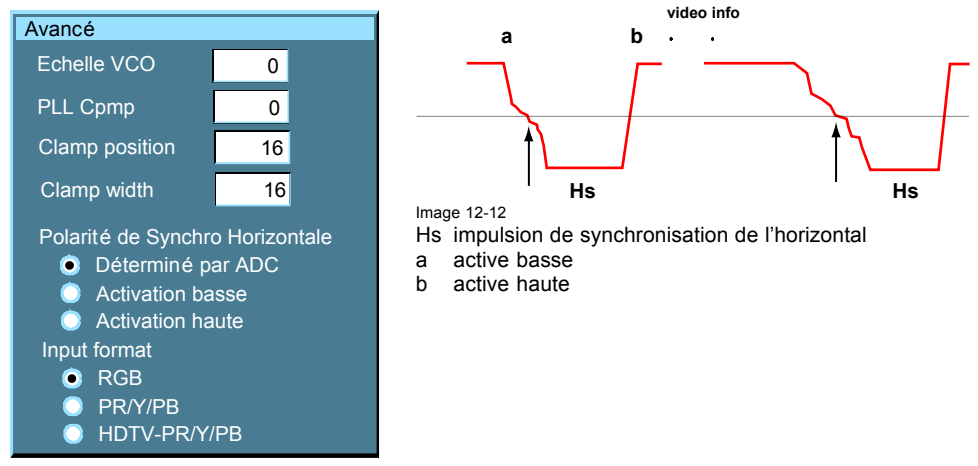

Image 12-11

Le réglage Plage VCO détermine la plage de fréquence du VCO (oscillateur commandé en tension).

Le Cpmp (courant de pompe de charge) définit le courant du filtre passe-bas.

Les paramètres Plage VCO & Cpmp sont tous deux définis par le fichier image. La modification de ces réglages n'est indiquée que dans certains cas particuliers.

Le réglage de la **polarité de synchronisation de l'horizontal** peut se révéler utile en cas de flanc malformé. Il est possible de choisir entre le flanc avant (actif bas) ou arrière (actif haut).

Les réglages du format d'entrée permettent d'en "savoir plus" sur les signaux connectés aux BNC's. Ils complètent les informations figurant dans le menu de sélection de la source (Sélection source).

- RGB, sélectionné par défaut, signifie qu'un signal RGB est connecté aux BNC's

- PR/Y/PB doit systématiquement être sélectionné dans les cas suivants :

- un signal progressif (signal vidéo de fréquence 32 kHz ) est connecté aux BNC's (sélectionnez la source à l'aide de la fonction Data sur BNC's du menu Sélection source).
- vous voulez (en mode PiP) visualiser le signal vidéo composante dans une fenêtre de données en ajoutant ainsi une image vidéo dans la mise en page PiP.

-HDTV-PR/Y/PB pour les signaux vidéo composante à haute définition.

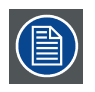

Il est conseillé d'utiliser les valeurs par défaut.

# 12.7 Renommer un fichier

#### Pour renommer un fichier...

- 1. Appuyez sur **MENU** pour activer la barre de menu.
- 2. Appuyez sur  $\rightarrow$  pour sélectionner l'élément *Fichiers images*. (image 12-13)
- 3. Appuyez sur ↓ pour dérouler le menu Fichiers images.
- 4. Utilisez ↑ ou ↓ pour sélectionner Renommer.
- 5. Appuyez sur ENTER Une boîte de dialogue s'affiche. (image 12-14)
- 6. Utilisez  $\uparrow$  ou  $\downarrow$  pour sélectionner le fichier souhaité.
- 7. Appuyez sur ENTER

Une zone de texte s'affiche. (image 12-15)

- 8. Appuyez sur ENTER pour activer le champ de saisie.
- $\label{eq:utilisez} \text{Utilisez} \leftarrow \text{ou} \rightarrow \text{pour sélectionner les caractères.} \ \text{Utilisez} \downarrow \text{ou} \uparrow \text{pour modifier la valeur.}$
- 9. Appuyez sur ENTER pour valider les modifications.

| Général     | Image | Outils | Signal | Lampes | Fichiers images | Réglages écran | Installation | Service | Réglages |
|-------------|-------|--------|--------|--------|-----------------|----------------|--------------|---------|----------|
|             |       |        |        |        | Charger         |                |              |         |          |
|             |       |        |        |        | Sélection fich  | nier 🕨         |              |         |          |
|             |       |        |        |        | Auto Image      |                |              |         |          |
|             |       |        |        |        | Editer          |                |              |         |          |
|             |       |        |        |        | Renommer        |                |              |         |          |
|             |       |        |        |        | Copier          |                |              |         |          |
|             |       |        |        |        | Effacer         |                |              |         |          |
|             |       |        |        |        | Chargement      | automatique 🔸  |              |         |          |
|             |       |        |        |        | Zoom/Focalis    | sation 🕨       |              |         |          |
| Image 12-13 |       |        |        |        |                 |                |              |         |          |

| Image | 12-13 |
|-------|-------|
|-------|-------|

| Renommer fichier personnalis é | Renommer fichier personnalis é              |
|--------------------------------|---------------------------------------------|
| Video625.c01<br>Video625.c02   | Nouveau nom:<br>Video625.c01<br>Image 12-15 |
|                                |                                             |

Image 12-14

# 12.8 Copier

# Pour copier un fichier...

- 1. Appuyez sur **MENU** pour activer la barre de menu.
- 2. Appuyez sur  $\rightarrow$  pour sélectionner l'élément *Fichiers images*. (image 12-16)
- 3. Appuyez sur ↓ pour dérouler le menu Fichiers images.
- 4. Utilisez ↑ ou ↓ pour sélectionner Copier.
- 5. Appuyez sur ENTER pour valider. Une boîte de dialogue apparaît. (image 12-17)
- 6. Utilisez  $\uparrow$  ou  $\downarrow$  pour sélectionner le fichier souhaité.

7. Appuyez sur **ENTER** pour valider.

Une fenêtre de texte apparaît. (image 12-18)

8. Appuyez sur ENTER pour activer le champ de saisie.

 $\text{Utilisez} \leftarrow \text{ou} \rightarrow \text{pour sélectionner les caractères.} \ \text{Utilisez} \downarrow \text{ou} \uparrow \text{pour modifier la valeur.}$ 

9. Appuyez sur ENTER pour valider.

| Général     | Image | Outils | Signal | Lampes | Fichiers images | Réglages écran | Installation | Service | Réglages |
|-------------|-------|--------|--------|--------|-----------------|----------------|--------------|---------|----------|
|             |       |        |        |        | Charger         |                |              |         |          |
|             |       |        |        |        | Sélection fich  | nier 🕨         |              |         |          |
|             |       |        |        |        | Auto Image      |                |              |         |          |
|             |       |        |        |        | Editer          |                |              |         |          |
|             |       |        |        |        | Renommer        |                |              |         |          |
|             |       |        |        |        | Copier          |                |              |         |          |
|             |       |        |        |        | Effacer         |                |              |         |          |
|             |       |        |        |        | Chargement      | automatique +  |              |         |          |
|             |       |        |        |        | Zoom/Focalis    | sation 🕨       |              |         |          |
| Image 12-16 |       |        |        |        |                 |                |              |         |          |

| Copier fichier                                                                                                    | Copier fichier                              |
|----------------------------------------------------------------------------------------------------|---------------------------------------------|
| Video625.c01<br>Video625.c02<br>Video625.s01<br>Video525.s02<br>SDI_625.s03<br>SDI_525.s04<br>1600_48v.s05<br>1600_60v.s06<br>1600_65v.s07<br>1600_70v.s08 | Nouveau nom:<br>Video625.c01<br>Image 12-18 |

Image 12-17

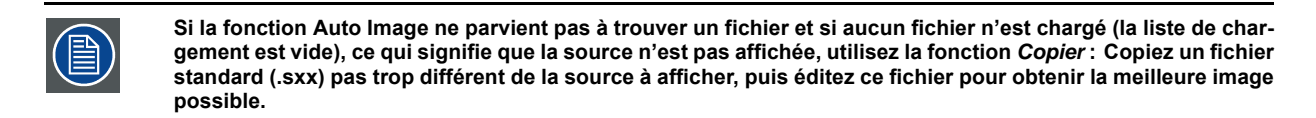

# 12.9 Effacer

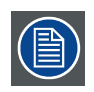

Le fichier actif ne peut pas être effacé.

### Pour effacer un fichier...

- 1. Appuyez sur **MENU** pour activer la barre de menu.
- 2. Appuyez sur → pour sélectionner l'élément Fichiers images. (image 12-19)
- 3. Appuyez sur ↓ pour dérouler le menu Fichiers images.
- 4. Utilisez  $\uparrow$  ou  $\downarrow$  pour sélectionner *Effacer*.
- 5. Appuyez sur **ENTER** pour valider. Une boîte de dialogue apparaît. (image 12-20)
- 6. Utilisez  $\uparrow$  ou  $\downarrow$  pour sélectionner le fichier souhaité.
- 7. Appuyez sur ENTER pour valider.

| Le | fichier | sélectionné | est | effacé | et  | sup | orimé | de | la | liste. |
|----|---------|-------------|-----|--------|-----|-----|-------|----|----|--------|
|    |         | 00.000.000  |     | 0      | ••• | ~~~ |       | ~~ |    |        |

| Général | Image | Outils | Signal | Lampes | Fichiers images | Réglages écran | Installation | Service | Réglages |
|---------|-------|--------|--------|--------|-----------------|----------------|--------------|---------|----------|
|         |       |        |        |        | Charger         |                |              |         |          |
|         |       |        |        |        | Sélection fich  | nier 🕨         |              |         |          |
|         |       |        |        |        | Auto Image      |                |              |         |          |
|         |       |        |        |        | Editer          |                |              |         |          |
|         |       |        |        |        | Renommer        | 2              |              |         |          |
|         |       |        |        |        | Copier          |                |              |         |          |
|         |       |        |        |        | Effacer         |                |              |         |          |
|         |       |        |        |        | Chargement      | automatique +  |              |         |          |
|         |       |        |        |        | Zoom/Focalis    | sation 🕨       |              |         |          |

Image 12-19

| Effacer fichier client            |  |
|-----------------------------------|--|
| Video625.c02<br>Tous les fichiers |  |
| Fichiers actifs:<br>Video625.c01  |  |
| Image 12-20                       |  |

# 12.10 Chargement automatique

## Qu'est-il possible de faire ?

Lorsque le chargement automatique est désactivé, le projecteur ne charge pas d'autre fichier lorsque la source est interrompue ou lorsque le format de fichier de l'image est soudainement modifié. La nouvelle image s'affiche avec les mêmes réglages que la source précédente.

Lorsque le chargement automatique est activé, le projecteur suit les réglages de la nouvelle source.

### Pour configurer...

- 1. Appuyez sur **MENU** pour activer la barre de menu.
- 2. Appuyez sur ? pour sélectionner l'élément Fichiers images. (image 12-21)
- 3. Appuyez sur ? pour dérouler le menu Fichiers images.
- 4. Utilisez  $\uparrow$  ou  $\downarrow$  pour sélectionner Chargement automatique.
- 5. Appuyez sur ? pour afficher les choix.
- 6. Utilisez ? ou ? pour sélectionner votre choix.

Marche Le projecteur changera le fichier lorsque les réglages source changeront.

Arrêt Le projecteur conserve son fichier actif même lorsque les réglages de la source changent.

| Général | Image | Outils | Signal | Lampes | Fichiers images | Réglages écran | Installation | Service | Réglages |
|---------|-------|--------|--------|--------|-----------------|----------------|--------------|---------|----------|
|         |       |        |        |        | Charger         |                |              |         |          |
|         |       |        |        |        | Sélection fich  | nier 🕨         |              |         |          |
|         |       |        |        |        | Auto Image      |                |              |         |          |
|         |       |        |        |        | Editer          |                |              |         |          |
|         |       |        |        |        | Renommer        |                |              |         |          |
|         |       |        |        |        | Copier          |                |              |         |          |
|         |       |        |        |        | Effacer         |                |              |         |          |
|         |       |        |        |        | Chargement      | automatique 🕨  | Marche       |         |          |
|         |       |        |        |        | Zoom/Focalis    | sation 🕨       | Arrêt        |         |          |
|         |       |        |        |        |                 |                |              |         |          |

Image 12-21

# 12.11 Zoom-Focalisation

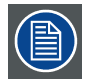

Le réglage Zoom-Focalisation est valide uniquement si le projecteur est équipé d'objectifs TLD.

### Qu'est-il possible de faire ?

Si des objectifs TLD sont utilisés, vous pouvez stocker les réglages de zoom et de focalisation pour chaque fichier séparément.

## Pour sélectionner...

- 1. Appuyez sur **MENU** pour activer la barre de menu.
- 2. Appuyez sur ? pour sélectionner l'élément Fichiers images. (image 12-22)
- 3. Appuyez sur ? pour dérouler le menu Fichiers images.
- 4. Utilisez ? ou ? pour sélectionner Zoom/Focalisation.
- 5. Appuyez sur ? pour afficher les choix.
- 6. Utilisez ? ou ? pour sélectionner votre choix.

Universel Le même réglage zoom/focalisation sera utilisé pour tous les fichiers.

Unique Le réglage zoom/focalisation sera stocké fichier par fichier.

| Général | Image | Outils | Signal | Lampes | Fichiers images | Réglages écran | Installation | Service | Réglages |
|---------|-------|--------|--------|--------|-----------------|----------------|--------------|---------|----------|
|         |       |        |        |        | Charger         |                |              |         |          |
|         |       |        |        |        | Sélection fich  | nier 🕨 🕨       |              |         |          |
|         |       |        |        |        | Auto Image      |                |              |         |          |
|         |       |        |        |        | Editer          |                |              |         |          |
|         |       |        |        |        | Renommer        |                |              |         |          |
|         |       |        |        |        | Copier          |                |              |         |          |
|         |       |        |        |        | Effacer         |                |              |         |          |
|         |       |        |        |        | Chargement      | automatique 🔸  |              |         |          |
|         |       |        |        |        | Zoom/Focali     | sation 🕨       | Universe     | el      |          |
|         |       |        |        |        |                 |                | Unique       |         |          |

Image 12-22

# 13. RÉGLAGES ÉCRAN

### Sommaire

- Représentation plein écran
- Ecran de démarrage
- Fenêtre de texte
- Capture d'écran
- Position du menu
- Position de la barre d'état
- Position de la fenêtre de dialogue
- Configuration Auto Image
- Scenergix

# 13.1 Représentation plein écran

### Objet de la fonction Représentation plein écran

La fonction Représentation plein écran oblige à utiliser la résolution native complète des écrans DMD, quelle que soit la résolution native de la source.

### Pour activer/désactiver la représentation plein écran...

- 1. Appuyez sur **MENU** pour activer la barre de menu.
- 2. Appuyez sur → pour sélectionner l'élément Réglages écran. (image 13-1)
- 3. Appuyez sur la touche ↓ pour dérouler le menu Réglages écran.
- 4. Utilisez ↑ ou ↓ pour sélectionner *Représentation plein écran.*
- 5. Appuyez sur la touche ↓ pour dérouler le menu.
- 6. Utilisez ↓ ou ↑ pour sélectionner Marche ou Arrêt.

Marche La représentation plein écran est active. La résolution de la source sera redéfinie pour occuper la totalité de l'écran.

Arrêt L'affichage se fera dans un format choisi.

#### 7. Appuyez sur ENTER.

| Image | Outils | Signal | Lampes | Fichiers images | Réglages écran | Installation   | Service  | Rég | lages  |
|-------|--------|--------|--------|-----------------|----------------|----------------|----------|-----|--------|
|       |        |        |        |                 | Représentati   | ion plein écra | n        | •   | Marche |
|       |        |        |        |                 | Ecran de dér   | marrage        |          | •   | Arrêt  |
|       |        |        |        |                 | Fenêtre de te  | exte           |          | ٠T  |        |
|       |        |        |        |                 | Capture d'éc   | ran            |          |     |        |
|       |        |        |        |                 | Position du n  | nenu           |          |     |        |
|       |        |        |        |                 | Position de la | a barre d'état |          |     |        |
|       |        |        |        |                 | Position de la | a fenêtre de c | fialogue |     |        |
|       |        |        |        |                 | Configuration  | n Auto Image   |          |     |        |
|       |        |        |        |                 | ScenergiX      |                |          |     |        |

Image 13-1

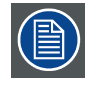

La fonction *Voir la résolution native* du menu *Image* oblige en revanche à utiliser la résolution native de la source. La fonction Voir la résolution native supplante la fonction Représentation plein écran.

# 13.2 Ecran de démarrage

### Qu'est-il possible de faire ?

Lorsque l'écran de démarrage est activé, l'écran d'identification s'affiche pendant quelques secondes au démarrage.

Il est possible de désactiver cet écran de démarrage.

## Pour activer/désactiver l'écran de démarrage...

- 1. Appuyez sur **MENU** pour activer la barre de menu.
- 2. Appuyez sur → pour sélectionner l'élément Réglages écran. (image 13-2)
- 3. Appuyez sur ↓ pour dérouler le menu Réglages écran.
- 4. Utilisez ↑ ou ↓ pour sélectionner Ecran de démarrage.
- 5. Appuyez sur la touche ↓ pour dérouler le menu.
- 6. Utilisez ↓ ou ↑ pour sélectionner Marche ou Arrêt.

Marche L'écran de démarrage s'affichera.

Arrêt L'écran de démarrage ne s'affichera pas au démarrage.

7. Appuyez sur ENTER pour valider.

| Image | Outils | Signal | Lampes | Fichiers images | Réglages écran | Installation   | Service  | Rég | lages  |
|-------|--------|--------|--------|-----------------|----------------|----------------|----------|-----|--------|
|       |        |        |        |                 | Représentati   | ion plein écra | n        | •   |        |
|       |        |        |        |                 | Ecran de dér   | marrage        |          | •   | Marche |
|       |        |        |        |                 | Fenêtre de te  | exte           |          | •   | Arrêt  |
|       |        |        |        |                 | Capture d'éc   | ran            |          | T   |        |
|       |        |        |        |                 | Position du n  | nenu           |          |     |        |
|       |        |        |        |                 | Position de la | a barre d'état |          |     |        |
|       |        |        |        |                 | Position de la | a fenêtre de d | lialogue |     |        |
|       |        |        |        |                 | Configuration  | n Auto Image   |          |     |        |
|       |        |        |        |                 | ScenergiX      |                |          | •   |        |

Image 13-2

# 13.3 Fenêtre de texte

#### Qu'est-il possible de faire ?

L'ensemble des menus, boîtes de dialogue et fenêtres/zones de texte peut être désactivé en mettant la fonction Fenêtre de texte en position arrêt.

### Pour activer/désactiver la fonction Fenêtre de texte...

- 1. Appuyez sur MENU pour activer la barre de menu.
- 2. Appuyez sur → pour sélectionner l'élément Réglages écran. (image 13-3)
- 3. Appuyez sur  $\downarrow$  pour dérouler le menu Réglages écran.
- 4. Utilisez ↑ ou ↓ pour sélectionner Fenêtre de texte.
- 5. Appuyez sur la touche ↓ pour dérouler le menu.
- 6. Utilisez ↓ ou ↑ pour activer/désactiver la fenêtre de texte.
- 7. Appuyez sur ENTER.

| Image | Outils | Signal | Lampes | Fichiers images | Réglages écran | Installation   | Service  | Rég | lages  |
|-------|--------|--------|--------|-----------------|----------------|----------------|----------|-----|--------|
|       |        |        |        |                 | Représentati   | on plein écra  | n        | •   |        |
|       |        |        |        |                 | Ecran de dér   | narrage        |          | •   |        |
|       |        |        |        |                 | Fenêtre de te  | exte           |          | •   | Marche |
|       |        |        |        |                 | Capture d'éc   | ran            |          |     | Arrêt  |
|       |        |        |        |                 | Position du n  | nenu           |          | T   |        |
|       |        |        |        |                 | Position de la | a barre d'état |          |     |        |
|       |        |        |        |                 | Position de la | a fenêtre de c | fialogue | 8   |        |
|       |        |        |        |                 | Configuration  | n Auto Image   |          |     |        |
|       |        |        |        |                 | ScenergiX      |                |          | •   |        |

Image 13-3

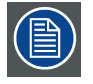

Pour réactiver les menus et boîtes de dialogue, appuyez sur le bouton TEXT de la télécommande.

# 13.4 Capture d'écran

### Qu'est-il possible de faire ?

Il est possible d'effectuer une capture d'écran de l'image projetée active. Cette capture d'écran est ensuite sauvegardée dans une mémoire RAM de 4 Mo et peut être utilisée en fond d'écran (logo).

Toute nouvelle capture d'écran efface la précédente, d'où l'apparition d'un message d'avertissement demandant à l'utilisateur de confirmer son choix.

### Pour effectuer une capture d'écran...

- 1. Appuyez sur **MENU** pour activer la barre de menu.
- 2. Appuyez sur  $\rightarrow$  pour sélectionner l'élément *Réglages écran*. (image 13-4)
- 3. Appuyez sur ↓ pour dérouler le menu Réglages écran.
- 4. Utilisez ↑ ou ↓ pour sélectionner *Capture d'écran*.
- 5. Appuyez sur ENTER.

Une boîte de dialogue apparaît. (image 13-5)

6. Appuyez sur oui pour confirmer.

Une fenêtre de texte indique la progression de l'opération. (image 13-6, image 13-7)

| Général | Image | Outils | Signal | Lampes | Fichiers images | Réglages écran | Installation   | Service  | Réglage |
|---------|-------|--------|--------|--------|-----------------|----------------|----------------|----------|---------|
|         |       |        |        |        |                 | Représentati   | ion plein écra | n        |         |
|         |       |        |        |        |                 | Ecran de dér   | marrage        |          |         |
|         |       |        |        |        |                 | Fenêtre de te  | exte           |          |         |
|         |       |        |        |        |                 | Capture d'éc   | ran            |          |         |
|         |       |        |        |        |                 | Position du n  | nenu           |          |         |
|         |       |        |        |        |                 | Position de la | a barre d'état |          |         |
|         |       |        |        |        |                 | Position de la | a fenêtre de c | fialogue |         |
|         |       |        |        |        |                 | Configuration  | n Auto Image   |          |         |
|         |       |        |        |        |                 | ScenergiX      |                |          |         |

Image 13-4

# 13. Réglages écran

| Capture d'écran<br>Effacement du logo actuel<br>Continuer ?<br>OUI NON<br>Image 13-5<br>Message d'avertissement de substitution par écrasement | Capture d' écran |
|----------------------------------------------------------------------------------------------------|------------------|
| Capture d'écran                                                                                                    |                  |
| ✓ Effacer logo                                                                                                    |                  |
| Sauvegarder logo                                                                                                    |                  |

# 13.5 Position du menu

# Qu'est-il possible de faire ?

La barre de menu peut être centrée verticalement. Elle s'étend du haut de l'écran au milieu de l'écran.

Cette position est utile dans les applications où le contenu supérieur de l'image n'est pas affiché (p. ex. par blanking).

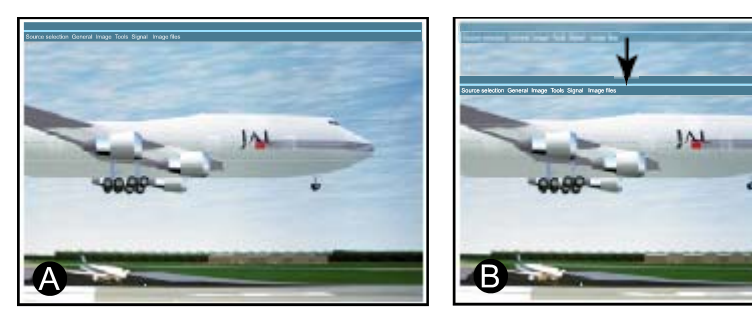

Image 13-8 Déplacement de la barre de menu

А Position normale

В Nouvelle position

# Pour centrer le menu...

- 1. Appuyez sur **MENU** pour activer la barre de menu.
- 2. Appuyez sur  $\rightarrow$  pour sélectionner l'élément *Réglages écran*. (image 13-9)
- 3. Appuyez sur ↓ pour dérouler le menu *Réglages écran*.
- 4. Utilisez  $\uparrow$  ou  $\downarrow$  pour sélectionner *Position du menu*.
- 5. Appuyez sur ENTER.
- 6. Utilisez  $\leftarrow$  ou  $\rightarrow$  pour positionner la barre de menu.

| Général | Image | Outils | Signal | Lampes | Fichiers images | Réglages écran | Installation   | Service  | Réglage |
|---------|-------|--------|--------|--------|-----------------|----------------|----------------|----------|---------|
|         |       |        |        |        |                 | Représentat    | ion plein écra | n        |         |
|         |       |        |        |        |                 | Ecran de dér   | marrage        |          |         |
|         |       |        |        |        |                 | Fenêtre de te  | exte           |          |         |
|         |       |        |        |        |                 | Capture d'éc   | ran            |          |         |
|         |       |        |        |        |                 | Position du n  | nenu           |          |         |
|         |       |        |        |        |                 | Position de la | a barre d'état |          |         |
|         |       |        |        |        |                 | Position de la | a fenêtre de c | lialogue |         |
|         |       |        |        |        |                 | Configuration  | n Auto Image   |          |         |
|         |       |        |        |        |                 | ScenergiX      |                |          |         |

Image 13-9

# 13.6 Position de la barre d'état

### Qu'est-il possible de faire ?

La barre d'état (assistant de menu) peut être centrée verticalement. Elle s'étend du bas de l'écran au milieu de l'écran.

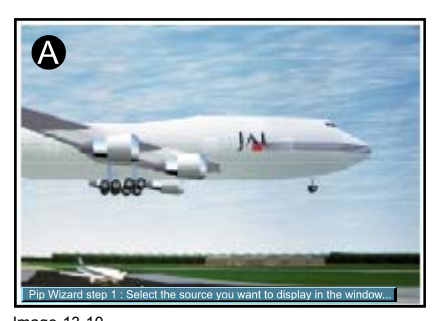

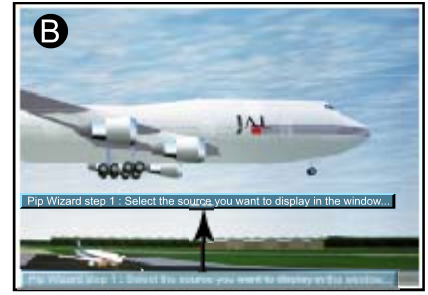

Image 13-10 Position de la barre d'état

Cette position est utile dans les applications où le contenu inférieur de l'image n'est pas affiché (p. ex. par blanking).

#### Pour centrer le menu...

- 1. Appuyez sur **MENU** pour activer la barre de menu.
- 2. Appuyez sur → pour sélectionner l'élément Réglages écran. (image 13-11)
- 3. Appuyez sur ↓ pour dérouler le menu *Réglages écran*.
- 4. Utilisez ↑ ou ↓ pour sélectionner Position de la barre d'état.
- 5. Appuyez sur ENTER.
- 6. Utilisez  $\uparrow$  ou  $\downarrow$  pour positionner la barre d'état.

| Général | Image | Outils | Signal | Lampes | Fichiers images | Réglages écran | Installation   | Service  | Réglages |
|---------|-------|--------|--------|--------|-----------------|----------------|----------------|----------|----------|
|         |       |        |        |        |                 | Représentati   | on plein écra  | n        |          |
|         |       |        |        |        |                 | Ecran de dér   | narrage        |          |          |
|         |       |        |        |        |                 | Fenêtre de te  | exte           |          |          |
|         |       |        |        |        |                 | Capture d'éc   | ran            |          |          |
|         |       |        |        |        |                 | Position du n  | nenu           |          |          |
|         |       |        |        |        |                 | Position de la | a barre d'état |          |          |
|         |       |        |        |        |                 | Position de la | a fenêtre de c | lialogue |          |
|         |       |        |        |        |                 | Configuration  | n Auto Image   |          |          |
|         |       |        |        |        |                 | ScenergiX      |                |          |          |

Image 13-11

# 13.7 Position de la fenêtre de dialogue

#### Qu'est-il possible de faire ?

La fenêtre de dialogue peut être affichée n'importe où sur l'écran. L'emplacement exact peut être défini dans le menu Fenêtre de dialogue grâce au réglage approximatif et précis.

#### Pour repositionner la fenêtre de dialogue...

- 1. Appuyez sur MENU pour activer la barre de menu.
- 2. Appuyez sur  $\rightarrow$  pour sélectionner l'élément *Réglages écran*. (image 13-12)
- 3. Appuyez sur ↓ pour dérouler le menu Réglages écran.
- 4. Utilisez ↑ ou ↓ pour sélectionner *Position de la fenêtre de dialogue*.
- 5. Appuyez sur ENTER pour valider.

Une fenêtre de dialogue apparaît. Utilisez les 4 touches fléchées pour déplacer la fenêtre vers la position souhaitée.

Les coordonnées X et Y changent simultanément avec le déplacement de la fenêtre. (image 13-13)

6. Quittez à l'aide du bouton **BACK**.

| Général | Image | Outils | Signal | Lampes | Fichiers images | Réglages écran | Installation   | Service  | Réglag |
|---------|-------|--------|--------|--------|-----------------|----------------|----------------|----------|--------|
|         |       |        |        |        |                 | Représentati   | on plein écra  | n        |        |
|         |       |        |        |        |                 | Ecran de dér   | narrage        |          |        |
|         |       |        |        |        |                 | Fenêtre de te  | exte           |          |        |
|         |       |        |        |        |                 | Capture d'éc   | ran            |          | 1.1    |
|         |       |        |        |        |                 | Position du n  | nenu           |          |        |
|         |       |        |        |        |                 | Position de la | a barre d'état |          |        |
|         |       |        |        |        |                 | Position de la | a fenêtre de c | lialogue |        |
|         |       |        |        |        |                 | Configuration  | Auto Image     |          |        |
|         |       |        |        |        |                 | ScenergiX      |                |          |        |

Position de la fen être de dialogue Position X : 619 Position Y : 618 Appuyer sur <ENTER> pour r églages fins

Image 13-13

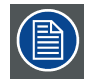

Il existe un réglage fin et approximatif de la position. Pour cela, utilisez ENTER (lorsque la fenêtre de dialogue s'affiche) pour basculer entre les deux options.

# 13.8 Configuration Auto Image

#### Qu'est-il possible de faire ?

Auto image permet de détecter automatiquement les caractéristiques de la source (nombre total de points par ligne,...) et utilise ces informations pour adapter l'image aux écrans DLP.

Auto image peut adatper l'image en fonction des données suivantes :

- Nombre total de points par ligne et nombre total de lignes
- Point de départ et ligne de départ
- Phase
- Niveaux de contraste/luminosité

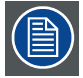

Auto image fonctionne uniquement avec des signaux de données.

## Pour configurer Auto Image...

- 1. Appuyez sur **MENU** pour activer la barre de menu.
- 2. Appuyez sur → pour sélectionner l'élément Réglages écran. (image 13-14)
- 3. Appuyez sur ↓ pour dérouler le menu Réglages écran.
- 4. Utilisez ↑ ou ↓ pour sélectionner Configuration Auto Image.
- 5. Appuyez sur ENTER pour valider.

Une boîte de dialogue apparaît. (image 13-15)

6. Tout d'abord, cochez Activé.

Tous les autres éléments de la liste deviennent disponibles. (image 13-16)

7. Utilisez les touches fléchées pour sélectionner l'élément souhaité, puis appuyez sur ENTER pour activer ou désactiver cet élément.

| Général | Image | Outils | Signal | Lampes | Fichiers images | Réglages écran | Installation   | Service  | Réglage |
|---------|-------|--------|--------|--------|-----------------|----------------|----------------|----------|---------|
|         |       |        |        |        |                 | Représentati   | on plein écra  | n        |         |
|         |       |        |        |        |                 | Ecran de dér   | narrage        |          |         |
|         |       |        |        |        |                 | Fenêtre de te  | exte           |          |         |
|         |       |        |        |        |                 | Capture d'éc   | ran            |          |         |
|         |       |        |        |        |                 | Position du n  | nenu           |          |         |
|         |       |        |        |        |                 | Position de la | a barre d'état |          |         |
|         |       |        |        |        |                 | Position de la | a fenêtre de c | lialogue |         |
|         |       |        |        |        |                 | Configuration  | n Auto Image   |          |         |
|         |       |        |        |        |                 | ScenergiX      |                |          | *       |

Image 13-14

| Autoimage setup        | Autoimage setup        |
|------------------------|------------------------|
| Autorisé               | Autorisé               |
| Total pixels/lignes    | Total pixels/lignes    |
| Pixel de départ/lignes | Pixel de départ/lignes |
| Phase                  | T Phase                |
| Contraste/luminosité   | Contraste/luminosité   |

# Pour exécuter Auto Image...

1. Appuyez sur le bouton Auto Image de la télécommande

Une fenêtre de texte comportant une barre de progression apparaît. (image 13-17)

| Г | Total pixels/lignes    |
|---|------------------------|
| ~ | Pixel de départ/lignes |
|   | Phase                  |
| 5 | Contraste/luminosité   |

Image 13-17

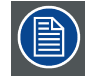

Pendant l'opération de mesure AUTO IMAGE, la source de données disparaît momentanément (le logo s'affiche si l'option couleur de fond est définie sur logo)

# 13.9 Scenergix

### Sommaire

- Introduction
- Préparatifs
- Zone de chevauchement ScenergiX (scenergix horizontal)
- Zone de chevauchement ScenergiX (scenergix vertical)
- Réglage de bordure ScenergiX
- Niveau de noir des images

# 13.9.1 Introduction

## Pourquoi ScenergiX ?

En configuration multicanal, le BARCO RLM G5 et ses fonctionnalités Soft Edge activent un mélange d'image qui donne l'apparence d'une vue unique, procurant ainsi une sensation de réalisme pour la majorité des applications à écran large.

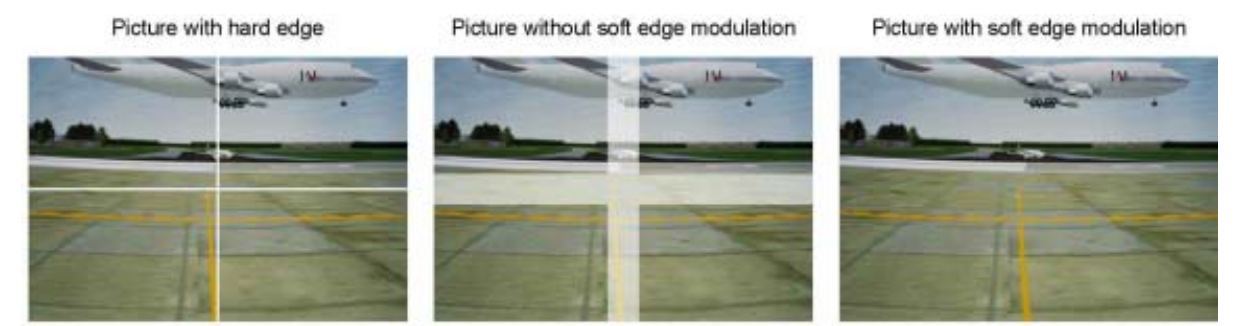

Image 13-18 Pourquoi Soft Edge ?

# Principe de base de ScenergiX

Le principe de mélange des bords est archivé par modulation linéaire du flux lumineux dans la zone de chevauchement de telle sorte que le flux lumineux dans cette zone égale celui du reste de l'image.

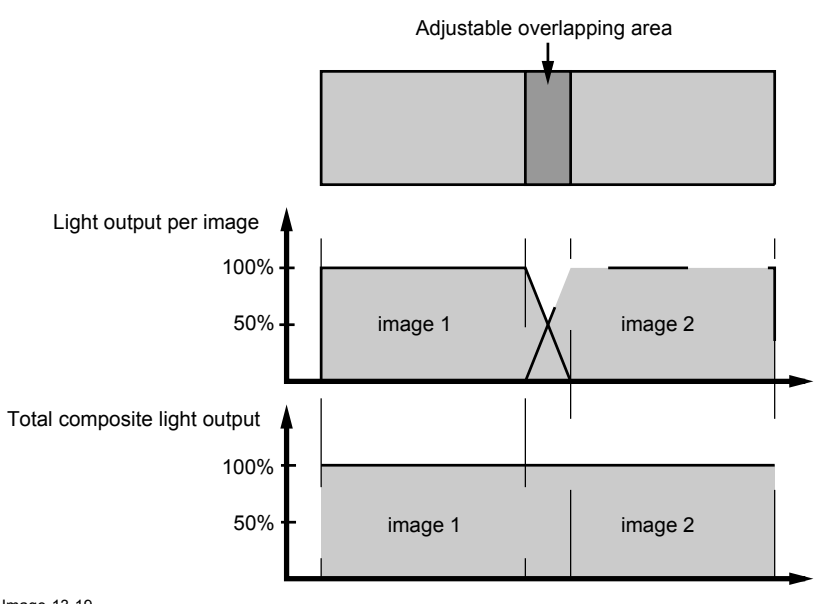

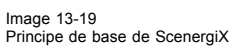

# 13.9.2 Préparatifs

### ScenergiX : préparatifs

Afin d'assurer un réglage ScenergiX correct, il est indispensable d'assurer la bonne mise en œuvre des réglages suivants sur l'ensemble des projecteurs :

- Convergence (convergence électronique)
- Géométrie
- · Reproduction des couleurs (température des couleurs, niveaux d'entrée vidéo, réglages gamma)

# 13.9.3 Zone de chevauchement ScenergiX (scenergix horizontal)

## Définitions

# Tot. horz. screen resolution

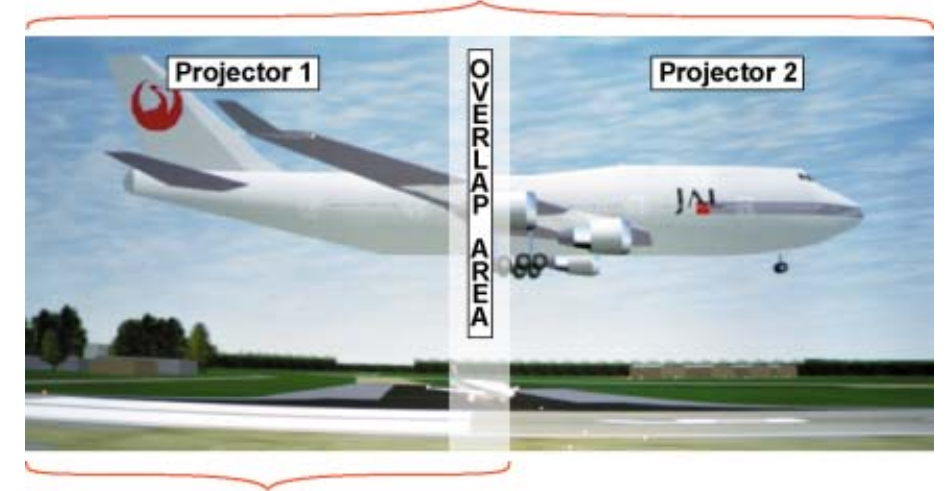

# Horz. resolution projector

Image 13-20 Configuration Scenergix

Chevauchement : nombre de points qui se chevauchent

Résolution horizontale du 1er projecteur : 1024 pour les versions Graphics, 1280 pour les versions Reality, 1400 pour les projecteurs SXGA.

Résolution d'écran horizontale totale : [(résolution horizontale du 1er projecteur) x 2] moins le chevauchement.

Résolution horizontale source : nombre de points actifs de la source.

### Réglage des points actifs (Pact) du premier projecteur

- 1. Allez dans le menu Fichier -> Editer du premier projecteur.
- Saisissez la valeur de la résolution horizontale active (= Pact) comme suit : Pact = [(Résolution horz. du 1er projecteur)/(Résolution d'écran horiz. totale)] x (résolution horz. source)
- 3. Le départ horizontal (= Pstart) reste inchangé.

## Réglage des points actifs (Pact) du second projecteur

- 1. Allez dans le menu Fichier -> Editer du second projecteur.
- Saisissez la valeur de la résolution horizontale active (= Pact) comme suit : Pact = [(Résolution horz. du 1er projecteur)/(Résolution d'écran horiz. totale)] x (résolution horz. source)
- 3. Départ horizontal (= Pstart) = départ initial + [(Résolution horz. source) moins (Pact recalculé)].

### Exemple

Résolution horizontale source : 1600 points

Résolution horizontale projecteurs 1 & 2 : 1024 points

Chevauchement: 100 points

Taille d'écran horizontale totale en points : 1948 points

Pact projecteur 1 = [(1024 / 1948)] x 1600 = 841 points

Pact projecteur 2 = [(1024 / 1948)] x 1600 = 841 points

Pstart projecteur 2 = Pstart projecteur 1 + (1600 - 841)

# 13.9.4 Zone de chevauchement ScenergiX (scenergix vertical)

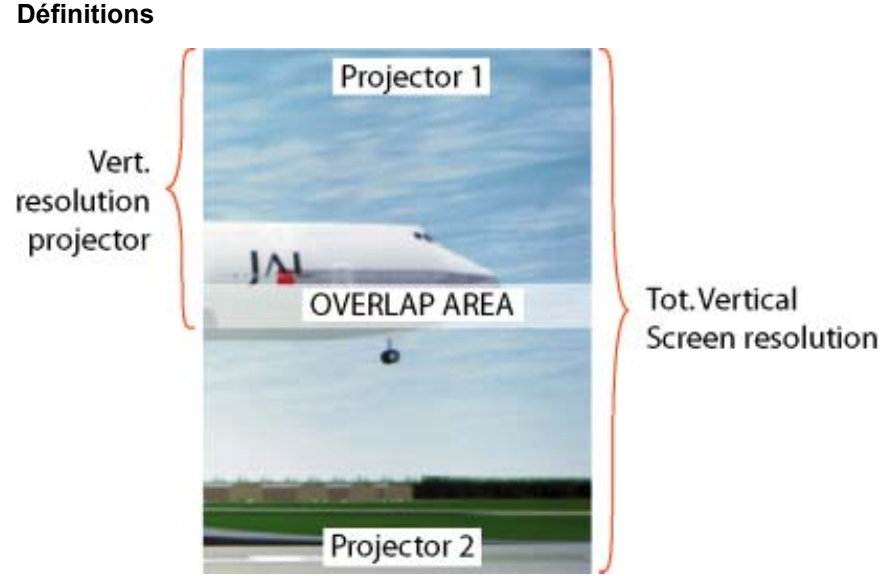

Image 13-21

Zone de chevauchement vertical Scenergix

Chevauchement : nombre de points qui se chevauchent

Résolution verticale du 1er projecteur : 768 pour les versions Graphics, 1024 pour les versions Reality, 1050 pour les projecteurs SXGA.

Résolution d'écran verticale totale : [(résolution verticale du 1er projecteur) x 2] moins (chevauchement).

Résolution verticale source : nombre de lignes actives de la source

### Réglage des lignes actives (Lact) du premier projecteur

- 1. Allez dans le menu Fichier -> Editer du premier projecteur.
- Saisissez la valeur de la résolution verticale active (= Lact) comme suit : Lact = [(résolution vert. du 1er projecteur)/(résolution d'écran vert. totale)] x (résolution vert. source)
- 3. Le départ vertical (= Lstart) reste inchangé.

### Réglage des lignes actives (Lact) du second projecteur

- 1. Allez dans le menu Fichier -> Editer du second projecteur.
- Saisissez la valeur de la résolution verticale active (= Lact) comme suit : Lact = [(Résolution vert. du 1er projecteur)/(Résolution d'écran vert. totale)] x (résolution vert. source)
- 3. Départ vertical (= Lstart) = départ initial + [(Résolution vert. source) moins (Lact recalculé)]

#### Exemple

Résolution verticale source : 1200 lignes

Résolution verticale projecteurs 1 & 2 : 768 lignes

Chevauchement : 50 lignes

Taille d'écran verticale totale : 1486 lignes

Lact projecteur 1 = [(768 / 1486)] x 1200 = 620 lignes

Lact projecteur 2 = [(768 / 1486)] x 1200 = 620 lignes

Lstart projecteur 2 = Lstart projecteur 1 + (1200 - 620)

# 13.9.5 Réglage de bordure ScenergiX

## Qu'est-il possible de faire avec le menu Border (bordure) de ScenergiX ?

Ce menu sert à régler la largeur de la zone de mélange.

### Pour sélectionner une bordure...

- 1. Appuyez sur **MENU** pour activer la barre de menu.
- 2. Appuyez sur → pour sélectionner l'élément Réglages écran. (image 13-22)

- 3. Appuyez sur ↓ pour dérouler le menu *Réglages écran*.
- 4. Utilisez  $\uparrow$  ou  $\downarrow$  pour sélectionner *ScenergiX*.
- 5. Appuyez sur  $\rightarrow$  pour sélectionner l'élément ScenergiX.
- 6. Utilisez  $\uparrow$  ou  $\downarrow$  pour sélectionner *Border*.
- 7. Appuyez sur ENTER pour sélectionner.
- Une boîte de dialogue apparaît. La bordure scenergix réelle s'affichera.
- 8. Utilisez ↑ ou ↓ pour sélectionner le réglage souhaité.

| Outils | Signal | Lampes | Fichiers images | Réglages écran | Installation   | Service  | Régla | ges            |
|--------|--------|--------|-----------------|----------------|----------------|----------|-------|----------------|
|        |        |        |                 | Représentati   | on plein écra  | n        |       |                |
|        |        |        |                 | Ecran de dér   | marrage        |          |       |                |
|        |        |        |                 | Fenêtre de te  | exte           |          |       |                |
|        |        |        |                 | Capture d'éc   | ran            |          |       |                |
|        |        |        |                 | Position du n  | nenu           |          |       |                |
|        |        |        |                 | Position de la | a barre d'état |          |       |                |
|        |        |        |                 | Position de la | a fenêtre de c | lialogue |       |                |
|        |        |        |                 | Configuration  | n Auto Image   |          |       |                |
|        |        |        |                 | ScenergiX      |                |          | •     | Border         |
|        |        |        |                 |                |                |          |       | Niveau de noir |

Image 13-22

## Réglage à l'aide des touches fléchées.

1. Lorsque vous êtes sur un réglage, utilisez la touche → ou ← pour déplacer le trait de bordure vers la position souhaitée.

Le trait de bordure se déplace dans la direction voulue et le flux lumineux dans la zone de chevauchement est adapté. (image 13-23)

Commencez par régler la largeur du premier projecteur, puis répétez l'opération pour le second projecteur. (image 13-24, image 13-25)

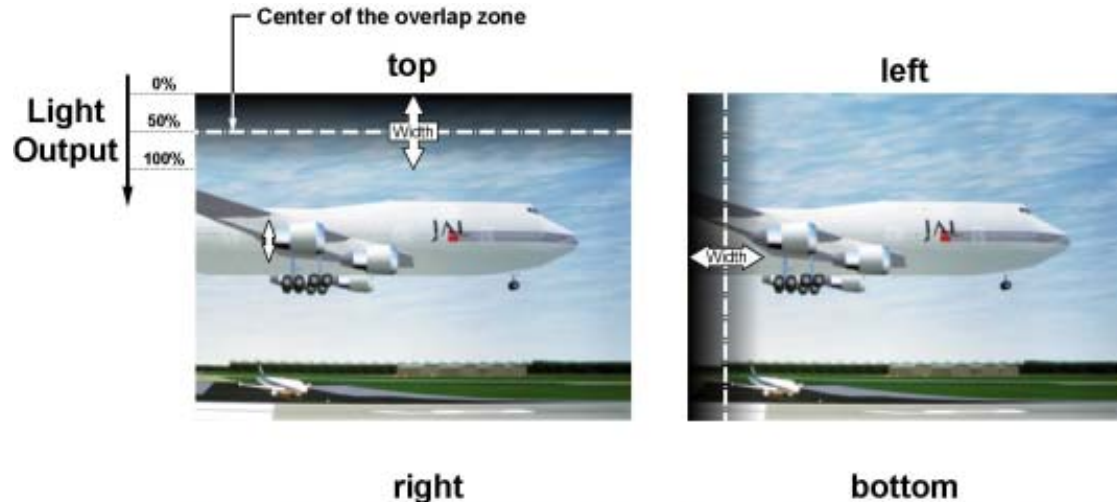

right

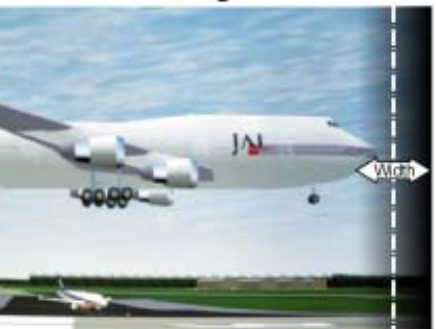

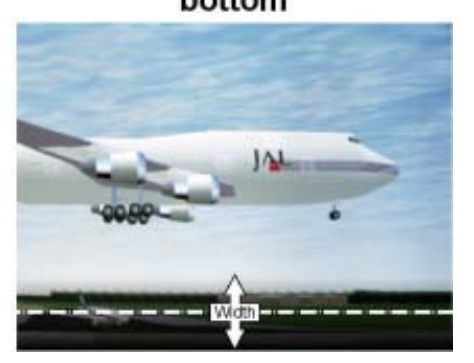

Image 13-23 Sélection des largeurs

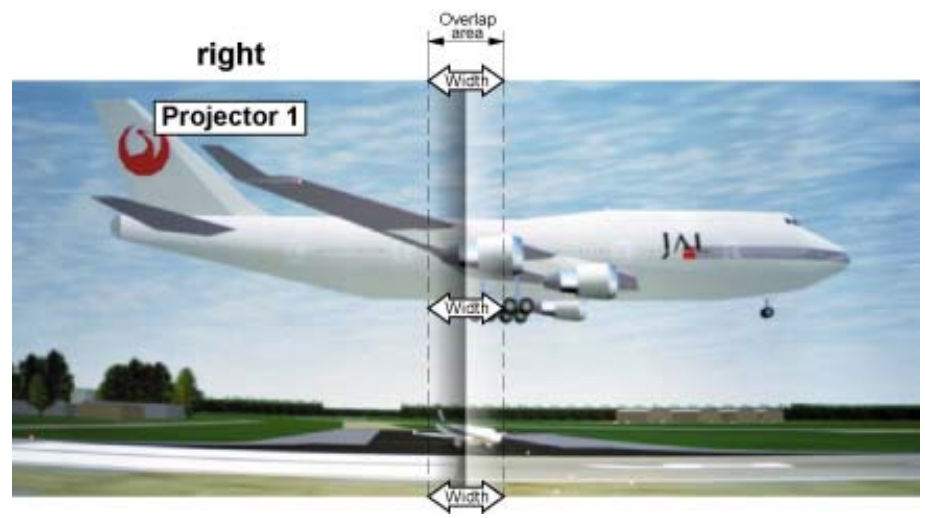

Image 13-24 Largeur définie pour le projecteur 1

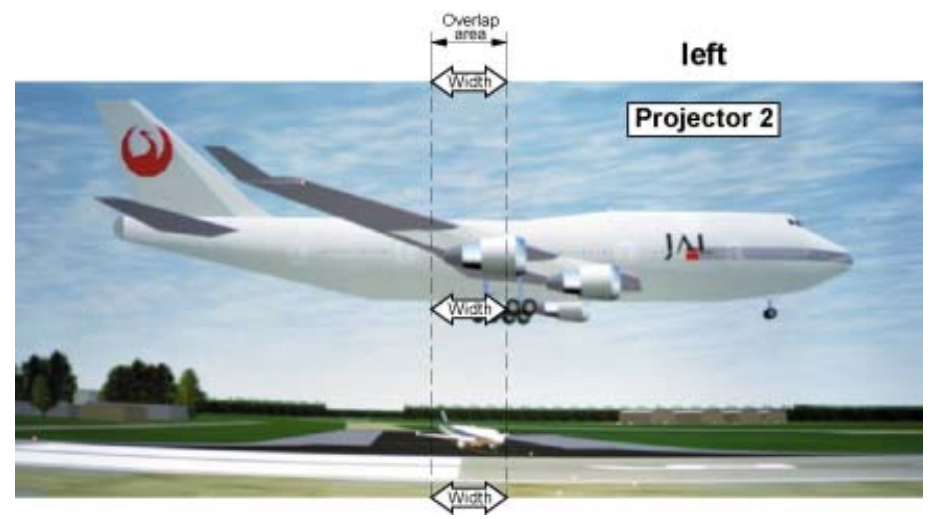

Image 13-25 Largeur définie pour le projecteur 2

#### Réglage par saisie des valeurs exactes.

- En présence d'un élément réglable, le fond (arrière-plan) de la zone de saisie sera coloré. Appuyez sur ENTER.
  La valeur se transforme en valeur à 3 chiffres et le premier chiffre est sélectionné.
- 2. Saisissez une valeur à l'aide des touches numériques de la télécommande.
- Le curseur passe automatiquement au chiffre suivant.
- 3. Appuyez sur ENTER pour activer la nouvelle valeur.

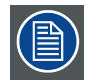

Utilisez la fonction Reset (réinitialiser) pour revenir aux réglages par défaut.

### 13.9.6 Niveau de noir des images

#### Pourquoi

Sur les images sombres, la zone de chevauchement sera plus brillante que le reste de l'image. D'où la possibilité d'augmenter le niveau de noir du reste de l'image (à l'exclusion de la zone de chevauchement)

#### Pour procéder au réglage...

- 1. Appuyez sur **MENU** pour activer la barre de menu.
- 2. Appuyez sur  $\rightarrow$  pour sélectionner l'élément *Réglages écran*. (image 13-26)
- 3. Appuyez sur ↓ pour dérouler le menu *Réglages écran*.
- 4. Utilisez ↑ ou ↓ pour sélectionner ScenergiX.
- 5. Appuyez sur → pour sélectionner l'élément ScenergiX.
- 6. Utilisez ↑ ou ↓ pour sélectionner Niveau de noir.
- 7. Appuyez sur ENTER pour sélectionner.

Une boîte de dialogue apparaît sur un fond noir.

Réglez le niveau de noir de la zone A jusqu'à ce que le niveau de noir des zones A, B et C soit identique (la zone C doit être réglée sur le second projecteur). (image 13-27)

Utilisez la touche fléchée vers le haut ou vers le bas pour sélectionner le réglage (Tout, Rouge, Vert ou Bleu)

Utilisez la touche fléchée vers la droite ou vers la gauche pour sélectionner le sens et la vitesse de réglage.

Appuyez sur ENTER pour augmenter ou diminuer la valeur. Continuez à appuyer sur ENTER jusqu'à ce que la valeur souhaitée soit atteinte.

| Dutils | Signal | Lampes | Fichiers images | Réglages écran | Installation  | Service | Réglages       |
|--------|--------|--------|-----------------|----------------|---------------|---------|----------------|
|        |        |        |                 | Représentation | on plein écra | n       | *              |
|        |        |        |                 | Ecran de dén   | narrage       |         |                |
|        |        |        |                 | Fenêtre de te  | exte          |         | э÷             |
|        |        |        |                 | Capture d'écr  | ran           |         |                |
|        |        |        |                 | Position du m  | nenu          |         |                |
|        |        |        |                 | Position de la | barre d'état. |         |                |
|        |        |        |                 | Position de la | fenêtre de d  | ialogue |                |
|        |        |        |                 | Configuration  | Auto Image.   |         |                |
|        |        |        |                 | ScenergiX      |               |         | Border         |
|        |        |        |                 |                |               |         | Niveau de noir |

Image 13-26

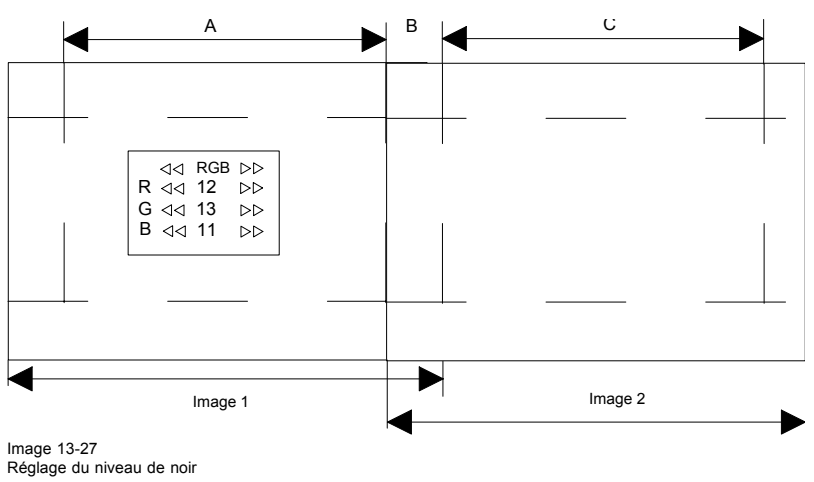

# **14. MENU INSTALLATION**

### Sommaire

- Réglages de l'objectif
- Adresse projecteur
- Orientation
- Langue
- Touches d'accès rapide
- Vitesse RS232
- Démarrage automatique
- Sécurité

# 14.1 Réglages de l'objectif

## Qu'est-il possible de faire ?

Les objectifs motorisés peuvent être réglés dans le menu Installation ou à l'aide des touches dédiées de la télécommande (voir chapitre "Prise en main", "Réglage rapide de l'objectif").

Les paramètres suivants sont réglables :

- Zoom
- Mise au point
- Décalage (y compris pour les objectifs non motorisés)

### Pour procéder à un zoom/à une mise au point ou à un décalage...

- 1. Appuyez sur **MENU** pour activer la barre de menu.
- 2. Appuyez sur  $\rightarrow$  pour sélectionner le menu Installation. (image 14-1)
- 3. Appuyez sur ↓ pour dérouler le menu Installation.
- 4. Utilisez ↑ ou ↓ pour sélectionner Réglage de l'objectif.
- 5. Appuyez sur ENTER pour lancer le réglage de zoom/mise au point.

Une fenêtre de texte apparaît sur l'écran. (image 14-2)

| ↑ ou ↓                             | Zoom de l'objectif                                                                        |
|------------------------------------|-------------------------------------------------------------------------------------------|
| $\leftarrow \text{OU} \rightarrow$ | Mise au point de l'objectif                                                               |
| ENTER                              | pour déplacer la touche curseur entre zoom/mise au point et décalage vertical/horizontal. |
| Logo                               | pour basculer l'image entre la source active et la mire d'essai                           |
|                                    |                                                                                           |

6. Appuyez sur ENTER pour passer en mode commutation.

Voir image 14-3.

| ↑ ou ↓ | Décalage horizontal                                                                      |
|--------|------------------------------------------------------------------------------------------|
| ↑ ou ↓ | Décalage vertical                                                                        |
| ENTER  | pour déplacer la touche curseur entre décalage vertical/horizontal et zoom/mise au point |
| Logo   | pour basculer l'image entre la source active et la mire d'essai                          |

| iénéral | Image | Outils | Signal | Lampes | Fichiers images | Réglages écran | Installation | Service     | Réglages  |
|---------|-------|--------|--------|--------|-----------------|----------------|--------------|-------------|-----------|
|         |       |        |        |        |                 |                | Réglage      | e de l'obje | ctif      |
|         |       |        |        |        |                 |                | Adresse      | e projecteu | ır        |
|         |       |        |        |        |                 |                | Orienta      | tion        |           |
|         |       |        |        |        |                 |                | Langue       |             |           |
|         |       |        |        |        |                 |                | Touche       | s d'accès   | rapide    |
|         |       |        |        |        |                 |                | Vitesse      | RS232       |           |
|         |       |        |        |        |                 |                | Démarr       | age auton   | natique ) |
|         |       |        |        |        |                 |                | Sécurite     | é           |           |

Image 14-1

| Réglage de l'objectif                                 | Réglage de l'objectif                                       |
|-------------------------------------------------------|-------------------------------------------------------------|
| Utiliser ↑ et ↓ pour zoomer                           | Utiliser ↑ et ↓ pour déplacer                               |
| Utiliser ← et → pour mettre au point                  | Utiliser ← et → pour déplacer                               |
| Appuyer sur <enter> pour le mode d éplacement</enter> | Appuyer sur <enter> pour le mode zoom/mise au point</enter> |
| Appuyer sur <logo> ou <lens></lens></logo>            | Appuyer sur <logo> ou <lens></lens></logo>                  |
| pour la mire de mise au point                         | pour la mire de mise au point                               |
| Image 14-2                                            | Image 14-3                                                  |

# 14.2 Adresse projecteur

#### Qu'est-il possible de faire ?

Dans certains cas, l'adresse du projecteur doit être modifiée, par exemple si une télécommande unique est utilisée pour commander 2 projecteurs ou plus dans une pièce.

Le réglage de l'adresse du projecteur effectué sur le projecteur doit correspondre avec le réglage effectué sur la télécommande.

### Qu'est-il possible de modifier ?

Dans le menu "Modifier adresse projecteur", les éléments suivants sont modifiables

- Adresse projecteur : adresse définie par l'utilisateur. Réglable entre 0 et 255 lorsque la commande est opérée via RS232 et entre 0 et 9 lorsque la commande est opérée via la télécommande
- Adresse commune : adresse pouvant être 0 ou 1

### Pour modifier l'adresse du projecteur...

1. Appuyez sur **MENU** pour activer la barre de menu.

- 2. Appuyez sur  $\rightarrow$  pour sélectionner le menu Installation. (image 14-4)
- 3. Appuyez sur ↓ pour dérouler le menu Installation.
- 4. Utilisez ↑ ou ↓ pour sélectionner Adresse projecteur.
- 5. Appuyez sur ENTER pour valider.

Une boîte de dialogue apparaît sur l'écran. L'option Adresse projecteur est sélectionnée. (image 14-5)

6. Appuyez sur ENTER pour accéder au mode édition.

Le chiffre le plus à droite sera sélectionné. Utilisez la touche fléchée vers la gauche pour passer aux autres chiffres. (image 14-6)

7. Saisissez une adresse entre 0 et 255 à l'aide des touches numériques de la télécommande, puis appuyez sur ENTER pour activer.

| Sénéral | Image | Outils | Signal | Lampes | Fichiers images | Réglages écran | Installation          | Service     | Réglages  |
|---------|-------|--------|--------|--------|-----------------|----------------|-----------------------|-------------|-----------|
|         |       |        |        |        |                 |                | Réglage de l'objectif |             | ctif      |
|         |       |        |        |        |                 |                | Adresse               | e projecteu | ır        |
|         |       |        |        |        |                 |                | Orienta               | tion        | •         |
|         |       |        |        |        |                 |                | Langue                |             | ,         |
|         |       |        |        |        |                 |                | Touche                | s d'accès   | rapide    |
|         |       |        |        |        |                 |                | Vitesse               | RS232       | •         |
|         |       |        |        |        |                 |                | Démarr                | age auton   | natique 🕨 |
|         |       |        |        |        |                 |                | Sécurite              | é           | •         |

Image 14-4

| Adresses Projecteur |   | Adresses Projecteur |     |  |  |  |
|---------------------|---|---------------------|-----|--|--|--|
| Adresse Projecteur  | 5 | Adresse Projecteur  | 005 |  |  |  |
| Adresse commune RC5 | 1 | Adresse commune RC5 | 1   |  |  |  |

Image 14-5

Image 14-6

### Pour modifier l'adresse commune...

- 1. Appuyez sur **MENU** pour activer la barre de menu.
- 2. Appuyez sur  $\rightarrow$  pour sélectionner le menu *Installation*. (image 14-7)
- 3. Appuyez sur ↓ pour dérouler le menu *Installation*
- 4. Utilisez  $\uparrow$  ou  $\downarrow$  pour sélectionner Adresse projecteur
- 5. Appuyez sur ENTER

Une boîte de dialogue apparaît à l'écran. Utilisez ↑ pour défiler jusqu'à l'adresse Common RC5. (image 14-8)

6. Appuyez sur ENTER pour accéder au mode édition.

Le chiffre sera sélectionné. (image 14-9)

7. Saisissez l'adresse commune 0 ou 1.

| énéral | Image | Outils | Signal | Lampes | Fichiers images | Réglages écran | Installation           | Service   | Réglages  |
|--------|-------|--------|--------|--------|-----------------|----------------|------------------------|-----------|-----------|
|        |       |        |        |        |                 |                | Réglage de l'objectif  |           |           |
|        |       |        |        |        |                 |                | Adresse projecteur     |           |           |
|        |       |        |        |        |                 |                | Orienta                | tion      | •         |
|        |       |        |        |        |                 |                | Langue                 |           | •         |
|        |       |        |        |        |                 |                | Touches d'accès rapide |           |           |
|        |       |        |        |        |                 |                | Vitesse                | RS232     | •         |
|        |       |        |        |        |                 |                | Démarr                 | age auton | natique 🕨 |
|        |       |        |        |        |                 |                | Sécurite               | é         | •         |

| Adresses Projecteur | Adresses Projecteur   |   |
|---------------------|-----------------------|---|
| Adresse Projecteur  | 5 Adresse Projecteur  | 5 |
| Adresse commune RC5 | 1 Adresse commune RC5 |   |

# 14.3 Orientation

### Orientations du projecteur

Selon l'orientation du projecteur, les réglages internes de celui-ci doivent être corrigés. Voir également le chapitre "Installation", "Orientation".

### Pour modifier l'orientation...

- 1. Appuyez sur **MENU** pour activer la barre de menu.
- 2. Appuyez sur  $\rightarrow$  pour sélectionner le menu *Installation*. (image 14-10)
- 3. Appuyez sur  $\downarrow$  pour dérouler le menu Installation.
- 4. Utilisez  $\uparrow$  ou  $\downarrow$  pour sélectionner *Orientation*.
- 5. Appuyez sur la touche ? pour dérouler le menu.
- 6. Utilisez  $\uparrow$  ou  $\downarrow$  pour sélectionner l'orientation souhaitée.
- 7. Appuyez sur ENTER pour valider.

La projection est corrigée et une puce blanche indique la configuration active.

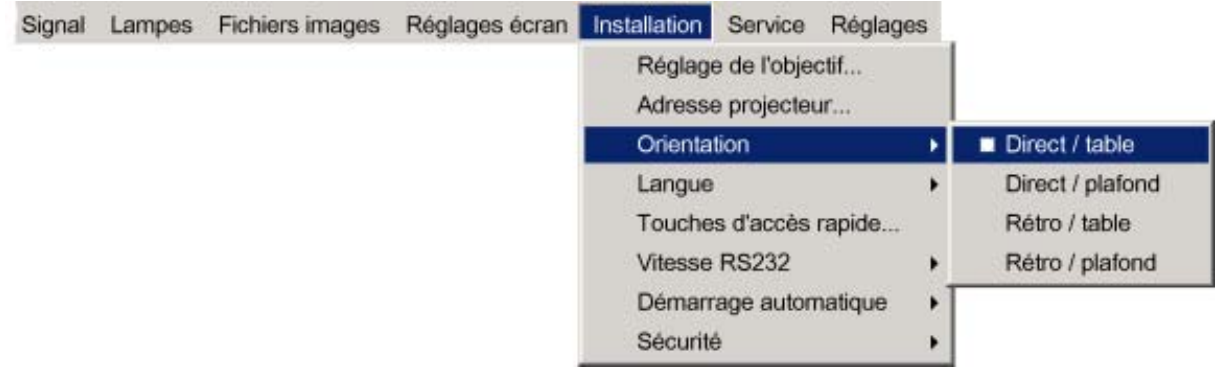

Image 14-10

# 14.4 Langue

#### Liste des langues

La liste des langues disponibles dépend du logiciel du projecteur.

Langues disponibles par défaut :

- Anglais
- Français
- Allemand
- Espagnol

### Pour changer la langue...

- 1. Appuyez sur MENU pour activer la barre de menu.
- 2. Appuyez sur  $\rightarrow$  pour sélectionner le menu Installation. (image 14-11)
- 3. Appuyez sur ↓ pour dérouler le menu Installation.
- 4. Utilisez ↑ ou ↓ pour sélectionner Langue.
- 5. Appuyez sur la touche ? pour dérouler le menu.
- 6. Utilisez ↑ ou ↓ pour sélectionner la langue souhaitée.
- 7. Appuyez sur ENTER pour valider.

La langue est appliquée et une puce blanche indique la configuration active.

|          | Réglages   | Service                        | Installation                   | Réglages écran | Fichiers images | Lampes | Signal | outils |
|----------|------------|--------------------------------|--------------------------------|----------------|-----------------|--------|--------|--------|
|          | ctif<br>ur | de l'objec<br>projecteu<br>ion | Réglage<br>Adresse<br>Orientat |                |                 |        |        |        |
| English  | •          |                                | Langue                         |                |                 |        |        |        |
| Français | rapide     | d'accès                        | Touches                        |                |                 |        |        |        |
| Deutsch  | •          | RS232                          | Vitesse                        |                |                 |        |        |        |
| Español  | natique 🕨  | age autom                      | Démarra                        |                |                 |        |        |        |
| 日本語      | •          | i                              | Sécurité                       |                |                 |        |        |        |
| 中文       |            |                                |                                |                |                 |        |        |        |

Image 14-11

# 14.5 Touches d'accès rapide

### Qu'est-il possible de faire ?

Les 3 touches de fonction en haut de la télécommande (F1, F2 et F3) peuvent être associées à un élément particulier de l'un des menus.

Toute fonction non protégée par un mot de passe peut être associée à une touche de fonction.

# Pour obtenir une vue d'ensemble des touches d'accès rapide...

- 1. Appuyez sur **MENU** pour activer la barre de menu.
- 2. Appuyez sur  $\rightarrow$  pour sélectionner le menu Installation. (image 14-12)
- 3. Appuyez sur ↓ pour dérouler le menu Installation.
- 4. Utilisez ↑ ou ↓ pour sélectionner *Touches d'accès rapide*.
- 5. Appuyez sur ENTER.

La fenêtre de texte offrant une vue d'ensemble des touches d'accès rapide apparaît sur l'écran. (image 14-13)

Fontions préprogrammées par défaut : couleur, luminosité et contraste.

| iénéral     | Image | Outils | Signal | Lampes | Fichiers images | Réglages écran | Installation                  | Service                            | Réglage    | s |
|-------------|-------|--------|--------|--------|-----------------|----------------|-------------------------------|------------------------------------|------------|---|
|             |       |        |        |        |                 |                | Réglage<br>Adresse<br>Orienta | e de l'obje<br>e projecter<br>tion | ctif<br>ur | , |
|             |       |        |        |        |                 |                | Langue<br>Touche              | s d'accès                          | rapide     | • |
|             |       |        |        |        |                 |                | Vitesse                       | RS232                              |            | • |
|             |       |        |        |        |                 |                | Démarr                        | age auton                          | natique    |   |
|             |       |        |        |        |                 |                | Sécurite                      | 9                                  |            | • |
| Image 14-12 | 2     |        |        |        |                 |                |                               |                                    |            |   |

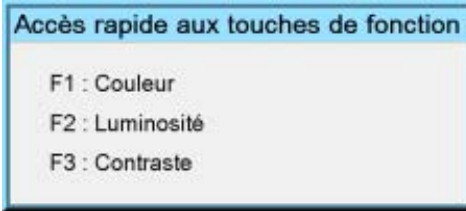

Image 14-13

# Pour programmer les touches d'accès rapide...

1. Faites défiler la barre de menu jusqu'à l'élément de menu souhaité.

2. Appuyez sur la touche de fonction souhaitée pendant 3 secondes.

L'élément de menu est mémorisé dans la touche d'accès rapide. Le message Touche d'accès rapide mémorisée s'affiche.

# 14.6 Vitesse RS232

### Pour modifier la vitesse...

- 1. Appuyez sur MENU pour activer la barre de menu.
- 2. Appuyez sur  $\rightarrow$  pour sélectionner le menu *Installation*. (image 14-14)
- 3. Appuyez sur ↓ pour dérouler le menu Installation.
- 4. Utilisez ↑ ou ↓ pour sélectionner *Vitesse RS232*
- 5. Appuyez sur  $\rightarrow$  pour dérouler le menu.
- 6. Utilisez ↑ ou ↓ pour sélectionner la vitesse souhaitée.
- 7. Appuyez sur ENTER pour valider.

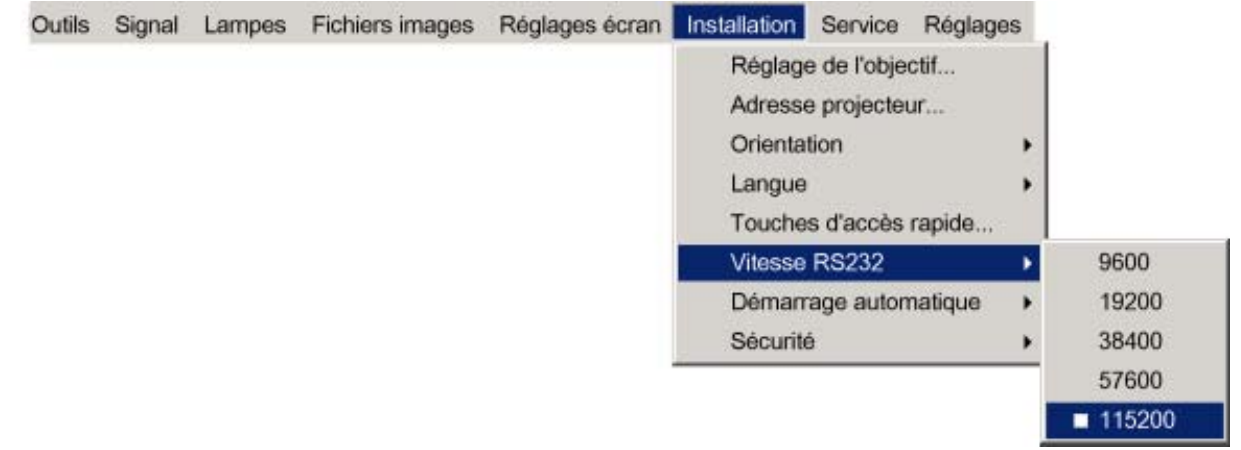

Image 14-14

# 14.7 Démarrage automatique

#### Qu'est-il possible de faire ?

Le démarrage automatique permet de redémarrer immédiatement le projecteur à la suite d'une coupure de courant (panne), sans passer par l'état de veille.

Le projecteur redémarre au retour du courant et récupère les réglages antérieurs (source antérieure,...).

Cette fonction peut être désactivée si elle n'est pas souhaitée ou inappropriée pour des raisons de sécurité, etc.

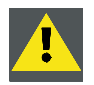

PRÉCAUTION: A remarquer que l'activation du mode de démarrage automatique implique les précautions nécessaires en ce qui concerne la sécurité des personnes situées dans le voisinage plus au moins directe du projecteur (éblouissement,...).

S'assurer que les personnes ou le projecteur ne seront pas affectés par des conditions environnantes modifiées à la reprise du courant.

### Pour activer/désactiver la fonction Démarrage automatique...

- 1. Appuyez sur **MENU** pour activer la barre de menu.
- 2. Appuyez sur  $\rightarrow$  pour sélectionner le menu Installation. (image 14-15)
- 3. Appuyez sur ↓ pour dérouler le menu Installation.
- 4. Utilisez ↑ ou ↓ pour sélectionner Démarrage automatique.
- 5. Appuyez sur la touche ? pour dérouler le menu.
- 6. Utilisez ↓ ou ↑ pour activer/désactiver le démarrage automatique.

Marche Démarrage automatique activé

- Ar- Démarrage automatique désactivé
- rêt
- 7. Appuyez sur ENTER pour valider.

| Outils | Signal | Lampes | Fichiers images | Réglages écran | Installation | Service     | Réglages | s |        |
|--------|--------|--------|-----------------|----------------|--------------|-------------|----------|---|--------|
|        |        |        |                 |                | Réglage      | e de l'obje | ctif     |   |        |
|        |        |        |                 |                | Adresse      | e projecte  | ur       |   |        |
|        |        |        |                 |                | Orientat     | tion        |          | F |        |
|        |        |        |                 |                | Langue       |             |          |   |        |
|        |        |        |                 |                | Touche       | s d'accès   | rapide   |   |        |
|        |        |        |                 |                | Vitesse      | RS232       |          |   |        |
|        |        |        |                 |                | Démarr       | age auton   | natique  | • | Marche |
|        |        |        |                 |                | Sécurité     | ÷           |          |   | Arrêt  |

Image 14-15

# 14.8 Sécurité

## Qu'est-il possible de faire ?

Une fonction de sécurité est implémentée dans le projecteur pour permettre la protection contre le vol.

Un code PIN permet à l'utilisateur de verrouiller le projecteur en cas de saisie erronée du code.

Le code PIN doit être saisi à chaque démarrage (mise sous tension). La saisie consécutive de trois codes erronés déclenche un cycle d'attente de 15 minutes, la deuxième saisie d'une série de 3 codes erronés un cycle d'attente de 30 minutes, puis d'1 heure, etc...

Il est possible d'activer ou de désactiver le mode sécurité.

### Pour activer le mode sécurité...

- 1. Appuyez sur **MENU** pour activer la barre de menu.
- 2. Appuyez sur → pour sélectionner l'élément Installation. (image 14-16)
- 3. Appuyez sur la touche ? pour dérouler le menu.
- 4. Utilisez ↑ ou ↓ pour sélectionner Sécurité.
- 5. Appuyez sur la touche ↓ pour ouvrir le menu.
- 6. Utilisez ↑ ou ↓ pour sélectionner Marche.

Marche Fonction de sécurité activée

L'écran de démarrage affichera le nom du propriétaire du projecteur.

La saisie du code PIN sera nécessaire chaque fois que le projecteur n'est plus alimenté.

Ar- Fonction de sécurité désactivée

```
rêt
```

### 7. Appuyez sur ENTER.

Une boîte de dialogue apparaît. (image 14-17)

8. Utilisez les touches fléchées pour sélectionner YES, puis appuyez sur ENTER pour valider.

Une boîte de dialogue apparaît. (image 14-18) Les informations suivantes doivent être saisies :

- Votre nom
- Le nom de la société
- Adresse ou lieu

Pour plus d'infos sur la saisie des caractères à l'aide de la télécommande, voir "Utilisation des boîtes de dialogue", page 48.

9. Appuyez sur ACCEPT.

Une boîte de dialogue apparaît.

Saisissez le code PIN, puis confirmez le code PIN que vous venez de saisir. (image 14-19)

Une fenêtre d'information apparaît ensuite. Appuyez sur ENTER ou sur BACK pour quitter. (image 14-20)

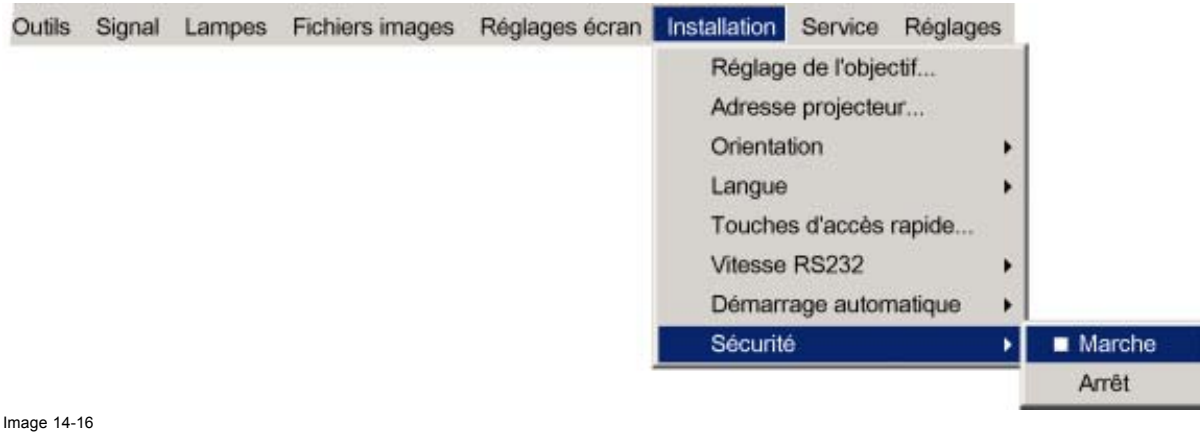

| Sécurité                                                                                                    | Sécurité                                                                                                |
|----------------------------------------------------------------------------------------------------|----------------------------------------------------------------------------------------------------|
| Activer le mode de s écurité<br>ceci implique les choses suivantes<br>- Ecran de départ (fenêtre d'identification)<br>elle contient une ligne avec le m ême nom<br>propriétaire dedans.<br>- Veuillez entrer votre code PIN<br>après chaque mise hors tension. | Entrer votre nom:<br>e.g. Barco Educational Center<br>Image processing department<br>Brussels - Belgium |
| Etes vous s ûr de vouloir activer le<br>'mode de sécurité' ?<br>OUI NON                                                                                                    | Valider Annuler                                                                                         |

Image 14-17

Image 14-18

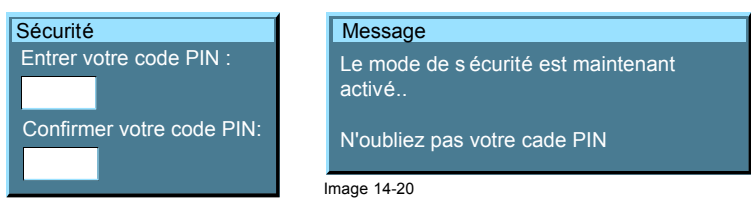

Image 14-19

#### Pour désactiver le mode sécurité...

- 1. Appuyez sur **MENU** pour activer la barre de menu.
- 2. Appuyez sur → pour sélectionner l'élément Installation. (image 14-21)
- 3. Appuyez sur la touche ? pour dérouler le menu.
- 4. Utilisez ↑ ou ↓ pour sélectionner Sécurité.
- 5. Appuyez sur la touche ↓ pour ouvrir le menu.
- 6. Utilisez ↑ ou ↓ pour sélectionner Arrêt
- 7. Appuyez sur ENTER pour valider

Une boîte de dialogue Saisir code PIN s'affiche.

8. Saisissez votre code PIN.

Si celui-ci est correct, le mode sécurité est désactivé.

| Outils | Signal | Lampes | Fichiers images | Réglages écran | Installation | Service   | Réglages | 5  |        |
|--------|--------|--------|-----------------|----------------|--------------|-----------|----------|----|--------|
|        |        |        |                 |                | Réglage      | de l'obje | ctif     |    |        |
|        |        |        |                 |                | Adresse      | projecte  | ur       |    |        |
|        |        |        |                 |                | Orientat     | ion       |          | F. |        |
|        |        |        |                 |                | Langue       |           |          | •  |        |
|        |        |        |                 |                | Touches      | s d'accès | rapide   |    |        |
|        |        |        |                 |                | Vitesse      | RS232     |          | F. |        |
|        |        |        |                 |                | Démarra      | age autor | natique  |    |        |
|        |        |        |                 |                | Sécurité     | Ň.        |          | •  | Marche |
|        |        |        |                 |                |              |           |          |    | Arrêt  |

Image 14-21

# **15. SERVICE**

## Sommaire

- Table des versions
- Alimentation lampe et générale
- Identification circuit
- Diagnostics
- Formatter firmware
- Remise à zéro du formateur

# 15.1 Table des versions

### Qu'est-ce qui est possible ?

Obtenir une vue d'ensemble des différentes versions de logiciel et micrologiciel (firmware) installées dans le projecteur.

### Pour obtenir la table des versions...

- 1. Appuyez sur **MENU** pour activer la barre de menu. (image 15-1)
- 2. Appuyez sur  $\rightarrow$  pour sélectionner l'élément Service.
- 3. Appuyez sur la touche ? pour dérouler le menu.
- 4. Utilisez ↑ ou ↓ pour sélectionner Version table....

#### 5. Appuyez sur ENTER.

Une boîte de dialogue d'options s'ouvre. (image 15-2)

| ıtils | Signal | Lampes | Fichiers images | Réglages écran | Installation | Service | Réglages            |          |
|-------|--------|--------|-----------------|----------------|--------------|---------|---------------------|----------|
|       |        |        |                 |                |              | Vers    | ion table           |          |
|       |        |        |                 |                |              | Alim    | entation lampe et g | générale |
|       |        |        |                 |                |              | Iden    | tification circuit  |          |
|       |        |        |                 |                |              | Diag    | nostiques           | •        |
|       |        |        |                 |                |              | Form    | natter firmware     |          |
|       |        |        |                 |                |              | Rem     | ise à zéro du form  | nateur   |

Image 15-1

| Default Program            | 01.02 |
|----------------------------|-------|
| Default Program Backup     | 01.02 |
| BootCode                   | 01.02 |
| Standard Cpu Config        | 02.02 |
| Standard Cpu Config Backup | 02.02 |
| PMP Config1                | 01.02 |
| PMP Config2                | 00.00 |
| Backplane Config           | 01.02 |
| Character map              | 01.02 |

Image 15-2

# 15.2 Alimentation lampe et générale

### Qu'est-ce qui est possible ?

Obtenir une vue d'ensemble de la version de micrologiciel de la valeur µC et des températures mesurées.

### Pour obtenir la vue d'ensemble intitulée Alimentation lampe et générale...

- 1. Appuyez sur **MENU** pour activer la barre de menu. (image 15-3)
- 2. Appuyez sur  $\rightarrow$  pour sélectionner l'élément Service.
- 3. Appuyez sur la touche ? pour dérouler le menu.
- 4. Utilisez ↑ ou ↓ pour sélectionner Alimentation lampe et générale....
- 5. Appuyez sur ENTER.

Une boîte de dialogue de liste s'ouvre. (image 15-4)

| Itils              | Signal | Lampes | Fichiers images | Réglages écran | Installation | Service | Réglages         |               |   |
|--------------------|--------|--------|-----------------|----------------|--------------|---------|------------------|---------------|---|
| _                  |        | 0104   |                 |                |              | Vers    | ion table        |               |   |
|                    |        |        |                 |                |              | Alime   | entation lamp    | e et générale |   |
|                    |        |        |                 |                |              | Ident   | tification circu | uit           |   |
|                    |        |        |                 |                |              | Diag    | nostiques        |               | • |
|                    |        |        |                 |                |              | Form    | natter firmwa    | re            |   |
|                    |        |        |                 |                |              | Rem     | ise à zéro du    | i formateur   |   |
| Image <sup>.</sup> | 15-3   |        |                 |                |              |         |                  |               |   |

| IC version         | 00.04 |
|--------------------|-------|
| Ambient Temp       | 023°C |
| Max Ambient Temp   | 045°C |
| Temp Lamp Driver 1 | 055°C |
| Temp Lamp Driver 1 | 049°C |
|                    |       |

Image 15-4

# 15.3 Identification circuit

### Qu'est-ce qui est possible ?

Obtenir une vue d'ensemble des numéros d'article des circuits installés dans le projecteur.

### Pour obtenir une vue d'ensemble...

- 1. Appuyez sur **MENU** pour activer la barre de menu. (image 15-5)
- 2. Appuyez sur  $\rightarrow$  pour sélectionner l'élément Service.
- 3. Appuyez sur la touche ? pour dérouler le menu.
- 4. Utilisez  $\uparrow$  ou  $\downarrow$  pour sélectionner *Identification circuit...*.
- 5. Appuyez sur ENTER.

Une boîte de dialogue de liste s'ouvre. (image 15-6)
| tils | Signal | Lampes | Fichiers images | Réglages écran         | Installation | Service       | Réglages                    |               |
|------|--------|--------|-----------------|------------------------|--------------|---------------|-----------------------------|---------------|
|      |        |        |                 |                        |              | Vers<br>Alime | ion table<br>entation lampe | e et générale |
|      |        |        |                 | Identification circuit |              |               |                             |               |
|      |        |        |                 |                        |              | Diag          | nostiques                   | ,             |
|      |        |        |                 |                        |              | Form          | natter firmware             | э             |
|      |        |        |                 |                        |              | Rem           | ise à zéro du l             | formateur     |

Image 15-5

| ientification circuit     |          |
|---------------------------|----------|
| PMP (Pixel Map Processor) | R764284  |
| Backplane                 | R7634371 |
| Entrée mise en page 1     | R763990  |
| Entrée mise en page 2     | R764091  |
| Entrée mise en page 3     | R763456  |
| Alimentation              | B401034  |

Image 15-6

# **15.4 Diagnostics**

#### Sommaire

- Diagnostics I<sup>2</sup>C
- Alimentation lampe et générale

## 15.4.1 Diagnostics I<sup>2</sup>C

## Qu'est-il possible de faire ?

Le bus I<sup>2</sup>C permet le diagnostic de différentes composantes matérielles

#### Pour afficher le menu Diagnostics...

- 1. Appuyez sur **MENU** pour activer la barre de menu.
- 2. Appuyez sur  $\rightarrow$  pour sélectionner l'élément Service. (image 15-7)
- 3. Appuyez sur  $\downarrow$  pour dérouler le menu Service.
- 4. Utilisez ↑ ou ↓ pour sélectionner Diagnostics.
- 5. Appuyez sur la touche  $\downarrow$  pour dérouler le menu.
- 6. Utilisez  $\uparrow$  ou  $\downarrow$  pour sélectionner *I*<sup>2</sup>*C*.
- 7. Appuyez sur ENTER pour sélectionner I<sup>2</sup>C.

Une fenêtre de texte apparaît. (image 15-8)

Les éléments assortis d'une icône verte sont OK. Les éléments assortis d'une icône rouge rencontrent un problème.

8. Utilisez  $\leftarrow$  ou  $\rightarrow$  pour faire défiler la liste.

| Réglages écran | Installation | Service                                                                   | Réglages          |   |                                |
|----------------|--------------|---------------------------------------------------------------------------|-------------------|---|--------------------------------|
|                |              | Version table<br>Alimentation lampe et générale<br>Identification circuit |                   |   |                                |
|                |              | Diagnostiques                                                             |                   | • | I2C                            |
|                | Form         |                                                                           | ormatter firmware |   | Alimentation lampe et générale |

Image 15-7

| Adresse Esclave |
|-----------------|
| 0x78            |
| 0xA0            |
| 0x30            |
| 0xE0            |
| 0x34            |
| 0x36            |
| 0x38            |
| 0x1A            |
|                 |

Image 15-8

## 15.4.2 Alimentation lampe et générale

## Qu'est-il possible de faire ?

Cet élément de menu fournit une vue d'ensemble des erreurs d'alimentation concernant les lampes et l'électricité.

## Pour afficher ce menu de synthèse...

- 1. Appuyez sur **MENU** pour activer la barre de menu.
- 2. Appuyez sur  $\rightarrow$  pour sélectionner l'élément Service. (image 15-9)
- 3. Appuyez sur  $\downarrow$  pour dérouler le menu Service.
- 4. Utilisez ↑ ou ↓ pour sélectionner *Diagnostics*.
- 5. Appuyez sur la touche ? pour dérouler le menu.
- 6. Utilisez ↑ ou ↓ pour sélectionner Alimentation lampe et générale.
- Appuyez sur ENTER pour sélectionner Alimentation lampe et générale.
   Une fenêtre de texte signalant les erreurs apparaît. (image 15-10)

| Réglages écran | Installation | Service              | Réglages                                                      |   |     |
|----------------|--------------|----------------------|---------------------------------------------------------------|---|-----|
|                |              | Vers<br>Alim<br>Iden | ion table<br>entation lampe et générale<br>tification circuit |   |     |
|                |              | Diagnostiques        |                                                               | • | I2C |
|                |              | Formatter firmware   |                                                               |   |     |
|                |              | Rem                  | ise à zéro du formateur                                       |   |     |

Image 15-9

| urée utilisation | Projecteur   | Description |  |
|------------------|--------------|-------------|--|
| 64 : lamp 2 erro | pr.          |             |  |
| 65 : lamp 1 erro | or .         |             |  |
| 703 : Ambient t  | emperature e | error       |  |
| 1144 : lamp 2 e  | rror         |             |  |
|                  |              |             |  |
|                  |              |             |  |
|                  |              |             |  |
|                  |              |             |  |

# 15.5 Formatter firmware

## **Comment afficher ?**

- 1. Appuyez sur MENU pour activer la barre de menu. (image 15-11)
- 2. Appuyez sur  $\rightarrow$  pour sélectionner l'élément Service.
- 3. Appuyez sur la touche ? pour dérouler le menu.
- 4. Utilisez ↑ ou ↓ pour sélectionner Formatter firmware....
- 5. Appuyez sur ENTER.

Une boîte de dialogue d'options s'ouvre. (image 15-12)

| ıtils | Signal | Lampes | Fichiers images | Réglages écran | Installation | Service                      | Réglages                                                  |                       |   |
|-------|--------|--------|-----------------|----------------|--------------|------------------------------|-----------------------------------------------------------|-----------------------|---|
|       |        |        |                 |                |              | Vers<br>Alim<br>Iden<br>Diag | ion table<br>entation lam<br>tification circ<br>nostiques | pe et générale<br>uit | , |
|       |        |        |                 |                |              | Form<br>Rem                  | Formatter firmware<br>Remise à zéro du formateur          |                       |   |

Image 15-11

| Red Configuration      | 00.01 |
|------------------------|-------|
| Build                  | 4     |
| Red Main Application   | 01.21 |
| Build                  | 52    |
| Red Sequence           | 00.08 |
| Build                  | 19    |
| Green Configuration    | 00.01 |
| Build                  | 4     |
| Green Main Application | 01.21 |

Image 15-12

# 15.6 Remise à zéro du formateur

## Qu'est-il possible de faire ?

Au démarrage, il est possible qu'une ou plusieurs couleurs ne démarrent pas correctement.

Pour résoudre ce problème, les formateurs seront démarrés. Durant ce processus, l'image disparaîtra pendant quelques secondes.

### Pour afficher...

- 1. Appuyez sur MENU pour activer la barre de menu. (image 15-13)
- 2. Appuyez sur  $\rightarrow$  pour sélectionner l'élément Service.
- 3. Appuyez sur la touche ? pour dérouler le menu.
- 4. Utilisez ↑ ou ↓ pour sélectionner Remise à zéro du formateur....
- 5. Appuyez sur ENTER.

Une boîte de dialogue de confirmation s'ouvre. (image 15-14)

| ıtils   | Signal | Lampes | Fichiers images | Réglages écran | Installation | Service                              | Réglages                                                                      |                     |   |
|---------|--------|--------|-----------------|----------------|--------------|--------------------------------------|-------------------------------------------------------------------------------|---------------------|---|
|         |        |        |                 |                |              | Vers<br>Alim<br>Iden<br>Diag<br>Form | ion table<br>entation lamp<br>tification circu<br>nostiques<br>natter firmwar | e et générale<br>it | , |
|         |        |        |                 |                |              | Rem                                  | nise à zéro du                                                                | formateur           |   |
| Image 7 | 15-13  |        |                 |                |              |                                      |                                                                               |                     |   |

Remise à zéro du formateur Etes vous sûr de vouloir remettre à zéro le for Oui Non

# **16. MENU RÉGLAGES (VÉRIFICATION)**

## Sommaire

- Mire interne
- Convergence
- Plus...

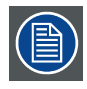

Tous les éléments du menu Réglages sont fournis à des fins de vérification. Aucun réglage n'y est possible.

# 16.1 Mire interne

### Pour sélectionner...

- 1. Appuyez sur **MENU** pour activer la barre de menu.
- 2. Appuyez sur  $\rightarrow$  pour sélectionner l'élément *Réglages*. (image 16-1)
- 3. Appuyez sur ↓ pour dérouler le menu *Réglages*.
- 4. Utilisez  $\uparrow$  ou  $\downarrow$  pour sélectionner *Mire interne*.
- 5. Appuyez sur la touche ↓ pour dérouler le menu.
- Utilisez ↑ ou ↓ pour sélectionner la mire interne souhaitée. Les mires internes suivantes sont disponibles :
  - Pureté
  - Bordure
  - Grille
  - Barre de couleur
  - Echiquier
  - Blanc
  - HGBWS
  - Mire de caractères
- 7. Appuyez sur ENTER pour sélectionner.

La mire d'essai sélectionnée s'affiche.

| Jes  | Fichiers images | Réglages écran   | Installation | Service | Réglages     |   |                            |
|------|-----------------|------------------|--------------|---------|--------------|---|----------------------------|
|      |                 |                  |              |         | Mire interne | • | Pureté                     |
|      |                 |                  |              |         | Convergence  | • | Bordure                    |
|      |                 |                  |              |         | Plus         |   | Grille<br>Barre de Couleur |
|      |                 |                  |              |         |              |   | Echiquier                  |
|      |                 |                  |              |         |              |   | Blanc                      |
|      |                 |                  |              |         |              |   | HGBWS                      |
|      |                 |                  |              |         |              |   | Mire de caractères         |
| nage | 16-1            |                  |              |         |              | _ |                            |
| ors  | sque l'option M | lire de caractèr | es est séle  | ctionné | 9            |   |                            |

Une mire de caractères est constituée de plusieurs pages :

- 1. Appuyez sur ENTER pour passer à la mire (page) suivante.
- 2. Appuyez sur BACK pour passer à la mire (page) précédente.
- 3. Appuyez sur **MENU** pour revenir à la structure de menu.

# 16.2 Convergence

| $\frown$ |     |
|----------|-----|
| EP .     | ١.  |
|          | )   |
| E        | / · |

Sert uniquement à des fins de vérification de la convergence, aucun réglage n'est possible dans ce champ. En cas de problème de convergence, contactez un centre de service Barco.

## Pour sélectionner...

- 1. Appuyez sur MENU pour activer la barre de menu.
- 2. Appuyez sur → pour sélectionner l'élément Réglages. (image 16-2)
- 3. Appuyez sur ↓ pour dérouler le menu *Réglages*.
- 4. Utilisez ↑ ou ↓ pour sélectionner Convergence.
- 5. Appuyez sur la touche ↓ pour dérouler le menu.
- 6. Utilisez ↑ ou ↓ pour sélectionner la mire d'essai de convergence souhaitée.
- 7. Appuyez sur ENTER pour sélectionner.

La mire d'essai sélectionnée s'affiche.

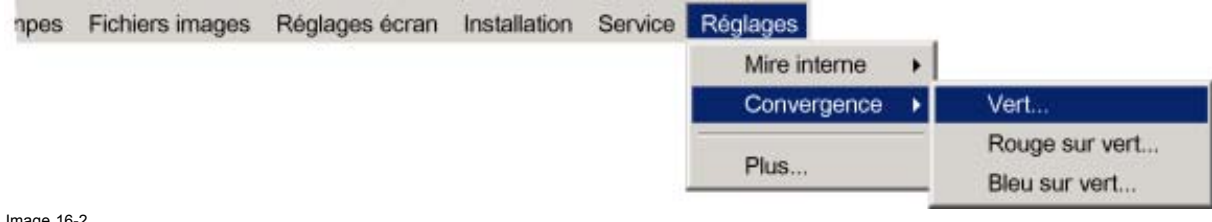

Image 16-2

## 16.3 Plus...

#### Accès

Les éléments concernés par la fonction Plus sont uniquement accessibles aux techniciens de service moyennant un code clé spécial.

# A. MODES D'AFFICHAGE D'USINE (FICHIERS IMAGE **STANDARDS)**

# A.1 Vue d'ensemble des tableaux

### Vue d'ensemble des tableaux

Les fichiers images standard suivants sont pré-programmés dans le projecteur.

| Nom <sup>4</sup> | Résolution <sup>5</sup> | Fvert  | FHor   | Fpix    | Ptot <sup>9</sup> | Pact <sup>10</sup> | Ltot <sup>11</sup> | Lact <sup>12</sup> |
|------------------|-------------------------|--------|--------|---------|-------------------|--------------------|--------------------|--------------------|
|                  |                         | HZº    | KHZ'   | MHZ°    |                   |                    |                    |                    |
| 1600_48V         | 1600x600i               | 48,040 | 62,500 | 135,000 | 2160              | 1600               | 651                | 600                |
| CGA              | 640x200i                | 59,924 | 15.700 | 14.318  | 912               | 640                | 262                | 200                |
| COMPUSC4         | 1024x480i               | 29,945 | 30,694 | 39,779  | 1296              | 1024               | 512                | 480                |
| DOS1_70          | 720x400                 | 70     | 31,500 | 28,350  | 900               | 720                | 449                | 400                |
| DOS3_56          | 640x400                 | 56     | 24,800 | 21,030  | 848               | 640                | 440                | 400                |
| DOS4_85          | 640x400                 | 85     | 37,860 | 31,500  | 832               | 640                | 445                | 400                |
| ED               | 735x480                 | 59,943 | 31,470 | 28,638  | 910               | 735                | 525                | 480                |
| EGA              | 640x350                 | 59,702 | 21,851 | 16,257  | 744               | 640                | 366                | 350                |
| ESVGA_75         | 832x624                 | 73     | 47,900 | 53,648  | 1120              | 832                | 660                | 624                |
| EXGA_60          | 1152x864                | 60     | 54,900 | 79,934  | 1456              | 1152               | 916                | 864                |
| EXGA_80          | 1152x864                | 80,000 | 76,499 | 110,159 | 1140              | 1152               | 958                | 864                |
| EXGA_85          | 1152x864                | 85     | 77,202 | 121,671 | 1576              | 1152               | 907                | 864                |
|                  |                         | ,000   |        |         |                   |                    |                    |                    |
| EXGA1_70         | 1152x864                | 70     | 63,800 | 94,424  | 1480              | 1152               | 912                | 864                |
| EXGA1_75         | 1152x864                | 75     | 67,499 | 107,999 | 1600              | 1152               | 900                | 864                |
| EXGA2_70         | 1152x864                | 70     | 66,098 | 99,941  | 1512              | 1152               | 945                | 864                |
| EXGA2_75         | 1152x864                | 75     | 75,199 | 110,092 | 1464              | 1152               | 1002               | 864                |
| FMR              | 640x400i                | 42,323 | 36,440 | 28,570  | 784               | 640                | 431                | 400                |
| GE_50            | 640x400                 | 50     | 31,200 | 44,928  | 1440              | 1163               | 625                | 522                |
| GE_60            | 1085x480                | 60     | 30,700 | 41,261  | 1344              | 1085               | 512                | 480                |
| hd_1080i         | 1920x540                | 60     | 33,750 | 74,249  | 2200              | 1920               | 563                | 540                |
| hd_24p           | 1920x1080               | 24,000 | 27,000 | 74,000  | 2750              | 1920               | 1125               | 1080               |
| hd_24sf          | 1950x540                | 48,000 | 27,000 | 74,000  | 2750              | 1950               | 562                | 540                |
| hd_25i           | 1920x540                | 50,000 | 28,125 | 74,000  | 2640              | 1920               | 562                | 540                |

Nom : nom du fichier, contient les réglages.
 S. Résolution : résolution de l'image ; suivie de ..i signifie interlaced (entrelacé).
 Fvert Hz : fréquence de rafraîchissement verticale de la source
 FHor kHz : fréquence de rafraîchissement horizontale de la source
 Fpix MHz : fréquence des points
 Ptot : nombre de points total sur une ligne horizontale.
 Lot: nombre de lignes total dans une trame
 Lact: nombre de lignes actives dans une trame.

| Nom <sup>4</sup> | Résolution <sup>5</sup> | Fvert<br>Hz <sup>6</sup> | FHor<br>kHz <sup>7</sup> | Fpix<br>MHz <sup>8</sup> | Ptot <sup>9</sup> | Pact <sup>10</sup> | Ltot <sup>11</sup> | Lact <sup>12</sup> |
|------------------|-------------------------|--------------------------|--------------------------|--------------------------|-------------------|--------------------|--------------------|--------------------|
| hd_25p           | 1920x1080               | 25,000                   | 28,125                   | 74,000                   | 2640              | 1920               | 1125               | 1080               |
| hd_30p           | 1920x1080               | 30,000                   | 33,750                   | 74,000                   | 2200              | 1920               | 1125               | 1080               |
| hd_60p           | 1280x720                | 60,000                   | 45,000                   | 74,000                   | 1650              | 1280               | 750                | 720                |
| INTER_GR         | 1184x886                | 67,170                   | 61,796                   | 92,941                   | 1504              | 1184               | 920                | 886                |
| IQPC_SXGA_2      | 1366x1024               | 59                       | 62,933                   | 106,230                  | 1688              | 1366               | 1067               | 1024               |
| IQPC_SXGA_D      | 1280x1024               | 60                       | 63,857                   | 107,791                  | 1688              | 1280               | 1063               | 1024               |
| IQPC_XGA_1       | 1024x768                | 61                       | 49,005                   | 65,863                   | 1344              | 1024               | 807                | 768                |
| IQPC_XGA_2       | 1024x768                | 60                       | 48,485                   | 65,164                   | 1344              | 1024               | 807                | 768                |
| IQPC_XGA_D       | 1024x768                | 61                       | 49,005                   | 65,863                   | 1344              | 1024               | 806                | 768                |
| MAC_3            | 512x384                 | 60,147                   | 24,480                   | 15,667                   | 640               | 512                | 407                | 384                |
| MAC_4            | 560_384                 | 60,147                   | 24,480                   | 17,234                   | 704               | 560                | 407                | 384                |
| MAC_5            | 512x342                 | 60,158                   | 22,259                   | 16,670                   | 704               | 512                | 370                | 342                |
| MAC_6            | 832x624                 | 74,546                   | 49,722                   | 57,280                   | 1152              | 832                | 667                | 624                |
| MAC_7            | 1024x768                | 74,907                   | 60,150                   | 80,000                   | 1330              | 1024               | 803                | 768                |
| MAC_LC           | 640x480                 | 66,619                   | 34,975                   | 31,338                   | 896               | 640                | 525                | 480                |
| MAC_POR          | 640x870                 | 74,996                   | 68,846                   | 57,280                   | 932               | 640                | 918                | 870                |
| METH_BOOT1       | 720x400                 | 70                       | 31,500                   | 28,350                   | 900               | 720                | 448                | 400                |
| METH_BOOT2       | 640x480                 | 59                       | 31,000                   | 24,800                   | 800               | 640                | 524                | 480                |
| MXGA_100         | 1152x864                | 100                      | 92,997                   | 145,820                  | 1568              | 1152               | 930                | 864                |
| NTSC             | 675x240                 | 60                       | 15,748                   | 13,512                   | 858               | 675                | 263                | 240                |
| NTSC_LIMO_x2     | 834x482                 | 60                       | 31,496                   | 32,252                   | 1024              | 834                | 525                | 482                |
| NTSC_LIMO_x3     | 834x715                 | 60                       | 46,646                   | 47,766                   | 1024              | 834                | 778                | 715                |
| NTSC_LIMO_x4     | 834x961                 | 60                       | 62,992                   | 64,504                   | 1024              | 834                | 1050               | 961                |
| PAL              | 675x286                 | 50                       | 15,625                   | 13,500                   | 864               | 675                | 313                | 286                |
| PAL_LIMO_x2      | 834x574                 | 50                       | 31,250                   | 32,000                   | 1024              | 834                | 626                | 574                |
| PAL_LIMO_x3      | 834x850                 | 50                       | 46,296                   | 47,407                   | 1024              | 834                | 926                | 850                |
| PAL_LIMO_x4      | 834x1146                | 50                       | 62,500                   | 64,000                   | 1024              | 834                | 1250               | 1146               |
| PAM500           | 640x400                 | 60,000                   | 26,400                   | 22,810                   | 864               | 640                | 440                | 400                |
| PAM800           | 1120x375i               | 44,936                   | 36,443                   | 50,000                   | 1372              | 1120               | 406                | 375                |
| PC98_2           | 1120x375i               | 39,994                   | 32,835                   | 47,840                   | 1457              | 1120               | 411                | 375                |
| PC98_3           | 1120x750                | 60,000                   | 50,000                   | 78,569                   | 1571              | 1120               | 833                | 750                |
| S1152_66         | 1152x900                | 66,004                   | 61,846                   | 94,500                   | 1528              | 1152               | 937                | 900                |

| Nom <sup>4</sup> | Résolution <sup>5</sup> | Fvert<br>Hz <sup>6</sup> | FHor<br>kHz <sup>7</sup> | Fpix<br>MHz <sup>8</sup> | Ptot <sup>9</sup> | Pact <sup>10</sup> | Ltot <sup>11</sup> | Lact <sup>12</sup> |
|------------------|-------------------------|--------------------------|--------------------------|--------------------------|-------------------|--------------------|--------------------|--------------------|
| S1152_76         | 1152x900                | 76,637                   | 71,809                   | 108,000                  | 1504              | 1152               | 937                | 900                |
| S1600_67         | 1600x1280               | 67                       | 89,286                   | 200,000                  | 2240              | 1600               | 1334               | 1280               |
| SDI_625          | 675x278i                | 25,000                   | 15,625                   | 13,500                   | 864               | 720                | 313                | 278                |
| SDI_525          | 675x240i                | 29,970                   | 15,734                   | 13,500                   | 858               | 720                | 263                | 240                |
| SG_50            | 1600x1200               | 50,000                   | 62,500                   | 130,313                  | 2085              | 1600               | 1250               | 1200               |
| SG_60_1          | 1280x1024               | 60,000                   | 63,900                   | 107,352                  | 1680              | 1280               | 1065               | 1024               |
| SG_60_2          | 1024x768                | 60,000                   | 48,780                   | 64,390                   | 1320              | 1024               | 813                | 768                |
| SG_60_3          | 960x680                 | 60,000                   | 43,200                   | 54,432                   | 1260              | 960                | 720                | 680                |
| SG_60_4          | 1600x1200               | 60,000                   | 75,000                   | 156,375                  | 2085              | 1600               | 1250               | 1200               |
| STOR_100         | 764x287                 | 100                      | 31,300                   | 30,361                   | 970               | 764                | 313                | 287                |
| STOR_120         | 810x247                 | 119                      | 31,300                   | 30,361                   | 970               | 810                | 263                | 247                |
| STOR_50          | 1024x512                | 50                       | 31,300                   | 40,064                   | 1280              | 1024               | 625                | 512                |
| STOR_60          | 1024x512                | 60                       | 31,300                   | 40,064                   | 1280              | 1024               | 525                | 512                |
| SUNEWS67         | 1280x1024               | 67,189                   | 71,691                   | 117,000                  | 1632              | 1280               | 1067               | 1024               |
| SUNEWS76         | 1280x1024               | 76,107                   | 81,130                   | 135,000                  | 1664              | 1280               | 1066               | 1024               |
| SUNXGA60         | 1024x768                | 59,984                   | 48,287                   | 64,125                   | 1328              | 1024               | 805                | 768                |
| SUNXGA70         | 1024x768                | 70,041                   | 56,596                   | 74,250                   | 1312              | 1024               | 808                | 768                |
| SUNXGA77         | 1024x768                | 77,069                   | 62,040                   | 84,375                   | 1360              | 1024               | 805                | 768                |
| SUP_MAC          | 1024x768                | 60,000                   | 48,780                   | 63,999                   | 1312              | 1024               | 813                | 768                |
| SVGA_56V         | 800x600                 | 56,250                   | 35,156                   | 36,000                   | 1024              | 800                | 625                | 600                |
| SVGA_60V         | 800x600                 | 60,317                   | 37,879                   | 40,000                   | 1056              | 800                | 628                | 600                |
| SVGA_72_1        | 800x600                 | 72,084                   | 48,080                   | 50,003                   | 1040              | 800                | 666                | 600                |
| SVGA_72_2        | 800x600                 | 72,084                   | 48,080                   | 50,003                   | 1040              | 800                | 667                | 600                |
| SVGA_75          | 800x600                 | 75,000                   | 46,875                   | 75,000                   | 1056              | 800                | 625                | 600                |
| SVGA_85          | 800x600                 | 85,000                   | 53,635                   | 56,250                   | 1048              | 800                | 631                | 600                |
| SXGA_72_1        | 1280x1024               | 72                       | 76,699                   | 128,854                  | 1680              | 1280               | 1061               | 1024               |
| SXGA_72_2        | 1280x1024               | 72                       | 76,970                   | 130,080                  | 1690              | 1280               | 1069               | 1024               |
| SXGA_75          | 1280x1024               | 75                       | 79,974                   | 134,997                  | 1688              | 1280               | 1066               | 1024               |
| SXGA_76          | 1280x1024               | 76                       | 81,103                   | 134,955                  | 1664              | 1280               | 1066               | 1024               |
| SXGA_85          | 1280x1024               | 85                       | 91,149                   | 157,506                  | 1728              | 1280               | 1072               | 1024               |

# A. Modes d'affichage d'usine (Fichiers image standards)

| Nom <sup>4</sup> | Résolution <sup>5</sup> | Fvert           | FHor             | Fpix             | Ptot <sup>9</sup> | Pact <sup>10</sup> | Ltot <sup>11</sup> | Lact <sup>12</sup> |
|------------------|-------------------------|-----------------|------------------|------------------|-------------------|--------------------|--------------------|--------------------|
|                  |                         | Hz <sup>6</sup> | kHz <sup>7</sup> | MHz <sup>8</sup> |                   |                    |                    |                    |
| SXGA_L           | 1280x1024               | 60              | 62,500           | 84,000           | 1344              | 1280               | 1041               | 1024               |
| SXGA+_60         | 1280x1024               | 60              | 63,980           | 107,997          | 1688              | 1280               | 1066               | 1024               |
| SXGA2_60         | 1280x960                | 60              | 59,999           | 107,998          | 1800              | 1280               | 1000               | 960                |
| SXGA2_85         | 1280x960                | 85              | 85,940           | 148,505          | 1728              | 1280               | 1011               | 960                |
| SXGA50           | 1280x1024               | 50              | 52,351           | 88,368           | 1688              | 1280               | 1047               | 1024               |
| SXGA60v          | 1280x1024               | 60              | 63,658           | 110,001          | 1728              | 1280               | 1056               | 1024               |
| SXGAP_70         | 1024x1280               | 70              | 92,902           | 133,779          | 1440              | 1024               | 1326               | 1280               |
| SXGAP1_60        | 1024x1280               | 60              | 77,700           | 83,916           | 1080              | 1024               | 1297               | 1280               |
| SXGAP2_60        | 1024x1280               | 60              | 79,498           | 110,661          | 1392              | 1024               | 1325               | 1280               |
| UXGA_60          | 1600x1200               | 60              | 75,002           | 162,004          | 2160              | 1600               | 1250               | 1200               |
| UXGA_65          | 1600x1200               | 65              | 81,248           | 175,496          | 2160              | 1600               | 1250               | 1200               |
| UXGA_70          | 1600x1200               | 70              | 87,497           | 188,993          | 2160              | 1600               | 1250               | 1200               |
| UXGA_75          | 1600x1200               | 75              | 93,747           | 202,494          | 2160              | 1600               | 1250               | 1200               |
| UXGA_85          | 1600x1200               | 85              | 106,247          | 229,494          | 2160              | 1600               | 1250               | 1200               |
| UXGA_L           | 1600x1200               | 60              | 72,801           | 119,977          | 1648              | 1600               | 1216               | 1200               |
| UXGAP1_60        | 1200x1600               | 59              | 95,804           | 119,946          | 1252              | 1200               | 1620               | 1600               |
| UXGAP2_60        | 1200x1600               | 60              | 99,404           | 163,817          | 1648              | 1200               | 1656               | 1600               |
| VGA_60           | 640x480                 | 60              | 31,326           | 25,061           | 800               | 640                | 525                | 480                |
| VGA_66           | 640x480                 | 67              | 35,100           | 30,326           | 864               | 640                | 525                | 480                |
| VGA_72           | 640x480                 | 73              | 37,860           | 31,500           | 832               | 640                | 520                | 480                |
| VGA_75           | 640x480                 | 75,000          | 37,500           | 31, 500          | 840               | 640                | 500                | 480                |
| VGA1_85          | 640x480                 | 85,000          | 43,369           | 36,000           | 832               | 640                | 509                | 480                |
| VGA2_85          | 720x400                 | 85,000          | 37,900           | 35,475           | 936               | 720                | 446                | 400                |
| VGA75ISO         | 640x480                 | 75,000          | 39,375           | 31,500           | 800               | 640                | 525                | 480                |
| VIDEO525         | 1302x239i               | 29,970          | 15,734           | 32,207           | 1302              | 1024               | 263                | 239                |
| VIDEO625         | 1024x278i               | 25,000          | 15,625           | 31,984           | 1310              | 1024               | 313                | 278                |
| XGA_43           | 1024x384                | 87              | 35,500           | 44,872           | 1264              | 1024               | 409                | 384                |
| XGA_60           | 1024x768                | 60,000          | 48,360           | 64,996           | 1344              | 1024               | 806                | 768                |
| XGA_70_1         | 1024x768                | 70,000          | 56,475           | 74,999           | 1328              | 1024               | 806                | 768                |
| XGA_70_2         | 1024x768                | 70,000          | 57,052           | 78,047           | 1368              | 1024               | 815                | 768                |

| Nom <sup>4</sup> | Résolution <sup>5</sup> | Fvert<br>Hz <sup>6</sup> | FHor<br>kHz <sup>7</sup> | Fpix<br>MHz <sup>8</sup> | Ptot <sup>9</sup> | Pact <sup>10</sup> | Ltot <sup>11</sup> | Lact <sup>12</sup> |
|------------------|-------------------------|--------------------------|--------------------------|--------------------------|-------------------|--------------------|--------------------|--------------------|
| XGA_72           | 1024x768                | 71,955                   | 58,140                   | 80,000                   | 1376              | 1024               | 808                | 768                |
| XGA_75_1         | 1024x768                | 75                       | 60,024                   | 78,752                   | 1312              | 1024               | 800                | 768                |
| XGA_75_2         | 1024x768                | 76                       | 61,080                   | 86,000                   | 1408              | 1024               | 806                | 768                |
| XGA_85           | 1024x768                | 85,000                   | 68,680                   | 94,500                   | 1376              | 1024               | 808                | 768                |
| XGA_EOS          | 1024x768                | 63,000                   | 50,000                   | 67,200                   | 1344              | 1024               | 796                | 768                |
| XGA75_GS         | 1024x768                | 74,534                   | 59,701                   | 79,284                   | 1328              | 1024               | 801                | 768                |

Tableau A-1

# **B. MAINTENANCE DU PROJECTEUR**

# B.1 Filtres à air

## A propos de l'entretien des filtres à air

Il est recommandé de remplacer les filtres à air (situés en bas du projecteur) au moment où vous remplacez la lampe - ou avant, en cas d'utilisation dans un environnement poussiéreux ou sale. Dans ce dernier cas, **vérifiez tous les mois** si un remplacement s'impose.

Un filtre bouché réduit la circulation d'air et peut provoquer une surchauffe et une panne du projecteur.

### Emplacement des filtres à air

Les filtres à air, au nombre de 5, sont situés dans la partie inférieure du projecteur.

Les 2 filtres extérieurs (4 & 5) sont obstrués par le cadre d'empilage monté. Pour pouvoir retirer ces filtres, desserrez de quelques tours la vis du cadre (A) située tout près de l'arrière du projecteur.

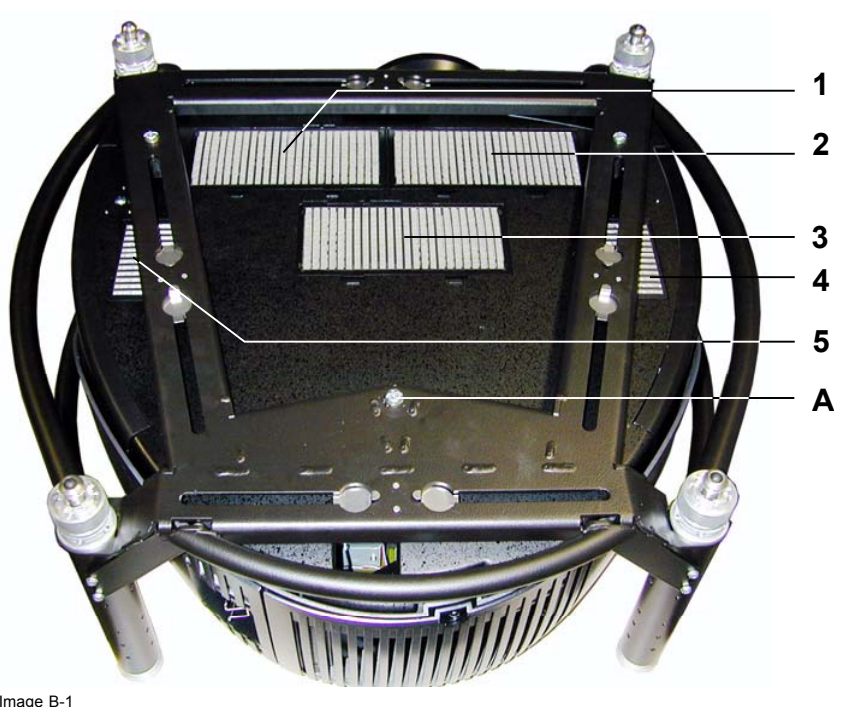

Image B-1 Emplacement des filtres à air

## Remplacement des filtres à air

- 1. Appuyez sur la lèvre (A) du loquet du filtre (2 pour les filtres 1 à 3 et 1 pour le filtre 4 & 5) pour le libérer, puis
- soulevez l'avant (B) du filtre à air et déplacez-le vers l'avant (C) pour le retirer. (image B-2, image B-3)
   *Tuyau:* Pour les filtres 4 & 5, en position déverrouillée, déplacez le filtre légèrement vers l'intérieur du projecteur de manière à libérer les agrafes au centre du filtre, puis dégagez le filtre vers l'extérieur.

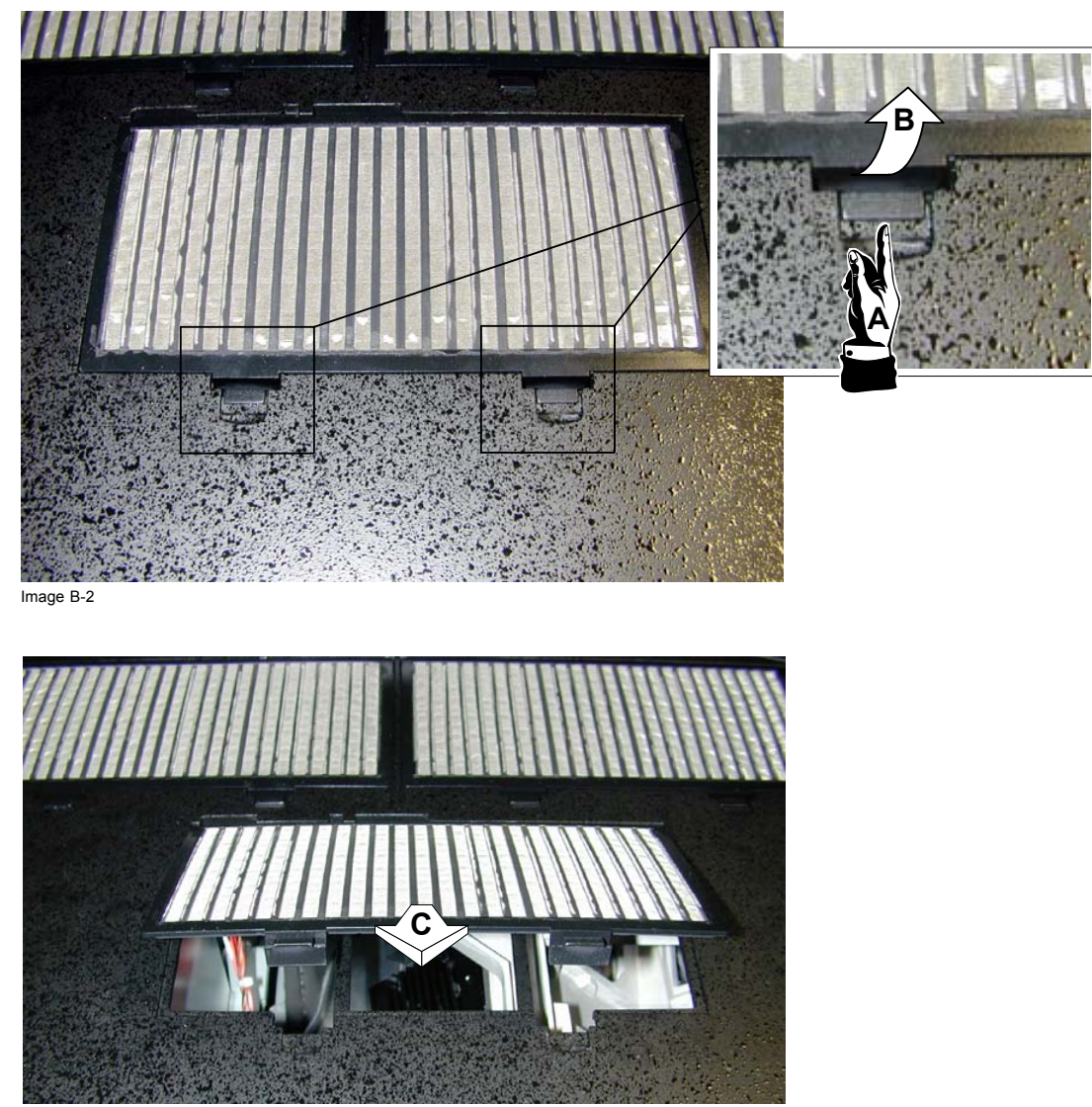

Image B-3

# Kit disponible

Les 5 filtres à air sont tous assemblés dans 1 kit dont la référence est R401045K

# **C. SPÉCIFICATIONS**

# C.1 Spécifications BARCO RLM G5

| Vue d'ensemble               |                                                                                                    |  |  |  |  |  |
|------------------------------|----------------------------------------------------------------------------------------------------|--|--|--|--|--|
| Light Output                 | 4000 ANSI Lumen                                                                                                    |  |  |  |  |  |
| Resolution                   | 1024 x 768 (native)                                                                                                    |  |  |  |  |  |
| Contrast ratio               | 900 : 1 (full field)                                                                                                    |  |  |  |  |  |
| Brightness uniformity        | > 90%                                                                                                    |  |  |  |  |  |
| Lamp                         | 2 x 250 W mercury<br>max. lifetime: 1500 hrs<br>typ. lifetime: 1000 hrs                                                                                                    |  |  |  |  |  |
|                              | min. lifetime: 750 hrs                                                                                                    |  |  |  |  |  |
| Noise level (@ 20°C - 68°F)  | < 42 dBa                                                                                                    |  |  |  |  |  |
| Noise level (@ 40°C - 104°F) | < 46,5 dBa                                                                                                    |  |  |  |  |  |
| Ambient temperature          | Max 40°C (104°F)                                                                                                    |  |  |  |  |  |
| Mains Voltage                | 92-240 V                                                                                                    |  |  |  |  |  |
| Power consumption            | 700 W                                                                                                    |  |  |  |  |  |
| Weight                       | Projector: 25 kg (56 lbs)<br>Frame: 5 kg (11 lbs)                                                                                                    |  |  |  |  |  |
| Seamless Switching           | Standard (wipes, fades,)                                                                                                    |  |  |  |  |  |
| ScenergiX                    | Standard horizontal and vertical electronic edge blending                                                                                                    |  |  |  |  |  |
| Sealed DLP™ core             | Standard                                                                                                    |  |  |  |  |  |
| Fixed Inputs                 | <ul> <li>1x configurable 5 cable (BNC)</li> <li>1x composite Video (BNC)</li> <li>1x S-Video (4-pin DIN)</li> <li>1x analogue RGB (D15 Connector)</li> <li>1x SDI ( + loop through)</li> <li>1x DVI (Digital Visual Interface)</li> </ul> |  |  |  |  |  |
| Picture-in-picture           | Up to 4 sources simultaneously (2 data, 1 video and 1 SDI)                                                                                                    |  |  |  |  |  |
| Digital zoom                 | Standard                                                                                                    |  |  |  |  |  |
| Light shutter                | Standard                                                                                                    |  |  |  |  |  |
| Dimensions (WxLxH)           | 705 x 707,8 x 316,5 mm                                                                                                    |  |  |  |  |  |
| Linked Constant Light Output | not available                                                                                                    |  |  |  |  |  |
| Modular inputs               | not available                                                                                                    |  |  |  |  |  |
| Control                      | <ul> <li>1 x RS-232 / 422 IN</li> <li>1 x XLR female (2 way)</li> <li>build-in RF remote transceiver (optional)</li> </ul>                                                                                                    |  |  |  |  |  |
| High contrast mode           | Available with special lenses                                                                                                    |  |  |  |  |  |

# C. Spécifications

| Lens encoders              | On zoom and focus (with TLD lenses)                                                                                                    |  |  |  |  |
|----------------------------|----------------------------------------------------------------------------------------------------|--|--|--|--|
| Input source compatibility | 1600 x 1200 (max. input)                                                                                                    |  |  |  |  |
| Shift Range                | Lens Shift Range RLD 0.8 up-down: 25<>25           left-right: 20<>20 Other RLD up-down: 100<>10           left-right: 75         TLD HB 0.8 up-down: 60<>35           left-right: 50<>50 Other TLD HB up-down: 120<>25           left-right: 75<>75                                 |  |  |  |  |
| Throw Ratio                | Lens Throw ratio RLD 0.8 0.8 RLD 1.5 - 1.8 1.5 - 1.8 RLD 1.8 - 2.25 1.8 - 2.25 RLD 2.25 - 3.0 2.25 - 3.0 RLD 3.0 - 4.5 3.0 - 4.5 RLD 4.5 - 7.0 4.5 - 7.0 TLD HB 0.8 1.0 TLD HB 1.6 - 2.0 2.0 - 2.5 TLD HB 2.0 - 2.8 2.5 - 3.5 TLD HB 2.8 - 5.0 3.5 - 6.3 TLD HB 5.0 - 8.0 6.3 - 10.0 |  |  |  |  |
| Order Information          | R9010021                                                                                                    |  |  |  |  |

# GLOSSAIRE

#### 2:2 pull-down

Procédé de transfert vidéo du format film 24 cadres/s qui consiste à répéter chaque cadre (utilisé pour les DVD au format PAL) sous forme de deux champs vidéo. ( AD )

#### adresse commune (common address)

Adresse par défaut. Le projecteur répondra toujours aux télécommandes programmées avec cette adresse commune.

#### Adresse projecteur

Adresse programmée dans le projecteur lui permettant d'être contrôlé indépendamment (d'autres projecteurs).

#### AGC

Automatic Gain Control: allows an automatic amplitude (gain) control of the incoming video signal

#### ANSI 73.11

Fiche d'alimentation américaine permettant de raccorder le cordon d'alimentation à la prise murale.

#### Artefacts

Effets désagréables ou défauts visibles provoqués sur une image vidéo. Susceptibles de se manifester spontanément lors du processus vidéo, il est important de les éliminer afin d'aboutir à une image de haute qualité. Les phénomènes les plus fréquents en analogique sont les irisations colorées (encore appelées le cross-color) et le cross-luminance. Les plus fréquents en numérique sont les macroblocks (encore appelés blocs de pixels ou matrices de prédiction), qui ressemblent à la pixelisation sur l'image vidéo.

#### CEE7

prise secteur type européen

#### Chrominance

Partie d'un signal vidéo qui porte les informations relatives à la couleur d'une image (teinte et saturation).

#### DMD

Digital Micromirror Device (matrice à micromiroirs)

#### DVI

Digital Visual Interface est une interface d'affichage développée en réponse à la multiplication des écrans plats numériques.

Norme de connectivité vidéo numérique développée par DDWG (Digital Display Work Group). Cette norme de connexion propose deux connecteurs différents : l'un de 24 broches traitant exclusivement les signaux vidéo numériques et l'autre de 29 broches traitant les signaux vidéo numériques et analogiques. Cette norme utilise le signal TMDS (Transition Minimized Differential Signal) de Silicon Image et DDC (Display Data Channel) de VESA (Video Electronics Standards Association).

L'interface DVI peut être à liaison simple ou double.

#### Image dans l'Image

Technique permettant d'intégrer une ou plusieurs images à l'image principale projetée à l'écran. Chaque image est contenue dans une fenêtre (Window), l'image pouvant provenir d'une source vidéo ou data.

Dans la suite du manuel on utilisera la dénomination PiP.

#### Luminance

Partie d'un signal vidéo qui contient les informations relatives à l'intensité lumineuse d'une image.

### SDI

Serial Digital Interface

#### Sélecteur vidéo

Le sélecteur vidéo est une interface graphique permettant d'obtenir une vue d'ensemble des différentes entrées vidéo (Vidéo composite et S-Vidéo), de savoir si elles sont actives (signal connecté) ou non et de sélectionner ces différents signaux.

#### séquencement 3:2

Méthode qui consiste à distribuer les 24 images par seconde du cinéma vers le 30 ips (60 lignes de trames par seconde) ou le 25 ips (50 trames par seconde), permettant ainsi qu'une image film est distribuée une fois sur 3 trames vidéo puis la fois suivante sur deux trames vidéo, et ainsi de suite. Par voie de conséquence deux trames toutes les deux images vidéo sont issues d'images film différentes, rendant des interventions telles que le rotoscoping impossibles, et nécessitant une attention particulière lors du montage. Seuls quelques appareils sophistiqués savent interpréter le pulldown 3-2 pemettant d'abord de travailler image par image et ensuite de transférer vers du 30 images/secondes. Le séquencement 3:2 se boucle au bout de cinq images vidéo et quatre images film, ces dernières connues sous la dénomination images W et S ou images entières et champs séparés. De par le fait que seule l'image cinéma W corresponde à une image vidéo à part entière et que cette image se voit assignée un seul et unique time code, en fait le point de montage de la séquence vidéo concernée.

#### Vidéo composante

Dans Vidéo composante, le terme composante décrit un nombre (3) d'éléments requis pour créer l'image vidéo, ces composantes sont R-Y/Y/B-Y. Un signal vidéo composite, quant à lui, contient toutes les informations requises pour l'image couleur dans un canal simple d'informations

# INDEX

## Α

Accès aléatoire 123–124 Scenergix 123–124 Zone de chevauchement horz. 123 Zone de chevauchement vert. 124 Adresse 40–41, 130 Adresse projecteur 130 définition 40 programmer 41 Télécommande 41 Adresse projecteur 130 Modifier 130 Alimentation lampe et générale 142 Aspect ratio 69 Auto Image 120 Configuration 120

# В

Balance d'entrée 77–81 Balance du blanc 80 Balance du noir 79 Introduction 77 Régler 78 Signaux YPrPb 81 Boîte d'envoi 5 Contenu 5

# С

CAG 82 CAG sur vidéo 82 Capture d'écran 117 Chargement automatique 112 Commutation 95 Mode commutation 95 Configuration Auto Image 105 Configuration du projecteur 12 Configuration étendue 29 Introduction 29 Connectique 37 Mise hors tension 37 Connexions 21, 28 Communication 28 Communications 28 RS232 IN 28 Consignes d'installation 11-12, 14-15 Configuration du projecteur 12 Environnement 11 Formules optiques 15 Formules optiques d'objectif 15 Généralités 11 Objectifs 15 Installation de l'objectif 15 Rayons laser 12 Température ambiante 11 Type d'écran 12 Vérification des conditions 11 Zone de sécurité 14 Contraste 63 Contrôle manuel du gain 83 Couches 22 Entrée 22 Couleur 64 Couleur de fond 97-98

# D

Démarrage 134 Automatique 134 Diagnostics 141 Diagnostics I<sup>2</sup>C 141 Digital 26, 28 DVI 26 SDI 28 Dimensions 5, 7 Display menu 119 Position de la fenêtre de dialogue 119 DVI 26 Brochage 26

## Ε

Ecran d'identification 59 Ecran de démarrage 116 Emballage 5 Projecteur 5 Empilement de projecteurs 17 Entrée 23-28 Raccordement des sources d'entrée 23-28 DVI 26 Entrée 5 câbles 23 Entrée ordinateur 27 Entrée S-Vidéo 25 Entrée vidéo composite 24 RGB analogique 27 SDI 28 Entrée ordinateur 27 Entrée RGB analogique 27 Entrée SDI 28

# F

Fenêtre de texte 116 Fichier 104-105, 107-108, 110-111 charger 104 Copier 110 éditer 108 Paramètres 108 Réglages vidéo avancés 108 Editer 107 Comment 107 Effacer 111 Renommer 110 Sélection fichier 105 fichiers image 147 standard 147 Fichiers images 147 standard 147 File 109 Editer 109 Réglages données avancés 109 Filtres à air 153 Finesse 66 Formules optiques 15 Formules optiques d'objectif 15 Formules optiques d'objectif 15

# G

Gamma 66 Réglages 66 Guide de démarrage 45 PiP rapide 45

# Н

Horloge d'arrêt 58

# I

Installation 129

Installation de l'objectif 15

## Κ

Kit de fixation 19 Collier de serrage 19 Montage 19

# L

Lampe 36 temps d'utilisation 36 Langue 132 Lentille 16 Nettoyer 16 Luminosité 64

## Μ

Maintenance 153 Menu 47-48, 51-54, 57-59, 61-69, 72-74, 76-77, 82-83, 85, 87-93, 95, 97-101, 103-105, 107, 110-113, 115-121, 129-130, 132-134, 141-142, 145-146 Démarrage 47 Installation 129 Menu Fichiers images 103-105, 107, 110-113 Chargement automatique 112 Charger un fichier 104 Copier un fichier 110 Editer un fichier 107 Effacer un fichier 111 Introduction 103 Réglage Zoom-Focalisation 113 Renommer un fichier 110 Sélection fichier 105 Vue d'ensemble 103 menu Général 57 Menu Général 57–59 Ecran d'identification 59 Gel de l'image 57 Horloge d'arrêt 58 Pause 57 Vue d'ensemble 57 Menu Image 61-69, 72-74, 76-77, 82-83 Balance d'entrée 77 CAG sur vidéo 82 Contraste 63 Contrôle manuel du gain 83 Couleur 64 Finesse 66 Format 69 Gamma 66 Luminosité 64 Mode film 76 phase 67 Phase 67 Réduction du bruit 68 Réglages 62 Teinte 65 Température de couleur 74 Tonalité chromatique 65 Trapèze 73 Voir la résolution native 72 Vue d'ensemble 62 Menu Installation 129–130, 132–134 adresse projecteur 130 Démarrage automatique 134 Langue 132 Orientation du projecteur 132 Réglages de l'objectif 129 Touches d'accès rapide 133 Vitesse RS232 134 Menu Lampes 99-101 Alarme temps d'utilisation 101 Economique 101

Menu Outils 85, 87-93 PiP 85 PiP Ajout fenêtre 88 PiP Ajustement 93 PiP Effacer une mise en page 92 PiP Mise en page 90 PiP Renommer une mise en page 91 PiP Retrait fenêtre 89 PiP Sauvegarder 90 Sélection PiP 87 Vue d'ensemble 85 Menu Réglages 145-146 Convergence 146 Mire interne 145 Plus 146 Menu Réglages écran 115–121 Capture d'écran 117 Configuration Auto Image 120 Ecran de démarrage 116 Fenêtre de texte 116 Position de la barre d'état 119 Position de la fenêtre de dialogue 119 Position du menu 118 Représentation plein écran 115 Scenergix 121 Menu Service 141–142 Alimentation lampe et générale 142 Diagnostics I<sup>2</sup>C 141 Menu Signal 95, 97-98 Couleur de fond 98 Mode commutation 95 Taux d'images de sortie 97 Vue d'ensemble 95 Sélection de la source 51 Comment 51 Sélection source 51-54 Entrée 5 câbles 52 S-Vidéo 53 Sélecteur vidéo 54 Utilisation des icônes 51 Vidéo composite 53 Vue d'ensemble 51 Utilisation des boîtes de dialogue 48 Utilisation du menu 47 Menu Fichiers images 103-105, 107-109 Charger un fichier 104 Editer un fichier 107-109 Comment 107 Paramètres 108 Réglages données avancés 109 Réglages vidéo avancés 108 Sélection fichier 105 Vue d'ensemble 103 menu Général 57 Menu Général 57–59 Gel de l'image 57 Horloge d'arrêt 58 identification 59 Pause 57 Vue d'ensemble 57 Menu Image 61-62, 66, 73-74, 76-77, 82-83 Balance d'entrée 77 CAG sur vidéo 82 Contrôle manuel du gain 83 Gamma 66 Réglages 66 Mode film 76 Réglages 62 Température de couleur 74 Trapèze 73 Vue d'ensemble 62 Menu Installation 133 Touches d'accès rapide 133

Mode 100

temps d'utilisation 99 Vue d'ensemble 99

Menu Lampes 99 Vue d'ensemble 99 Menu Outils 85, 87 PiP 85 Introduction 85 Sélection PiP 87 Vue d'ensemble 85 Menu Réglages écran 115-121 Capture d'écran 117 Configuration Auto Image 120 Ecran de démarrage 116 Fenêtre de texte 116 Position de la barre d'état 119 Position du menu 118 Représentation plein écran 115 Scenergix 121 Menu Service 139–143 Alimentation lampe et générale 139, 142 Diagnostics 141 Diagnostics I<sup>2</sup>C 141 Formatter firmware 143 Identification circuit 140 Remise à zéro du formateur 143 Table des versions 139 Menu Signal 95 Vue d'ensemble 95 Mise en veille 37 Mise hors tension 37 Mode de lampe 100 Mode économique 101 Mode film 76

# 0

Objectif 42–44, 129 Réglage 42–44 Télécommande 44 Utilisation de la barre de menu 43 Utilisation des boutons de commande 42 Réglages de l'objectif 129 Objectifs 15 Installation de l'objectif 15 Orientation 132 Orientation du projecteur 132

# Ρ

Pas de signal 97-98 Couleur de fond 98 Taux d'images de sortie 97 Phase 67 PiP 85, 87–93 Ajout fenêtre 88 Ajustement 93 Introduction 85 Mise en page 90-92 Effacer 92 Renommer 91 sauvegarder 90 retrait fenêtre 89 sélection 87 PiP rapide 45 Points de fixation 19 Vue d'ensemble 19 Position de la barre d'état 119 Position de la fenêtre de dialogue 119 Position du menu 118 Prise en main 33, 36, 38, 40, 42 Adresse 40 Erreur de température DMD 38 Réglage rapide de l'objectif 42 temps d'utilisation de la lampe 36 Utilisation de la télécommande 38 Projecteur 5, 36, 41, 44 Allumer 36

Commande 41 Emballage 5 Déballer 5 Zoom numérique 44

# R

Raccordements 21-22 Raccordement des sources d'entrée 22 raccordement électrique 21 Raccordements des sources d'entrée 22 Couches 22 Dispositifs 22 Raccordements des sources d'entrée 29-31 Configuration étendue 29-31 5 câbles 29 Introduction 29 Résumé 31 S-Vidéo 30 RCU 33 Terminologie 33 Présentation générale 33 Réduction du bruit 68 Réglage 42-44 Objectif 42-44 Télécommande 44 Utilisation de la barre de menu 43 Utilisation des boutons de commande 42 Réglage rapide de l'objectif 42 Réglage Zoom-Focalisation 113 Réglages 129 Objectif 129 Réglages écran 115 Représentation plein écran 115

# S

S-Vidéo 25 Brochage 25 Scenergix 121, 123–124, 127 Niveau de noir 127 Réglage d'une bordure 124 Réglages 121 Zone de chevauchement horz. 123 Zone de chevauchement vert. 124 ScenergiX 122 Introduction 122 Préparatifs 122 sécurité 135 Sélection de la source 51-52 Comment 51 Entrée 5 câbles 52 Source de données 52 Sélection source 51, 53-54 S-Vidéo 53 Sélecteur vidéo 54 Utilisation des icônes 51 Vidéo composite 53 Vue d'ensemble 51 Service 139 Source 95 Mode commutation 95 Spécifications 155 Structure de menus 47-48 Démarrage 47 Familiarisation 47 Utilisation des boîtes de dialogue 48 Utilisation du menu 47

# Т

Teinte 65 Télécommande 17, 44 Insertion des piles 17 Réglage de l'objectif 44 Température 11 Ambiante 11 Température de couleur 74 Temps d'utilisation 101 Alarme 101 Tonalité chromatique 65 Touches d'accès rapide 133 Trapèze 73

## V

Vidéo 24–25 S-Vidéo 25 Vidéo composite 24 Vitesse RS232 134 Voir la résolution native 72

# Page de révision

A l'attention de:

Barco nv Events/Documentation
 Noordlaan 5, B-8520 Kuurne
 Tél.: +32 56.36.89.70, Fax: +32 56.36.88.24
 E-mail: service.mne@barco.com, Web: www.barco.com

De la part de: \_\_\_\_\_\_ Date:

Merci d'apporter les modifications suivantes à la presente documentation (R5976629F/04):

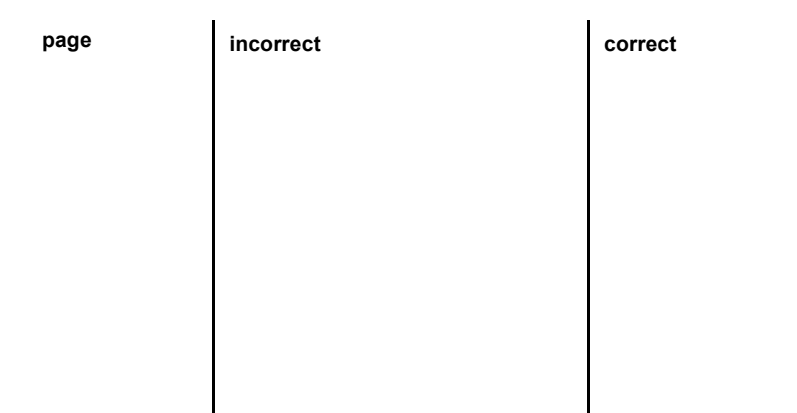